С.В.Черников

В.Б.Комягин

В.С.Пташинский

# 100% самоучитель Согеіргам X4 Векторная графика

«ТЕХНОЛОДЖИ — 3000» «Изда тельство Триумф» Мо-сква

#### Черников, Сергей Викторович.

Ч-49 100% самоучитель. СогеIDRAW X4. Векторная графика /С. В. Черников,
В. Б. Комягин, В. С. Пташинский. — М. : Технолоджи — 3000 :
Изд-во Триумф, 2008. — 240 с. : ил. — (Серия «100%»). —
ISBN ¶78-5-89392-399-5.

#### I. Комягин, Валерий Борисович. II. Пташинский, Владимир Сергеевич.

Агентст во СІР РГБ

Самоу читель позволит вам на **100%** самостоятельно, быстро и эффективно создавать векторную графику в новой версии популярнейшей программы CorelDRAW X4.

Создание художественных композиций, технических схем, иллюстраций, легкая разра ботка э лементов презентаций и графики для web-страниц — вот далеко не полный переч ень воз можностей программы CorelDRAW X4, широко используемой в полиграфии и рекуламе.

Книга написана в расчете как на новичков, только приступивших к изучению CorelDRAW, так и на продвинутых пользователей, желающих освоить новинки версии CorelDRAW X4.

Обуче ние ведется на основе точных пошаговых инструкций, сопровождаемых прекрасно подобранными иллюстрациями. Все примеры и упражнения предназначены для практического освоения инструментов CorelDRAW X4 и ориентированы на получение бъюстрого результата минималькой ценой.

ВАЖНАЯ ИНФОРМАЦИЯ ДЛЯ ТОВАРОВЕДОВ И ПОКУПАТЕЛЕЙ

Обращаем ваше внимание на то, что настоящая книга издается в нескольких вариантах. Существуют версыя издан ия с ВИДЕОКУРСОМ: «CorelDRAW X4 с нуля! Книга+Видеокурс», оптимизированная версия и здания с ВИДЕОКУРСОМ: «Приемы работы в CorelDRAW X4. Быстрый старт + видеокурс» и версия издавния без видеокурса: «Самоучитель работы CorelDRAW X4. Быстрый старт» с более низкой ценой. Выбиграйте то издание, которое вам больше подходит.

| Главный редактор издания<br>Ответственный редактор<br>Группа разработчиков<br>Выпускающий редактор<br>Корректор | С.В.Черников<br>Л.А.Каменская<br>В.Б.Комягин, В.С.Пташинский<br>И.Г.Колмыкова<br>А.Н.Левина<br>Н.В.Шабаш |
|----------------------------------------------------------------------------------------------------|----------------------------------------------------------------------------------------------------|
| Компьютерная верстка<br>Дизайн обложки                                                                          | Н. В. Шабаш<br>Борис Клюйко                                                                              |
|                                                                                                    |                                                                                                    |

«Гехнолоджи – 3000» Россия: 125438, г. Москва, а/я 18.

Подписано в печать с оригинал-макета 20.06.2008 г. Формат 70  $\times$  100  $^{1}/_{16}$  . Печать офсетная. Печ.л. 15. Заказ 4040 .

Тираж 4500 экз.

Отпечатано в ОАО «Можайский полиграфический комбинат» 143200, г. Можайск, ул. Мира, 93

ISBN 978-5-89392-399-5

© Обложка, серия, оформление «ТЕХНОЛОДЖИ – 3000», 2008 © ООО «Издательство Триумф», 2008

# краткое содержание

(подробное содерж ание смотрите в конце книги)

| ΓΛΑΒΑ 1. | . Основные принципы работы<br>в программе CorelDRAW5          |
|----------|---------------------------------------------------------------|
| ΓΛΑΒΑ 2. | . Рабочее окно программы CorelDraw<br>и режимы редактирования |
| ΓΛΑΒΑ 3  | . Основы рисования объектов                                   |
| ΓΛΑΒΑ 4  | . Редактировани е объектов                                    |
| ΓΛΑΒΑ 5  | . Цветные контуры и заливки облактов                          |
| ΓΛΑΒΑ 6  | . Ввод и редакти рование текста                               |
| ΓΛΑΒΑ 7. | . Печать изображений                                          |
| ΓΛΑΒΑ 8  | . Специальные эффекты                                         |
| ΓΛΑΒΑ 9. | . Все настройки CorelDRAW                                     |

# ГЛАВА 1. Основные принципы работы в программе CorelD RAW

Программа CorelDRAW уже много л ет держнат лидерство среди редакторов векторной графики. Эта программа обновляется с за видной регулярностью. В данной книге мы рассматриваем четырнадцатую версию данной программы. Начиная с предыдущей версии разработчики изменсили хар актер нумерации. Версия 13 называлась X3, а новая версия 14 называется ×4. Тем не менее, в информационном окне About Corel DRAW X4 (O Corel DRAW X4) версия указана как в новом формате (X4), так и в старом (14) (Рис. 1.1).

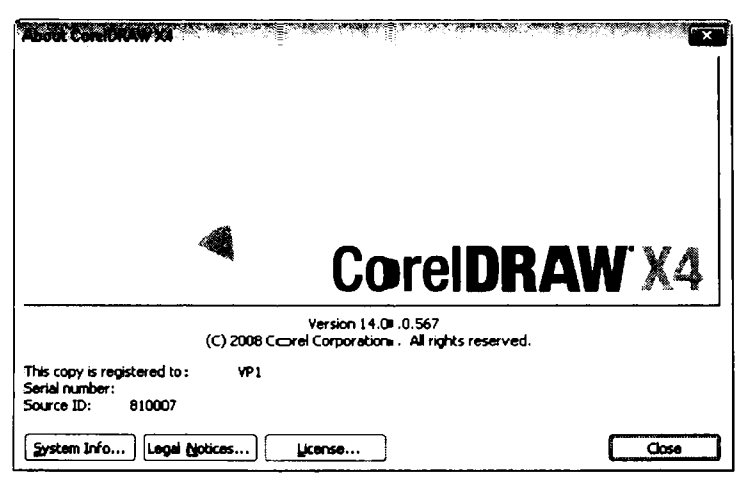

Рис. 1.1. Окно About CorelDRAW X4 (O CorelDRAW X4)

Программа CorelDRAW широко используется в издательской, полиграфической и рекламной деятельности, поскольку поволяет быстро создавать изображения самого разного характера. Размеры вектор ных изображений нисколько не влияют на объем файлов (чуть ниже вы узнаете почему), поэтом у с помощью векторной графики очень удобно создавать различные рекламные плакаты, баннеры и «растяжки» любых размеров, пересылать эти файлы по почте, записывать на сменные носители и т.д. Растровая графика здесь практически непригодна: файл с изображением в несколько квадратных метров будет «весить» сотни Meraбайт, что затрудняет использование подобных файлов, пересылку по электронной почте и т.д. Да и размер растровой графики фиксирован. При увеличении растрового изображения неизбежно теряется качество.

Версия X4 программы CorelDRAW обладает несколько переработанным ин терфейсом, хорошо сочетающимся с интерфейсом Win dows Vista. Тем не менее, все элементы управления остались на своих местах и практически не изменились, что важно при переходе с одной версии на другую.

## Нововведения версии X4 программы Corel DRAW

Ка>кдая версия CorelDRAW несет в себе что-то новое. Глобальных отличий версии X4 от предыдущей X3 не так уж и много. Первое, что бросается в глаза – это, как мы уже упомянули, новый интерфейс, выполненный в духе времени. Но интерфейс – это, конечно, еще не самое главное. Итак, что нового появилось в версии X4 программы CorelDRAW?

- Новый «тартовый диалог Wellcome (Добро пожаловать), сопровождающий загрузк у программы. Вместо привычных кнопок-пиктограмм для создания, открытия документа, шаблона мы видим диалог, оформленный в виде книги. На отдельных страницах расположены ссылки для выполнения различных действи й: открытия и создания документов, запуска справочной системы, обновления программы и т. д.
- На стандартной панели инструментов появилась новая кнопка Snap to (Привязка к), открывающая доступ к меню управления режимами привязки объектов. Ранее данные режимы можно было выбрать только в меню программы, что иногда было не очень удобно.
- Новый инструмент Table (Таблица). Теперь в документы CarelDRAW можно быстро добавить таблицу любой сложности. Ячейки таблицы могут содержать как текст, так и графику. В связи с этим в строке меню добавился новый пункт Table (Таблица), содержащий команды для работы с таблицей.
- Добавилась поддержка импорта файлов, созданных в самых современных версиях программ сторонних разработчиков.
- СDR-фа.йлы (файлы документов, созданных в CorelDRAW) теперь можно просматривать стрямо в проводнике Windows в виде миниатюр.
- Динамическое изменение свойств выделенного текста. Теперь, когда вы перемещает е указатель мыши на пунктах открывающихся списков выбора шрифта и размера, текст в документе автоматически меняет шрифт и размеры в соответствии с теми пунктами, на которых находится указатель мыши. То есть, еще не выбрав шрифт или размер, вы можете видеть, как текст будет выглядеть с даннысми атрибутами.
- Появил ся удобный менеджер объектов, позволяющий видеть и управлять объектами, расположенными на разных слоях и страницах документа.
- ✓ Полезнейшая функция What The Font (Какой шрифт) позволяет, используя онлайновые службы, определить шрифт. Иными словами, если в вашем документе есть текст в виде кривых или растрового изображения, вы можете воспользоваться функци: ей What The Font (Какой шрифт), и вам будет выведен список шрифтов, наиболее похожих на указанный вами.

Вы можете сами посмотреть, к акие новые кнопки и команды меню добавились в версии X4. Для этого надо выбрать команду меню **Help + Highlight What's New** (Справка • Подсветить новшества) и в появившемся подменю выбрать верси ю, с которой вы хотите сравнить CorelDraw X4. Все новше ства интерфейса будут подсвечены оранжевым цветом.

## Различные форматы компьютерной графики

Чтобы научиться работать с графическым редак тором CorelDRAW, необходимо уяснить принципы, используемые при раб оте с графикой на компьютере. Требуется иметь представление о форматах компьютерной графики, понимать, что такое объект в представлении редактора CorelDRAW, и по мнить основные принципы работы в этом редакторе. Данная глава посвящена краткому обзору именно этых основ компьютерной графики.

Графический редактор CorelDRAW предназначен для работы с векторной графикой, а некоторые другие графические редакторы, например Corel PHOTO-PAINT, работают с растровой графикой. Чем отличаются эти два формата предста вления изображений в компьютере?

## Растровая графика

Один из самых распространенн ых спо собов кодирования графики закл ючается в том, что изображение раскладывается на точки очень маленького размера. В простейшем случае черно-белое изображен ие може т быть представлено в вид е набора битов. Нулем представляется точ ка белого цвета, а единицей – точка черно го цвета. Цветные изображения состоят и з точек различных цветов. В этом случае каждая точка изображения будет представлена в памяти компьютера не одним, а несколькими битами. В зависимости от количества б ит, отведенных для коди рования каждой точки, в изображении может присутствовать от двух (черного и белого) до нескольких миллиардов цветов. Естественно, что для полноцветных рисунков требуется больший объем памяты.

Изображения, закодированные таким образом, называются битовыми картами, растрами или растровыми изобр ажениями. Это т способ кодирования достаточно широко используется, например, ф отографии хранятся в виде растровых изображений, и для их обработки используются редакторы для работы с растровой графикой.

Зная способ кодирования изобра жения, программа для работы с графико й может воспроизвести его на экране монитора или распечатать на принтере. С п омощью программ – графических редакторов вы можете отредактировать изображение.

Растровые изображения облад ают од ним очень существенным недостатком: масштабирование изображения прив одит к ухудшению качества картинки. При уменьшении растрового изображени я несколько соседних точек преобр азуются

в одну, поэто му теряется разборчивость мелких деталей изображения. При увеличении – увеличивается размер каждой точки, поэтому появляется ступенчатый (зеринастый) эффект (Рис. 1.2). Кроме того, растровые изображения занимают много места в памяти, поскольку для хранения каждой гочки изображения отводится определенное количество памяти.

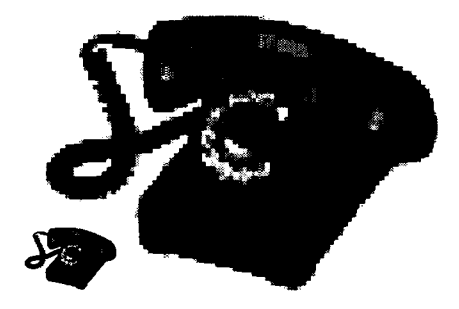

Рлс. 1.2. Вот что бывает с растровым изображением при увеличении

## Векторна я графика

Векторный с пособ кодирования изображений заключается в том, что геометрические фигуры, кривые и прямые линии, составляющие рисунок, хранятся в памяти компьютера в виде математических формул и геометрических примитивов: кругов, эллигов, квадратов и т.д. Например: круг с радиусом 10 единиц и координатами центра x=1, y=1, прямоугольник состоронами 5 и 8 единиц и координатами центра x=4, y=12, то есть размеры, кривизна и местоположение элементов изображения храня тся в выде числовых коэффициентов. Благодаря этому, появляется возможность масштабировать изображения с помощью простых математических операций, в частности, простым умножением параметров графических элементов на коэффициент масштабирования (Рис. 1.3).

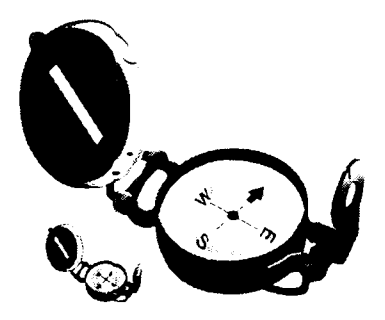

Рис. 1.З. Векторный рисунок не искажается при масштабировании

Испо льзуя векторную графику, можно не задумываться о том, готовите ли вы мини атюрную эмблему или рисуете двухметровый гранспарант. В любой момент вы

можете преобразовать изображение в любой размер без потерь качества. Векторная графика приобретает все большу ю попу\_лярность, а с реди редактор ов, работающ их с подобной графикой, CorelDRAW является несомненным лидером.

Одним из при меров векторного кодирования является формат PostScript. В частности, этот формат применяют для кодирования масштабируемых шрифтов. Строго говоря, PostScript – это язык опи сания с траниц, созданный в начале восьмидесятых годов. Целью создания была разработка языка программи рования, с помощью которого можно описывать структуру изоб ражения документа, содержащего текст и графи ку, вне зависимости от устройства, на который выводится этот документ: экран или р азличные печат ающие устройства. Сегодн я существует множество PostScript-совм естимых принтеров, которые на апгларатном уровне поддерживают этот формат.

# Понятие объекта CorelDRAW

Основным понятием в редакторе CorelD RAW является понятие объекта. Объектом называется элемент изображения: прямая, окружность, прямоугольник, кривая, замкнутая кривая, многоугольник и другие. Так как с по мощью комбинации нескольких объектов можно создавать новый объект, то объекты могут получаться достаточно замысловатыми по форме. Также Corel DRAW может создавать группы объект ов для дальнейшего редакти рования групп ы как единого объекта.

Вне зависимо сти от внеш него ви да любой объект CorelDRAW содержит ряд общих характеристи к. Поясним это на примере (Рис. 1.4).

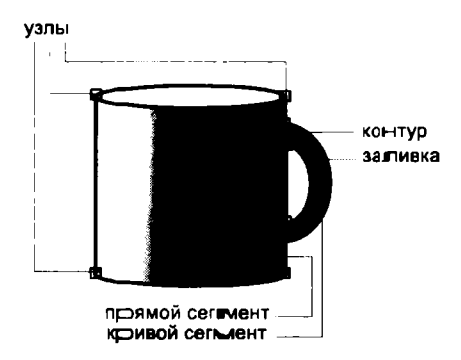

Рис. 1.4. Основные составляющие векторного рисунка

Любой объект содержит некоторое количество точек, или узлов, соединенных прямыми или кривыми линиями – сегментами. Координаты узлов и параметры сегментов определяют внешний вид объекта. Область внутри объекта можно закрасить или залить однородным цве том, гр адиентом или узором. Сегменты объекта образуют контур, который может быть прозрачным или окрашенным в какой-либо цвет. Толщину контура можно изменять. У одного объекта не может быть несколько разных заливок или соединительных лини и разлитчной толщины и разных цветов. Для создания сложных изображений требуется использовать множество объектов.

Мы п одробно рассмотрели понятие объекта, так как вся работа в редакторе CoreIDRAW ведется имелно с объектами. В дальнейшем вы достаточно часто будете встречать в кните упоминания об узлах, сегментах, контуре и заливке объектов. Изменение этих составляющих частей объекта и приводит в результате к созданию требуемого изображени я.

## Основы работы с редактором CorelDRAW

Общие принципы создания и редактирования объектов заключаются в следующем. Снач ала соз дается приблизительная форма объекта. В CorelDRAW содержатся инструм енты для созда ния объектов наиболее распространенных форм: окружностей, прям оугольников, спиралей, многоугольников и т. п. Затем форма корректируется путетм встав ки новых или удаления узлов и настройки кривизны сегментов. Под кривизной сегментов понимается траектория данных линий или, проще говоря, то, как они выгнуты. Любой кривой сегмент можно преобразовать в прямой и наоборот. Форма объе кта также меняется при изменении взаимного расположения узлов объекта. После того, как будет создана подходящая форма объекта, выбирается цвет для заливки и отдельно для контура, а также толщина линии контура. Впрочем, опыт-ные пользователи могут без труда сразу создать объекты нестандартных форм, прак тически не используя инструменты для создания элементарных форм.

Любой рисунок, созданный в редакторе, состоит из одного или нескольких объектов, которые могут накладываться и частично или полностью закрывать друг друга. Вы увидите это из дальнейших примеров. в результате выполнения которых мы создадим самые разнообразные изображения.

Итан, на этом наше краткое знакомство с CorelDRAW заканчивается. Уже в следующей главе мы запустим программу CorelDRAW и рассмотрим интерфейс этого реда ктора.

## ГЛАВА 2. Рабочее окно программы CorelDraw и режимы редактирования

В этой главе мы рассмотрим вниешний вид окна редактора CorelDRAW, основные управляющие элементы и исполь зуемые не редакторе особенности пользовательского интерфейса. Также будут рассмотрены режимы просмотра и приемы изменения масштаба изображения в окне п рограммы.

## Диалог Welcome (Добро гюжаловать)

После того как графический редактор CorelDRAW запущен, на экране появится рабочее окно программы.

Элементы интерфейса окна программы в данном случае неактивны, поскольку по центру экрана располагается диалог **Welcome** (Добр о пожаловать), предлагающий начать работу с программой с определенных действий (Рис. 2.1). Пока мы не выберем какое-либо действие или не закроем диалог **Welcome** (Добро пожаловать), мы не можем приступить к работе с программой.

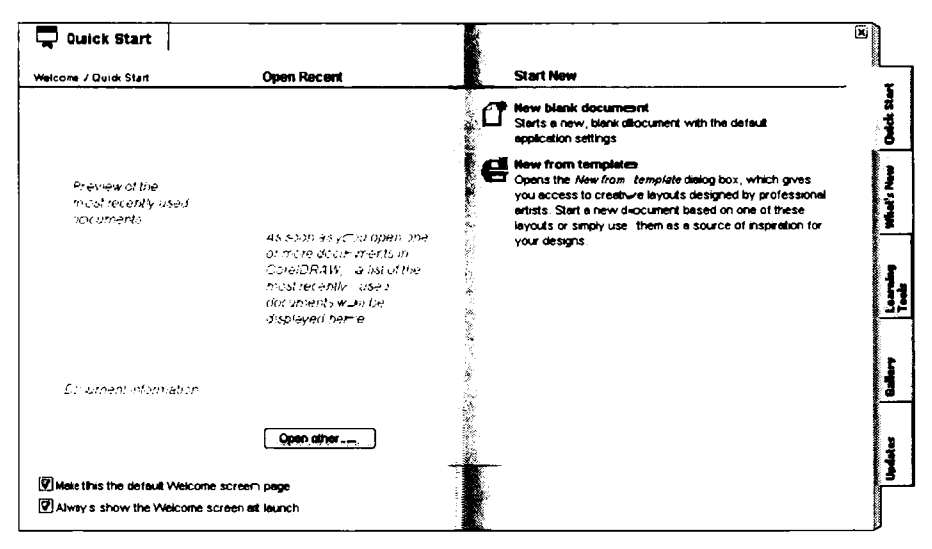

Рис. 2.1. Диалог Wellcorne (Добро пожаловать)

Подобные диалоги разработчики внедряют в программу CorelDRAW очень давно. Этот диалог позволяет сразу, еще перед начал ом работы, выбрать задачу: создать новый документ, открыть существующий или нед авний, загрузить обновления или заглянуть в справочную систему. В версии ×4 диалог Welcome (Добро пожаловать) приобрел стильный «книжный» вид.

Диал ог Welc ome (Добро пожаловать) содержит несколько вкладок, ярлыки которых расположены вдоль правой границы диалога. По умолчанию активна вкладка Quick Start (Быстрый старт), на которой расположены ссылки New Blank Document (Создать пустой документ) или New From Template (Создать из шаблона). Нетрудно догадаться, что, щелкнув на одной из этих ссылок, мы можем создать новый пустой документ или документ на основе ранее созданного шаблона. Кстати, программа Corel DRAW содержит некоторое количество шаблонов: визитные карточки, календари, открытки и т.д. В группе Open Recent (Открыть недавние) формируются ссылки на документ ы, с которыми вы недавно работали. Шелкнув на такой ссылке, вы можете быст ро загрузить документ, с которым работали, например, вчера. В левой часты вкладки Quick Start (Быстрый старт) отображаются миниатюры выбранных последних д окументов, а также информация о данных документах. Так как мы только начал и работать с CorelDRAW, список Open Recent (Открыть недавние) у нас пуст. Следов ательно, миниатюры и информация о недавних документах у нас тоже не отобража ется.

Наж ав кноп ку **Open Other** (Открыть другой), вы откроете диалог **Open Drawing** (Отк рыть рисунок), полностью идентичный диалогу **Открыть** (Open) операционной системы Windows. В данном диалоге выбирается файл, который вы хотите открыть в программе CorelDRAW для редактирования.

На вкладке What's New (Что нового) описаны новшества версии X4 программы Core IDRAW. В правой нижней части данной вкладки расположены кнопки со стрелками, с помощью которых можно «листать» содержимое вкладки подобно книге. Щел кнув на ссылке Corel DRAW New Features Tour (Обзор новшеств CorelDRAW), вы з апустите мультимедийный ролик, в котором наглядно показаны новшества верс ии X4.

На в кладке **Learning Tools** (Инструменты обучения) находятся ссылки для запуска разл ичных обучающих работе с программой систем и подсказок. Вкладка **Gallery** (Галерея) содержит ссылки на web-ресурсы различных галерей с векторными рисункамы, а на вкладке **Updates** (Обновления) – ссылки, по которым можно скачать обновления программы или просто посетить сайт программы CorelDRAW.

При выборе вкладки ярлык последней перемещается в правую часть диалога. Таким обра зом, со здается иллюзия перелистывания страниц диалога. В нижней части диалога **Webcome** (Добро пожаловать) расположены два флажка.

- Маке this the default Welcome screen page (Сделать эту вкладку страницей по умолчанию). При установке данного флажка активная в данный момент в кладка будет автоматически открываться при запуске диалога Welcome (Добро пожаловать).
- Always show the Welcome screen at launch (Всегда показывать диалог Добро пожалов ать при запуске). Если сбросить данный флажок, то при следующих запусках программы CorelDRAW диалог Welcome (Добро пожаловать) появляться не будет.

Вы можете отобразить диалог **Welcome** (Добро пожаловать) в любой мом ент, нажав кнопку Welcome screen (Диалог Добро пожаловать) на панели Stanclard (Стандартная) в окне программы.

## Окно программы CorelDRAVV

Итак, напомним, что пока мы не создадим н овый или не откроем суще ствующий дохумент с помощью диалога **VVelcom e** (Добро пожаловать), или не закроем этот диалог (кнопкой в правом верх нем угл у), мы не можем перейти к окну программы. Поэтому создадим новый пусто й документ.

- Убедитесь, что вкладка Quick Start (Быстрый старт) диалога Welcorne (Добро пожаловать) активна.
- Щелкните мышью на ссылке New Blank Document (Создать пустой документ). Диалог Welcome (Добро пожаловать) будет закрыт, а в окне программы появится изображение чистого листа (Рис. 2. 2).

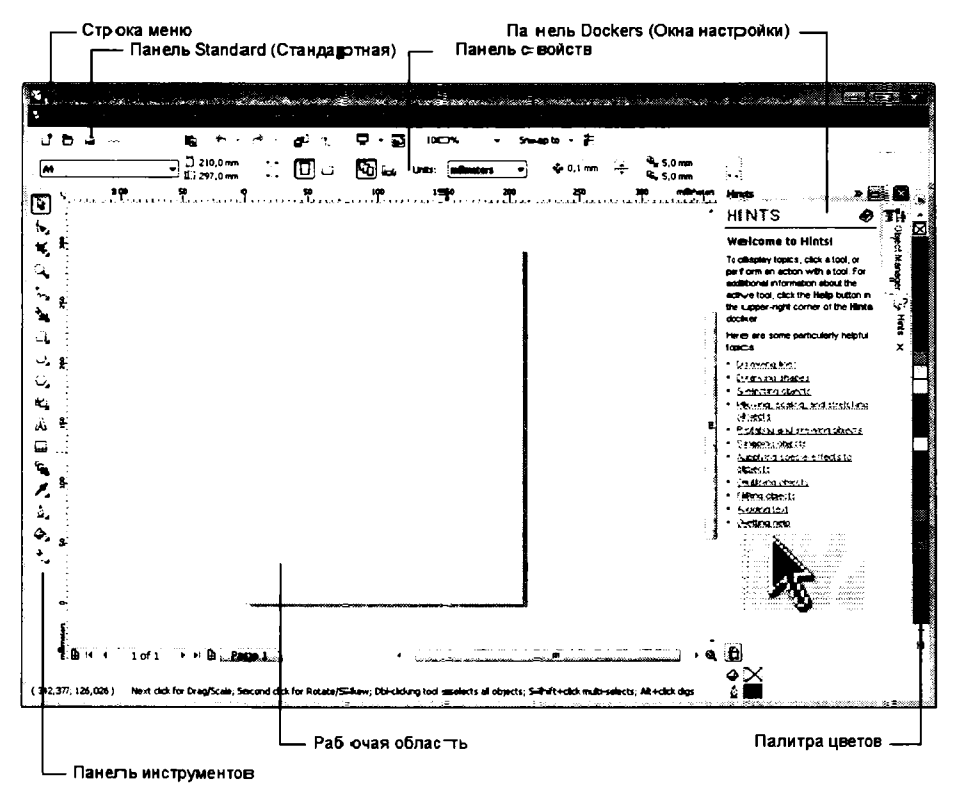

Рис. 2.2. Октно про граммеы CorelDRAW X4

Элементы интерфейса программы CorelDRAW типичны для основного количества программ Winclows. Вы видите кнопки, счетчики, поля ввода, открывающиеся списки и т. д. Эти элемтенты управления расположены на панелях, которые можно перетаскивать мышью за область, отмеченную рядом точек, в любую другую часть экрана.

В верхней части окна программы вы видите обычную строку меню, в котором собраны все доступные в программе команды. Некоторые команды дублируются кнопками и другнии эле ментами управления.

Под ст рокой меню расположена панель со стандартными командами. С помощью кнопок этой панели можно создать новый файл, открыть существующий или сохранить т екущий, распечатать до кумент, производить операции с буфером обмена, импортировать или экспортировать объекг и т.д.

В левой часты окна программы расположена вертикальная панель инструментов. На данной панели содержатся инструменты, которые вам понадобятся при работе над ри сунком. Под каждой кнопкой скрывается несколько инструментов, доступ-

ных из кнопочного меню. Например, попробуйте нажать кнопку (Многоугольник), но не отпускайте сразу кнопку мыши. Появится кнопочное меню, в котором вы можете выбрать инструменты для создания многоугольника, звезды, сетки, спирали.

Перечислим основные инструменты программы CorelDRAW. На данном этапе мы не будем углу бляться в назначение этих инструментов, просто укажем их названия. Не старайтесь запомнить названия всех инструментов сразу: позже. в процессе выпол нения практических уроков мы подробно рассмотрим работу большинства инструментов.

**Pick To ol** (Выделение). Служит в основном для выделения объектов изображения.

**Упаре Тоо** (Форма). В основном применяется для изменения геометрической формы объекта.

**Ч. Сгор Тоо I** (Обрезка). Позволяет обрезать изображение.

**С. Истон Теон** (Масштаб). Служит для масштабирования изображения в окне программы.

Гур. Fr≪ehand Tool (Свободная форма). Служит для рисования произвольных линий и фигур.

🚡 Srnart Fil I Tool (Интеллектуальная заливка). Позволяет залить цветом пересекающиеся площади объектов.

| 🔲 Rectangle Tool (Прямоугольник), 🔾 Ellips e Tool (Эллипс) и 📿 Polygon Tool                                                                                                    |
|----------------------------------------------------------------------------------------------------|
| (Многоугольник) служат для создания различных геометрических примитивов:<br>прямоугольников, квадратов, эллипсов, многоу гольников и т. д.                                                                                                    |
| 🕰 Basic Shapes (Основные фигуры) позволяет быстро создать различные э лементы<br>изображений: стрелки, элементы б лок-схем, баннеры, выноск и и т.д.                                                                                               |
| 🔊 <b>Техt Тоо!</b> (Текст). Служит для добавления в документ текстовых н адписей<br>и блоков.                                                                                                    |
| Ш <b>Таble Tool (</b> Таблица). Этот новый инструмент, отсутствовавший в пред ыдущих<br>версиях CorelDRAW, позволяет добавить в документ таблицу, я чейки котор∞й могут<br>содержагь как текст, так и графику.                                     |
| <b>ча Interactive Blend Tool (И</b> нтера ктивное перетекание) позволяет создатъ проме-<br>жуточные формы между объектамы с разной геометрией.                                                                                                    |
| 📕 Eyedropper Tool (Пипетка). Позволяет брать образцы цве та.                                                                                                    |
| 💁 Outline (Абрис) служит для создания и коррекции контурных линий о бъекта.                                                                                                    |
| 🚱 Fill (Заливка). Заливает замкнутую форму цветом, выбрани ым в палитре цветов.                                                                                                    |
| . Interactive Fill Tool (Интерактивная заливка). Позволяет быстро создавать различные градиенты.                                                                                                    |
| Напомним, что почти каждая кнопка на панели инструментов содержит группу<br>скрытых кнопок. Выше мы описали только те кнопки, которые вы видите<br>на панели инструментов. Со скрытыми кнопка ми мы будем знакомиться по мере<br>их использования. |
| Панель, расположенная под стандартной, называется панелью свойств ( <b>Property</b><br>Bar). Содержимое этой панели мен яется в зависимости от того, какой инс <i>с</i> трумент                                                                    |

**Ваг)**. Содержимое этои панели мен яется в зависимости от того, какои инс трумент выбран или какой объект изображения выделен. Иными словами, с помощью элементов управления панели свойств можно изменить параметры выб ранного инструмента или выделенного объекта в документе.

В процессе работы вы будете сталживаться и с другими панелями, динамически появляющимися при определенны х обстоятельствах. Также эти панелы можно отобразить. Для этого надо щелкнуть правой кнопкой мыши на любой панели и в появившемся контекстном меню выбрать название панели, которую хотите отобразить (Рис. 2.3).

В центре располагается изображение листа бумаги. Это так называемая рабочая область. Вы можете рисовать как в пределах рабочей области, так и за ее пределами, но п ри выводе на принтер будег напечатано только то, что находится внутри рабочей области.

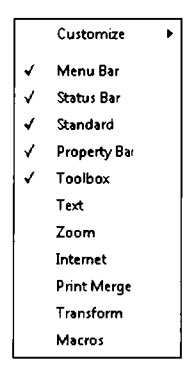

Рис. 2.3. Список доступных панелей

В строку с остояния, расположенную в нижней части окна, выводится важная информация о текущем режиме редактирования, например, координаты указателя мыши.

В правой части окна расположена палитра цветов, с помощью которой вы задаете цвет элем ентов изображения и контуров. Палитра цветов содержит образцы цвета, расположенные в один столбец. При этом на палитре отображаются не все доступные цвета. Чтобы увеличить размер палитры, надо щелкнуть мышью на кнопке и, располож енной в нижней части палитры. Добавятся еще два столбца образцов цветов. Чтобы вновь отобразить образцы в одном столбце, надо нажать кнопку . появившуюся в верхней части палитры. Палитру цветов также можно перетащить в любую часть окна. Для этого надо установить указатель мыши на верхнюю часть панели палитры, отмеченную тремя точками, и, нажав и удерживая кнопку мыши, переместыть указатель. Палитра будет размещена в квадратной панели (Рис. 2.4).

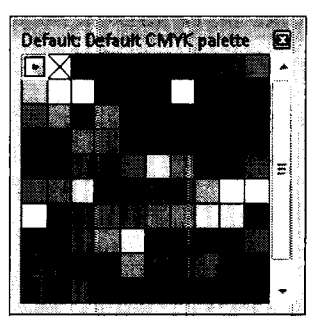

Рис. 2.4. Палитра цветов на отдельной панели

Чтобы вернуть палитру на место, надо про сто перетащить ее в правую часть о кна программы.

Забегая вперед, отметим, что на палит ре содержатся не все доступные цвета: только основные. Для окраски объектов вы можете выбрать любой оттенок, даже е сли такового нет на палитре цветов.

Сверху и слева в окне расположены изм ерите\_льные линейки, предназначенные для точного позиционирования объектов и определения их размеров. Когда вы перемещаете указатель мыши в рабочей област и, по линейкам перемещаются штриховые метки, сообщающие точную позицию указате\_ля. Линейки можно настроить. Для этого н адо щелкнуть правой кнопкой мыши на л юбой линейке и в появившемся контекстном меню выбрать команду Ruler Setup (Настройка линеек). Появится диалог Options (Свойства), открытый в категории Rul ers (Линейки) (Рис. 2.5). В данной категории диалога вы можете выбрать единицы и змерения лин еек (миллиметры, дюймы, футы, сантиметры, то чки и даже километры), зада ть цену деления шкалы линеек и мно гие другие параметры. Вы можете настроить одинаковые параметры.

|                                       |                                                       | ~                          |
|---------------------------------------|-------------------------------------------------------|----------------------------|
| @ Workspace                           |                                                       |                            |
| General                               | Nudge                                                 |                            |
| B Page                                | Nudge: 0,1 🗲 Suger nudge                              | : 10 🚑 × 0,100 mm          |
| Grid                                  | Units Micro nudge:                                    | 0,100 mm / 10 🛖            |
| Rulers<br>Styles                      | 😰 Same usemits for Desuplicate distance, Nudge and R. | . ulers                    |
| Save                                  | Units                                                 |                            |
| B Publish To The Web                  | Horizontal:                                           |                            |
| ing Cropal                            | Vertical: m-Amotors -                                 |                            |
|                                       | Same grants for Hearizontal and Vertical rulers       |                            |
|                                       | Origin                                                | Tick divisions:            |
|                                       | Hgrizontal: 0,0 🚔 millimeters                         | 10 per tick                |
|                                       | Vertical: 0,0 emilimeters                             | Show fractions             |
|                                       | Show Rulers                                           | and the first transmission |
| · .                                   |                                                       |                            |
| · · · · · · · · · · · · · · · · · · · |                                                       |                            |

Рис. 2.5. Категория Rulers (Лигнейк и) диалога Options (Свойства)

#### Панель Dockers (Roll-Up)

В правой части окна программы расположена панель **Dockers** (Окна настройки). Содержимое данной панели меняе тся зв завысимости от обстоятельств: какой инструмент выбран и ли какой объект выделе н. Данная пан ель содержит несколько вкладок. По умолчаннию открыта вкладка **Hints** (Подсказки). На этой вкладке отображается ра здел спра вочной системы, относящийся к выбранному инструменту. На вкладке **Object Marager** (Менеджер объектов) отображается информация о слоях и объек тах, расположенных на этих слоях. На этой вкладке можно менять взаимное ра сположение объектов, группировать к объединять объекты и т.д.

Вкладок на панели **Dockers** (Ок на настройки) можно отобразить множество. Для этого на до в мленко Window • Dockers (Окно • Окна настройки) выбрать название вкладки, ко торую хо тите добавить на панель. Некоторые вкладки на панели **Dockers** (Окна настройки) могут содержать собственные вкладки. Например. вкладка **Object Properties** (Свойства объекта), которую можно добавить на панель, содержит четыре со бственных вкладки.

#### Внешний вид указателя мыши

В CorelDRAW акти вно используется изменение внешнего вида указателя мыши при выполн еним различных операций. Во время работы вы можете определить режим, в котором н аходитесь, по виду указателя мыши. Кроме обычной стрелки в редакторе примен яются десятки других у казателей. Далее в книге мы будем приводить рисунки указателей, появляющихся при выполнении той или иной операции.

Конкре тный вид, который примет указатель мыши при той или иной операции, будет приводентьс я при описании конкретной операции. Пока же следует отметить, что часто внешний вид указателя поможет вам в работе и на него полезно обращать внимание.

## Режимы просмотра

В Corel DRA.W предусмотрено несколько режимов просмотра. Вы можете установить любой режим, выбрав менее качественное изображение, но более быструю работу, или наобор от. При установке режима просмотра в полном качестве компьютер будет затрачыват ь значительно больше времени на перерисовывание объектов на экране. Рассмо трим различные приемы изменения режимов просмотра изображений.

Д ва режима просмотра Simple Wireframe (Упрощенный каркас) и Wireframe (Каркас) показываю т объекты в виде контуров для более быстрой прорисовки изображения, причем в режиме Simple Wiref rame (Упрощенный каркас) контур показан с меньшей точностью (Рис. 2.6).

В остальных режимах Draft (Черновой), Normal (Обычный), Enhanced (Улучшенный) объект ы показываются в полном цвете со всеми атрибутами. Режимы отличаются друг от друга качеством изображения, как ясно из названия. Самым качественным, но в то же время самым медленным, является режим просмотра Enhanced (Улучштенны й) (Рис. 2.7).

Р ежимсы просмотра выбираются из меню View (Вид).

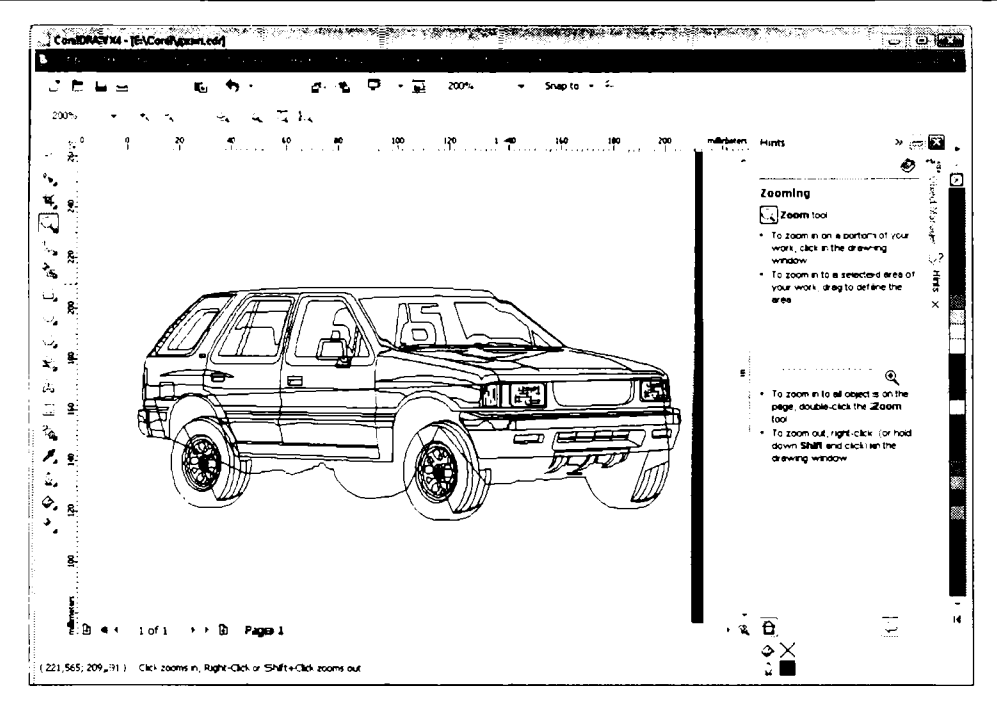

Рис. 2.6. Изображение в режиме просмотра Wireframe (Каркас)

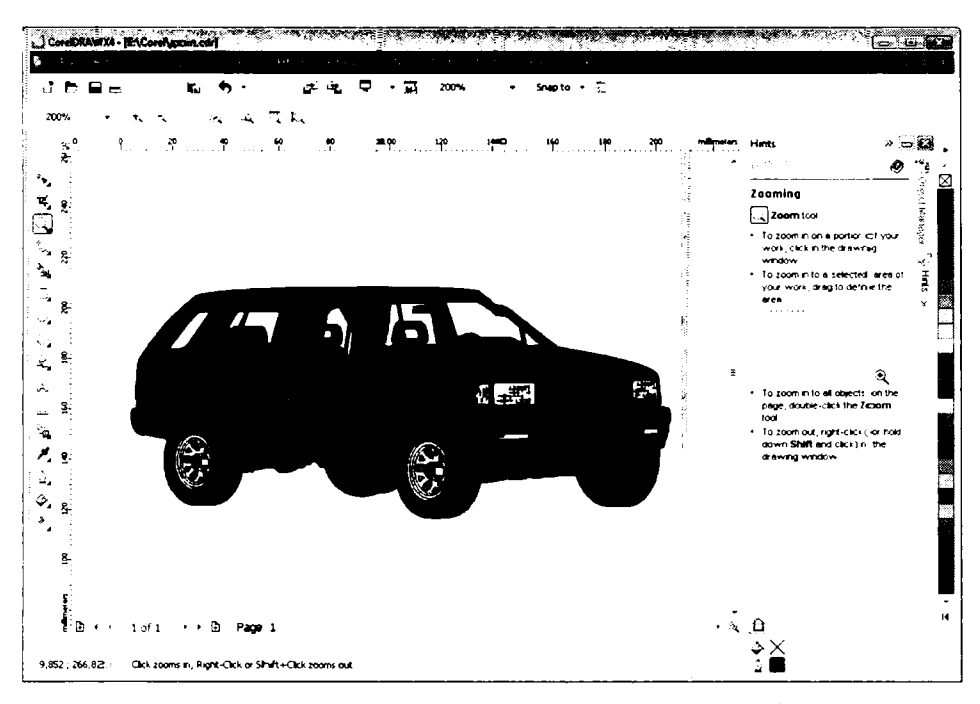

Рис. 2.1. Изображение в режиме просмотра Enhanced (Улучшенный)

В л∎обом реж≺име вы можете увеличивать и уменьшать размер рисунка, чтобы лучше уви деть нек⊖торые детали или целую страницу. Чтобы увидеть, что лежит в стороне от текущей просматриваемой площади, используйте полосы прокругки для перемещения различных частей вашего рисунка.

#### Перемещение изображения в окне

Полосы прокрутки по краям окна экрана позволяют перемещать ваше окно просмотра, что бы увидеть части вашего рисунка, которые находятся за пределами текущей обл асти просмотра. Если на экране отображаются линейки, они автоматически перемещаются для отражения вашей позиции на экране. Если линейки не видны на экране, с.ледует выполнить команду меню View • Rulers (Вид • Линейки), чтобы включить их отображение.

#### Полноэкранный просмотр изображения

Выбор команды меню View + Full-Screen Preview (Вид • Во весь экран) изображает полтностью детальную версию вашего рисунка без показа каких-либо элементов управления CorelDRAW. Причем контуры и заливки объектов будут показаны даже в том случае, если вы работаете в контурном режиме. Также в режим полноэкранного просмо тра можно перейти, нажав клавишу <sup>F9</sup>. Щелчок правой кнопкой мыши илы нажати е клавиши **Esc** возвращает вас к обычной работе с редактором.

Заметьте, что когда объекты содержат заливки и контуры, то время перерисовывания экрана больше, чем при работе в контурном режиме. Предварительный просмотр дает вам очень хорошее представление о том, как ваша графика будет появляться на большин стве устройств вывода.

Ес.ли вы вы полните команду мекю View • Preview Selected Only (Вид • Только выделенные объекты), то рядом с этим пунктом будет установлен флажок и в дальнейшем при полноэкранном просмотре будут показаны только выделенные объекты. По вторное выполнение команды меню Preview Selected Only (Только выделенные объекты) позволит просматривать в полноэкранном режиме все объекты.

## Приемы просмотра изображений

Часто при работе с редактором CorelDRAW возникает необходимость увеличения масштаба, чтобы точ нее работать с мелкими деталями, или уменьшения масштаба, чтобы увидеть целиком всю картину. Есть множество приемов изменения масштаба, которые мы рассмотрим ниже.

Са мым простым способом изменения масштаба изображения является использование открыв ающегося списка, расположенного на панели инструментов **Standard** (Стандартная). Открыв этот список, вы увидите несколько пунктов. Цифры означают масштаб в процентах, который вы можете установить. Но кроме этого можно установить масштаб, наиболее удовлетворяющий некоторым требованиям. Для этого следует выбрать одну из следующих альтернатитв:

- То Page (Страница целиком) устанав ливает та кой масштаб, п ри котором с траница видна целиком. При этом устанавливается максимально возможный масштаб, при котором отображается вся страница.
- То Width (Страница по ширине) устанавливает такой масштаб, при которо м видна вся страница по ширине, при этом безразлич но как видна с траница по высоте.
- То Height (Страница по высоте) аналогично предыдущему выбору, но вигдна вся страница по высоте.
- ✓ To Selected (Выделенные) устанавливает наи больший масш таб, при котором все выделенные объекты видны на экране.
- ✓ То Fit (Вписать) устанавливает наиб ольший масштаб, при котором все о бъекты изображения видны на экране.

Если вы хотите установить особый ма сштаб, м ожете просто ввести подх одящее значение в поле открывающегося списк а.

Для изменения масштаба изображения можно также использовать инструмент

**Zoom Tool** (Масштаб), расположенный на панели инструментов. Напомним, что данная панель по умолчанию располагается в левой части окна программы.

Также вы можете выбрать данный инстру мент, нажав клавишу <u>z</u>. На панели свойств появятся инструменты масштабирования. После этого указатель мыши примет вид **Q**. Значок + на указателе мыши говорит о том, что, если вы щелкнете мышью, изображение будет увеличено. Каждый раз, щелкая мышью, вы будете увеличивать изображение. Таким же образом можно и уменьшать изображение, только для этого

надо еще удерживать нажатой клавишу <u>shit</u>. При уменьшении масштаба указатель мыши принимает вид Q. Каждый щелчок кнопкой мыши увеличи вает или уме ньшает масштаб в два раза. Более точно изменить масштаб можно с помощью колесика мыши. При вращении колесика в одну сторону масштаб увеличивается, в другую — умень-

шается. Инструмент 🔍 **Zoom Tool** (Ма сштаб) должен быть при этом выбран.

На панели свойств находится несколько кнопок, дублирующих пункты отк рываю-

щегося списка масштаба. Так, например, кнопка табировать по ширине страницы) действует так же, как и пункт **То Width** (Страница по ширине) в открывающемся списке вы бора масцитаба.

```
Для сдвига поля просмотра в любую сторону следует выбрать инструмент Hand (Рука),
который скрыт под кнопкой Zoom Tool (Масштаб). Также мож но воспользоваться
клавишей <u>H</u>. Указатель мыши при этом примет в ид . Далее, поместив ука затель
на любой участок рабочей области и нажа в и удерживая кнопку мыши, перемещайте
указатель. Изображение будет перемещаться вслед за указателем мыши.
```

На пе ресечении полос прокрутки (вертикальной и горизонтальной) расположена кнопк а с изображением лупы. Если установить указатель на эту кнопку и нажать левую кнопку мыши, появится небольшое окно, в котором отобразятся все объекты изобр ажения, даже те, которые расположены вне пределов рабочей области. Если перемещать указатель (удерживая при этом кнопку мыши), окно документа будет прокручиваться так, что на экране будут появляться те объекты, которые попадают в рамку в этом самом маленьком окне.

Когда вы работаете с многостраничным документом, то можете отобразить две стран ицы, размещенные рядом друг с другом (Рис. 2.8). Это удобно для создания разлигчных буклетов и брошюр.

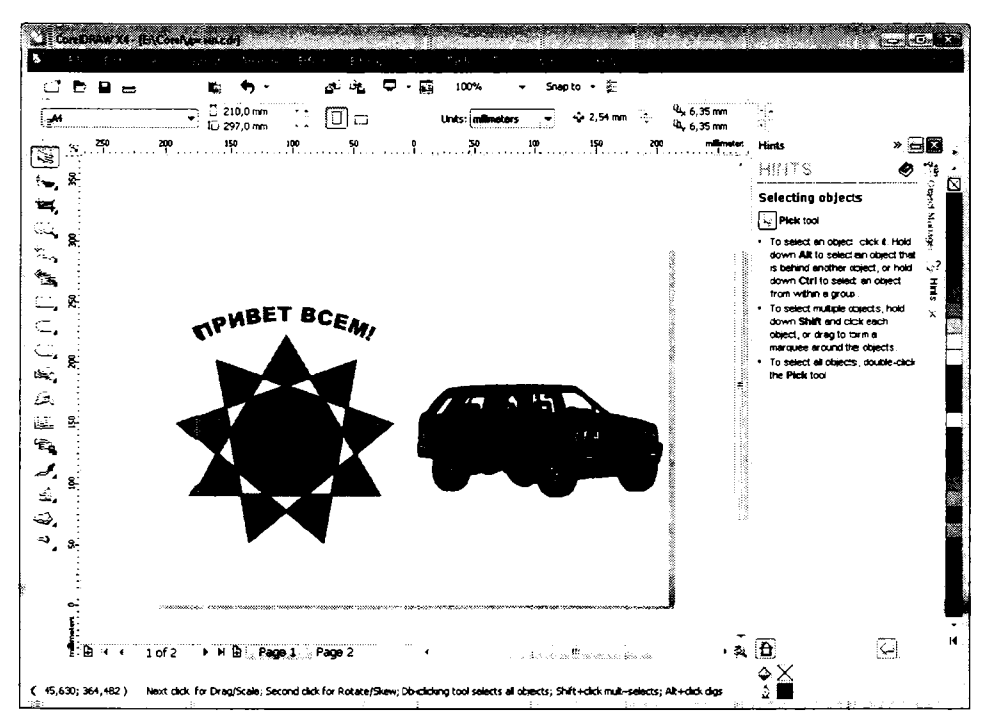

Рис. 2.8. Две страницы в окне программы CorelDRAW

Чтобы разместить рядом две страницы, следует выбрать команду меню Layout ◆ Page Setup (Макет ◆ Настройка страницы). В появившемся диалоге Options (Сво йства) надо перейти в категорию Layout (Макет) и установить флажок Facing page (Показывать разворот).

Когда вы нажмете кнопку **ОК**, диалог закроется, и вы увидите первые две страницы вашего документа, показанные рядом, если в открывающемся списке **Start on** (Начинать), расположенном в вышеуказанном диалоге, был выбран пункт **Left side** (С левой стороны). Если вы выбрали **Right side** (**C** правой стороны), то увидите только одну страницу, правую, до тех пор, пока вы не перейдете к следующей странице.

Переключаться между страницами можн о с помощью панели, расположенной в левой нижней части окна (Рис. 2.9). На данной панел и расположены ярлыки с названиями страниц. По умолчанию страницам даются имена **Page 1** (Страница 1), **Page 2** (Страница 2), Page 3 (Страница 3) и т. д. Вы можете присвоить любой странице другое имя. Для этого надо щелкнуть правой кнопкой мыши на ярлыке страницы и в появившемся контекстном меню выбрать кома нду **Rename Page** (Переим сновать страницу), а затем в появившемся диало ге указа ть новое имя страницы.

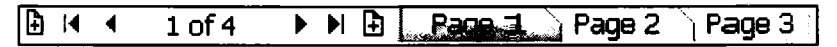

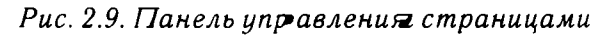

С помощью кнопок на данной панели м ожно перейти к следующей, предылдущей, первой, последней страницам или выбрать конкретную страницу по номеру. Если нажать на кнопку ()), расположенную на панелы переключения страниц, то в документ добавится еще одна страница. Обратите внимание, что таких кногок две. Левая кнопка ()) добавляет страницу перед текуцей, а правая – после текущей.

#### Управление окнами документов

Команды меню **Window** (Окно) предоставляют возможность одновременно редактировать несколько документов, открывая для каждого отдельное окно. Все команды этого меню предназначены для выбора окон и управления их расположение м.

Когда в процессе работы вы создаете новые окна для новых рисунков или загружаете существующие рисунки, часто возникает необходимость просматривать все или несколько рисунков одновременно. Для этого можно воспользоваться командами **Tile Horizontally** (Сверху вниз) или **Tile Vertically** (Слева направо).

Вы также можете разместить окна одно за другым с помощью команды **Cascade** (Каскадом). При таком расположении удобно выби рать окна, щелкая мышью на заголовках (Рис. 2.10).

Команда Arrange icons (Упорядочить значжи) предназначена для упорядочивания расположения значков свернутых окон в рабочем поле окна программы CoreIDFRAW.

С помощью команды **New Window** (Нов ое окно) вы можете открыть ново e окно с копией текущего рисунка, что очень удобно, так как в этом случае вы смложете просматривать и редактировать один и тот же рисулюк как в цвете, так и в контурном отображении, или редактировать и просматривать только один слой в одногм окне и весь рисунок в другом.

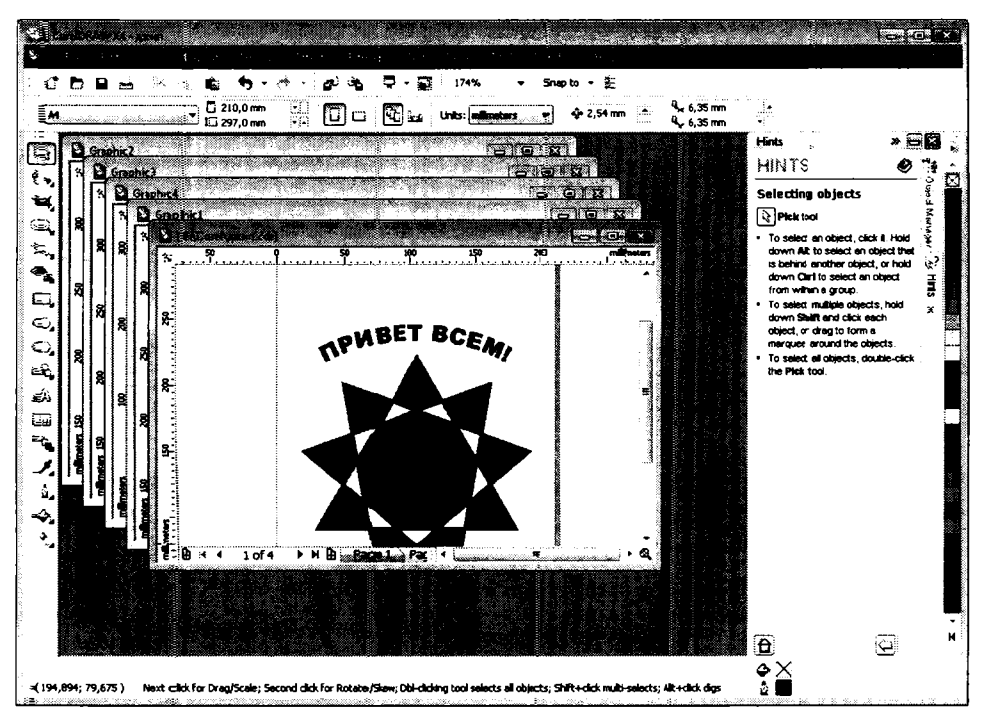

Рис. 2.10. Окна документов расположены каскадом

В ни жней части меню **Window** (Окно) ведется список всех редактируемых документов. Для выбора определенного окна достаточно выбрать название соответствующего документа в меню **Window** (Окно).

## Поаведем итоги

В данной главе мы кратко познакомились с интерфейсом программы CorelDRAW. Еще раз подчеркнем, что данное знакомство было весьма поверхностным. В следую щих главах, когда мы начнем выполнять практические задания, вы убедитесь, что интерфейс программы значительно богаче, чем кажется на первый взгляд. Мы будем открывать новые панели, диалоги для выбора и настройки параметров объектов изображения и инструментов. То есть интерфейс программы устроен так, чтобы максимально эффективно использовать рабочую область: если все доступные панели отобразить в окне программы одновременно, нам совершенно не останется места для рисования. Иными словами, определенные элементы интерфейса отображаются на экране именно в тот момент, когда в них возникает надобность. Напомним, что начать работу с программой можно с помощью диалога **Welcome** (Добро пожаловать), в котором можем создать новый документ или открыть уже существующий. Также из данного диа\_лога можно запустить мультимедийные ролыки, показывающие новшества в версии X4 программы CorelDRAW, или по ссылкам перейти к галереям рисунков в Интернете. Ото бражение диалога **Welcome** (До бро пожаловать) при запуске программы можно отключить. При этом для создания и открытия документов можно использовать кнопки стандартной панели и команды меню Файл (File).

# ГЛАВА 3. Основы рисования объектов

После того как вы познакомились с элементами окна редактора CorelDRAW и некоторыми принципами работы с ним, можно приступать к созданию и редактированию собствен ных изображений. В этой главе мы рассмотрим процесс создания простых объектов и операции, которые можно производить над элементами изображений.

## Создание простых объектов

Начнем наше знакомство с редактором CorelDRAW с рисования самых простых геометрических форм: прямых и произвольных кривых линий, прямоугольников и квадратов, окружностей, эллипсов, звезд, многоугольников и спиралей, а также рассмотрим средства для создания текстовых сносок и выносных размеров для чертежей.

#### Рисование линий

Программа CorelDRAW позволяет рисовать прямые отрезки, дуги, разнообразные кривые линии, а также фигуры, ограниченные множеством прямых и кривых линий. Эти и некоторые другие линии, о которых будет сказано в следующих разделах, можно рисовать с помощью различных инструментов.

Напомним, что почти под каждой кнопкой на панели инструментов скрывается несколь ко инструментов. Длительное нажатие кнопки, в правом нижнем углу которой расположен треугольный значок, приводит к появлению кнопочного меню, в котором содержатся дополнительные, не отображаемые на панели инструменты.

Так, например, если нажать кнопку **Freehand Tool** (Свободная форма) и несколько мгновений не отпускать кнопку мыши, то на экране появится кнопочное меню, содержащее несколько инструментов (Рис. 3.1).

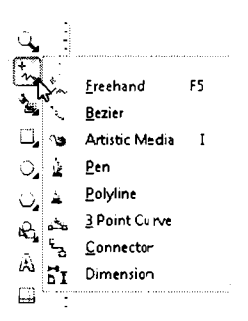

Рис. 3.1. Меню кнопки Freehand Tool (Свободная форма)

После т ого как инструмент в кнопочном меню выбран, меню закрывается, а на месте старой кнопки на панели инструментов появляется выбранная вами. Таким же образом можно и восстановить прежний инструмент на панели.

Далее мы не будем так подробно описывать операцию выбора инструмента: будем просто указывать «Выберите инструмент такой-то из кнопочного меню инструмента такого-то».

А теперь вернемся к рисова нию прямых и кривых линий. Но сначала познакомимся с двумя режимами создания линий, ко-торые используются в CorelDRAW:

- ✓ Freehand (Свободная форма);
- ✓ Bezier (Безье).

Режим рисования линий **Freehand** (Свободная ф орма) позволяет вам строить кривые линии с помощью мыши примерно так же, как вы рисуете линии карандашом на бумаге. В этом режиме производится параболическая аппроксимация отрезков между узловыми точками рисуемой кривой. В режиме рисования с использованием **Bezier** (Безье) вы указываете начальную и конеч ную точки дуги, а их соединение происходитавтоматически. Второй режим позволяет создавать более гладкие линии, но первый режим более прост и привычен. С помощью программы CorelDRAW можно построить и прямые линии, указывая начало и конец отрезка прямой линии. Ниже рассмотрим действия по созданию линий этими двумя способами. Сначала рассмотрим метод **Freehand** (Свободная форма).

- Выберите инструмент - Freehan d Tool (Св ободная форма) на панелки инструментов. Кнопка инструмента останется нажат ой до тех пор, пока вы не выберете другой инструмент.
- Нажав и удерживая кнопку мыши, на чинайте перемещать указатель. Вслед за указателем будет тянуться линия, повторяющая траекторию движения указателя.
- > Отпустите кнопку мыши. Кривая ос танется на экране.

Теперь нарисуем прямую линию.

- ▶ Установите указатель мыши на свободный участок рабочей области.
- ► Щелкните кнопкой мыши (то есть нажмите и о тпустите).
- Переместите указатель в точку, где прямая должна закончиться. Вслед за указателем мыши потянется прямая линия.
- Повторно щелкните кнопкой мыши. В рабочей области появится прямая, положение концов которой вы определил и первым и вторым щелчками мыши.

Чтобы нарисовать строго вертикальную или горизонтальную линию, во время рисования следует нажать и держать нажатой клавишу <u>см</u>. В этом случа е отрезок в процессе рисования будет поворачиваться с дискретным шагом в пятн адцать градусов. Таким образом, вы можете нарисовать простейшие рисунки (Рис. 3.2).

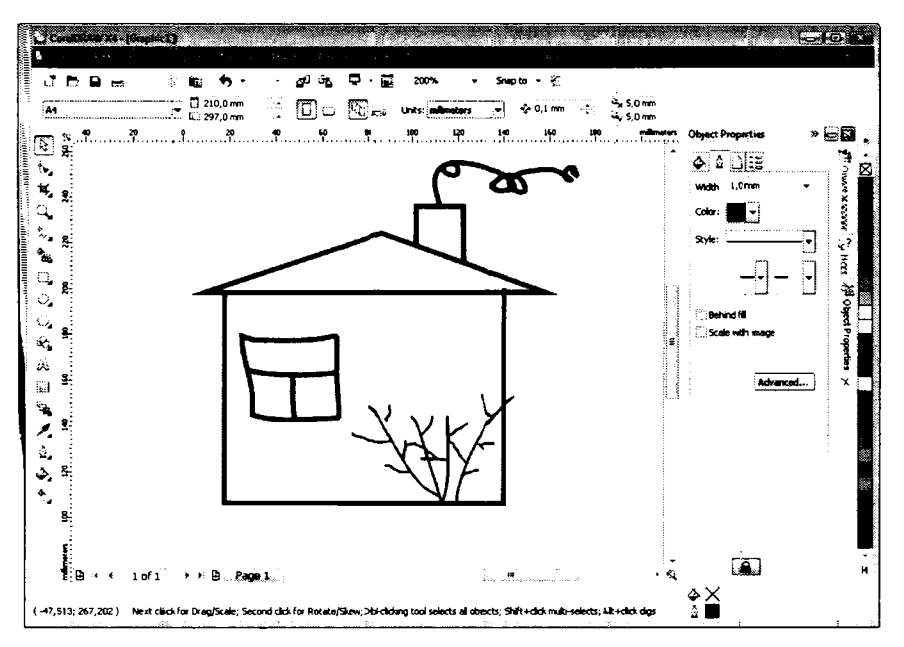

Рис. 3.2. Результат рисования прямыми и кривыми линиями

Теперь рассмотрим методы рисования объектов с помощью кривых Безье.

- Выберите инструмент Bezier (Безье) в кнопочном меню инструмента Freehand Tool (Свободная форма).
- Переместите у казатель мыши на рабочее поле. При этом указатель мыши примет
   вид -!-
- ► Нажав и удерживая кнопку мыши, переместите указатель. На экране появится пунктирная линия, длина и направление которой меняется с передвижением мыши. Эта пунктирная линия называется манипулятором кривизны.
- ▶ Отпустите кнопку мыши.
- Переместите указатель, после чего снова нажмите и удерживайте кнопку мыши. По явится вторая пунктирная линия.
- Удерживая кнопку мыши, подвигайте мышь, и вы увидите, как меняется внешний вид кривой при изменении направления и размера пунктирной линии (Рыс. 3.3).
- > Дв ажды щелкните мышью для окончания построения кривой.

Если не менять манипуляторы кривизны в узлах, то будет построена прямая линия.

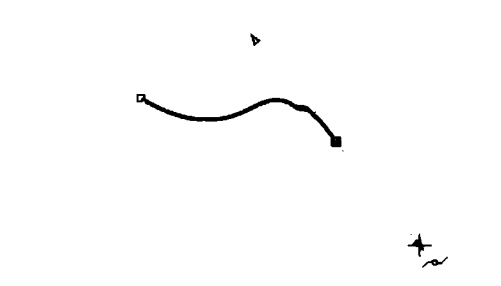

Рис. 3.3. Рисование кривой с помоицью ин струмента Bezier (Безье)

Здесь надо сделать небольшое отступление и поятснить особенности кривых Безье. Кроме положения начальной и конечной точки (то есть узлов кривой), ее вид определяется кривизной кривой, то есть ее внешним видом между двумя узлами. Кривизна определяется двумя параметрами кривой в каждом узле. Первым параметром является наклон кривой при ее входе в узел. Наклон мани пулятора кривизны и показывает наклон кривой. Вторым параметром я вляется степень кривизны, то есть то, как быстро при удалении от узла кривая расход ится с п рямой, проведенной через узел с тем же наклоном. Степень кривизны определяется длиной манипулятора кривизны. Таким образом, координаты узлов, наклон и длина мани пуляторов кривизны определяют внешний вид кривой Безье. Иным и словами, метод Безье позволяет создавать плавные кривые, определяя узлы (начальную и ко нечную точки кривой) и изменяя положение и длину манипуляторов кривизны.

#### Объекты произвольной формы

С помощью инструмента **Freehand Tool** (Свободная форма) вы можете также создать ломаную линию или замкнутый меногоуг ольник, а также объекты произвольной формы.

Попробуем нарисовать фигуру, состоящую из одной кривой и трех отрезков, расположенных на краях кривой. Сразу отме тим, чато для создания такой фигуры нужны некоторые навыки работы с мышью. Если у вас плохо получаются двойные щелчки, ваша фигура может получыться разорва нной. Экспериментируйте, пока у вас не получится.

Для создания фигуры выполните следующи е действия.

- ▶ Установите указатель мыши на свободны й участок рабочего пространства.
- ► Щелкните кнопкой мыши, после чего начните передвигать мышь. На экра не появится отрезок, размер и направление которого будут меняться.

- **30** | ΓΛΑΒ**Α** 3
- Дважды щелкните кнопкой мыши, причем после второго щелчка кнопка мыши должна остаться нажатой. Это непростая операция: у вас может с первого раза не получиться.
- Передв игайте мышь по траектории рисуемой кривой от начала к концу, при этом кнопка мыши должна оставаться нажатой.
- Нарисовав кривую полностью, щелкните дважды кнопкой мыши. Так как до этого кнопка была на жата, то это тоже с первого раза у вас может не получиться. Надо отпустить кнопку и сразу дважды щелкнуть.
- > Переместите указатель к концу отрезка и дважды щелкните мышью.
- Снова тереместите мышь и щелкните кнопкой мыши. Рисование фигуры закончено (Рис. 3.4).

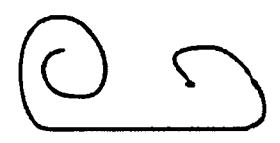

Рис. 3.4. Кривая с прямолинейным сегментом

Если последний узел установить на первом, программа CorelDRAW преобразует эти узлы в од ин, и при этом будет создана замкнутая фигура.

В конце р исования каждого участка следует производить одиночный щелчок мышью, а в конце последнего участка — двойной. В каждом узле можно настраивать манипуляторы к ривизны, чтобы настроить кривизну сегментов. Таким же образом можно создать непростой объект с помощью кривых Безье. Попробуйте сами это сделать. С разу предупредим, что сначала может ничего не получиться. Без некоторого опыта работы с кривыми Безье создается впечатление, что кривая «живет своей жизнью», когда вы перемещаете манипуляторы кривизны. То есть предугадать, как и в какую сторону кривая будет изогнута, непросто. Это приходит с определенным опытом. А пока просто пробуйте и экспериментируйте. Кроме того, любую кривую можно впоследствии отредактировать так, как вам угодно. Но об этом вы узнаете чуть позже.

#### Рисование с помощью естественного пера

В CorelD RAW существует возможность построения жирных линий как бы с помощью плакатных перьев. Инструмент для построения таких линий называется 🕥 Artistic Media (Художес твенное оформление).

Инструмент Artistic Media (Художественное оформление) позволяет вам создавать формы, которые напоминают толстые кривые и линии с переменной толщиной (Рис. 3.6). Данный инструмент скрыт под кнопкой **Freehand Tool** (Свободна я форма). Линии, нарисованные с помощью инструмента **Artistic Media** (Художественное оформление), как у же отмечалось, наполинают мазки кисти или линии, нарисованные плакатными перьями (Рис. 3.5).

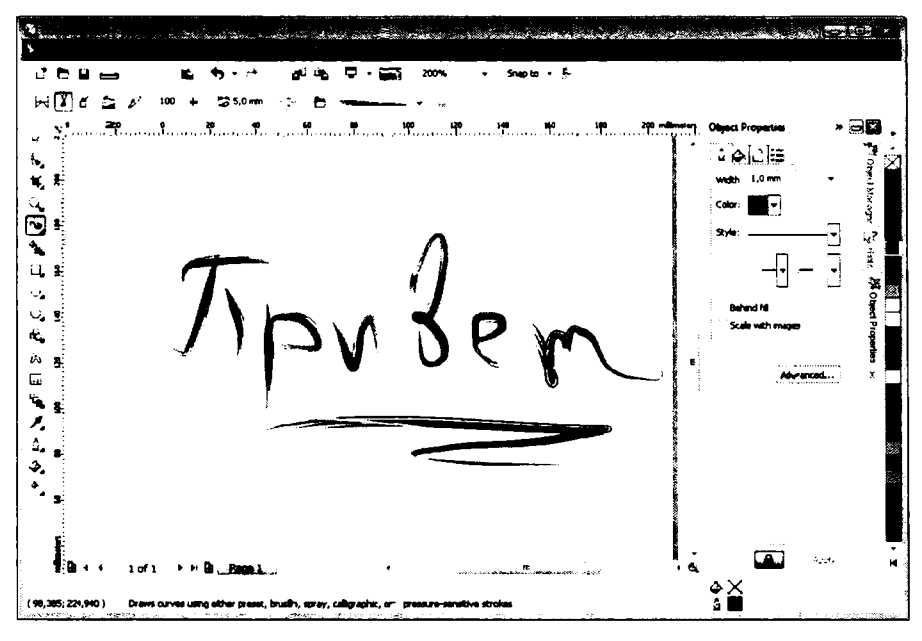

Рис. 3. 5. Рисунок, выполненный инструментом Artistic Media (Художест венное оформ ление)

При выборе данного инструмента на панели свойств появляются элементы управления для настройки свойств инструмента **Artistic Media** (Художеств енное оформление).

Влевой части па нели свойств расположены кнопки для выбора вида ли ний. Вы можете выбрать инструмент Вrush (Кисть), Sprayer (Распылитель), Calligraphic (Каллиграфический), Pressure (Учет нажатия). Из названия инструментов нетрудно догадаться, как будут выглядеть линии. Так, например, при выборе инструмента Brush (Кисть) нарисованные линии будут напоминать мазки ки сти. Интересен также инструмент Sprayer (Распылитель). Действует данный инс-

Интересен также инструмент [ ] Sprayer (Распылитель). Действует данный инструмент подобно аэрозольному балло нчику с краской, но «распыляет» не сплошной цвет, а некие узоры, тип которых можно выбрать в открывающемся списке, расположенном в центре панели свойств. Как видите, элементы управления на панели свойств меняются в зависимости

от выбран ного инструмента. Например, для инструмента **Вrush** (Кисть) можно изменить степень сглаживания кривых, ширину мазка, а также выбрать текстуру, кото-

рой будет «рисовать» кисть. Для инструмента **Calligraphic** (Каллиграфический) можно вы брать ширину пера, степень сглаживания кривых и угол наклона пера.

Характер действия данных инструментов описать словами не просто. Лучше всего будет, если вы самостоятельно поэкспериментируете, выбирая тот или иной инструмент на панели свойств (обра тите внимание, именно на панели свойств) и изменяя параметры выбра нного инстру мента.

Создаваемые с помощью инструментов группы Artistic Media (Художественное оформление) л инии можно залить цветом или градиентом, а можно оставить без заливки. В последнем случае вы будете видеть только контуры линий. Напомним, что цвет заливки и абриса (обводки) выбирается на палитре цветов. Забегая вперед, скажем, что для выбора цвета заливки надо щелкнуть на подходящем образце левой кнопкой мыши, а для выбора цвета абриса – правой кнопкой мыши. Если вы хотите выбрать прозрачн ый цвет, надо щелкнуть на образце .

Обратите внима ние, что для некоторых инструментов можно выбрать шаблон в открывающемся списке в средней части панели свойств (Рис. 3.6). Данный открывающийся список содержит шаблоны мазков кисти, текстуры и различные узоры. Изменив параметры линий, н апример. степень сглаживания и ширину мазка, вы можете с оздать собственный сшаблон, который можно использовать в дальнейшем.

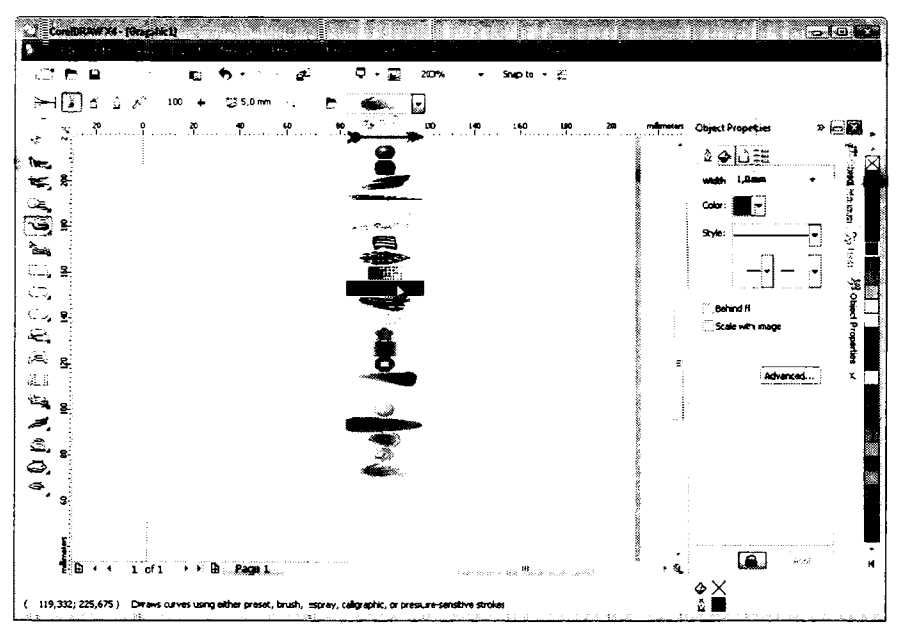

Рис. 3.6. Выбор шаблона кисти

Для этого надо нажать кнопку Save Artistic Media Stroke (Сохранить линиєю художественного оформления) справа от «открывающего ся списка выб ора шаблона. При этом появится диалог Сохранить как (Save As), в котором надо выбрать папк у для размещения файла и дать файлу имя. Файлы шаблонов сохраняются в формат е СМХ, который является формато м векторного изображения. То есть, по сути, создаваемые художественные линии являются векторными о бъектами, размер и форм у которых можно менять как угодно.

#### Размерные линии и выносные линии

В кнопочном меню инструмента **Free hand Tool** (Свободная форма) находится инструмент **L** Dimension Tool (Размерн ая линия), предназначенный для рисования выносных размерных линий. Данный инструмент очень удобно использовать для создания разнообразных планов и чертежей (Рис. 3.7).

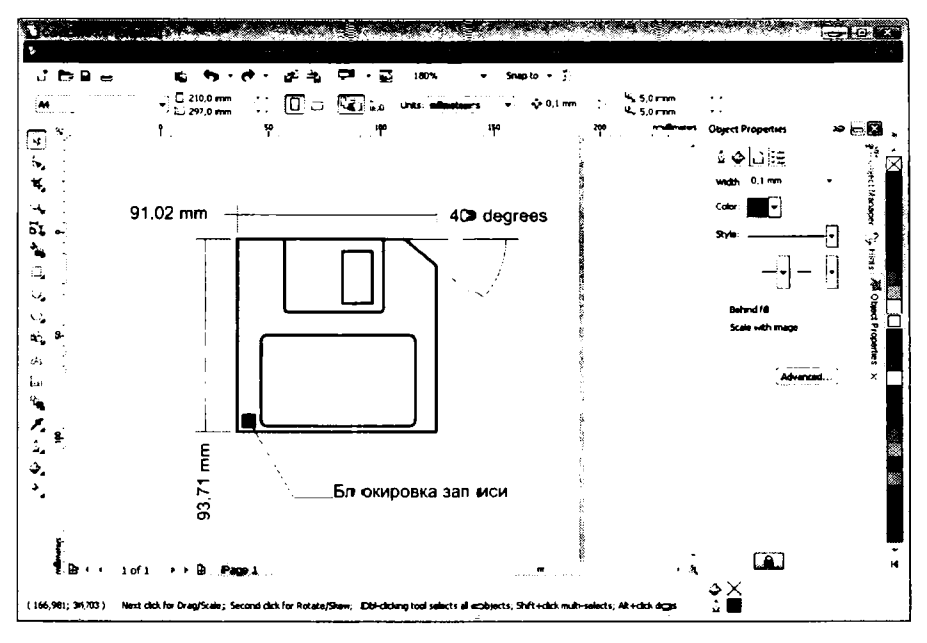

Рис. 3.7. Рисунок с размерными линиями

После выбора инструмента **Б Dimension Tool** (Размерная линия) на панели свойств появится ряд элементов управления для настройки данного инструмента. Рассмот– рим методы работы с размерными линиями.

Чтобы нарисовать вертикальную, горизонта\_льную или нак.лонную размерную линии, надо выбрать один из инструменто в I, на панели свойств. Пиктограммы на этих кнопках отображают направление размерной линии. Для создания угловых размерных линий и выносок используются инструменты 🖍 и 💽. При создании размерных линий указатель мыши принимает вид, аналогичный пиктограмме на выбранной кнопке.

Для рисования линейных выносных размеров необходимо выбрать один из указанных инс трументов и щелкнуть мышью в трех точках. Первый раз, чтобы указать точку, от которой измеряется расстояние, второй раз – вторую точку, до которой измеряется рас стояние, третий раз – точку месторасположения надписи с размером. При этом раз мер вычисляется и отображается на рисунке автоматически.

Что бы нарис овать угловые размерные линии, требуется четыре раза щелкнуть мышью. Первый раз – в точке пересечения будущих размерных линий, второй раз – в точке окончания первой размерной линии, третий раз – в точке окончания второй размерной линии, и, наконец, в четвертый раз – в точке, где должна размещаться текстовая выноска с размером (углом).

На концах размерных линий можно добавить стрелки, что часто используется при создании че ртежей. Это можно сделать с помощью вкладки **Properties** (Свойства) на панели **Dockers** (Окна настройки). Но об этом вы узнаете позже. Напомним, что данная вкладка по умолчанию не отображается, ее надо добавить с помощью **Window** (Окно).

Чт⊖бы изме нить единицы измерения, формат и расположение чисел на выносных размерах, в оспользуйтесь управляющими элементами панели свойств.

Пр авее кноглок выбора инструменгов на панели свойств расположены три открывающи хся спис ка, с помощью которых можно изменить единицы измерения размерных линий. В пе рвом списке вы можете выбрать стиль цифр:

- ✓ Decimal (Десятичные) система, принятая у нас в стране, например, 5,65.
- Fractional (Дробные) система, принятая в некоторых странах, например, 31/4.
- ✓ U.S. Engineering (Техника США) система, принятая в технической документации США, например, 2,23".
- ✓ U.S. Ar chitecture (Архитектура США) система, принятая в строительстве США, например, 2'-1 s".

В следующем списке выбирается точность чисел, проставляемых на размерных ли ниях. Например, для десятичных чисел вы можете выбрать число знаков в дробной части: без дробной части – **0**, с одним знаком в дробной части – **0.0**, с двумя знаками в дробной части – **0.00**. и т. д.

В третьем открывающемся списке вы можете выбрать систему исчисления, применятемую при простановке размеров. В CorelDRAW предлагается выбрать множество ва риантов: миллиметры, метры, километры, дюймы, ярды и другие единицы измере ния. Далее на панели свойств находятся два поля:

- ✓ Prefix (Префикс), то есть текст, добавляемый в метку размера перед числом.
- ✓ Suffix (Суффикс), то есть текст, добавляемый в метку размера после числа.

Вводя разные слова в эти поля, вы сможете создавать такие нестандартные метки: «Длина 1,2мм», «Всего 13 санти метров», «111 в длину» и т.д.

Шрифт. а также его размер и атрибу ты в размерных выносках можно менять, так как по сути это обычные текстовые о бъекты. О работе с текстом вы узнаете позже.

Кнопка **Dynamic Dimensioni ng** (Динамическое проставление размерных л иний) в нажатом состоянии заставляет редажтор CorelDRAW автоматически пересчит ывать размеры при увеличении или уменьше нии размерных линий. Если о тжать эту киопку, то первоначально вычисленные размиеры останутся неизменными при изменении размеров линий.

Кнопка **Техt Position Drop Down** (Положение текста) позволяет выбрать стиль размещения надписей на размерных линиях. Нажав эту кнопку, вы отобразите меню, в котором наглядно показано, как текст будет размещаться относительно размерной линии (Рис. 3.8).

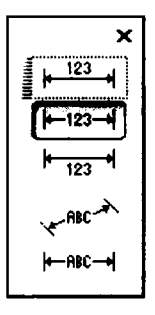

#### Рис. 3.8. Меню кнопки **Text Position Drop Down** (Положение текста)

При рисовании выносных размеров вы можете связать их с измеряемым объе ктом, чтобы при изменении размеров объек та автоматически перерисовывались из мерительные линии и заново вычислялись размеры, указанные на измерительных ли ниях. Чтобы добиться такого результата, перед началом рисования выносного размера следует нажать кнопк у Snap to (Привязка к) на стандартной панели и в появившемся меню выбрать команду Snap to Objects (Привязка к объектам).

С помощью инструмента **Callout Tool** (Выноска) можно рисовать выно сные линии для схем, графиков и проч ей до кументации.

Для рисования выносной линии, сост оящей из двух сегментов, щелкните мышью в грех точках: точке начала линии, точке перегиба и точке, в которой будет начинаться текст. После третьего щелчка автоматически включается режим ввода текста. Для рисования выносной линии, состоящей из одного сегмента, следует дважды щелкнуть мышью в точке перегиба.

#### Соеди нительные линии

Иногда возникает необходимость соединить два объекта линией, которая будет автоматшически отслеживать все перемещения объектов. Например, при рисовании схем вы тоже те соединить два отдельных элемента. После этого, куда бы вы ни перемещали любой из этих объектов, соединительная линия всегда будет связывать эти объектык, то е сть не будет разрываться.

Чтобы ссединить два объекта линией. выполните следующие действия.

- Выберите инструмент Connector (Соединительная линия) в кнопочном меню инструмента Freehand Tool (Свободная форма).
- Наж мите и удерживайте кнопку мыши на точке привязки первого объекта. Точка привязки может быть создана на одной из сторон объекта либо по центру. При устан овке указателя на сторону или центр объекта появляется квадратный, треувольный или круглый маркер. То есть, если маркер появился, значит, в этом мест е можно создать точку привязки.
- ≻ Не о тпуская кнопку мыши, переместите указатель на точку привязки второго объе кта, после чего отпустите кнопку мыши. Соединительная линия готова.

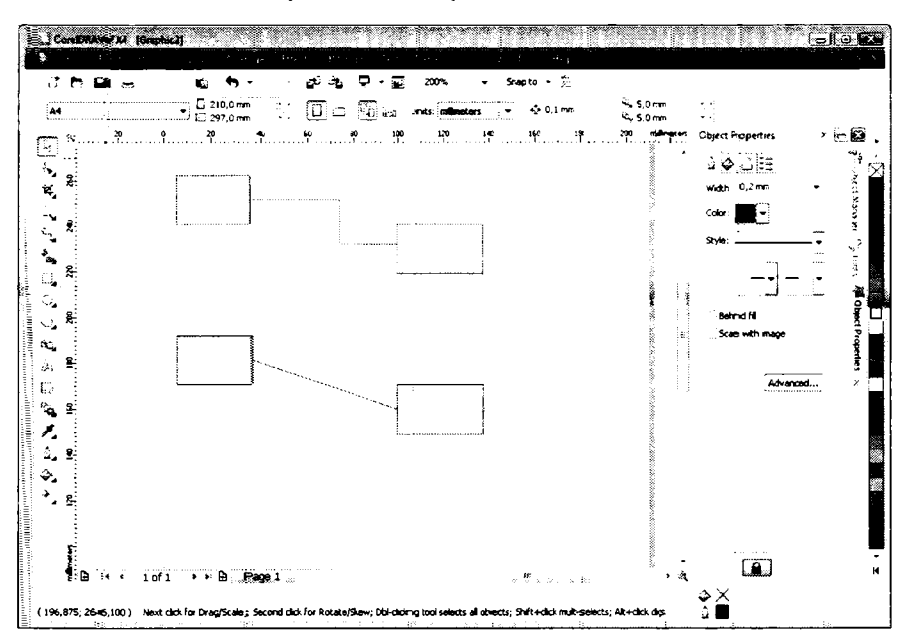

Рис. 3.9. Обычная и кратчайшая соединительные линии

Кнопка Straight Connector (прямая соединительная линия) на панели свойств включает и отключает режим построения кратчайшей соединительной линии. То есть, если данная кнопка нажата, между объектами будег создана соединительная

линия, проходящая по кратчайшему пути между точками привязки. То ест ъ такая линия может располагаться и диагонально (Рис. 3.9).

Также на панели свойств появляю тся открывающиеся списки для установки стрелок на концах соединительной линии, выбора типа и толщины линии.

#### Прямоугольники, квадраты и закругление углов

С помощью инструмента . Rectangle Tool (Прямоугольник) создаются прямоугольники и квадраты, а также фигуры, похожие на прямоугольники, но с закругленными углами (Рис. 3.10). Рассмотрим подробно действия по созданию таких объектов.

- ► Нажмите к нопку Rectangle Tool (Прямоугольник) на панели инструментов.
- Установите указатель мыши в любой точке рабочей области. При этом указатель примет вид Г.
- Нажав и удерживая кнопку мы ши, переместите указатель по диагонали. На рабочей области будет появляться прямоугольник, размер которого опреде ляется создаваемой вами диагональю.
- ▶ Отпустите кнопку мыши. Прягмоугольник зафиксируется.

Ровный квадрат создается точно та ким же образом, за исключением того, что в момент

перемещения указателя мыши на до удерживать нажатой клавишу \_ст.

Если во время рисования прямоугольников или квадратов удерживать нажатой

клавишу <u>shit</u>, растягивание фигур будет происходить не от угла, противоположного указателю мыши, а от центра фиг уры.

Эту простую операцию мы описали так подробно, поскольку таким же образом создаются эллипсы, круги, многоу гольники, звезды и спирали, только для создания этих фигур используются другие инструменты.

Закруглить углы прямоугольника или квадрата можно с помощью группы элементов управления (Рис. 3.10), расположенной на панели свойств.

| x: 913,056 mm<br>y: 1 69,08 mm | ₩ 134,1:37 mm | 100,0 % 💼<br>100,0 % | <b>•)</b> 0,0 * | <b>1</b> 0 | 0<br>0 | ••[]0 | <br>Q, | 0,2 mm | • | 2 | ¢ |
|--------------------------------|---------------|----------------------|-----------------|------------|--------|-------|--------|--------|---|---|---|
|                                |               |                      |                 |            |        |       |        |        |   |   |   |

| Рис. 3.10. Прямо угольни | еком выделен ы | элементы у | правления |
|--------------------------|----------------|------------|-----------|
| для                      | скругления уг  | лов        |           |

В данной группе элементов вы видите четыре поля со счетчиками и кнопку блокировки . С помощью полей со счетчиками вы задаете радиус скруглени я угла, соответственно, левого верхнего, левого нижнего, правого верхнего и правого нижнего, то есть углов, которые соответствуют геометрическому расположению полей со счетчиками. Но если кнопка на ходится в нажатом состоянии, то при изменении
значения в любом поле скругляться будут все углы одновременно. Чтобы скруглить один угол, н адо предварительно нажать кнопку 🖹, вернув ее в отжатое состояние.

### Эллипсы, окружности, сектора, дуги

С помощью инструмента Ellipse Tool (Эллипс) можно нарисовать эллипсы и окружности.

Чтобы нарисовать эллипс, выполните следующие действия:

- ► Нажмите кнопку 🖸 Ellipse Tool (Эллипс) на панели инструментов.
- Нажав и удерживая кнопку мыши, перемещайте указатель в любом направлении. Горизонтальное перемещение указателя задает горизонтальный размер эллипса, а вертикальное — вертикальный.
- Отпусти-те кнопку мыши, когда в рабочей области появится эллипс подходящего размера.

Если в процессе рисования вы будете удерживать нажатой клавишу <u>ст</u>, то получите

правильную окружность, а при удерживании клавиши <u>Shin</u> растягивание фигуры будет происходить не от края, а от центральной точки.

Также создавать эллипсы можно и с помощью инструмента 3-Point Ellipse Tool (Эллипс через три точки), скрытого под инструментом Ellipse Tool (Эллипс) на панели инструментов. Рисование эллипса при этом происходит в два щелчка. Сначала вы рисуете эллипс обычным способом. Но после первого щелчка эллипс не фиксиру ется в рабочей области. Далее, перемещая указатель мыши, вы меняете как размеръ эллипса, так и угол, под которым он располагается. И только после второго щелчка позиция и размеры эллипса фиксируются

Теперь рассмотрим, как создавать различные дуги. Для этого нам понадобится инструмент **3-Point Curve Tool** (Кривая через 3 точки), который расположен в кнопочно м меню инструмента **Freehand Tool** (Свободная форма).

- Выберите инструмент 3-Point Curve Tool (Кривая через 3 точки) в меню кнопки 5- Freehand Tool (Свободная форма) на панели инструментов. На месте данной кнопки может располагаться и другой инструмент группы (тот, с которым вы рабо-тали в последний раз). Вам нужна пятая кнопка сверху.
- ▶ Установ ите указатель мыши в точку, где должно располагаться начало дуги.
- Нажав и удерживая кнопку мыши, переместите указатель в точку, где должно распола гаться окончание дуги.
- Отпустите кнопку мыши. Появится прямая линия.

Перемещая указатель мыши в разных направлениях, понаблюдайте, как изменяется кривизна линии, и, добивш ись подходящей кривизны (формы дуги), щелкните мышью. Дуга будет зафиксиро вана (Рис. 3. 11).

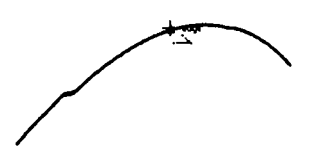

Рис. З.11. Создан ие дуги

#### Многоугольники, спирали, звезды, клетки

Так же просто, как и прямоу гольники с эллипсами, вы можете нарисовать мно гоугольники, спирали, звезды и клетки (Рис. 3.12). Все эти объекты создаются с помощью инструментов, расположен ных в меню кнопки **Polygon Tool** (Многоуго льник).

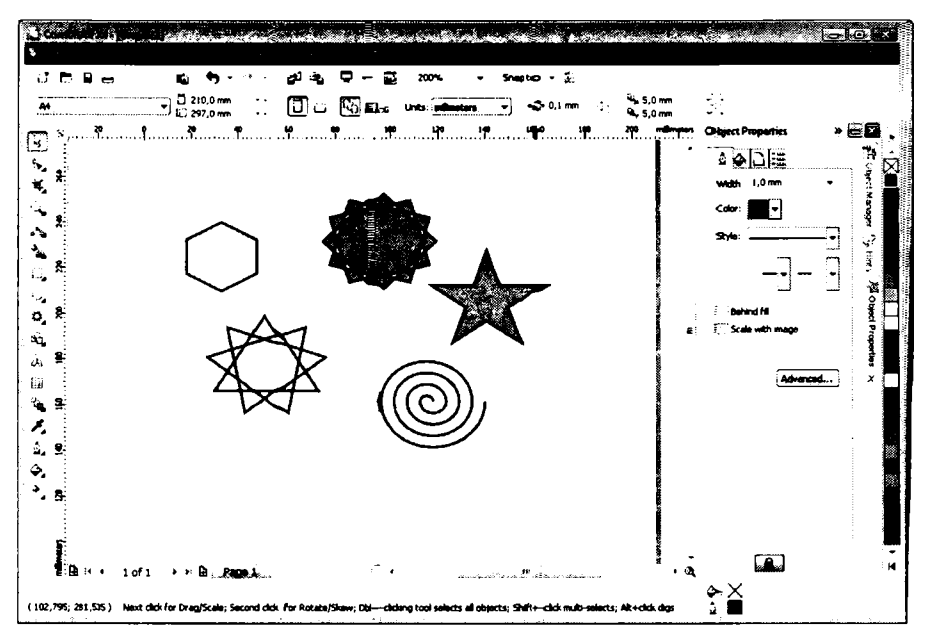

Рис. 3.12. Различные тногоугольники, звезды, спирали

- > Для рисования многоугольника выберите инструмент угольник) на панели инструмен тов.
  > Ројудоп Tool (.Многоугольник) на панели инструмен тов.
- Установите указатель мыши в точку, где дол жна располагаться одна из вершин многоугольника.

Нажав и удерживая кнопку мыши, перемещайте указатель к противоположному углу, после чего отпустите кнопку мыши. Многоугольник будет создан.

Если в процессе рисования вы будете удерживать нажатой клавишу <u>с</u>, то получите правильны**й** много угольник.

Перед созданием м ногоугольника или после этой операции вы можете изменить внешний вид об-ъекта с помощью управляющих элементов, расположенных на панели свойств.

Самое глав ное в многоугольнике - это количество вершин. По умолчанию созда-

ется пятиу гольник. Количество вершин выбирается в поле со счетчиком на панели свойств. Вы не можете задать менее трех вершин для многоугольника. Также на панели свойств можно изменить размеры созданной фигуры, повернуть многоугольник на заданный угол, выбрать толщину линии контура и т.д.

В меню инструмента **Polygon Tool** (Многоугольник) содержатся также кнопки инструментов для рисования звезд, сложных звезд, сеток и спиралей. Пиктограммы этих кнопок наглядно показывают, какие объекты создаются с помощью этих инструментов.

Некоторые объекты содержат общие параметры, задаваемые на панели свойств (например, для звезды и сложной звезды вы так же можете указать количество вершин), а некоторые параметры уникальны для конкретного объекта. Так, например, для сг⊓ирали вы можете задать количество витков, а для сетки – количество ячеек.

# Основные навыки работы с объектами

Умелое манипулирование объектами является основой продуктивной работы с графическим редактором CorelDRAW. Сначала мы остановимся на простейших операциях с объектами.

#### Отмена и возврат действий

Если вы сделаете ошибку, во время выполнения любой операции вы можете отменить последние действия с помощью кнопки 🗩 Undo (Отменить) панели инструментов Standard (Стандартная).

Чтобы отменить последнее действие, надо нажать кнопку **Undo** (Отменить). Повторное нажатие кнопки приведет к отмене действия, предшествующего послед-

нему, и т. д. Иными словами, каждый раз нажимая кнопку 🔄 Undo (Отменить), вы возвращаетесь на шаг назад.

Обратите вниман ие, что кнопка **D** Undo (Отменить) сгруппирована с кнопк ой с изображением стрелки. Нажатие этой кнопки приводит к появлению списка, в котором перечнс лены все ваши опер ации в процессе работы (Рис. 3.13). С помощью данного списка вы можете отметить с разу несколько последних дей ствий. Действ ия в списке указаны снизу вверх в хронологическом порядке. То есть последнее действие находится в верхней строчке сп иска, предпоследнее во второй и т.д. Щелкн ув мышью на какой-либо строке списка, вы отменяете данное действие и все действия, расположенные выше по списку.

|                   | ×        |
|-------------------|----------|
| Edit Pr loperties | <b>A</b> |
| Edit Priloperties |          |
| Edit Properties   |          |
| Edit Pr operties  |          |
| Edit Pr operties  | -        |
| Edit Pr operties  |          |
| Pen/Oqutline      |          |
| Fill              | =        |
| Pen/Oautline      | 1        |
| -                 | <b>-</b> |

Рис. 3.13. Список кнопки Undo (Отменить)

Также на панели **Standard** (Стандар тная) вы видите кнопку **P Redo** (Вернутъ). Действие данной кнопки можно рассматривать как обратное. То есть с помощью данной кнопки вы возвращаете отмен енные действия или, проще говоря, отменяе те операцию отмены.

Кроме отмены и возврата действий в **CorelDRAW** существует возможность выполнения последней операции над другим объектом. Нагример, вы залили определенный объект цзетом и хо тите залить тем же цветом другой объект. Для этого надо выделить второй объект и выбрать команду **Edit** ◆ **Repeat** (Правка ◆ Повторить) или нажать сочетание клавиш [cm]+[B].

#### Выделение и перемещение объектов

Когда вы создаете объект, последний выделяется таким образом, что вы може те сразу женачинать с ним работу. Одна ко для работы с ранее созданным объектом вы

должны сначала в ыделить объект с помощью инс трумента 🕅 Pick Tool (Выделение). Как только объект выделен, вы можете использовать средства редактирования и команды меню для изменен ия его взнешнего вида, свойств и позиции на экране.

Создайте прямоугольник, после чего нажмите кнопку Pick Tool (Выделение) на панели инструментов. Вокруг созданного объекта появятся восемь маленьких черных прямоугольников (маркеров) (Рис. 3.14). Эт о и означает, что объект выделен. Вы можете увидеть и маленькие рам ки, расположенные в вершинах выделенного прямоугольника. Так обозначаются у злы, но о них речь пойдет позже. Программа CorelDRAW выделяет вновь созданный объект, чтобы вы смогли с ним работат ъ. Как же выделить другой объект? Для этого надо просто щелкнуть мышью

на контуре этого объекта, п редварительно выбрав инструмент Pick Tool (Выделение). Если вы случайно щелкнете на контуре не один, а два раза, то вместо маркеров вокруг объекта появятся с трелки. В данном режиме можно вращать и наклонять объект. Чтобы вернуть реж им обычного выделения, следует снова щелкнуть на объекте илы его контуре.

Иногда бывает необходимо выделить все объекты сразу. Для этого используется сочетан ие клавиш <u>ст</u>+<u>A</u>. При этом все выделенные объекты заключены в общую невидимую рамку с маркерами (Рис. 3.15).

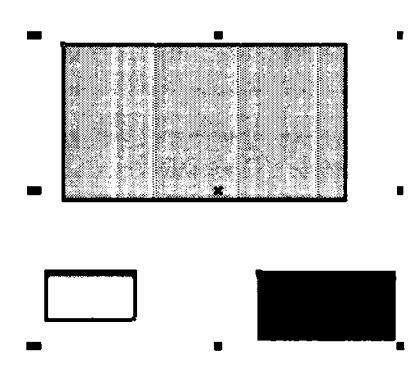

Рис. 3.15. Выделена группа объектов

Также программа CorelDRAW позволяет выделять объекты определенного типа.

Откройте меню Edit • Select All (Правка • Выделить все). Вы увидите вложенное меню с пунктами Objects (Объекты), Texts (Тексты) и Guidelines (Направляющие).

То есть с помощью команд данного меню можно выделить только объекты, только текстов ые блоки и надписи или только направляющие.

Чтобы о тменить выделение одного или нескольких объектов, надо щелкнуть мышью на своб одном участке рабочей области.

Теперь мы выделим группу из нескольких произвольных объектов.

- Создайте несколько объектов, напр имер, прямоугольник, эллипс, многоугольник и звезду, расположив их примерно как на Рис. 3.16.
- Выделите прямоугольник.
- ► Нажав и удерживая клавишу [shin], выделите звезду. Как видите, прям⊙угольник и звезда теперь окружены общими м аркерамти выделения. Это означает, что только две фигуры из четырех выделены.
- Удерживая клавишу [shin], щелкните мышью на эллипсе. Теперь к вы деленным объектам добавился и эллипс (Рис. 3.16).

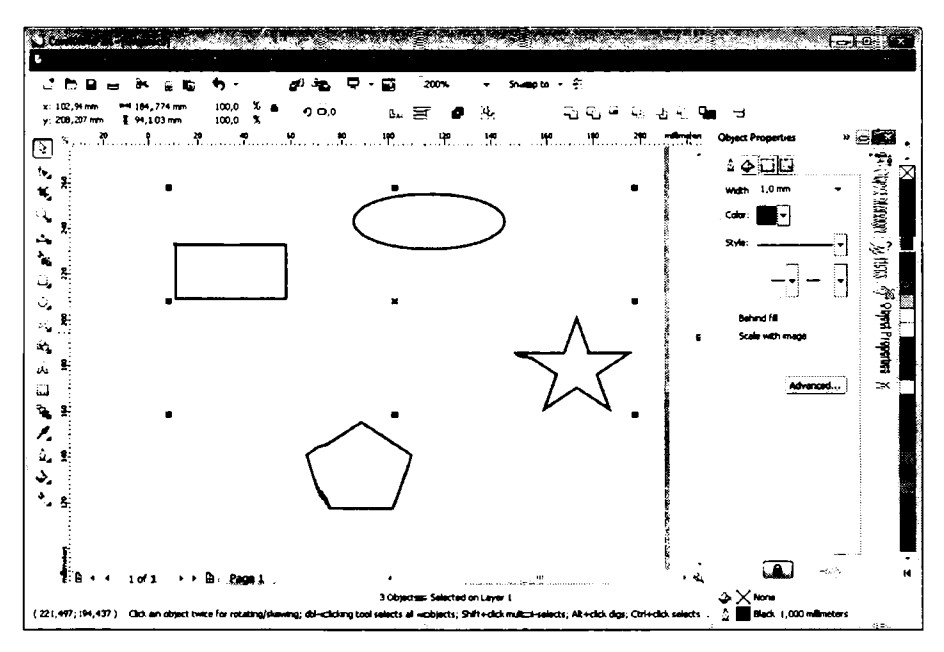

Рис. 3.16. Выделены прямоугольник, эллипс и звезда. Пятиугольник не выделен

То есть в данный момент у нас выделено три об-ъекта из четырех. Обратите внимание на строку состояния. Вы види те текс т **3 Objects Selected on Layer 1** (З объекта выделены на слое 1).

Таким же образом вы можете и исключаить какой-либо объект из выделенной группы.

Для этого, нажав и удерживая к лавишу [Shift], надо щелкнуть на одном из выделенных объектов. Тот объект, на котором вы щелкнул и, будет исключен из выделения.

Рассмотрим еще один способ выделен ия объектов. Как один, так и несколько объектов можно выделить следующим образом.

 Щелкните мышью на свободном уча стке рабочей области вне группы выделенных объектов, чтобы отменить все выде ление. 44 | ΓΛ\_ΑΒΑ 3

- Установите указатель мыши в точку, расположенную выше и левее объекта или группы объектов, которые хотите выделить.
- Нажав и удерживая кнопку мыши, начните перемещать указатель. На экране между начальной точкой и текущим положением указателя появится пунктирный прямоугольник.
- Пер емещая мышь, добейтесь, чтобы объекты, которые должны быть выделены, оказались внутри пунктирного прямоугольника, после чего отпустите кнопку мыши. Объекты, целиком оказавшиеся внутри пунктирного прямоугольника, будут выделены. Если в рамку выделения попадет не весь объект, а часть, то такой объект выделен не будет.

С группой выделенных объектов вы можете работать как с единым объектом.

Выделение объектов является очень важной операцией, так как все действия CorelD RAW (да и любая другая программа) производит именно с выделенными объектами. Рассмотрим простейшее из действий, которое можно произвести над объектом — изменение координат.

Перемещение, копирование и удаление объектов являются основными операциями, которыте вы будете выполнять очень часто. Подобно многим операциям, в CorelDRAW существует несколько способов перемещения объектов.

- ✔ С помощью мыши.
- ✔ С помощью клавиш управления курсором.
- ✔ С помощью элементов управления панели свойств.

Чтобы переместить объект с помощью мыши, выполните следующие действия.

- Установите указатель мыши на конгуре любого объекта или внутри контура.
- ► Нажав и удерживая кнопку мыши. начните перемещать указатель. При этом на экране появятся контуры границ объекта, следующие за указателем мыши.
- Отпустите кнопку мыши, когда объект окажется в нужной позиции.

Если передварительно выделить группу объектов, то с помощью описанного выше приема вы можете переместить всю группу.

Иногда возни кает необходимость переместить объект строго в горизонтальном или вертикальном направлении. Для эгого достаточно нажать клавишу <u>cm</u> и переместить объект с помощью мыши, как было описано выше. После завершения перемещения необходимо сначала отпустить кнопку мыши и лишь затем – клавишу <u>ctm</u>.

То есть использование клавиши <u>сн</u> не дает «уходить» объекту от горизонтальной или вертикальной оси перемещения.

Клавиши Щ, Щ, ↔, ↔ на клавиатуре вашего компьютера позволяют перемещать выделенные объекты в направлении, указанном стрелкой на клавише. Если вы

держите клавишу нажатой, объект будет перемещаться непрерывно. Шаг перемещения (то есть расстояние, на которое перемещается объект каждый раз, когда вы

нажимаете одну из указательных клавиш) устанавли вается в поле в вода панели свойств. Данное поле на панели появляется только тогда, когда ни один объект не выделен.

Когда выделен какой-либо объект, на гланели свойств появляются поля, обозначенные символами X и Y. В этих поля х указано текущее положение объекта. Изменяя значения в этих полях, вы можете перемес тить объект в заранее определенную позицию. В поле X указывается положение объекта по горизонтали, а в поле Y – по вертикали относительно начала координат. По угмолчанию нача ло координат находится в левом нижнем углу листа. Чтобы примени ть сделанные в полях X и Y изменения, надо нажать клавишу <u>Enter</u>.

#### Удаление и копирование

Сначала рассмотрим способы удаления объектов. Чтобы удалить объект или несколько объектов, необходимо выделить их, а затем нажать клавишу Собы удаления о бъектов, например, с помощью команды **Delete** (Удалить) в меню

Edit (Правка), но удаление с помощью клавиши **с в я**вляется наиболее удобным с пособом.

Теперь рассмотрим разные способы создания копий объектов. Если вы хотите при перемещении объекта создать его копию (дубликат), а оригинал оставить в первоначальной позиции, то при перемещении объекта с помощью мыши, перед тем как от пустить кнопку мыши, щелкните правой кнопкой. Подобного же эффекта вы можете добиться, нажав на клавишу [+] на цифровой клави атуре перед тем, как отпуст ить кнопку мыши пр и перемещении.

Копировать объекты в Corel DRAW м ожно также с помощью команд меню Edit • Duplicate (Правка • Дублировать) и Edit • Clone (Правка • Клонировать). Обе эти команды создают точные копии. Разница в использовании данных команд состоит в том, что вносим ые в оригинал изобра жения изменения автоматически выполняю тся и на копии, если последняя была создана с помощью команды меню Edit • Clone (Правка • Клони ровать).

Для копирования объектов вы также можете использовать буфер обмена Windows.

Рассмотрим перечисленные способы копирования объектов в CorelDRAW.

Для создания коп ии объекта необходи мо его выделитъ и выбрать команду меню Edit ◆ Duplicate (Правка ◆ Дублировать). Д\_ля этого можно также воспользоваться комбинацией клавиш \_\_\_\_\_+\_\_. В документе появится коп и я объекта, смещенная от оригинала на некоторое расстояние (Рис. З.17). Такое сво йство (мы говорим о смещении объекта) можно цироко использовать, например, для быстрого создания тени.

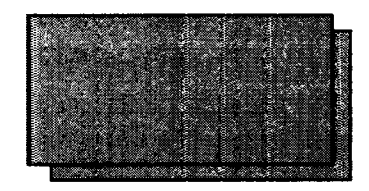

#### Рис. З.17. Дубликат объекта немного смещен относительно оригинала

Размножение вы деленного объекта с помощью команды меню Edit • Clone (Правка • Клонировать) отличается от дублирования тем, что большинство изменений, сделанных в ор-игинале изображения, включая заполнение фоном и обрамление контуром, перенос ится и на копию.

Однако, если вы выделите копию (клон) и измените один из ее параметров, то этот изменен ный параметр больше не будет зависеть от оригинального объекта. Например, ког да вы изменяете зал ивку клона, заливка не будет больше изменяться при изменен ии заливки оригинального объекта. Точно так же, если вы растянете выделенный клон, последний не будет больше растягиваться при изменении размеров оригина льного объекта.

С помощью команды меню Edit • Clone (Правка • Клонировать) объект может быть скопиро ван толь ко один раз. Вторую копию объекта можно получить командой меню Edit • D uplicate (Правка • Дублировать). При этом подразумевается, что дублированные копии становятся клонами оригинального объекта, то есть эти копии будут воспринимать все изменения в исходном оригинале.

Если вы работаете сразу с несколькими скопированными объектами, то иногда бывает непросто распознать, из какого оригинала получена данная копия. Чтобы определ ить, который из объектов является главным, а которые – копиями в группе объекто в, используйте контекстное меню. Если вы щелкнете правой кнопкой мыши на главном объекте, появится контекстное меню с командой Select Clones (Выделить клоны). Если вы щелки ете правой кнопкой мыши на копии, то меню появится с коман дой Select Master (Выделить главный объект). С помощью эгих команд выделяются, соответственно, клоны или главный объект.

Для уда ления и копирования объектов можно использовать буфер обмена Windows.

Нажав кнопку Cut (Вырезать), расположенную на стандартной панели, вы удаляете предварительно выделенный объект из документа. При этом объект помещается в буфер обмена Windows. Как и в любой прикладной программе, в CorelDRAW предусмотрена возможность временного хранения информации в так называемом

буфере обмена (Clipboard). Кнопка 🕒 Сору (Копировать) гак же помещает выде-

ленный объект в буфер обмена, но не удаляет объект из документа. А кнопка **Paste** (Вставить) позволяет вставить содержимое буфера обмена в документ. Таким образом, вы можете перемещать и копировать объекты из одних документов в другие. Для этого надо скопировать и ли вырезать объект в одном документе, затем создать новый (или открыть существующий документ) и вставить в этот документ содержимое буфера обмена.

#### Объединение объектов в группы и разъединение

Если вам надо работать с несколькыми объектами, как с одним, вы можете просто выделить эти объекты. Но при частом выделени и одних и тех же объектов те ряется много времени. Кроме того, при выделении вы можете пропустить один из объектов, и дальнейшие действия будут неправильными. Поэтому для постоянной работы с несколькими объектами, как с одн им, эти объекты объединяются в группу. Чтобы сгруппировать объекты, не обходимо выделить предварительно каждый объект,

а затем нажать кнопку Э Group (Сгруппировать) на панели свойств. Появ ляется отдельный прямоугольник выделен ия, обрамляющий объекты в группе. В строке состояния появляется сообщение о количестве объектов, включенных в группу.

Сгруппировать объекты можно также с помощью комбинации клавиш <u>cm</u>+<u>G</u> или с помощью команды меню **Arrænge** • **Group** (Упорядочить • Сгруппировать). Группы, в свою очередь, могут комби нироваться с отдельными о бъектами и другими группами.

Если вы группируете объекты, находящиеся на разных слоях, группа будет существовать на том слое, на котором находился объект, выделенный последним. Е сли вы впоследствии разгруппируете объекты, то последние будут при сутствовать на слое, на котором находилась группа.

Чтобы разбить ранее созданную группу на отдельные объекты, выделите группу и нажмите кнопку Ungroup (Раз группировать) или нажмите сочетание к лавиш

<u>́ст</u>+<u>́</u>. После этой операции каждвый объект группы становится самостояте льным объектом.

Если в группе находится другая груп па, то нажатие кнопки **Ш**ungroup (Разгруппировать) не разгруппирует последнюю. Сразу разгруппировать все вложенные группы на объекты можно с помощью кнопки **Ш**Ungroup All (Разгруппировать все ).

Для выделения группы объектов щелкните мышью на любом объекте в группе. После этого все операции, которые вы будете проделывать во время работы, будут применяться для всей группы.

### Объединение объектов

| Под операцией объединения понима ется объединение нескольких объектов в один       |
|------------------------------------------------------------------------------------|
| новый объект. Операция выполняется при помощи кнопки 🖪 Combine (Объеди-            |
| нить) на панели свойств, сочетания клавиш <u>се + L</u> или команды меню Arrange • |

**Combine** (Упорядочить • Объединить). Объединение отличается от группирования тем, что над группой объектов нельзя произвести все те же операции, как и над объектом. В результате же объединения получается новый объект, над которым можно производ ить все без исключения операции. При объединении объектов с разными заливкам и и контурами для результирующего объекта используются заливка и контур объекта, выделенного последним.

Объединение объектов можно применять для различных целей, например:

- Создание отверстий или цветовых масок.
- Эконо мия памяти для рисунков, включающих много отрезков, прямых и кривых.
- Объещинение нескольких отрезков или кривых в одну линию.
- Выравнивание узлов в различных объектах.

Часто бывает необходимым, чтобы объекты содержали внутри отверстия. Для этого

вы можете выделить необходимые объекты и воспользоваться кнопкой **Combine** (Объединить). Если объекты пересекаются друг с другом, то площадь пересечения объектов становится прозрачной (Рис. 3.18).

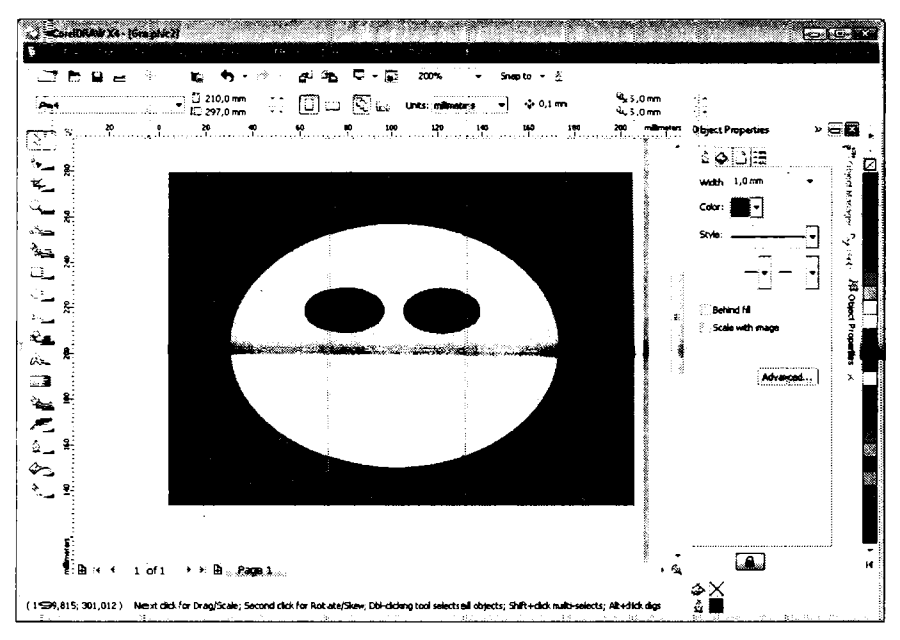

Рис. 3.18. В эллипсе вырезаны две овальные области

Чтобы ра зделить ранее объединенные объекты на исходные составляющие, следует выделить объединенный объект и нажать кнопку 🔀 Break Apart (Разъединить) на панел и свойств или нажать комбинацию клавиш <u>см</u>+К.

#### Логические операции

В редакторе CorelDRAW содержатся команды для проведения логических операций надобъектами (Рис. 3.19). Эти команды выполняются с помощью кнопок на панели свойств. Данные кнопки появляются т олько при выделении нескольких объектов.

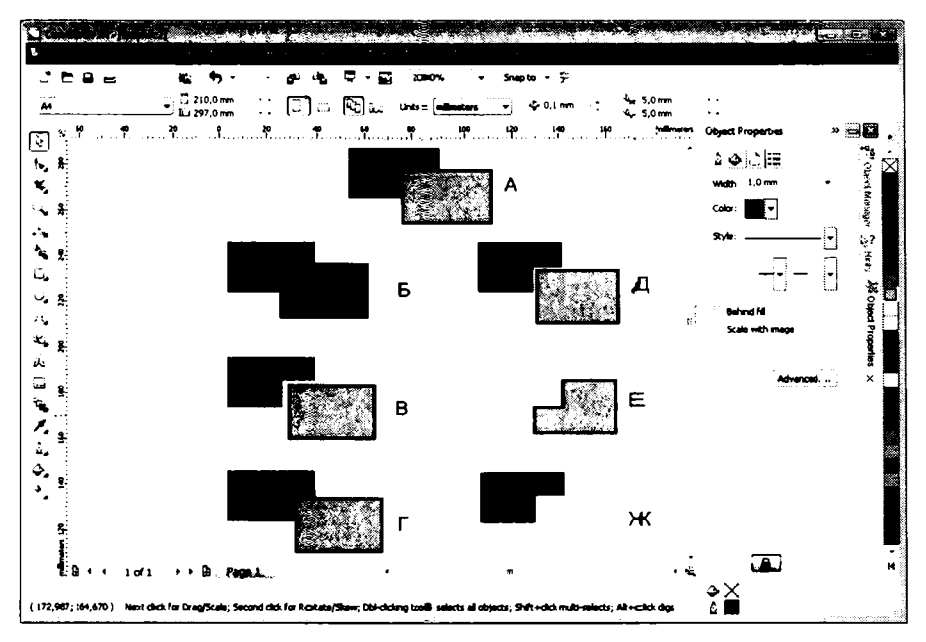

Рис. 3.19. Результат применения логических операций: **A** – исходные объекты; **5** – **Weld** (Объединение); **B** – **Trim** (Исключение); **Г** – Intersect (Пересечение); **Д** – **Simplify** (Упрощение); **E** – Front Minus Back (Передние минус задние); **Ж** – Back Minus Front (Задние минус передние)

- 🖌 🖳 Intersect (Пересечение).
- 🖌 🛅 Trim (Исключение).
- 🖌 🕒 Weld (Объединение).
- 🖌 🕒 Simplify (Упрощение).
- 🖌 🕒 Front Minus Back (Передние ми нус задние).
- 🖌 🕒 Back Minus Front (Задние мину с передние).
- Creates a new object that surrounds the selected objects (Создание нового объекта, который окружает выбранные объекты).

Рассмотрим каждую логическую операцию подробнее.

Кнопк а 🕒 Weld (Объединение) объединяет выделенные объекты. Причем весь получившийся объект приобретает свойства (цвет, толщину линий) последнего выделенного объекта.

Кнопк а 🕒 **Trim** (Исключение) позволяет создать объекты неправильной формы путем удаления перекрывающихся областей объекта. При этом исключается часть объекта, который был выделен последним.

Кнопк а **Intersect** (Пересечение) создает объект из области, где перекрываются два или несколько объектов. Проще говоря, участок объекта, перекрытый другим объектом, становится самостоятельным объектом.

Кнопк а Simplify (Упрощение) вырезает область объекта, перекрытую другим объектом.

Кнопка **Front Minus Back** (Передние минус задние) удаляет из документа нижележащий объект, а также вырезает из вышележащего объекта область в месте перекрытия объектов. Что такое нижележащие и вышележащие объекты, вы узнаете в след ующем разделе.

Кнопк а **Васк Minus Front** (Задние минус передние) действует обратным образом, то естъ удаляет из документа вышележащий объект, а также вырезает из нижележащего объекта область в месте перекрытия объектов.

Кнопка **Creates a new object that surrounds the selected objects** (Создание нового объекта, который окружает выбранные объекты) создает новый объект, который повторяет внешний контур группы выделенных объектов. При этом все выдел енные объекты так же создаются в документе.

### Порядок наложения объектов

При с оздании новых объектов в CorelDRAW последние помещаются поверх уже сущес твующих объектов, то есть перекрывают ранее созданные объекты полностью или частично. Вы можете поменять порядок наложения объектов, добиваясь всех возможных комбинаций (Рис. 3.20).

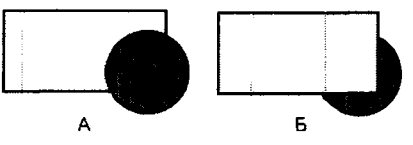

Рис\_ 3.20. Порядок наложения объектов: А – круг поверх прямоугольника, Б – прямоугольник поверх круга

Для изменени я порядка положения объектов друг относительно друга на ⊙дном слое следует и⊂пользовать команды меню, которое открывается командой Arrange ♦ Order (Упорядочить ♦ Порядок).

- То Front Of Page (На передний ллан страницы).
- То Back Of Page (На задний план страницы).
- То Front Of Layer (На передний план слоя).
- То Back Of Layer (На задний пл ан слоя).
- ✓ Forward Опе (На уровень впере д).
- Васк Опе (На уровень на зад).
- In Front of (Установить перед).
- Behind (Установить назад).
- ✓ Reverse Order (Обратить порядок).

Выделение объекта и выбор команды **To Front Of Page** (На передний план страницы) перенесет этот объект наверх стопки всех объектов на странице. Таким же образом выполняются и все остальные команды по изменению порядка следования объектов. Следует помни ть, что данные команды меняют положение объектов внутри каждого слоя. но не меняют порядка следования слоев.

Отдельно стоит заострить вниманше на командах In Front of (Установить п еред) и Behind (Установить назад). Данные команды позволяют разместить объект поверх или позади кон кретного объекта. После выбора одной из этих двух команд указ атель мыши принимает вид , после чего вам надо щелкнуть мышью на том объекте, поверх (или по зади) которого должен быть расположен выделенный объект.

Чтобы изменить порядок расположения объектов на противоположный, следует выделить несколько объектов, пос ле чего выбрать команду меню **Reverse Order** (Обратить порядок). Все выделенные объекты поменяют порядок.

Все вышеуказанные команды также доступны в контекстном меню, появляющемся при щелчке правой кнопкой мыши на объекте.

# Выравнивание объектов друг относительно друга

В процессе создания рисунков постоянно приходится располагать объекты на одной линии или на равном расстоянии друг от друга. Поэтому в программе CorelDRAW предусмотрены инструменты для выравнивания и распределения объектов в пространстве.

Чтобы выровнять объекты друг отн осительно друга или красиво расположить объ-

екты на страни це, надо выделить эги объекты, после чего нажать кнопку 🗔 Align and Distribute (Выровнять и распределить) на панели свойств. На экране появится

диалог **Ali-gn and Distribute** (Выровнять и распределить), состоящий из двух вкладок. Вначале рассмотрим вкладку **Align** (Выровнять) (Рис. 3.21), с помощью которой можно вы ровнять объекты друг относительно друга.

| Align         | Delstribute      | <u>.</u>            |                  |        |
|---------------|------------------|---------------------|------------------|--------|
|               |                  | ∭.<br>∭Left         | °∰<br>∐Center    | C Rght |
| <u> </u>      | Iop              | Align <u>O</u> bjec | ts To:           |        |
|               |                  | Active obj          | ects             |        |
| υ <b>υ</b> [] | C <u>ei</u> nter | Eor Text So         | urce Objects Use |        |
| ភាខា          | <u>B</u> o Ittom | Bounding I          | X                |        |

Рис. 3.21. Вкладка Align (Выровнять) диалога Align and Distribute (Выровнять и распределить)

В верхней и левой части вкладки Align (Выровнять) диалога Align and Distribute (Выровнять и распределить) расположены флажки, задающие тип выравнивания. Обратите внимание, что рядом с каждым флажком приведено изображение – схема взаимного выравнивания объектов. С помощью флажков вы должны установить необходи мое выравнивание. Например, чтобы выровнять все объекты вертикально по правом украю, следует установить флажок **Right** (Правая сторона). Если же вы хотите вы ровнять все объекты относительно центров, установите два флажка **Center** (Центр). При этом обратите внимание, что таких флажков два. Один из этих флажков вырав нивает объекты по вертикальной оси, проходящей через центры объектов, в второй — по горизонтальной.

В открывающемся списке Align Objects To (Выравнивание объектов) можно выбрать метод выравнивания: относительно активных объектов, краев страницы, центра страницы сетки или указанной точки.

Отдельно задается метод выравнивания для текстовых блоков в открывающемся списке **For Text Source Objects Use** (Для исходных объектов текста). Текстовый блок можно выравнивать отно сительно ограничительной рамки и базовых линий.

Для равномерного распределения объектов используется вкладка **Distribute** (Распределить) диалога **Align and Distribute** (Выровнять и распределить) (Рис. 3.22). Принципы работы с этой вкладкой точно такие же, как и с вкладкой **Align** (Выровнять). Как видите, вкладка содержит флажки. Рядом с каждым флажком находится значок, подсказывающий, как будут распределены объекты. Так, например, если установить флажок **Left** (Слева), все выделенные объекты выстроятся так, что расстояния между левыми границами этих объектов будут одинаковыми.

В отличие от выравнивания, распределение размещает объекты в заданной области на равном расстоянии друг от друга. При этом можно задать, как рассчитывается расстояные между объектами. Например, флажок **Spacing** (Равномерное распределение) задает вычисление расстояния между правы м краем левого объекта и левым краем правого объекта, а флажок Left (По левому к раю) задает вычисление расстояний по левому краю всех объектов. Так как размеры объектов могут различаться, то результаты распределения будут различными. Вы можете распределить объекты как по горизонтали, так и по вертикал и.

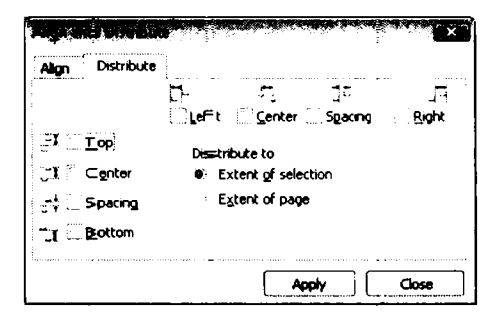

Рис. 3.22. Вкладка Distribute (Растределить) диалога Align and Distribute (Вы ровнять и распределить)

Также возможны два варианта распределения объектов, задаваемые с помощью переключателя: **Distribute to** (Распределить):

- ✓ Extent of selection (По вы делению). Объекты б удут распределены равномлерно по области, которую занимают в да нный момент.
- Extent of page (По странице). Объе кты будут равномерно распределены по всей странице.

На практике выравнивание и распреде\_ление объек⊤ов состоит из м ножества ш∎агов. Вы выделяете несколько объектов и меняете их расположение, после чего выделяете другую группу объектов и пов торяете операцию выравнивания или распределения, и т.д., пока все объекты не будут распределены дол жным образом.

# Привязка объектов

В CorelDRAW версии X4 на стандартн ой панели появилась кнопка Snap to (Привязкак). Команды привязки существовали и в ранних версиях программы, но были доступны из меню. Теперь данные комганды находя тся всегда «под рукой». Кнопка Snap to (Привязка к) открывает меню, в котором вы можете выбрать одну из козманд привязки.

# Snap to Grid (Привязка к сетке)

Команда Snap to Grid (Привязка к се тке) из меню кнопки Snap to (Привязка к) включает и выключает режим привязки объектов вертикально и горизонтально по ближайшему узлу сетки. Этот режи м особенно полезен при измерении объектов

с помощью размерных линий, так как в этом режиме размерные линии притягиваются к началу и концу объектов.

Вы также можете включать и выключать режим привязки к сетке с помощью комбинацыи клавиш \_\_\_\_\_+\_\_.

Режим Snap to Grid (Привязка к сетке) заставляет указатель мыши останавливаться на узлах сетки во всех случаях, кроме следующих:

- ✔ Выделения объектов или копирования атрибутов.
- Рисования кривой в режиме Freehand Tool (Свободная форма) или Bezier (Бе зье).
- ✓ Рисования объектов с помощью инструмента Artistic Media (Художественное оф⊙рмление).

Когда вы перемещаете объект при включенном режиме привязки к сетке, маркеры выделения данного объекта притягиваются к ближайшему узлу сетки. То есть перемещен ие происходит не плавно, а дискретно, как бы рывками. Вы определяете, какой из восвми маркеров выравнивается по сетке, конгролируя направление, в котором вы перемещаете объект. Например, если вы хотите, чтобы нижний правый маркер выделения лежал на узле сетки, вы перемещаете этот угол выделяющего прямоугольника объекта к узлу сетки.

### Snap to Guidelines (Привязка к направляющим)

Размесцение объектов на экране не изменяется, когда вы выбираете команду режим Snap to Guidelines (Привязка к направляющим). Когда включены оба режима: Snap to Grid (Привязка к сетке) и Snap to Guidelines (Привязка к направляющим), то второй режим имеет приоритет. Не имеет значения, как близко проходит направляющая от лин ии сетки, вы всегда можете выровнять объект по направляющей. Вы можете разместить направляющие на глаз или путем ввода координат в диалоге Guidelines Setup (Настройка направляющих). Создание и настройка направляющих будут рассмотрены позже.

То естъ в данном режиме при перемещении объекта, его границы автоматически притягиваются к ближайшим направляющим линиям.

## Snap to Objects (Привязка к объектам)

Все объекты содержат так называемые точки привязки. Точное размещение этих точек зависит от типа объекта. В режиме **Snap to Objects** (Привязка к объектам) при перемещении объекта точка привязки данного объекта автоматически притягивается к ближайшей точке другого объекта.

Вы мо жете выравнивать любую часть перемещаемого объекта по точке привязки неподвижного объекта. Если точка, которую вы выделили на движущемся объекте,

находится в области взаимодействия одной из точек привязки неподвижного объе кта, движущийся объект автоматически р азместится таким образом, что эти две точки будут наложены друг на друга.

Простые прямоугольники с незакругленными углами содержат девять точек привязки: по одной на каждом углу, по одной на середине каждой стороны и одну в цен тре ограничивающей рамки прямоугольныка.

Прямоугольники с закругленными углами также содержат девять гочек привязки: по одной на концах каждой дуги угла и одну в центре ограничивающей рамки.

Замкнутые эллипсы содержат пять точек привязки: по одной на каж дом конце большей и меньшей осей и одну в центре о граничивающей рамки.

Сектора и дуги могут содержать в любом месте от трех до семи точек привязки: по одной на каждом конце большей оси, по одной на каждом конце меньшей оси, одну в центре ограничивающей рамки эллиптической дуги и по одной на каждой конечной точке дуги. Точки привязки будут существовать только на концах о сей эллиптической дуги, если часть дуги проходит через конечные точки.

Точки привязки многоугольников: по одной на каждом углу, по одной на середине каждой стороны и одну в центре ограничивающей рамки многоугольника.

Точки привязки звезд: по одной на каждой вершине, по одной на середине каждой внутренней стороны и одну в центре звезды.

Спирали содержат точки привязки на пересечении спирали с воображаемыми осятми координат, проходящими через центр спирали.

Линии содержат точки привязки на каждом конце и в каждом узле.

Точки привязки для растровых изображений существуют в каждом углу растров ого изображения и в центре его ограничивающей рамки.

Фигурный текст содержит точки привязки в четырех углах ограничивающей рамки текста, в середине каждой из сторон ограничивающей рамки и од ну в ее центре. Также точки привязки содержатся в ме стах, где перес екаются базовая линия первой строки текста с ограничивающей рамкой.

Обычный текст содержит точки привязки по углам и в середине каждой стороны рамки обычного текста и одну в центр е ограничивающей рамки.

Произвольные фигуры, построенные с помощью разнообразных инструментов, содержат точки привязки во всех узла х.

Вы можете добавлять точки привязки в контур объекта для точного определения, к какой точке будет привязан переме щаемый объект. Если неподвижный объект является прямоугольником, эллипсом, многоугольником, звездой или текстом, преобразуйте этот объект в кривые линии с помощью команды меню Arrange • Convert

to Curves (Упорядочить • Преобразовать в кривые) и ли сочетания клавиш <u>cm</u> + <u>o</u> перед тем, как добавить новые узлы.

# Сохранение и открытие файлов

Чтобы Сохранить созданное изображение в файл, нажмите кнопку Save (Сохранить на страндартной панели. На экране появится диалог, в котором надо указать имя фа йла и определить место на диске для сохранения этого файла (Рис. 3.23).

Если сохраняемый файл планируется открывать на другом компьютере с установленной более ранней версией CorelDRAW, следует в открывающемся списке Version (Версия) указать эту версию. Например, если в дальнейшем вы будете открывать файл в CorelDRAW версии X3 или 12, следует выбрать в открывающемся списке Version (Версия), соответственно, 13 или 12. Иначе, если вы сохраните файл в форм ате версии X4 (14), вы не сможете открыть данный файл в более ранних версиях CorelDRAW.

| Store Drawing                 |                       |                   |                        |         |                  | ×         |
|-------------------------------|-----------------------|-------------------|------------------------|---------|------------------|-----------|
| (ССС) ≈ Г + VP + Докул        | seнты ►               | mana Ucar arronar | •   <del>4</del> •   • | 170005K | un in Charleston | р<br>Цары |
| Имя файла: Graphicl           |                       |                   |                        |         |                  | •         |
| <u>Т</u> ип файла: CDR - Со   | elDRAW                | le                | d -                    | -       | 2                |           |
| Заголовок: Добавьте           | JELCHOROK             | Tema              | Тема. Укъжите тем;     |         |                  |           |
| Selecter                      | t gniy                | Vergior           | Version 1              | 4.0     | •                |           |
| Embed<br>TrueDo               | Eonts using<br>c (TM) |                   | <b>1</b>               |         |                  |           |
| ≂ О <u>б</u> зор папок        |                       | G                 | dvanced                | Save    | Отне             | на        |
| se stran commenter a constant |                       |                   | . d                    |         | 8. 64.0          | s.,       |

Рис. 3.23. Диалог Save Drawing (Сохранить рисунок)

В поля х Заголовок (Title) и Тема (Subject) можно указать заголовок и тему сохраняемого файла. В дальнейшем это упростит поиск файла, даже если вы забудете его имя и размещение.

Если файл уже единожды был сохранен, то в дальнейшем при нажатии кнопки Save (Сохранить) на стандартной панели диалог Save Drawing (Сохранить рисунок) появляться не будет. Файл будет сохраняться под тем же именем в той же папке.

Если ж≺е требуется сохранить файл в другой папке или под другим именем, следует выбратъ команду меню File ◆ Save As (Файл ◆ Сохранить как). При этом вновь появится диалог Save Drawing (Сохранить рисунок).

Чтобы открыть ранее сохраненный файл. надо нажать кнопку Dopen (Открыть) на стандартной панели или нажать сочетание клавиш <u>on</u>+O. На экране появится диалог **Open Drawing** (Открыть рисунок). Данный диалог полностью идентичен станда ртному диалогу **Открыть** (Open) операционной системы Windows. Также напомним, что при загрузке программы вы можете открыть файл с помощью диалога Wellcome (Добро пожаловать).

### Подведем итоги

В этой главе вы получили первые навыки работы с программой CorelDRAW. Несмотря на простоту действий, которые мы описали, данные действия составляют основу (или предварительный этап) построения практически любых изображений.

В данной главе вы познакомились с инструментами для создания линий и геометрических форм, научились копировать, объединять и группировать объекты. Также мы рассмотрели логические операции, позволяющие видоизменять наложенные друг на друга объекты и методы привязки. Сохранение и открытие ранее сохране нных файлов, как вы могли убедиться, происходят так же, как и в большинстве других программ.

В следующей главе мы рассмотрим методы изменения формы объектов. Это сочень важная тема, поскольку, впо лне понтятно, что далеко не каждое изображение может быть построено из прямоуго льников, эллипсов и многоугольников.

# ГЛАВА 4. Редактирование объектов

Разрабатывая практически любой рисунок с помощью редактора CorelDRAW, вы вряд ли сможете сразу создать требуемые объекты. В процессе работы вам придется изменять форму объектов, чтобы достигнуть должного результата. Изменение формы об ъектов является одной из самых распространенных операций при работе с докумен тами CorelDRAW. В этой главе мы рассмотрим основные приемы изменения формы разнообразных объектов.

## Увеличение и уменьшение объектов

Начнем с изменения размера. Если после создания объекта вы захотели изменить его размер, то сделать это предельно просто.

- Создайте любой объект или выделите один из ранее созданных объектов. Выделенный объект обрамлен маркерами.
- Установите указатель мыши на правый нижний маркер. Указатель примет вид 5.
- Нажав и удерживая кнопку мыши, начните перемещать указатель. Рамка объекта начнет изменяться (увеличиваться или уменьшаться – смотря в какую сторону вы пер емещае те указатель).
- Перем «стите указатель правее и ниже исходной позиции, после чего отпустите кнопку мыши. Объект будет увеличен, при этом будут сохранены его пропорции, то есть соотношение ширины и высоты.

Чтобы ум еньшить объект, необходимо передвигать указатель мыши в противоположном н аправлении.

Для изменения размера с сохранением исходных пропорций можно воспользоваться не только правым нижним маркером, но и любым другим, расположенным в одном из углов рамки обрамления. Следует отметить, что если в процессе изменения

размера объекта нажать и удерживать клавишу <u>shin</u>, то изменение размера будет происходшть относительно центра объекта. Давайте убедимся в этом.

- > Убедитесь, что объект, размеры которого следует изменить, выделен.
- ► Нажм∎ите и удерживайте клавишу <u>shift</u>.
- Удерж ивая клавишу <u>Shill</u> и нажав и удерживая кнопку мыши, растяните объект за правый нижний маркер, после чего отпустите кнопку мыши.

Как видите, в дан ном случае объект равномерно растягивался со всех сторон, а центр объекта о стался в той же точке.

Для изменения размера объекта только го горизонтали или только по вертикали следует выполнить вышеописанны е действия, используя маркеры, расположенные не в углах, а на сторонах ограничи вающе й рамки.

Схематически соответствие различных м аркеров разным действиям представлено на Рис. 4.1. При этом стрелки показывают направление, в котором можно менять размер с помощью маркера.

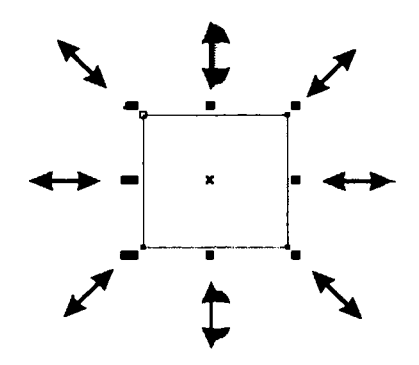

Рис. 4.1. Схема и зменения размера объекта

Попробуем изменить ширин у объекта, не меняя высоты.

- Установите указатель мыши на ⊂редни й маркер на правой стороне рамки обрам ления объекта. Указатель мыши: приме т вид ↔.
- Нажав и удерживая кноп ку мышти, перемещайте указатель вправо и влево. Обратите внимание, что размер рамк и объекта изменяется только по горизонтали.
- ► Переместите указатель левее исходной позиции и отпустите кнопку мыши. Ширина объекта будет уменьшена, при э том высота останется неизменной.

Точно так же можно изменить и высоту, испеользуя средний прямоугольник в нижней или верхней части обрамляющей рамки.

Другим способом изменения размер ов объектов является использование элементов панели свойств.

Обратите внимание на поля таките на панели свойств. В этих полях указаны горизонтальный и вертикальный размер объек та. С помощью этих же полей вы можете точно задать размер объекта с точностью до тысячной доли миллиметра.

- > Выделите объект, размер которо го хотите изменить.
- > Введите произвольные числа в поля <sup>№ 41,2574 mm</sup> Оbjects (s) Size (Размер объектов) на панели свойств.
- Нажмите клавишу Епот. Размеры объекта будут изменены.

Теперь обратите внимание на два поля. расположенные правее на панели свойств. Эти: поля обозначены значками %. В данных полях можно изменить размер объекта в процента х от текущего размера. То есть, если вы хотите уменьшить горизонтальный размер объекта вд вое, можно в верхнее коле % ввести значение **50** и нажать клавишу

Ептег]. Горизонтальный размер объекта уменьшится на 50%, то есть вдвое.

Важную р оль играет кнопка блокировки изменения пропорций (), расположенная справа от полей %. Данная кнопка включает кли отключает режим пропорционального изменения размеров объекта. Если кнопка находится в нажатом положении и содержи т пиктограмму (), значит, режим блокировки включек. В данном режиме при изменении горизонтального размера пропорционально будет изменяться и вертик альный размер, и наоборот. Если же кнопка отжата и содержит пиктограмму отк рытого замка, режим блокировки выключен. То есть в данном режиме вы можете изменять и горизонтальный, и вертикальный размеры независимо друг от друга.

Еще одним способом уменьшения или увеличения объекта является использование команды меню Arrange • Transformation • Size (Упорядочить • Трансформация • Размер). На панели Dockers (Вспомогательные окна) появится вкладка Transformation (Трансформация). На данной вкладке можно не только изменять масштаб объекта, но и вращать, задавать позицию, искажать объект. Режим трансформации объекта выбирается с помощью кнопок, расположенных в верхней части вкладки Transformation (Трансформация). При выборе вышеуказанной команды меню автоматически выбирается режим изменения размера, о чем говорит нажатая кнопка

# Враще ние и наклон объектов

Вы может е вращать объекты по часовой стрелке или против, а также наклонять объекты с помощью мыши или путем ввода значений в полях вкладок панели Dockers (Вспомогательные окна), вызываемых командами меню Arrange • Transformation (Углорядочнить • Трансформация). Кроме того, вы можете повернуть объект с помощью элементов панели свойств. Сначала рассмогрим последний способ как наиболее простой.

- Выдел ите любой объект.
- > В поле <a>> б₀₀</a> <sup>•</sup> Angle of Rotation (Угол поворота) введите произвольное число от нул я до 359.
- Нажмите клавишу Ener.
   Объект будет повернут на заданный вами угол по часовой стрелке.

Ес\_ли в по\_ле 🔊 🛄 ^ Angle of Rotation (Угол поворота) ввести отрицательное число, на пример -20, то объект будет повернут на 20 градусов против часовой стрелки,

однако после на жатия клавиши Enter значение в поле 🔊 🛄 Angle of Rotation

(Угол поворота) станет равным **34Ф**. Это вполне объяснимо. Вы знаете, что полный оборот составляет 360 градусов, то есть повернуть объект на 20 градусов против часовой стрелки – это то же самое, что и повернуть тот же объект на 340 градусов по часовой стрелке. Иными словамы, вводить отрицательные значения в поле **Аngle of Rotation** (Угол поворота) можно, но после завершения операции в данном поле будет отображаться угол пов орота объекта по часовой стрелке.

Далее рассмотрим выполнение операций вращения и наклона объектов с и спользованием мыши.

Напомним, что если один раз щелкнуть мышью на контуре объекта, появится рамка выделения с прямоугольными маркерами. Если же щелкнуть мышью еще раз, то вместо квадратных маркеров по периметру объекта появятся маркеры в виде стрелок. Стрелки по углам служат для вращения объекта, стрелки по сторонам объекта используются для его деформации. В центре объекта расположена окруж ность с точкой в середине, которая обозначает центр вращения.

Вначале рассмотрим наклон объектов. Что такое наклон, показано на Рис. 4.2. Наклон прямоугольников может быть использован для рисования открытых папок и книг (Рис. 4.3).

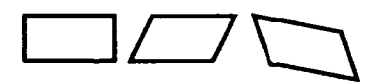

Рис. 4.2. Исход ный прямоуг ольник (слева) и два резуль тата операции наклона

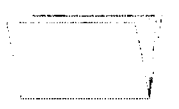

Рис. 4.3. Книга, нарисованная с применением операции наклона

Если применить наклон к более сложным объект ам, результат получится еще более экзотическим. Различают вертика льный и горизонтальный наклон.

Для начала выполним горизонтальный наклон о бъекта.

- Выделите любой объект, после чего щелкните мышью на его контуре еще раз, чтобы вокруг объекта появились стрелки.
- > Установите указатель мыши на средней верхней стрелке.
- ≻ Нажав и удерживая кнопку мыши, переместите указатель немного влево, после чего отпустите кнопку мыши. Объект будет наклонен влево. То есть, ес ли вы наклоняли, например, прямоугольник, то в результате этой операции у вас должен получиться параллелограм.

Точно так ≽ке можно выполнить вертикальный наклон. Для этого надо перетаскивать вверх или вниз маркер в виде стрелок, расположенный в центре вертикальной стороны ра\_мки выделения.

Теперь перейдем к повороту объекта вокруг центра вращения. Напоминаем, что центр вращения ∞бозначе н круглым символом в центре объекта. Для поворота используются стрелки, расположенные по углам рамки выделения объекта. Безразлично, какая из этих стрелок будет использоваться, результат будет одним и тем же.

- Установите указатель мыши на любой угловой стрелке рамки выделения объекта.
   Указатель примет вид О.
- Нажав и удерживая кнопку мыши, перемещайте указатель в любую сторону. Контур объекта будет вращаться относительно центра вслед за указателем мыши.
- ▶ Повернув объект на заданный угол, отпустите кнопку мыши.

В некоторых случаях может понадобиться изменить центр вращения. Рассмотрим, как это делается.

- ▶ Создайте прямоугольник.
- Дважды щелкните мышью на созданном объекте, чтобы отобразить стрелкимаркеры.
- > Установите указатель мыши на маркере, расположенном в центре объекта.
- Нажав и удерживая кнопку мыши, перетащите маркер к левому верхнему углу объекта.

Теперь при вращении объекта за любой из угловых маркеров, да и любым другим способом, объект будет вращаться не относительно центра, а относительно той точки, в которой установлен маркер центра, то есть в нашем случае, прямоугольник будет вращаться вокруг левого верхнего угла

Как и в других операциях CorelDRAW, наклон, вращение, изменение размеров и зеркальное от ображение можно применить к группе объектов.

Чтобы при вращении создать дубликат объекта, оставив оригинал в прежней позиции, перед тем как отпустить кнопку мыши, щелкните правой кнопкой или нажмите клавишу <u>+</u> на цифровой клавиатуре. Если говорить более точно, надо нажать и удержив ать клавишу <u>+</u> на цифровой клавиатуре, затем отпустить кнопку мыши и только потом отпустить клавишу <u>+</u>.

Для враще ния объекта с использованием вкладки **Transformation** (Трансформация) панели **Do ckers** (Вспомогательные окна) выполните следующие действия.

- Выделите объект или объекты, которые хотите повернуть.
- > Выберите команду меню Arrange ◆ Transformation ◆ Rotate (Упорядочить ◆ Трансформация ◆ Поворот). На панели Dockers (Вспомогательные окна) появится

вкладка **Transformation** (Трансформацыя). При этом кнопка **O** Rotate (Поворот) на данной вкладке будет автома тическъм нажата (Рис. 4.4).

- В поле ввода Angle (Угол) вкладки Transformation (Трансформация) пане ли Dockers (Вспомогательные окна) введит с значе ние угла, на который необходимо повернуть объект. Отрицательные значения гюворачивают объект по часовой стрелке от текущей позиции, а положительные значения – против часовой стрелки.
- Нажмите кнопку Apply (При менить), чтобы применить сделанные вами изменения.

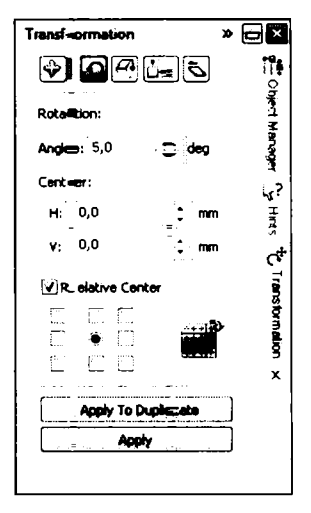

Рис. 4.4. Вкладка **Transforrmation** (Трансформация) панели **Dockers** (Вспо могательные окна)

В полях **Н** и **V** вкладки **Transformati**on (Тра нсформация) панели **Dockers** (Вспомогательные окна) можно указать коорд инаты центра поворота. Напомним, что по умолчанию центр поворота расположен в центре рамки выделения объекта. Еще один способ указать центр поворота – это уста новить переключатель, расположенный ниже, в одну из девяти позиций. Эти позиции переключателя символизируют маркеры выделения и центральнуто точку объекта. То есть с помощью данного переключателя вы можете быстро установ ить центр поворота на один из маркеров или в центр объекта.

Если вы хотите создать дубликат н оставлить первоначальный объект в исходной позиции, нажмите кнопку **Apply To Duplic ate** (Применить к дубликату).

Для наклона объекта следует пред варите\_льно нажать кнопку 🔄 Skew (Наклон) на панели Transformation (Трансфо рмация). Далее в полях H и V вводятся значения угла наклона, соответственно, по горизон тали и вертикали. Точку, относительно которой будет производиться накл⊙н, так≻ке можно выбрать с помощью девятипозиционного переключателя на вкла\_дке Tra nsformation (Трансформация).

# Зеркальное отображение

Ес.ли при изменении размера объекта с помощью мыши уменьшать размер объекта до нуля и, не останавливаясь, передвигать мышь дальше, через границу объекта, как бы вы ворачивая его, то можно получить зеркальное отображение объекта.

Чт⊙бы создать зеркальный дубликат объекта и сохранить оригинал, зеркальное от⊙бражение которого вы хотите получить, перед тем как отпустить кнопку мыши, ще лкните правой кнопкой.

Чтобы при зеркальном отображении сохранить размеры исходного объекта, нажмите и у держивайте клавишу [Ак].

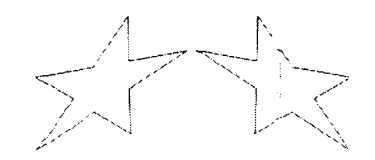

Рис. 4.5. Зеркальное отображение

Чт обы со здать зеркальное отображение объекта с использованием вкладки Transformation (Трансформация) панели **Dockers** (Вспомогательные окна), выполни те след ующие действия.

- Убедитесь, что вкладка Transformation (Трансформация) открыта на панели Docke rs (Вспомогательные окна).
- Выдел ите объект или объекты, которые хотите зеркально отобразить.
- Нажм ите кнопку A Scale & Mirror (Масштаб/Отражение) на вкладке Transf ormation (Трансформация) (Рис. 4.6).
- Нажмыте кнопку Apply (Применить), чтобы применить изменения, или кнопку Apply To Duplicate (Применить к дубликату). чтобы создать отраженный объект и при этом оставить оригинальный объект в исходной позиции.

Обратите внимание, здесь вы также можете задать точку, относительно которой будет пр•оизведено отражение объекта с помощью девятипозиционного переключателя, а т акже и зменить масштаб объекта с помощью полей Н и V, в которых указывается, соответственно, масштаб объекта по горизонтали и вертикали в процентах.

Гораздо проще вы полнить зеркальное отображение выделенных объектов с помощью кн опок Мirror Horizontally (Отражение по горизонтали) и Мirror Vertically (О тражение по вертикали) на панели свойств

| Transformana         | tion       | » 🕳 🛛                 |  |  |
|----------------------|------------|-----------------------|--|--|
| \$ <b>0</b>          |            | <u>نا</u> ک           |  |  |
| Scale:               | м          | hmor: ⊐<br>≍          |  |  |
| H; 100, O            | : %        |                       |  |  |
| V: 100, <b>≪</b> 0   | : %[       | 1 <sup>1</sup> 11 (,? |  |  |
|                      |            | Harte                 |  |  |
|                      |            | ¢†                    |  |  |
| 😧 Non— pr            | oportional | l rans                |  |  |
|                      |            |                       |  |  |
|                      | نيت        | x                     |  |  |
| Aparphy To Duplicate |            |                       |  |  |
|                      | Apply      |                       |  |  |
|                      |            |                       |  |  |

Рис. 4.6. Режим Scale & Mirror (Масштаб/Отражение) на вкладке Transformaticon (Трансформация)

# Работа с узлами различных объектов

После того как вы выделите объе кт с п омощью инструмента Pick Tool (Выбор), вы можете этот объект перемещать, масшитабировать, растягивать, вращать, наклошять и отражать. Эти операции преобразуют объект без изменения первоначальной формы. Чтобы изменить форму объекта, в редакторе CorelDRAW предусмотрен отдель ный инструмент Shape Tool (Форма).

Вы можете использовать этот и нструмент со всеми типами объектов. С помосцью этого инструмента можно выполнить следующие операции:

- Закруглять углы прямоугольника.
- Создавать дуги и секторы из эллигасов.
- Произвольно изменять форму кривых линий.
- Изменять форму многоугольников и звезд.

Как отмечалось ранее, объекты CorelDRAW состоят из узлов и сегментов, соединяющих узлы. Изменение формы объектов связано с изменен ием взаимного расположе ния и количества узлов, а также кривизны сегментов. В зависимости от способа редактирования объекты можно разделить на две группы. Первая группа – это объекты, которые состоят из кривых линий. Объекты этой группы можно редактировать произвольно, достигая самых замысло ватых форм. Вторая группа – это стандарт ные объекты: прямоугольники, эллип сы, меногоугольники и звезды. Форму этих объектов можно изменять только в некоторых пределах. Например, у прямоугольников можно только закруглить углы, а из эллипсов создавать секторы или дуги. Другими словами, из эллипса нельзя сразу создать форму груши: для этого сначала необходимо преобра∋овать эллипс в кривые линии. Возможно, вам покажется странным такой подход, но, последовательно выполняя все эксперименты, вы поймете, что в редакторе Cor elDRAW все хорошо продумано.

Итак, для произвольного редактирования сегментов и узлов необходимо преобразовать о бъект в кривые линии. Этот шаг не является обязательным для объектов, нарисованных с помощью инструментов для рисования произвольных линий, напри-

мер, 📩 Freehand Tool (Свободная форма) или 🔄 Bezier (Безье).

Для редактирования узлов следует сначала научиться выделять узлы. Давайте освоим несколько навыков выделения узлов.

- ► Выбе рите инструмент Shape Tool (Форма) на панели инструментов. При этом маркеры выделения линии исчезнут, а узлы линии будут отмечены маленькими маркерами (пустыми квадратами).
- Щелжните на любом узле. Узел будет выделен. Выделенный узел отмечается заполненным (синим) прямоугольником.
- Отмените выделение узла, щелкнув мышью на свободном участке рабочей области.
- Нажав и удерживая клавишу <u>suit</u>, щелкните последовательно на нескольких узлах. Все узлы, на которых вы щелкнули, будут выделены.
- Отмените выделение узлов, щелкнув мышью на свободном участке рабочей области.
- Уста новите указатель мыши на свободном участке рабочего поля и, нажав и удерживая кнопку мыши, начните перемещать указатель. Появится пунктирная рамка, разм ер которой будет меняться с передвижением мыши.
- Нарысуйте пунктирную рамку так, чтобы в нее попало несколько узлов, после чего отпустите кнопку мыши. Узлы, попавшие внутрь рамки, будут выделены.
- Сбросьте выделение узлов, щелкнув мышью на свободном участке рабочего прос транства.

Следует отметить, что одновременно можно выделить узлы только одного объекта. Обратите внимание, что первый и последний узлы отмечены не прямоугольниками, а треугольниками.

Выделя я узел, вы также выделяете сегмент, который предшествует этому узлу в кривой линшии, к роме случая, когда вы выделяете первый узел. Точно так же, когда вы выделяете сегмент, вы выделяете узел на конце этого сегмента. В строке состояния появляется информация о координатах выделенного узла. Нажатие клавиши **на** клавиатур е вашего компьютера выделяет первый узел в выделенной кривой. Нажатие клавиши **End** выделяет последний узел.

Если вы щелкнули мышью на точке внутри сегмента, то на этой точке появится круглый маркер. Этот маркер удобен, если вы хотите добавить узлы в сегмент, так как он показывает, где будет добавля ться узел.

## Изменение формы простых объектов

Начнем с простых операций по измен ению формы объектов. Рассмотрим закругление углов прямоугольника. Ранее мы закруглялы углы прямоугольника с помощью элементов управления панели свойств. Эту же операцию можно выполнить и с помо-

щью инструмента **Shape Tool** (Форма).

- Выберите инструмент Shape T ool (Форма).
- Установите указатель мыши на одном из маркеров по углам прямоугольныка.
- Нажав и удерживая кнопку мышы, начните перемещать указатель. Ма ркеры на углах «раздвоятся», а углы по мере перемещения мыши будут закругляться (Рис. 4.7).

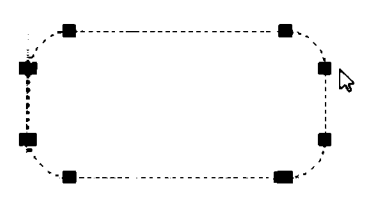

Рис. 4.7. Закругление углов проямоугольника

> Отпустите кнопку мыши, когда добъетесь под ходящего радиу са закругления.

Рассмотрим теперь редактирование элялипса.

- ▶ Используя инструмент Ellipse Tool (Эллилс), нарисуйте эллипс.
- Выберите инструмент Shape Тоо (Форма).
- Установите указатель мыши к узлу, располож енному в верхней части эллипса.

- 68 | FAABA 4
- Наж ав и удерживая кнопку мыши, начните передвигать указатель в любом напр авлении, не выводя указатель за пределы эллипса. Вместо одного узла появятся два, причем один начнет передвигаться вместе с мышью (Рис. 4.8).

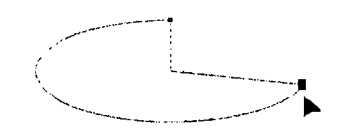

Рис. 4.8. Создание сектора

- Отпустите кнопку мыши, и вместо эллипса получится сектор.
- Уста новите указатель мыши на узел только что созданного сектора.
- ► Наж ав и удерживая кнопку мыши, переместите указатель за пределы сектора, после чего отпустите кнопку мыши. Сектор будет преобразован в дугу (Рис. 4.9).

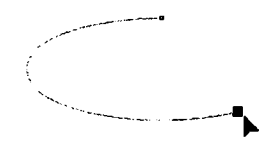

Рис. 4.9. Создание дуги

В строке состояния отображается угол, на котором находится каждый из узлов по отношению к точке начала координат.

Для создания дуги или сектора с углом, кратным пятнадцати градусам, следует выполнять вышеописанные действия, удерживая нажатой клавишу <u>Corri</u>.

Таким эке образом можно изменить форму многоугольников и звезд.

- Исп ользуя инструмент Polygon Tool (Многоугольник) нарисуйте произвольный многоу гольник.
- Убедитесь, что созданный объект выделен. В противном случае выделите многоугольник с помощью инструмента Pick Tool (Выбор).
- Установите указатель мыши на узле, расположенном на вершине многоугольника или звезды.
- Нажав и удерживая кнопку мыши, перемещайте указатель в произвольном нап равлении, после чего отпустите кнопку мыши.

В результате такого преобразования мо жно получить самые разнообразные симметричные объекты, например, из многоуго льника можно получить звезду или «скосить» лучи звезды (Рис. 4.10).

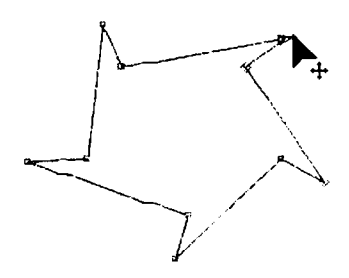

Рис. 4.10. Пережещен ие узлов многоугольника

Часто для произвольного измене ния ф ормы фигуры последнюю следует преобразовать в кривую линию. Также вы можете преобразовать фигурный текст в кривые линии. Это особенно полезно, когда вы ≍отите изменить форму символов, например, при рисовани и эмблем. Чтобы п реобр азовать прямоугольники, эллипсы, многоугольники, звезды и фигурный текст в кривые линии, следует выделить объект и выбрать ком анду меню Arrange ◆ Corvert To Curves (Упорядочить ● Преобразовать в кривые). Данная команда преобразует каждую часть выделенного объекта в отдельную кривую или прямую линию таким образом, что вы можете использовать инструмент Shape Tool (Форма) д ля произвольного изменения формы этого объекта. Для преобразования выделенного объекта в кривые линии можно также

нажать кнопку Convert To Curves (Преобразовать в кривые) на панели свойств или сочетание клавиш <u>cm</u>+<u>O</u>. Также данная команда доступна в контекстном меню, появляющемся при щелчке правой кнопкой мыши на объекте.

Если вы преобразовали текстову то строку в кривые линии, вы не можете больше редактировать текст, используя текстовые инструменты. Программа CorelDRAW обращается с переведенной в кри вые строкой, как с любым объектом, состоящим из прямых и кривых линий.

# Редактирование формы произвольных кривых

Чтобы получить достаточно слож≺ный объект, возникает необходимость добавления, удаления или объединения узлов, а также разрыва или соединения контура. Кроме того, часто требуется измен ить вз аимное расположение узлов для изменения формы кривой. Все эти операции называются редактированием узлов. Инструмент

Каре Тоо! (Форма) позволяе т изменять основную форму кривой, перемещая сегменты, из которых состоит кривая, или узлы и манипуляторы кривизны. Выбрав этот инструмент, вы можете редактировать узлы с помощью инструментов панели свойств (Рис. 4.11).

#### 

#### Рис. 4.11. Панель свойств при выбранном инструменте Shape Tool (Форма)

Стоит отметсить, что данные инструменты появляются на панели свойств только после преоб разования объекта в кривые.

#### Типы узл ов и манипуляторы кривизны

В CorelDRAW существуют три разновидности узлов:

- Гладкие (Smooth).
- Си мметричные (Symmetrical).
- Точки пе региба (Cusped).

В зависимости от типа узла по-разному происходит и изменение кривизны линии.

Когда вы рисуете кривую линию, CorelDRAW определяет, где разместить узлы и являются ли узлы гладкими, симметричными или точками перегиба. Вы можете изменить тып узла с помощью панели свойств.

Рассмотрима основные особенности разных типов узлов.

- Гладкие узлы. У гладкого узла два манипулятора кривизны всегда расположены на одной прямой, но на разном расстоянии от узла, так как радиусы кривизны с разных сторон узла различны. Когда вы перемещаете один из манипуляторов, то друго й манипулятор также перемещается. Это означает, что кривая линия не содер>кит перегиба в гладком узле. В некоторых случаях узел является местом, где встречаются прямая и кривая линии. Если узел гладкий, вы можете перемещать ма нипулятор кривизны только на стороне кривой вдоль воображаемой линии, которая является продолжением прямой. Это поддерживает гладкость в узле. Вы не можете сгладить узел, который связывает две прямые линии.
- Ситмметричные узлы. У симметричного узла оба манипулятора кривизны расположены на одной прямой и равно удалены от узла. Это означает, что кривизна одшиакова с обеих сторон си мметричного узла. Как и в случае с гладкими узлами, ко гда вы перемещаете один из манипуляторов, другой манипулятор также автома тичес ки перемещается на го же расстояние в противоположном направлении. Вы не можете сделать узел, который связан с сегменгом прямой линии, симметричным. Другими словами, вы можете сделать симметричными только те узлы, ко торые соединяют две кри вые линии.
- То чки перегиба. У узлов точек перегиба оба манипулятора кривизны и сам узел не обяза тельно должны находиться на одной прямой линии. Вы можете перемещать манипуляторы независимо друг от друга, чтобы управлять любым из сегментов кривой линии, которые встречаются в этом узле. Вы можете сделать узел точкой перегиба, когда вы хотите с ильно изменить направление кривой в узле.

Чтобы изменить тип узла, надо выделить этот узел и нажать одну из кнопок панел и свойств:

- Маке Note A Cusp (Преобразовать в точку перегиба), чтобы преобразовать выделенный узел в точку перегиба.
- Маке Node Smooth (Пре образовать в гладки й), чтобы преобразовать узе л в гладкий.
- Маке Node Symmetrical (Преобразовать узел в симметричный) для преобразования узла в симметричный.

Можно изменить тип сразу нескольких узлов, предварительно выделив эти узлы.

Между любыми двумя узлами в кривой или прямой линии находится сегмент. Существуют два типа сегментов: кривых и прямых линий. Сегмент кривой линии содержит два манипулятора кривизны, по одному для каждого узла. Сегмент прямой линии представляет собой прямую линию, связанную с двумя узлами. Не существуе т манипуляторов кривизны, связан ных с поямой линией. Произвольный объект може т содержать любую смесь сегментов кривых и прямых линий. Вы можете преобразоват ь сегменты кривых линий в сегмен ты прямых линий и наоборот.

Когда вы выделяете узел, то тип сегмента, который предшествует данному узлу, определяется формой узла. Чтобы изменить тип сегмента, шелкните мышью на кнопке:

- Сопvert Curve To Line (Преобразовать кривую в прямую) для преобразования сегмента в прямую линию.
- Сопvert Line To Curve (Преобразовать прямую в кривую) для преобразования сегмента в кривую линию.

Если вы изменили сегмент прямой лини и на сегмент кривой линии, внешний вид сегмента не изменится. Однако ес ли вы выделите любой из узлов сегмента, появятся два манипулятора кривизны, пок азывающие, что это кривая.

#### Перемещение узлов

Чтобы изменить форму кривой линии, надо переместить сегменты, узлы или манипуляторы кривизны. Обычно сег мент перемещают, чтобы грубо скорректировать форму кривой линии. Более точны е корректировки делаются при перемещении узлов, и для окончательной корректировки используются манипуляторы кривизны.

Во время перемещения сегментов, узлов и манипуляторов кривизны помните о следующем:

- Кривая линия всегда проходит через узлы.
- Форма кривой линии между узлами определяется манипуляторами кривизны для двух узлов.

-

- Каждый узел содержит два манипулятора кривизны, кроме узлов на концах кривой линии (данные узлы содержать по одному манипулятору).
- Манипуляторы кривизны определяют угол, под которым кривая линия входит в узел.
- Чем дальше манипулятор кривизны от узла, тем больше кривизна линии.
- ✔ Чем ближе манипулятор к узлу, тем меньше кривизна линии.
- Если ман ипулятор размещен поверх узла, то он не оказывает никакого влияния на форму и направление кривой линии.

Чтобы переместить узел или сегмент кривой линии, выполните следующие действия.

- Убедитесъ, что объект выделен и инструмент \$ Shape Tool (Форма) выбран.
- > Установите указатель мыши на узле или сегменте, который хотите переместить.
- Нажав и удерживая кнопку мыши, переместите указатель в новую позицию, после чего отпустите кнопку мыши.

Когд а вы перемещаете узел, манипуляторы кривизны перемещаются вместе с узлом таки м образом, что степень кривизны на узле остается неизменной, то есть угол, под которым кривая линия входит и выходит из узла, остается постоянным.

Если во время перемещения узла или сегмента удерживать нажатой клавишу <u>ст</u>, движение будет ограничено по вертикали или горизонтали. Иными словами, указатель мыши не будет отклоняться от вертикальной или горизонтальной траектории при незначительном смещении.

Чтобы одновременно переместить несколько узлов и сегментов, выполните следующие действия.

- Выделите группу узлов с помощью штриховой рамки, или, щелкнув на узлах, удерживая нажатой клавишу <u>зыл</u>.
- > Установите указатель мыши на одном из выделенных узлов.

Нажав и удерживая к нопку мыши, переместите узел в новую позицию. При этом другие выде ленные узлы также переместятся.

Еслы включен режим привязки к сетке, к направляющим или к объектам, то при перемещеныи узлов последние будут как бы притягиваться к перечисленным выше элементам.

Чтобы изменить кривизну сегмента, выполните следующие действия.

Шелкните мышью на узле, манипуляторы кривизны которого вы хотите переместить. При этом появятся четыре манипулятора: два у выбранного узла и по одному у соседних узлов.

- > Установите указатель мыши на манипуляторе, который хоти те переместить.
- Нажав и удерживая кнопку мышы, перемещ айте указатель до тех пор, пока кривая линия не примет требуемую форму, после чего отпустите кнопку мыши. Вы можете перемещать манипулятор с помощью клавиш управления курсором.

В зависимости от типа узла перемещение одного манипулятора может вызвать перемещение и манипулятора на другой стороне узла.

Иногда узел может лежать на манипуляторе кривизны или под ним, делая манипулятор невидимым на экране. Если манипулятор лежит наверху узла, то попробуйте найти и пе реместить этот манипулятор с помощью мыши. Если манипулятор лежит под узлом, отмените выделение узла. Затем выделите жанипулят ор, щелкнув мышью на узле при

нажатой клавише <u>shift</u>, и переместите манипулятор.

При установленном режиме гибкого сдвига узлов узлы перемещаются другим спо-

собом. Этот режим включается нажати ем кнопки **В Elastic Mode** (Гибкий режим) на панели свойств.

Чтобы посмотреть, как работает режи м гибкого ⊂двига узлов, выделите два узла и включите данный режим. Затем начынайте перемещение одного из выделен ных узлов. Заметьте, что во время перемеще ния расстояние между выделенными узлами изменяется по-разному в зависимости от располо≻кения выделенных узлов относительно основного узла (который вы непосредственно перемещаете). Манипуляторы кривизны перемещаются пропорциональ но перемещению узлов так, что кривая лыния ведет себя подобно резинке, удлиняясь и укорачиваясь в зависимости от перем ещения указателя. Если же гибкий режим не включен, расстояние между выделенными узлами при перемещении остается неи∋менным.

Спирали, созданные с помощью инструмента **Spiral** (Спираль), я вляются кривыми линиями, следовательно, к спиралям применимы все приемы, описанные выше.

Предусмотрены и дополнительные средства для перемещения группы узлов. Если вы

выделите несколько узлов и нажмете к нопку и масштабировать узлы) на панели свойств, вокруг выделенных узлов появятся восемь прямоугольников, похожих на прямоугольныки выделения объекта. Если же,

выделив несколько узлов, вы нажмете кинопку и наклонаять узлы), вокруг узлов появя этся стрелкы для поворота и наклона. Работа в обоих режимах полностью аналогичина работе с объектом с помощью инс трумента Pick Tool (Выбор). Вы работаете как бы с объектом, состоящим только

из нескольких выделенных вами узлов. Можно увеличить или уменьшить этот
объект, а можно повернуть или наклонить. Приемы, применяемые при увеличении, умень∟иении, наклоне и повороте, рассматривались ранее в этой главе. Так как при преобразованиях остальные не выделенные узлы остаются на месте, то форма объекта м⊲жет значительно измениться.

### Вставка и удаление узлов

До сих пор мы и зменяли формы объектов, перемещая узлы и манипуляторы кривизны. Иногд а вы не можете получить требуемую форму с существующими узлами. В этом случае вы должны добавить новые узлы.

Чтобы добавить узлы в кривую линию, выполните следующие действия.

- Убедитесь, что инструмент Shape Tool (Форма) выбран.
- Щелкните мышью на участке сегмента, где должен быть добавлен узел. В этой точаке появится маркер.
- ► На жмите кнопку Add Node (s) (Добавить узлы) на панели свойств или клавишу вишу на цифровой клавиатуре. Узел будет добавлен.

Второй способ добавить узел выглядит следующим образом.

- > Выделите узлы, следом за которыми вы хотите добавить новые.
- На жмите кнопку Add Node (s) (Добавить узлы) на панели свойств или клавишу (+) на цифровой клавиатуре. В этом случае новые узлы будут созданы в середине сегментов, причем число новых узлов будет равно числу предварительно выделенных.

Следует отметить, что повторное нажатие на указанную клавишу 🚹 или кнопку 🔜 приводит к удвоению числа добавленных узлов.

В связи с тем, что непросто контролировать перемещение мыши при рисовании кривой линии, часто изображение получается неточным. Вы можете добавить узлы, чтобы сгладить эти неточности, но вы можете и удалить узлы вместе с сегментами, которые связаны с этими узлами.

Суще ствуют три основных правила для определения необходимого количества узлов.

- Для кривых типа дуги эллипса требуется узел приблизительно каждые сто дв адцать градусов.
- Для кривых линий, плавно изменяющих направление между вершинами, требуется од ин узел, по крайней мере, для каждых двух точек перегиба. Точка перегиба – это то чка, на которой меняется направление кривой линки.
- Д.ля кривых линий, изменяющих направление на вершине. требуется узел для каждой вершины.

Чтобы удалить узлы и сегменты, выпол ните следующие действия.

- Успользуя инструмент Shape To⊸I (Форма), выделите узел или узлы, кото рые вы хотите удалить.
- Нажмите кнопку Delete Node (s) (Удалить узлы) или нажмите клавницу или клавишу на цифровой клавиатуре компьютера. Выделенные узлы удалятся, а кривая перерисуется.

В зависимости от позиции узлов, которые вы удаляете, форма кривой может заме тно измениться (Рис. 4.12).

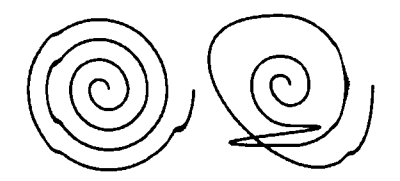

Рис. 4.12. Из правой спирали удалено несколько узлов. Форма кривой значительно изменилась

### Способы редактирования формы объектов

Вы можете соединить два конечных узла, чтобы замк нуть кривую или создать одну кривую из двух.

Чтобы замкнуть открытую кри вую, выполните следу ющие действия.

► С помощью инструмента Shape Tool (Форма) выделите два конечных узла.

Нажмите кнопку Join Two Nodes (Соединить два узла) или кнопку E Exte nd Curve To Close (Замкнуть крив ую) на па нели свойств. В первом случае выделенные узлы сольются в один (Рис. 4.13 слева), а во втором – между выделенными узла ми будет создана прямая линия (Рис. 4.13 справа). Полученную замкнутую кривую вы можете залить цветом или орнаментом.

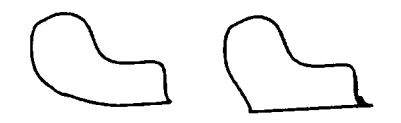

Рис. 4.13. Разные спос обы замыка ния кривой

Самым быстрым способом замыкания контура объекта путем добавления линии между началом и концом является режим Auto-Close (Автоматически замкнуть),

#### 76 | Г~\ABA 4

включаемый кнопкой а панели свойств. В данном режиме кривая будет автоматически замыкаться.

Чтобы разорвать линию, выполните следующие действия.

- Используя инструмент Shape Tool (Форма), щелкните мышью на узле, в котором хотите разорвать линию. Чтобы разделить линию одновременно в нескольких узлах, выделите эти узлы.
- Нажмите кнопку Вreak Curve (Разорвать кривую) на панели свойств. Кривая ли ния разорвется в выделенных узлах. Два несвязанных узла будут точно наложены друг на друга в этой точке. Вы можете переместить любой из этих узлов.

Несмотря на то, что кривая может быть разделена на несколько фрагментов, это все еще единый объект. Чтобы разделить этот объект на несколько отдельных независимых, выберите команду меню Arrange Break Apart (Упорядочить • Разъединить)

Пред положим, у вас есть две кривые линии, которые необходимо соединить вместе подобно кусочкам головоломки, например, области карты. Простейшим путем для создания бесшовного соединения является выравнивание узлов и манипуляторов кривизны на объектах.

Чтобъ сделать это, вы должны сначала выделить объекты, используя инструмент

▶ Ріск Tool (Выбор), а затем соединить выделенные объекты с помощью команды меню Arrange ◆ Combine (Упорядочить ◆ Соединить). После того как вы выровняете узлы. и манипуляторы кривизны, вы можете использовать команду меню Arrange ◆ Break Apart (Упорядочить ◆ Разъединить) для разделения объектов.

Когда вы выравниваете края объектов, удостоверьтесь, что все эти объекты

содержат оди наковое число узлов. Если это не так. то используйте кнопку 🚾 Add Node (s) (Добавить узлы), чтобы добавить недостающие узлы

Для выравнивания узлов двух объектов выполните следующие действия.

- ➤ С. помощью инструмента Pick Tool (Выбор) выделите два объекта, узлы которых хотите выровнять.
- ► Выберите команду меню Arrange Combine (Упорядочить Соединить).
- ▶ Выберите инструмент Shape Tool (Форма) на панели инструментов.
- Щелкните мышью на узле, который хотите выровнять.
- Нажав и удерживая клавишу <u>shit</u>, щелкните мышью на узле другого объекта, с которым вы хотите выровнять уже выделенный узел.

Нажмите кнопку . Align Nodes (Вы ровнять узлы) на панели свойств. На экране появится диалог Node Align (Выравни вание узлов) (Рис. 4.14). В этом диалог е задается тип выравнивания.

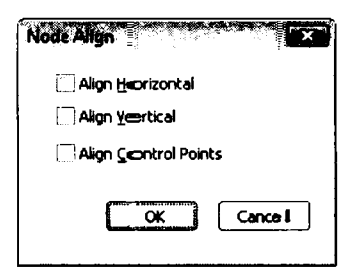

Рис. 4.14. Диалог Node Align (Выр авнивание узлов)

- С помощью флажков в появившемся диалоге настройте параметры выравни вания узлов. Например, чтобы выравнивать узлы толъко в вертикальном направлении, установите только флажок Align Vertical (Выровнять по вертикали).
- Закройте диалог с помощью кнопки ОК.
- ► Повторите данную операцию с остальными узлами, которые хотите выровнять.
- Разделите объекты. Мы получили два объекта с совпадающими контурами.

Так как редактирование узлов является одной из самых важных операций при работе с редактором CorelDRAW, на примере продемонстрируем основные дей ствия по изменению формы объекта. Мы покажем, как из простого эллипса можно получить разные фигуры.

- С помощью инструмента Бертикальном направлении.
   С помощью инструмента Бертикальном направлении.
- ► Нажмите кнопку Pick Tool (Выбор). Эллип с будет выделен.
- ≻ Нажмите кнопку Сопvert To Curves (Пре образовать в кривые) на панели свойств, чтобы преобразовать объект в кривые.

Несмотря на то, что форма эллипса на экране осталась та же, внутреннее математическое представление объекта в редакторе CorelDRAW изменилось. Теперь редактор рассматривает бывший эллипс как замкнутую кр ивую линию с четырьмя уз лами, благодаря чему открывается возможность произвольно редактировать форму этого объекта. Другими словами, произвольно можно менять только форму криво й вне зависимости от того, нарисовали вы эту кривую вручную или получили в результате преобразования стандартного объекта. Преобразовать в кривые можно не только прямоугольники и эллипсы, но и строку фигурного текста. После преобразования вы сможете произвольным образом изменять начертание символов, но редактировать сам текст будет уже невозможно.

- Выберите инструмент Shape Tool (Форма) и установите указатель мыши на верхний узел объекта.
- ► На≻кав и удерживая кнопку мыши, перемещайте указатель вверх. Узел будет пер емещаться вслед за указателем.
- Отглустите кнопку мыши. Теперь объект стал похож на яйцо. Рядом с узлами вы уви дите пунктирные линии с треугольными маркерами на концах – манипулятор-ами кривизны (Рис. 4.15 слева).
- Уст ановите указатель мыши на верхний маркер манипулятора кривизны правого узл а.
- ► На>кав и удерживая кнопку мыши, начните передвигать указатель вверх и влево, измаеняя направление и длину манипулятора кривизны.
- Отпустите кнопку мыши. Кривая примет новую форму.
- Таким же образом настройте манипулятор кривизны левого узла. С помощью манипуляторов кривизны правого и левого узлов добейтесь, чтобы объект стал похож на грушу (Рис. 4.15 справа).

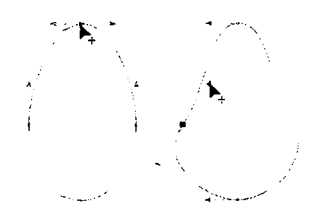

Рис. 4.15. Произвольное изменение формы

- Не много уве личьте длину манипулятора кривизны верхнего узла, чтобы верх крывой стал более пологим.
- Щелкните мышью на контуре объекта, ниже среднего узла с левой стороны нашей «груши». Место, на котором вы щелкнули мышью, будет отмечено черной точкой.
- На жмите кнопку Add Node (s) (Добавить узлы) на панели свойств или клавитшу +, расположенную на цифровом блоке клавиатуры. На месте точки появится новый узел.

- Таким же образом добавьте еще оди н узел ниже среднего узла с правой стороны объекта (Рис. 4.16).
- ▶ Выделите три нижних узла, два из экоторых мы только что создали.
- ▶ Установите указатель мыши на одном из выделе нных узлов.

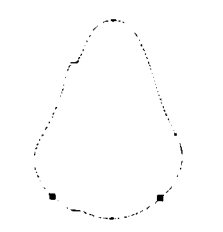

Рис. 4.16. Вставка новых узлов

Нажав и удерживая кнопку мыши, передвиньте в ыделенные узлы вверх, чтобы добиться изменения формы объекта (Рис. 4.17 слева). Теперь вместо «груши» мы видим форму колокола.

- > Выделите верхний узел на левой с тороне «кол⊙кола» (не вновь добавлен ный, а старый) и нажмите кнопку → De∎ete Node (s) (Удалить узлы).
- Таким же образом удалите верхний узел на правой стороне. Вместо колокола мы получили форму, напоминающую наконечник ко пья (Рис. 4.17 справа).

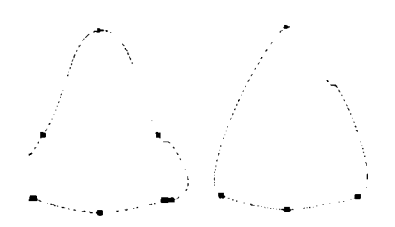

Рис. 4.17. Узлы удален ы

Теперь перейдем к разрыву и соединению контура объекта.

Выделите узел на левой стороне об ъекта и наж мите кнопку (Разорвать кривую). Вместо одного узла появят ся два, причем кривая в э том месте будет разорвана.

Передвиньте один из узлов в месте раз рыва немного выше, другой немного ниже, чтобы разрыв был хорошо виден.

 Разорвите контур в узле на правой стороне и разнесите узлы в месте разръва (Рис. 4.18 слева).

Мы получили две независимые кривые, но эти кривые все равно составляют один объект.

- 80 | F/\ABA 4
- Создайте дополнительные узлы немного выше двух конечных узлов в месте раз рыва (Рис. 4.18 в центре).
- Вы делите два конечных узла верхнего фрагмента, расположенных по краям раз-рыва, и нажмите кнопку ( Join Two Nodes (Соединить два узла). Два узла будут объединены в один.
- ▶ Переместите новый узел вверх (Рис. 4.18 справа).

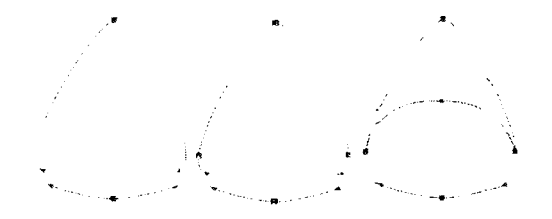

Рис. 4.18. Разрыв и соединение контура объекта

 Щелкните мышью на черном образце цвета в палитре цветов. Объект будет залит черным цветом.

Обратите внимание, что заливка появилась не только у верхней части, которая замкнута, но и у нижней разомкнутой части. Дело в том, что если объект содержит хотя бы одну замкнутую часть, то заливка применяется ко всем частям. При этом для о пределения закрашиваемой площади соединяются начальная и конечная вершины разомкнутой части, однако это «подразумеваемое соединение». Если вы закра сите наш объект в светлый цвет, а контуру назначите темный – вы увидите, что «подразумеваемое соединение» не содержит контура.

Выберите инструмент Freehand Tool (Свободная форма) и нарисуйте ломаную ли нию, имитирующую зубы акулы (Рис. 4.19). Получилось нечто напоминающее па сть акулы.

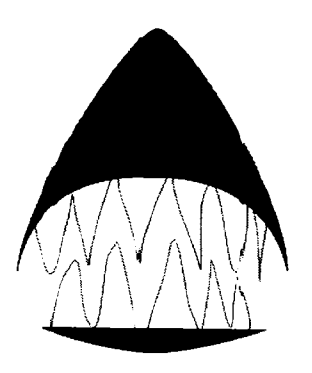

Рис. 4.19. Готовый рисунок

С помощью инструмента Shap e Tool (Форма) переместите вершины ломаной линии, чтобы подровнять зубы акулы. Мы получили оригинальный значок «осторожно, злая акула» из простого эллипса.

### Способы обрезки объектов

Редактировать форму объектов можно, используя и нструменты Кnife (Нож) и Fraser (Ластик), содержащиеся в меню кнопки Crop Tool (Обрезка) на панели инструментов.

Прямоугольники, эллипсы, зв езды и многоугольники не надо предварительно преобразовывать в кривые. При использовании инструментов Кnife (Нож) и SEraser (Ластик), эти объекты автоматически

преобразуются в кривую линыю.

Инструмент 🛃 Knife (Нож) предна значен для разделения объекта на части (Рис. 4.20).

Выберите этот инструмент и указате лем мыши, который принял вид нож а  $\mathscr{D}$ , щелкните последовательно на точках р азрыва кон-тура объекта. При этом, когда вы подводите указатель к контуру объекта, «нож» при нимает вертикальное полож ение. В результате объект будет разрезан на две части. Вы можете повторить эту операцию и разрезать объект на множество соста вных частей.

Если нажать кнопку **Auto-close On Cut** (Соединять после разделения) на па нели свойств, то точки разрыва будут соединены новой линией, и контур объекта будет оставаться замкнутым. Если же данная кнопка будет находиться в отжатом положении, новая линия не будет добавляться, и контур останется разорванным.

Когда нажата кнопка **be Leave As One Object** (Оставить как один объект) на па нели свойств, то после разреза обе части составят один объект, если же эта кнопка от≻ката, то будут созданы два новых объекта.

Инструмент 🖌 Eraser (Ластик) преденазначен д.ля удаления элементов объекта (Рис. 4.21).

Выбрав этот инструмент, вы просто «стиграете» ристунки или фрагменты указателем мыши. При этом создаются новые узлы-

Можно удалить часть объекта таким обр азом, что объект будет содержать неско лько непересекающихся частей. Размер поло⊂ы стирания, который показывается диамет-

ром окружности у указателя мыши, можно указать в поле со счетчиком **Eraser Thikness** (Толщина ластика) на панели свощств.

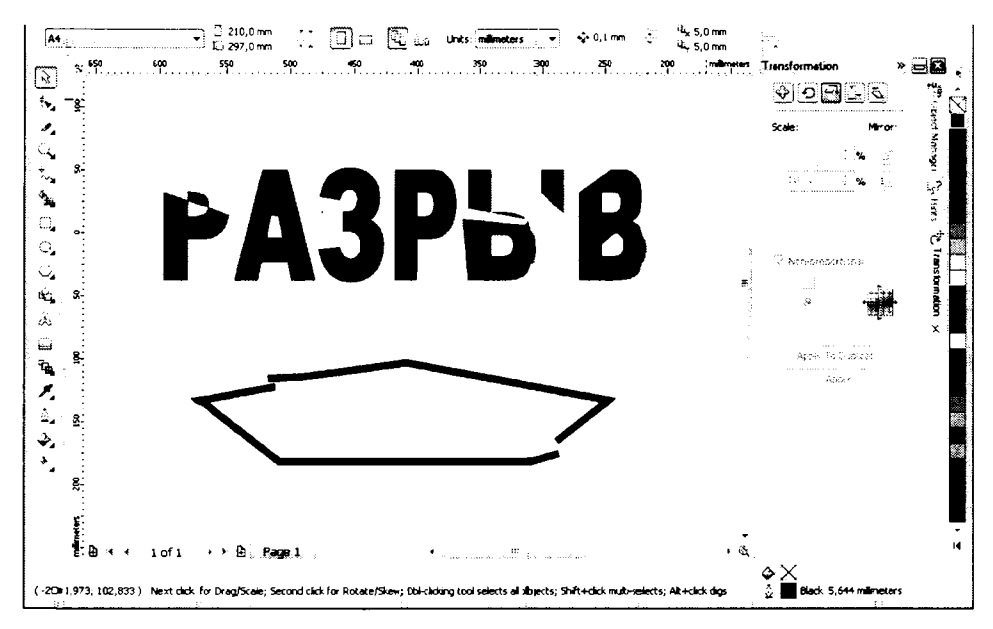

Рис. 4.20. Результат использования инструмента Knife (Нож)

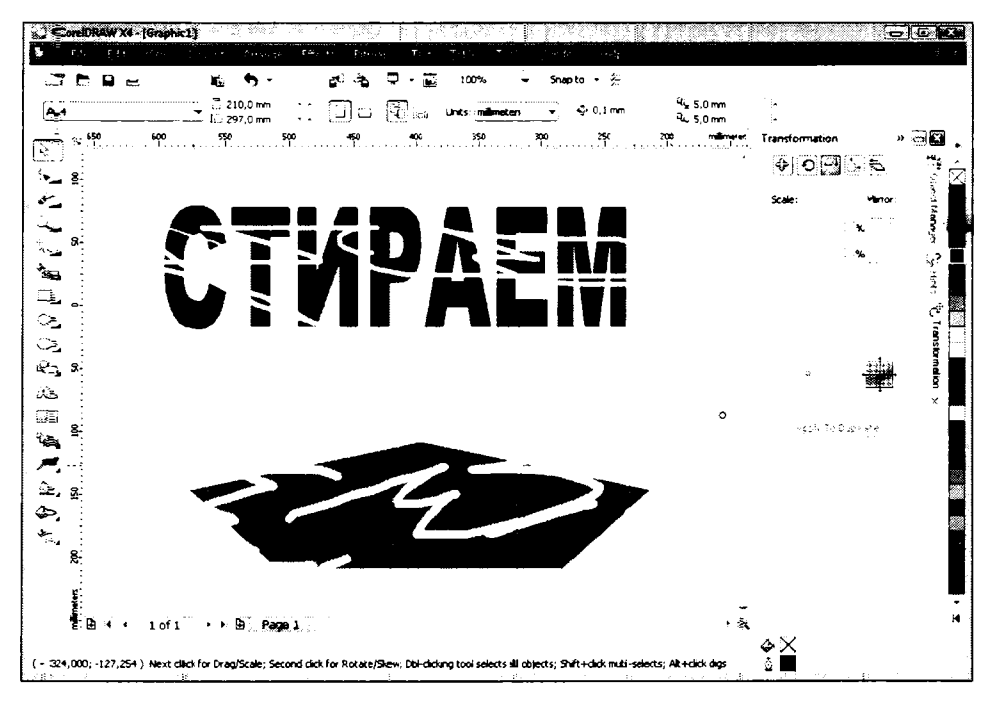

Рис. 4.21. Результат использования инструмента **Eraser** (Ластик)

### Приемы работы с контурами объектов

Все создаваемые в редакторе CorelDRAW объекты создаются с одинаковым цветом заливки и толщиной и цветом конту ра. Для создания иллюстра ций часто требуется применять отличающиеся друг от друга контуры для разных объектов. Ниже будут рассмотрены приемы работы с контурами в Co relDRAW.

#### Различные виды контуров

Контур объекта определяется толщизной, цветом, формой углов и формой окончания линий. Все эти параметры контура вы можете изменить. Вы можете использовать объекты без контура, контур в виде сплошных или штриховых линий с однородной и меняющейся толщиной.

В программе CorelDRAW предусмотрено несколько способов для выбора ат рибутов контуров: панель **Dockers** (Вспомогательные окна), панель свойств и диалоги. Независимо от метода, который вы и спользуете, сначала следует с помощью инстру-

мента **Pick Tool** (Выбор) выделить объект, контур которого вы хотите изменить, а затем установить атрибуты контура.

Меню кнопки . Outline (Абрис) предоставляет быстрый доступ к раз.личным настройкам атрибутов контура (Рис. 4.22).

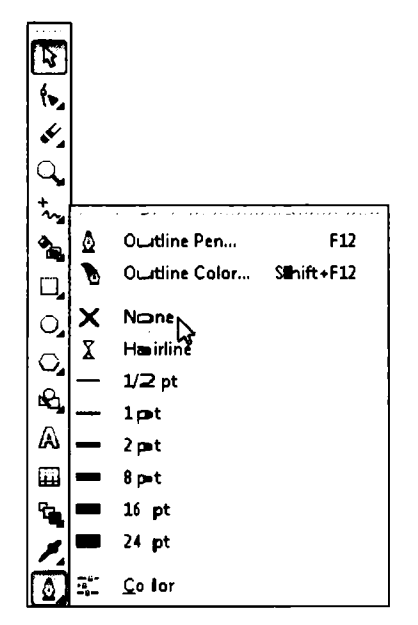

Рис. 4.22. Меню кнопки Outline (Абрис)

Цвет контура выбирается в палитре цветов. Для выбора цвета контура надо ще лкнуть правой кнопкой мыши на подходящем образце цвета (предварительно выделив объект,

цвет контура которого надо изменить). Можно также как бы перетащить мышью цвет из палитры на контур. Для этого надо поместить указатель мыши на выбранный образец цвета в палитре и, нажав и удерживая кнопку мыши, подвести указатель к контуру объекта, после чего кнопку мыши надо отпустить.

Диалоги **Outline Pen** (Перо для контуров) и **Outline Color** (Цвет контура) дают доступ ко всем а трибутам контура, а также позволяют установить некоторые параметры с высокой точностью. Эти диалоги вызываются при выборе команд **Outline Pen** (Перо

для контуров) и Outline Color (Цвет контура) в меню кнопки 💁 Outline (Абрис) на панели инструментов.

### Редактирование свойств контура объекта

При нажатии кнопки **Outline** (Абрис) появляется меню данной кнопки (Рис. 4.27). Рассмотрим использование этих инструментов на примерах.

- Созда йте новый объект или выделите любой объект, созданный ранее.
- Нажмите и не отпускайте кнопку Outline (Абрис) на панели инструментов, пока не появится меню кнопки.
- ► Нажмите кнопку None (Her) в открывшемся меню, и контур объекта будет удале н.
- Повторно откройте меню кнопки 2 Outline (Абрис), а затем нажмите кнопку
   2-4pt (24 пункта). Контур объекта станет очень толстым.
- Попр обуйте последовательно изменять толщину контура с помощью кнопок
   Spt (1/2 пункта) 24pt (24 пункта). Толщина контура будет меняться (Рис. 4.23).

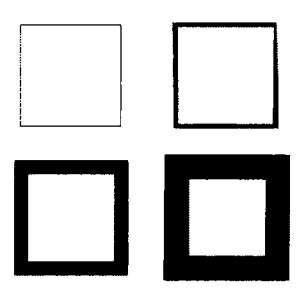

Рис. 4.23. Один и тот же объект с разной толщиной контура

Далее рассмотрим использование панели свойств при редактировании контура объекта.

Если вы выделили произвольную криву ю линию, а не объект типа прямоугольника, эллипса, многоугольника или текста, на панели свойств появляется открывающ ийся список, в котором можно выбрать толщину линии контура. В данном списке можно выбрать тип и толщину линии контура. Вы можете выбрать вариант **None** (Het), **Hairline** (Сверхтонкий контур) или уста новить тре буемую толщину контура.

Чтобы изменить атрибуты контура с полощью диа лога Outline Pen (Перо для контуров), выполните следующие действия.

- ▶ Выделите объект, контур которого требуется изменить.
- > В появившемся меню щелкните на кнопке Оutline Pen (Перо для конту ров). Появится одноименный диалог (Рис. 4.24).
- В появившемся диалоге установить подходящие атрибуты, после чего щелкните мышью на кнопке OK. Контур объекта будет изменен, а диалог Outline Pen (Перо для контуров) будет закрыт.

| Outine Pen                      |                            |                                              |
|---------------------------------|----------------------------|----------------------------------------------|
| Çolor:                          | -                          | Arrows                                       |
| woldth:<br>10,0 mmn →<br>Style: | milimeters v               | <br>Qptions • Options •                      |
|                                 | Edik Style                 | Caligraphy<br>Stretch: Nib shape:<br>100 ~ % |
| Miter Limit:                    | 5,0 a ÷                    | Angle:                                       |
| Corners                         | Line caps                  | 0,0                                          |
| 🔶 🧶                             | ( <b>i</b> ) ( <b>iii)</b> | Default                                      |
|                                 | 0                          |                                              |
| -                               |                            | gehind fill<br>Scale with image              |
|                                 | <b></b>                    | Сапсей Цэр                                   |

Рис. 4.24. Диалог Outline Pen (Перо для контуров)

Рассмотрим элементы управления диалога **Outline** Pen (Перо для контуров) бо лее подробно.

Соlor (Цвет). В этом открывающемся списке выбирается цвет контура. Если представленных цветов вам недостаточно, можно нажать кнопку Other (Другие), которая содержится в открывающемся списке, чтобы вызвать диалог для выбора любого цвета. 86 | FAABA 4

- Агтоws (Стрелки). Часто бывает необходимо нарисовать линию со стрелкой на конце.
   СогеIDRAW предлагает удобные средства для таких операций. Под стрелками мы подразумеваем самые разные рисунки вне зависимости от внешнего вида, которые располагаются на концах линий (Рис. 4.30).
- В секции Arrows (Стрелки) диалога Outline Pen (Перо для контуров) присутствуют два открывающихся списка, в которых содержатся рисунки различных типов стрелок (Рис. 4.25). Стрелка, добавляемая в начало линии, выбирается в левом открывающемся списке. Если стрелку надо добавить на окончание линии, то используется правый открывающийся список. Вы можете создавать ваши собственные стрелки с помощью команды меню Tools Create Arrow (Сервис Создать Стрелка). Для удаления стрелки из линии выберите в одном из открывающихся списков линию без стрелки.

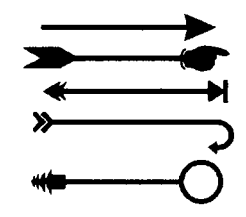

Рис. 4.25. Примеры стрелок

- ✓ Width (Толщина). В этом поле указывается толщина линии контура. По умолчанию толщина линий в данном диалоге указывается в миллиметрах, но вы можете выбрать любые другие единицы измерения в открывающемся списке, расположенном справа.
- Style (Стиль). В данном открывающемся списке выбирается стиль линии контура.
   Здесь вы можете выбрать сплошную линию, пунктиры с различным шагом, последовательности точек и различные комбинации пунктиров и точек.
- Соглегя (Углы). Этот переключатель предлагает вам три варианта выбора для рисования конту ров, которые содержат острые углы. Угол может быть остроконечным, скругленным или срезанным. Пиктограммы позиций переключателя наглядно показывают, как будут выглядеть углы контура.
- Line Caps (Отрезки). Этот переключатель предлагает вам три формы окончания линии. Линия может быть срезана в конечной точке, закруглена с диаметром, равным толщине линии в конечной точке, или быть срезана за конечной точкой на расстоянии, равном половине толщины линии.
- В правой части диалога расположена группа Calligraphy (Каллиграфия). Каллитрафические контуры варьируются по голщине. как при письме мягкой перьевой ручкой. Более подробно про каллиграфические контуры будет рассказано в конце главы.

- Флажок Behind Fill (Заливка выш е контура). Чтобы нарисовать контур объекта под заливкой, установите флажок Behind Fill (Заливка выше контура). Этот эффект особенно заметен при работе с более толстыми контурами. Если контур находится под заливкой, то видна только половина толщины контура.
- Scale with Image (Сохранять пропорции). Когда вы устанавливаете этот флажок, толщина контура автоматически изменяется при масштабированити объекта. Если объект увеличивается, контур объекта становится толще, а при уменьшении объекта контур уменьшается. При вращении объекта и установленном флажке Scale with Image (Сохранять пропорции) угол формы пера, используемый для каллиграфических эсфектов, вращается вместе с объектом так, что внешний вид объекта остается неизменным. Угол формы пера, по-казанный в диалоге, обновляется для отражения нового значения при вращени и объекта. Если этот параметр выключен, толщина контура объекта не меняется, когда вы масштабируете объект.

#### Копирование свойств контура и удаление контура

Чтобы скопировать контур объекта, выполните следующие действия.

- Выделите объект, на кон тур которого вы хотите перенести свойства.
- ▶ Выберите команду меню Edit ◆ Сору Properties From (Правка ◆ КОпировать свойства).
- В появившемся диалоге Copy Properties (Копирование свойств) (Рис. 4.26) установите флажок Outline Pen (Перо для контуров) и/или Outline Color (Цвет контура).
- Щелкните мышью на кнопке OK.
- Указатель мыши примет вид .
- Щелкните мышью на объекте, с которого вы хотите скопировать атрибуты контура (источник). К объекту, ко торый вы ранее выделили, будут применены атрибуты контура объекта, который вы только что указ али.

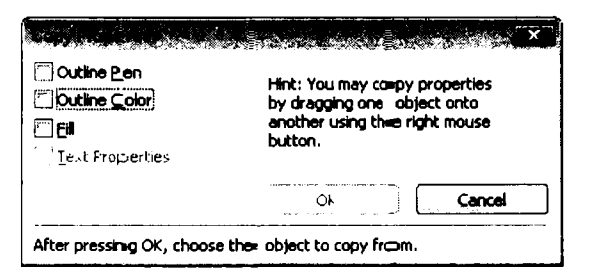

Рис. 4.26. Диалог **Сору Pro-perties** (Копирование свойств)

Диалог **Copy Properties** (Копирование свойств) содержит сообщение, что вы можете использовать более простой способ копирования атрибутов объекта. Рассмотрим это способ.

- Подведите указатель мыши к контуру объекта-источника.
- Нажав и удерживая правую кнопку мыши (обратите внимание именно правую кнопку), переместите указатель на контур объекта-приемника.
- Отпустите кнопку мыши. На экране появится меню, которое предлагает вам выбор возможных действий (Рис. 4.27).

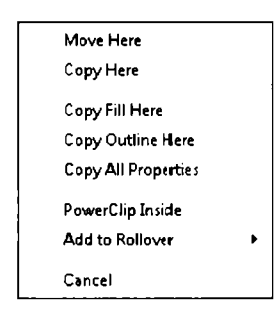

Рис. 4.27. Контекстное меню копирования свойств

Выберите команду меню Copy Outline Here (Скопировать контур), и контур второго объекта будет изменен в соответствии с внешним видом контура первого.

### Каллиграфический контур

Внизу диалога **Outline Pen** (Перо для контуров) находятся поля каллиграфии для управления формой пера. В этих полях указываются каллиграфические эффекты для ко нтуров объектов (Рис. 4.28). Для этого необходимо лишь определить форму и орие нтацию пера.

Калли графия описывалась ранее при создании фигур с использованием художественного оформления. Теперь же вы можете изменить контур любого объекта, придав ему вид каллиграфического. Этот эффект можно применить к любым объектам, созданным в CoreiDRAW.

Обычно форма пера контура – квадрат определенной толщины. Вы можете сделать контуры толще или тоньше и изменить угол контура, варьируя значения в полях ввода **Stretch** (Растяжение) и **Angle** (Угол). Чтобы растянуть и уменьшить площадь пера к онтура, введите значение в процентах в поле **Stretch** (Растяжение). По умолчанию это значение составляет **100%**. Для изменения ориентации пера введите новое значение в поле **Angle** (Угол). По умолчанию данное значение равно **0°**, то есть перо располагае тся горизонтально. Щелкните мышью на кнопке **Default** (Обычная) для быстрой переустановки угла и растяжения в **0°** и **100%** соответственно.

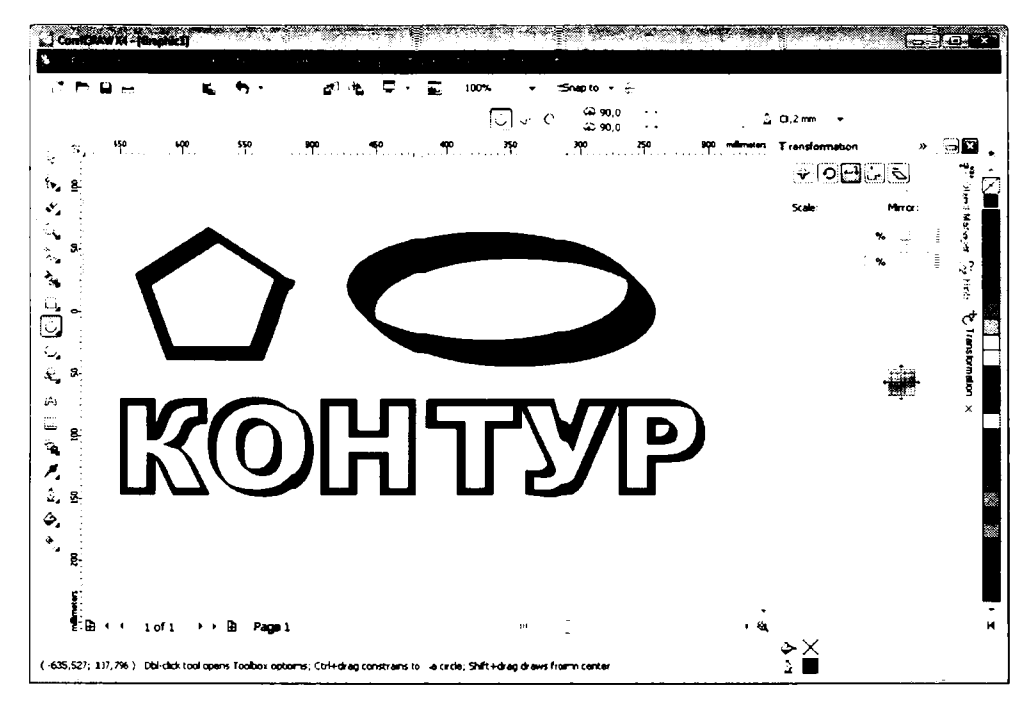

Рис. 4.28. Примеры каллиграфического контура

Вы можете также щелкнуть мышью в поле **Nib shape** (Форма кисти) для из менения ширины и угла пера в интерактивном режиме.

- Установите указатель мыши на рисунке формы пера в поле Nib shape (Форма кисти). Указатель мыши примет вид перекрестия.
- ≻ Нажав и удерживая к нопку мыши, перемещайте указатель, пока не добъетесь подходящей формы пера, после чего отпустите кнопку мыши.

Если вы измените параметр **Corne rs** (Углы), установив режим закругления углов, форма пера изменится на эллипс.

## Подведем итоги

В данной главе мы познакомилитсь с методами изменения формы объектов. Вы убедились, что даже из, казалось бы, примитивной формы можно создать объект практически любой сложности. Для этого требуется лишь изменять тип и количество узлов, а также соедин яющих эт и узлы сегментов. Вспомните рисунок акульей пасти. Мы создали этот рисунок из обычного эллипса.

Также для изменения формы объектов мы може м объединять узлы, разрывать линии и пользоваться некоторым и инструм ентами, на пример, 🖍 Knife (Нож) и 🐼 Eraser

(Ластик). Новые узлы при этом создаются автоматически.

Любой инс трумент содержит несколько настраиваемых параметров, которые устанавливают ся на палитре свойств.

И в завершении мы рассмотрели методы работы с контуром объекта. Контур объекта также назы вается абрисом. Этот термин применяется в некоторых русифицированных версиях CorelDRAW. Тип, толщину, цвет и многие другие параметры контура можно изменять к ак в меню кнопки Outline Tool (Абрис), так и в диалоге Outline Pen (Перо для контура). Также вы можете открыть вкладку Properties (Свойства) на панели Dockers (Вспомогательные окна), которая тоже содержит элементы управления для настройки контура объекта.

# ГЛАВА 5. Цветные контуры и заливки объектов

В этой главе мы познакомимся с моделя ми представления цвета, научимся выбирать цвет для заливки и контуров объектов, а также рассмотрим специальные типы заливок.

### Проблемы воспроизведения цветов

Возможно, вы уже сталкивались с проблемой, когда один и тот же цветной рис унок по-разному выглядит на экране монитор а, при выводе на цветной принтер и при печати в типографии. Почему каждое цветное устройство воспроизводит изображение по-разному? Дело в том, что для воспроизведения цвета в устройствах испо льзуются различные технологии и способы кодирования цвета. На сегод няшний де нь не существует технологии, котора я могла бы передать все цвета и оттенки, различа емые человеческим глазом. Следует также от метить, что восприятие цвета – процесс субъективный, который зависит от состо яния человека: испытывает ли он ст ресс, усгалость, страдает ли он от авитаминоза или употреблял ли он алкоголь, лекарства и т.д.

На экране монитора и телевизора цвета создаются путем бомбардировки люминофора электронным лучом (если это ЭЛТ-монитор или телевизор), либо зажиганием транзисторов (в ЖК-мониторах и телевизорах). При этом каждая точка изображения состоит на самом деле из трех цветных точ ек: красной, синей и зеленой (Рис. 5.1). Это так называемая аддитивная (суммирующая) RGB-модель: Red – красный, Green – зеленый, Blue – синий. Складываясь в различных пропорциях, эти три цвета образуют новый. В аддитивной модели черный цвет образуется, когда интенсивность всех трех составляющих равна нулю, а белый – когда интенсивность всех трех составляющих максимальна.

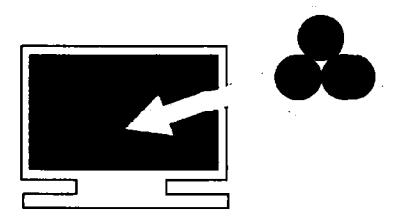

Рис. 5.1. Расположение цветных точек на экране монитора

На многих типографских машинах используется разностная СМҮК-модель на базе четырех цветов: Cyan – голубой, Magenta – пурпурный, Yellow – желтый и Black – черный (или, по-другому, Key – ключевой цвет). В разностной модели черный цвет образуется, когда интенсивность всех трех составляющих максимальна, а белый – когда интенсивность всех трех составляющих равна нулю. Таким образом, при использовании СМҮК-модели наложение каждой краски на белую бумагу

аналогично наложению цветного фильтра, который пропускает только строго определенный цветовой диапазон отраженного от бумаги света, удаляя или вычитая все остальные.

Воспроизведен ие цвета на экране монитора зависит от качества люминофора, системы управления электронным лучом, типа и характеристики ЖК-матрицы, а также от того, как падает дневной свет или свет ог ламп на монитор.

Вос произведение цвета на бумаге зависит от качества самой бумаги: как она впитывает краски, собственного оттенка бумаги цвет, а также от химического состава красок и от того, свежие ли это краски или уже высохшие и выцветшие.

Рештением проблемы однозначного воспроизведения цветов на разных устройствах занымаются многие фирмы. Основой для разработок служит то, что любое цветное устройство можно скорректировать или откалибровать для более точного воспроизведения. Для калибровки устройств продаются дорогие приборы, измеряющие тепловую температуру цветов. Но в большинстве случаев для калибровки применяют каталоги цветов с указанием цифровых значений составляющих цвета. Также в составе многих графических редакторов содержатся программы и образцовые нап ечатанные изображения, с помощью которых в интерактивном режиме можно скорректировать воспроизведение цветов монитором, сканером и принтером.

Следует отметить, что если для вас абсолютно точное воспроизведение цветов не явл яется жизненно необходимым, то и без калибровки цветных устройств можно пол учать впол не удовлетворительные результаты. Однако для профессиональной раб оты в цветной полиграфии без калибровки не обойтись.

### Модели представления цвета

Печать представляет собой процесс наложения краски на бумагу или другую поверхность. Краски делятся на две категории: стандартизированных цветов, или плашечные (Spot color inks), и составных цветов (Process color inks). Обычно стандар тизированные цвета используются для работ, в которых применяется не более тре х цветов или когда невозможно получить какой-либо цвет путем смешивания красок составных цветов. Работы, которые требуют использования четырех или более цветов, обычно печатаются в составных цветах. К ним относятся и многоцветные фотографии. В этом случае все оттенки создаются путем смешивания четырех основных цветов.

- Spot Color Inks (Плашечные цвета). Краски плашечных цветов непрозрачны. Поэтому смешивание плашечных цветов приводит к непредсказуемым результатам, и этого лучше избегать. Плашечные цвета представлены на рынке, в частности, каталогами PANTONE, и выбираются из ассортимента сотен заранее определенных цветов.
- Process Color Inks (Составные цвета). Краски составных цветов прозрачны и предназначены для получения новых оттенков и цветов при смешивании

на бумаге или других повер хностях. Свет проходит сквозь краски и фыльтруется. Эта прозрачность делает в озможным и п редсказуемым результат смешивания четырех базовых цветов: голубого, пурптурного, желтого и черного. Процесс печати в составных цветах часто на зывается многослойной печатью, так как при этом поочередно наносится слой за слоем краски каждого из четырех базовых цветов.

Для более точного воспроизведения цветов на этапе вывода изображений **CorelDRAW** поддерживает различные системы сопоставления цветов (Color Matchirng System) или стандартные палитры. Для каждой вы можете приобрести печатный каталог, который выпускает производитель красок. Использование цветов из каталогов гарантирует, что ваша работа будет одинаково напечатана в любой тыпографии. Следует отметить, что стандартные палитры могут быть как для плашечных, так и для составных цветов. В **CorelDRAW** стандартные палитры систем сопо ставления цветов логически объединены с палит рами, для которых не существует печатных каталогов, так как цвета из эт их палитр предназначены только для вос произведения изображений на экране мониторов, напр имер, через Интернет. Но об этом мы расскажем чуть позже, здесь же отметим, ч то перед тем, как создавать цветное изображение, надо четко представлять, как онго будет использоваться. Если цветное изображение будет выводиться на печать в типографии, то следует узнать, на каком оборудовании и по какой технологии и зображение будет печататься. Все это необходимо, чтобы правильно выбрать моде ль пре дставления цвета.

Хотя CorelDRAW под держивает множество моделей представления цвет а, в подавляющем большинстве случаев используются только две: **RGB** и **CMYK**. Поэтому мы сначала кратко рассмотрим все модели, а затем подробно остановимся на двух из них.

Итак, CorelDRAW поддерживает следующие цветовые модели:

- СМҮ (Голубой, Пурпурный, Желтый).
- СМҮК (Голубой, Пурпурный, Желтый, Черный).
- **RGB** (Красный, Зеленый, Си ний).
- ✓ НЅВ (Оттенок, Насыщеннос ть, Ярко сть).
- ✓ HLS (Оттенок, Яркость, Насыщенность).
- Lab (Яркость, Зелено-красный, Голу бовато-желтый).
- ✓ Grayscale (Шкала серого цв ета).

Если ваша работа должна быть напечатана, то лучше создавать цвета непосредственно с помощью модели СМ.ҮК. А модели RGB, HSB, HLS предпочтительно использовать для представления изображений на экране. Как уже ука зывалось, СМҮК-модель основывается на цветах красок, используемых при четырехцветной печаги. Комбинируя различные процентные соотношения голубого, пурпурного, желтого и черного, можно воспроизвес ти широкую гамму цветов. Модель

СМҮ л учше использовать при работе с трехчернильными цветными принтерами, которых сегодня уже практически и не найти. Модель СМҮК произошла от СМҮ по той простой причине, что с помощью только трех указанных красок не удается получить ровный черный цвет. Модель СМҮК256 используется для более точной переда чи оттенков при качественных работах, в ней вместо ста уровней каждого цвета используется 256. Про RGB-модель вы уже знаете. HSB-модель создает цвет, варьир уя только три параметра: оттенок, насыщенность и яркость. Оттенок – это имя цв ета (кра сный, голубой и зеленый). Насышенность – это относительная сила цвета, его интенсивность. Яркость относится к количеству черного в цвете, где 255 соотве тствует чистому цвету (в котором отсутствует черный), а 0 – черному цвету. HLS является вариантом модели HSB, в котором яркость вычисляется по-другому. Модель Lab основывается на показателе яркости и двух цветовых показателях цветности: соо тношения между зеленым и красным и соотношения между голубым и желтым. Модель Lab является независимой от типа устройства, и эту модель можно применять как при просмотре на мониторе, так и при печати на принтере.

Если вы используете модели RGB, HSB, HLS или YIQ, CorelDRAW будет при печати преобразовывать цвета в СМҮК-эквиваленты. Преобразование будет только приблизительным, так как данные модели создают цвет принципиально другим способом, чем модель СМҮК.

Следу ет отметить, что, строго говоря, **Registration color** (Совмещение цветов) не явл яется моделью представления цвета и используется лишь для создания меток совмещения цветов при цветоделении.

### Выбор цвета для заливки и контура

CorelDRAW по зволяет выбирать и создавать цвета как для заполнения объекта, так и для закраски контура. Техники, которые вы используете для заливки объекта и контура, идентичны.

Самый простой способ залить объект и раскрасить контур заключается в использован ии пали тры цветов, которая по умолчанию располагается с правой стороны рабоч его окна и содержит цвета СМҮК-модели.

- Нарисуйте произвольный замкнутый объект и выделите его.
- Щелкните кнопкой мыши в красном образце цвета на палитре цветов. Объект будет залит красным.
- Тезперь щелкните правой кнопкой мыши на синем образце цвета. Контур объекта станет синим.

Если вы хотите удалить заливку, то есть сделать объект прозрачным, или сделать контур объекта бесцветным, щелкните левой или правой кнопкой мыши (в зависимости от того, какую составляющую объекта вы хотите сделать прозрачной) на об разце 🖾 на палитре цветов. Отметим, что для поиска подходящего цвета вы можете прокручивать цвета в палитре с помощью кно пок со стрелками на концах полосы палитры.

Теперь рассмотрим спосо б выбора цвета из диалога.

В отличие от предыдуще го примтера, выбор цветов из диалога позволяет получить доступ к любому цвету любой цветовой модели.

- Выделите объект.
- Отобразите меню инструмента Fill (Заливка). Напомним, что для этого надо нажать и удерживать мышь н а кнопке Fill (Зали вка) до появления меню.
- ▶ В появившемся меню выберите команду Uniform Fill (С плошная заливка). На экране появится диалог Uniform Fill (Сплошная заливка) (Рис. 5.2).

| do del i   | - China | ···· <u>·</u> , | Ref  | erence |    |   |    |
|------------|---------|-----------------|------|--------|----|---|----|
| <u>.</u> . |         |                 | Old  | :      |    |   |    |
|            |         |                 | Nes  | N:     |    |   |    |
| 1          |         |                 | Con  | nponen | ts |   |    |
|            | •       |                 | c    | 0      |    | R | 31 |
|            |         |                 |      | _      | ż  | G | 26 |
|            |         |                 | M    | U      | *  | 8 | 23 |
|            |         |                 | Y    | 0      | +  |   |    |
|            |         |                 | к    | 100    | +  |   |    |
|            |         |                 | Name |        |    |   |    |

Рис. 5.2. Диалог **U піform Fill** (Однородн ая заливка)

► Сделайте необходимые настро йки, кот орые подробно описаны ниже, и закройт е диалог с помощью кногтки ОК.

Рассмотрим назначение всех полей и элементов управления диалогов Uniform Fill (Сплошная заливка).

Модель кодирования цвета можно выбрать в открывающе мся списке **Model** (Модель). По умолчанию диалог **Uniform Fill** (Однород ная заливка) появляется на экране с палитрой **СМҮК**-модели. Но для всех моделей, за исключением **Grayscale** (Шкала серого цвета) и **Registration color** (Совмещение цветов), цвет выбирается одинаково.

В левой части диалога находится окно, залитое оттенк ами цветов, и цветная вертикальная полоса. Перетаскивая мышью маркер на цветной полосе, вы можете выбрать цвет, а перетаскивая пря моуголь ник в большом цветном окне, – яркость и насыщенность выбранного цвета. Для модели **Grayscale** (Шкала серого цвета) в диалоге появляется только вертикальная полоса с оттенками серого цвета (Рис. 5.3).

| Jaiform Fill Models Of Mixers El Palettes | ×                                              |
|-------------------------------------------|------------------------------------------------|
| Model: Giayscale                          | Reference<br>old:<br>Hew:<br>Components<br>_ 0 |
| Add To Palette ▼ Ogtions ▼ ;              | Name:<br>Back •<br>OK Cancel Help              |

Рис. 5.3. Выбор оттенков серого

#### Цв ета и глалитры

В верхней части диалога находятся два поля: **Old** (Старый) и **New** (Новый). В поле **Old** (Старый) отображается цвет заливки или контура объекта, который был выделен перед вызовом диалога, а в поле **New** (Новый) – цвет, выбранный в диалоге. Это сделано, чтобы вы могли сравнивать два цвета.

Под полем выбора модели находятся поля ввода со счетчиками для указания точных значений составляющих цвета для выбранной модели. А правее отображаются значения со ставляющих аналогичного цвета для других моделей.

У всех цветов в палитре есть свои названия, поэтому для выбора цвета можно выбрать это название в поле ввода **Name** (Имя).

#### Смешивание цветов

Смешивание цветов производится на вкладке **Mixers** (Смешивание) диалога **Uniform Fill** (Однородная за ливка) (Рис. 5.4). Для смешивания цветов используется множество элементов управления.

Обратите внимание на элемент управления в виде цвегного кольца. На этом кольце так же нахо\_дится п ятиугольная рамка с круглыми маркерами на углах. Количество угл ов рамкы выбир ается в открывающемся списке **Hues** (Оттенки). То есть каждый маркер пят иугольника лежит на определенном оттенке цвета. С помощью мыши вы можете вращать маркеры, а также изменять взаимное расположение маркеров (Рис. 5.5). При это м оттенки, определяемые этими маркерами, будут смешиваться в различных пропорциях и отображаться в палитре, расположенной ниже.

| ······································ |            | - Ref  | erence |    |   |    |
|----------------------------------------|------------|--------|--------|----|---|----|
| Model: CMYK                            |            |        |        |    |   |    |
| <b>a</b>                               |            |        |        |    |   |    |
|                                        |            | - Ner  | N:     |    |   |    |
|                                        | Pencagon   | Com    | nponen | ts |   |    |
|                                        | Variation: | с      | 0      | ÷  | R | 31 |
|                                        | Linhter    | 7      |        |    | G | 26 |
|                                        |            | D MI   | 0      | +  | в | 23 |
|                                        |            | Y      | 0      | +  |   |    |
|                                        |            | ĸ      | 100    | ŧ  |   |    |
|                                        | - 5        | 🗌 Name |        |    |   |    |
|                                        | E 20       | Blact  | k      |    |   |    |

Рис. 5.4. Вкладка **Міхегs** (Смешивание) диалога **Uniform Fill** (Однородная заливка)

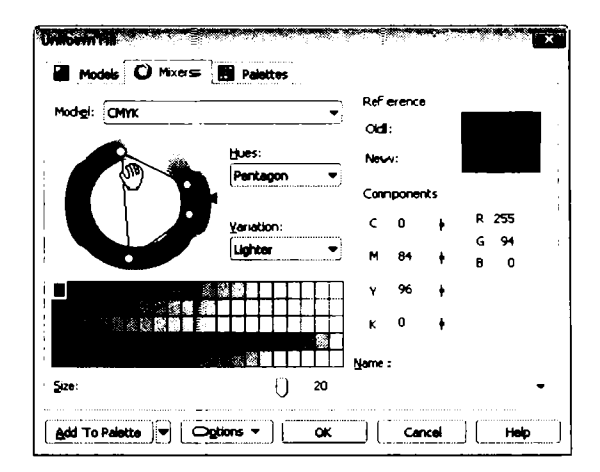

Рис. 5.5. Измен ение расположения маркеров

Вам остается только выбрать поджодящий цвет в палитре.

### Работа с плашечными цветами и стандартными палитрами

До сих пор мы рассматривали спос обы выбора составных цветов различных гмоделей, теперь перейдем к стандартным палитрам плашечных и составных цветов.

Плашечные цвета выбираются на вкладке **Palettes** (Палитры) диалога **Uniform Fill** (Однородная заливка).

Так как выбор цвета из стандартной палитры час то связан с пои ском этого же цвета из печатного каталога, то наряду с изображени ями цветов удобно просма тривать названия цветов (Рис. 5.6).

| Palette        | PA    | NTO      | E(R)       | solid c | pated |       | -<br>- | Refe  | rence   |   |     |   |
|----------------|-------|----------|------------|---------|-------|-------|--------|-------|---------|---|-----|---|
|                | _ SIG | . Daimi: | n. 2011 de | <br>    |       | laiñ: |        | Old   |         |   |     |   |
| 9              |       |          |            |         |       |       |        | New   | :       |   |     | - |
|                |       |          |            |         |       |       |        | Con   | ponents |   |     |   |
| • <b>••</b> •• |       |          |            |         |       |       |        | c     | 0       | R | 212 |   |
| Q. R. J.       |       |          |            |         |       |       |        | ۲     | 80      | G | 71  |   |
|                |       |          |            |         |       |       |        | ¥     | 94      | В | 15  |   |
|                |       |          |            |         |       |       | 1842   | ĸ     | 1       |   |     |   |
|                |       |          |            |         |       |       |        |       |         |   |     |   |
|                |       |          |            |         |       |       |        |       |         |   |     |   |
| S              |       | ¢        | ÷          |         | 19    |       |        | Name: |         |   |     |   |

Рис. 5.6. Вкладка **Palettes** (Палитры) диалога **Uniform Fill** (Однородная заливка)

Названия ц ветов отображаются в открывающемся списке **Name** (Имя). Здесь же можно выбрать необходимый цвег по названию.

Тип палитры выбирается в открывающемся списке **Palette** (Палитра). С помощью вертикального ползункового регулятора в центральной части вкладки выбирается цвет, а в по\_ле в левой части диалога – оттенок. Далее ползунковым регулятором **Tint** (Интен сивность) устанавливается интенсивность выбранного цвета. Результат выбора цвета вы видите в образце **New** (Новый).

Когда вы создаете собственные цвета, вы можете присваивать им имена и добавлять эти цвета в готовые палитры. Вы можете также удалять цвета и менять их порядок в цветовой глалитре. После окончания работы вы можете сохранить палитру под новым именем и автоматически загружать перед началом работы.

Умение изготавливать палитры особенно полезно, когда вы работаете с рисунком, в котором используется много цветов. Ограничивая палитру цветами, которые вы использует е, вам будет легче применять их к другим объектам в рисунке.

Для создан ия собственной палитры вы можете начать работу с уже существующей палитрой и добавлять в нее цвета, удалять и размещать их в другом порядке.

Вы можете также начать работать с чистой палитрой и добавлять в нее свой собственный набор цветов. Если вы создаете сложный рисунок со многими цветами, вы можете по желанию настроить палитру таким образом, что она будет содержать только те ц вета, которые вы используете в рисунке.

Чтобы созд ать новую палитру, выполните следующие действия:

- Откройте диалог Uniform Fill (Однородная заливка).
- Используя любые вкладки дкалога, выберите цвет, который хотите поместить в палитру.

- Нажмите кнопку Add To Pallete (Добавить в палитру) в нижней части диалога. Выбранный вами цвет будет добав. лен в палитру.
- Повторите вышеописанные операц ии для всех цветов, которые хотите добавить в палитру.
- ► Закройте диалог Uniform Fill (Однородная заливка).

Теперь все цвета, которые вы выбралы, отображаются в палитре цветов в правой части окна программы. Однако палитр а пока не сохранена, а значит, будет утрачена при перезапуске программы CorelDRAW. Сохраним и зменения в палитре под новым именем.

- ▶ Нажмите кнопку в верхней части палитры. По явится контекстное меню.
- > В появившемся контекстном меню выберите команду Palette ◆ Save As (Палитра ◆ Coxpaнить как). На экране появится диалог Save Palette As (Cox paнить палитру как), полностью идентичны й станд артному диалогу Сохранить как (Save ◆ As) операционной системы.
- ▶ В появившемся диалоге выберите п апку для сохранения палитры (лучше со гласиться с предложенной по ум олчанию папкой), укажите имя сохраняемой палитры и нажмите кнопку ОК. Палитра будет сохранена под заданным именем.

Теперь, чтобы загрузить ранее создан ную вами палитру, надо нажать кнопку в верхней части палитры и в появившемся контекстном меню выбрать команду **Palette • Open** (Палитра • Открыть). Далее в появившемся диалоге надо про сто выбрать файл ранее сохраненной вами палитры.

Также в программе содержится удобный инструмент для редактирования палитры. Чтобы запустить редактор палитр, следует выбрать команду меню **Tools** • **Pale tte Editor** (Сервис • Редактор палитр). Появится диалог **Palette Editor** (Редактор палитр) (Рис. 5.7).

В открывающемся списке в верхней части диалога выбирается палитра, которую следует отредактировать. Ниже расположены образцы цветов, доступных в палитре. Вы можете изменить любой цвет, удалыть цвет из палитры или добавить новый.

Нажатие кнопок Edit Color (Изменить цвет) и Add Color (Добавить цвет) приводит к появлению диалога Select Color (Выбор цвета), полностью идентичного диалогу Uniform Fill (Сплошная заливка). В дан ном диалоге надо выбрать цвет, на котор ый вы хотите изменить выделенный в палитре, или цвет, который хотите добавить в палитру.

Нажатие кнопки **Delete Color** (Удалить цвет) приводит к удалению цвета из палит ры. Предварительно на экране появляе тся диалог, требующий подтвержден ия операции.

В поле **Name** (Имя) можно указать на звание цвета, хотя это и не является о бязательным условием. Это удобно, когд а вы работает е с определенными цветагми, составленными в строгих пропорциях. Используя имя, вы можете быстро найти определенный цвет среди множества похожих оттенков.

| Default CMYK pa                               | lette                        |        | • | ) d           |
|-----------------------------------------------|------------------------------|--------|---|---------------|
| 2 <b>11</b>                                   |                              |        |   | Edit Color    |
|                                               |                              |        |   | Delete Color  |
|                                               |                              |        |   | ≧esal Falat e |
|                                               |                              |        |   |               |
|                                               |                              |        |   |               |
|                                               |                              |        |   |               |
|                                               |                              |        |   |               |
| Selected Palette                              | e Color                      |        |   |               |
| Selected Palette<br>Name: Deep                | e Color<br>D River           |        |   |               |
| Selected Palette<br>Name: Deep<br>Color: C 40 | e Color<br>D River<br>M 80 Y | о к 20 |   |               |

Рис. 5.7. Редактор палитр

Интер есна функция сортировки цветов. Для сортировки цветов надо нажать кнопку Sort Colors (Сортировать цвета) и в появившемся меню выбрать метод сортировки. Вы можете отсортировать цвета по имени, по оттенку, по яркости, по насыщенности, по значению RGB или HSL, а также обратить сортировку.

#### Размещение палитры на экране

При и зменении настраиваемой палитры в диалоге Uniform Fill (Однородная заливка) или Outline Color (Цвет контура), автоматически изменяется палитра в рабочем окне CorelDRAW. Кроме этого, существует другая возможность выбора отображения палитры.

Чтобы выбрать палитру, выполните следующие действия.

- > Выберите команду меню Window ◆ Color Palettes (Окно ◆ Цветовые палитры).
- В глоявившемся подменю выберите подходящий тип палитры. Выбранная палитра до бавится к уже открытой в правой части окна программы, а в подменю слева от названия выбранной палитры будет установлен флажок.

Таким образом, вы можете добавить в окно программы сколько угодно доступных палитр (Рис. 5.8).

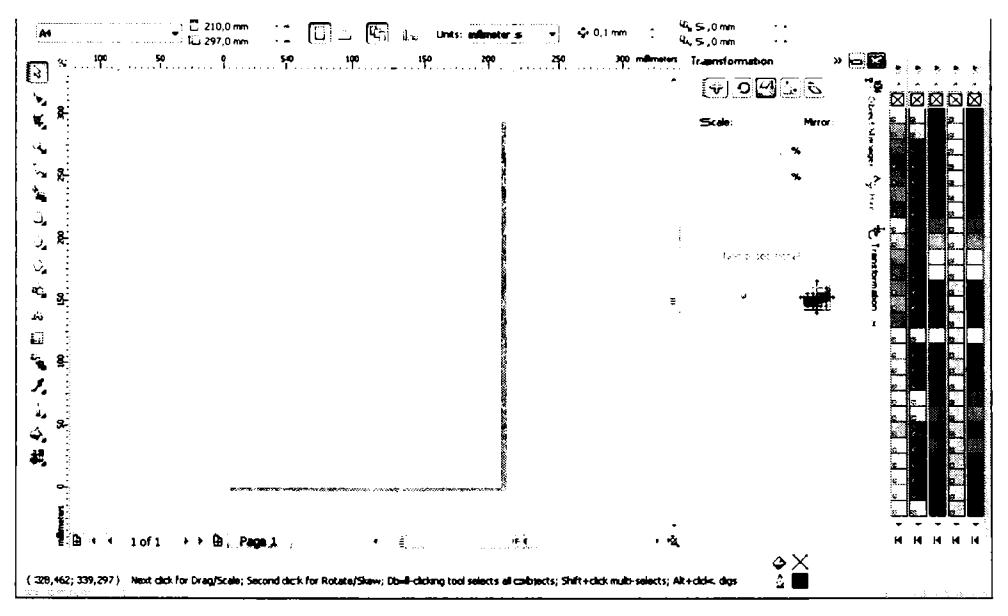

Рис. 5.8. В окне о тображено несколько палитр

Палитру цветов на экране можно перетас кивать с помощью мыши, размещая ее слюбой стороны окна или оставля я в рабочей области окна CorelDRAW. Напомним, что вы можете отобразить всю палитру на экране, щелкнув мышью на кнопке и в нижней части палитры.

## Заливка объектов

Под заливкой мы понимаем цвет и ли узор внутри замкнутого объекта. CorelDRAW содержит общирный набор заливок, включая плашечные и составные цвета, градиентные заливки, узоры и текстуры. Для каждого типа заливки существуют настройки, которые позволяют модифицировать заранее определенные заливки, присутствующие в программе. В узорах, на пример, могут быть изменены размеры и используемые цвета. Вы можете даже создавать собственные узоры с помощью любых графических изображений.

Инструмент 🔄 Fill (Заливка) и менжо этого и иструмента являются первостепенными средствами выбора заливок.

Следует еще раз отметить, что вы не можете видеть заливк и объектов, если находитесь в режиме просмотра Simple Wireframe (Упрощенный каркас) или Wireframe (Каркас).

#### Ти пы заливок

Вы можете заполнять объекты одной из следующих заливок:

- Однородные цвета или оттенки серого (плашечные или составные цвета).
- Градиентные заливки (линейные, радиальные, конические и квадратные).
- ✓ Двухцветные и многоцветные узоры, содержащиеся в CorelDRAW или созданные вами.
- Узоры в растровом формате.
- текстуры в формате PostScript.
- Текстуръ, создаваемые с помощью специальных алгоритмов.

Независим о от используемрго вами метода прежде всего с помощью инструмента

**Ріск Тооl** (Выбор), необходимо выделить объект, который вы хотите заполнить, а затем выбрать заливку.

М еню инструмента 🔄 Fill (Залявка) предлагает вам быстрый доступ для удаления за ливки, а также к диалогам для создания различных градиентов, узоров и текстур (Рис. 5.9).

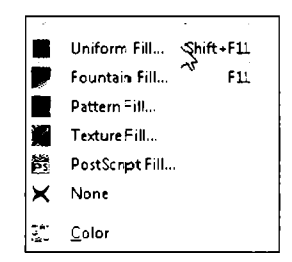

Рис. 5.9. Меню кнопки Fill (Заливка)

К ак вы уже знаете, цветовая палитра на экране позволяет выбирать цвета однородных залив ок с помощью мыши.

Щелкнув тышью на команде **Uniform Fill** (Сплошная заливка), вы отобразите диалог д.ля выбор а цвета сплошной заливки выделенного объекта. Об этом вы уже узнали выше. А сейчас рассмотрим это на практике.

### Однородная заливка

Как уже указывалось выше, палитра, расположенная справа в окне редактора, предлагает вам быстрый доступ к заранее определенным цветам для заполнения выделенных о бъектов. Чтобы выбрать цвет, просто щелкните на подходящем образце цвета мышью. Для смешывания в аших собственных цветов или выбора заранее определенных цветов по их названию используйте дкалог Uniform Fill (Сплошная заливка).

- ▶ Выделите объект с помощью инс трумента Pick Tool (Выбор).
- Щелкните мышью на пункте Uniform Fill (Сплошная заливка) в меню инст-румента
   Fill (Заливка). На экране появится диалог Uniform Fill (Сплошная заливка), с помощью которого вы можете выбрать модель палитры и сам цвет.
- Выберите модель цвета и сам цвет. Затем нажмите кнопку ОК. Диалог будет закрыт, а выделенный вами объект будет залит выбранным цветом.

Чтобы выбрать цвет контура ∞бъекта, надо вызвать диалог Outline Color (Цвет контура) в мен≠о кноглки цвета в данном диалоге не отличаются от методов выбора в диалоге Uniform Fill (Сплошная залывка).

Также выбрать цвет заливки и контура можно на вкладке **Color** (Цвет) панели **Dockers** (Вспомогательные окна).

- Выделите объект.
- > Отобразите вкладку Color (Цвет) на панели Dockers (Вспомогательные окна), выбрав команду меню Window ← Dockers ◆ Color (Окно ◆ Вспомогательные окна ◆ Цвет) (Рис. 5.10).

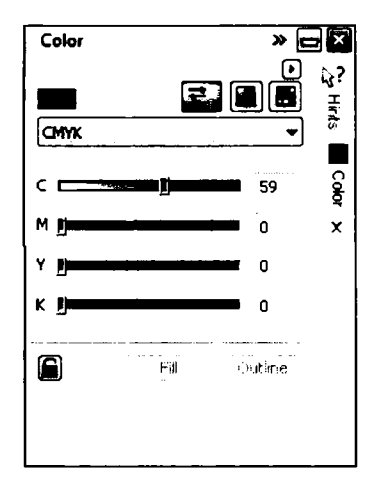

Рис. 5.10. Вспомога тельное окно Союг (Цвет)

- В открывающемся списке, располо женном в верхней ч асти вкладки Color (Цвет), выберите цветовую модель.
- Ползунковыми регуляторами, рас положенными ниже, установите подходящие значения цветовых составляющих. В завысимости от выбранной цветовой модели ползунковыми регуляторами устанавливаются разные цветовые составляющие, соответствующие выбранной цветовой с хеме.

Нажмсите кно пку Fill (Заливка), чтобы применить выбранный вами цвет к заливке объек та, или Outline (Абрис), чтобы применить выбранный цвет к контуру.

### Градиентная заливка

В градие нтных заливках смешиваются два или более цветов или отгенков, при этом создаетс я плавный переход от одного цвета к другому (Рис. 5.11). Для создания гради ентнов заливки используется диалог Fountain Fill (Градиентная заливка).

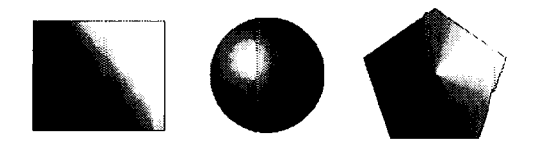

Рис. 5.11. Различные градиентные заливки

Чтобы с оздать градиентные заливки с использованием диалога Fountain Fill (Градижентна я заливка), выполните следующие действия.

- С помощью инструмента Pick Tool (Выбор) выделите объект, который хотите заполнить заливкой.
- ► Наж мите и удерживайте кнопку До появления меню кнопки.
  Бин (Заливка) на панели инструментов до появления меню кнопки.
- ▶ В по явившемся меню выберите команду Fountain Fill (Градиентная заливка). На экране появится одноименный диалог (Рис. 5.12).
- В по-явившемся диалоге настройте параметры градиентной заливки (будут описаныс ниже), после чего закройте диалог кнопкой ОК. Градиентная заливка будет применена к выделенному объекту.

Д иалог **Founta in Fill** (Градиентная заливка) содержит следующие элементы управления д ля создания градиентных заливок.

С olor b lend (Цветовой переход). Данная группа элементов управления предназначена дл я определения цветов градиентной заливки. По умолчанию выбран режим **Two collor** (Два цвета), и вы можете определить начальный и конечный цвета.

| ype: Linear          | -           | Op•tic        | ns   |       |       |                |
|----------------------|-------------|---------------|------|-------|-------|----------------|
| Center offset        | )           | <u>A</u> n-gk | :    | 0,0   | :     |                |
| 0                    |             | : ch r        |      | 256   | : 🖺   |                |
| 0                    |             | Edge          | pad: | 0     | : %   |                |
| Color blend          |             |               |      |       |       |                |
| 🍨 T <u>w</u> o color | Custom      | 1             |      |       |       |                |
| Erom:                |             |               |      | ]     |       |                |
| T <u>o</u> :         |             |               | 5    | ]     |       |                |
| Mid-point:           | <u>ر</u> [و | 50            | E    |       |       |                |
| esets:               |             | -             | •    |       | Posti | itmipt Cobions |
|                      |             |               |      | -<br> |       |                |

Рис. 5.12. Диалог Fountain Fill (Градиен тная заливка)

Для выбора начального цветов градиента следует выполнить следующие действия.

- > В открывающемся списке **Туре** (Тиг) выберите тип градиента.
- В открывающемся списке From (От) выберите начальный цвет градиента. Ес ли представленной палитры недостаточно, следует на жать кнопку Other (Другой), которая также появляется при открытии данного списка, и выбрать любой другой оттенок.
- В открывающемся списке **То** (К) выберите конечный цвет градиента. Вид гра диента отобразится на образце в правой верхней част и диалога.
- Ползунковым регулятором Mid-point (Средняя точка) установите смещение градиента. Когда вы перемещаете да нный ползунко вый регулятор, вы изменяете позицию, где цвета переход ят друг в друга. Иными словами, этим ползунковым регулятором устанавливается преобладание того и ли иного цвета в градиенте.
- ▶ В поле со счетчиком Angle (Угол) укажите угол градиента. Для радиальных градиентов данное поле не активно.
- В поле Edge pad (Сдвиг края) укажите степень рез кости перехода цветов. Ес ли увеличивать значение в данном поле, по краям градиента цвета будут оставаться практически неизменными, а переход цветов будет происходить на ограниченн ом отрезке, то есть будет менее плавны м.

Созданный градиент можно сох ранить в виде собственн ого шаблона, чтобы использовать этот градиент в дальнейшем. Для этого надо выполнить следующие действия.

▶ В поле Presets (Заготовки) укажите имя созданного градиента.

≻ На⊃кмите к нопку Справа от поля Presets (Заготовки). Заготовка будет сох ранена.

Теперь, чтобы загрузить ранее созданный градиент, надо просто выбрать имя этого градиента в открывающемся списке **Presets** (Заготовки). Обратите внимание, в данном открывающемся списке содержится большое количество имен уже готовых градиентов, поставляемых в составе CorelDRAW. Если требуется удалить градиент из списка, надо выбрать имя этого градиента в открывающемся списке **Presets** (Заготовки), а затем нажать кнопку .

При создании радиальных, конических и квадратных градиентов становятся активными поля группы **Center Offset** (Сдвиг центра). В этих полях указывается смещение центра градиента по горизонтали и вертикали относительно центральной точки объекта в процентах. По умолчанию центр градиента находится в центре объекта.

Теперь рассмотрим создание собственного градиента с произвольным количеством цветов. В качестве примера создадим четырехцветный градиент, в котором черный цвет будет перетекать в желтый, желтый – в синий, синий – в белый. Иными словами, наш градиент будет содержать черный, желтый, синий и белый цвета, которые именно в этом порядке будут перетекать друг в друга.

- В о ткрываю щемся списке Туре (Тип) выберите тип градиента. Вы можете выбрать лю бой тип градиента, в данный момент это не так важно. Лучше всего выбрать линейный градиент, чтобы хорошо видеть изменения.
- Пе реключатель в секции Color Blend (Цветовой переход) установите в позицию Cu stom (Настройка). Вид диалога Fountain Fill (Градиентная заливка) при этом изменится (Рис. 5.13).

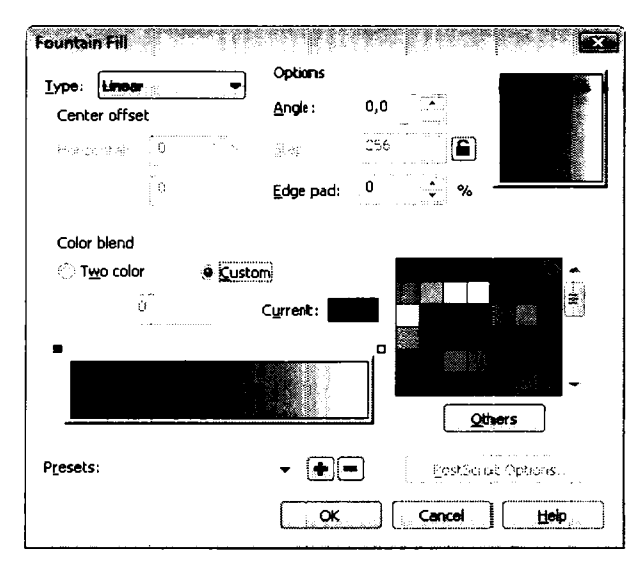

Рис. 5.13. Диалог Fountain Fill (Градиентная заливка) в режиме создания пользовательского градиента

В левой нижней части диалога вы видит с полосу, в которой два цвета плавно перетекают друг в друга, а в правой части р асполагается палитра для выбора цветов. Слева и справа над полосой градиента располагаю тся два квадратных маркера, символизирующих начальные и конечные цвета.

Итак, в данный момент у нас есть двухцветный градиент. Определим начальный и конечный цвета градиента. Напомним, что мы создаем четырехцветный градиент с начальным черным, конечным белым цветом и пром ежуточными желтым и синим цветами. В данный момент нас интересуют только на чальный (черный) и конечный (белый) цвета.

- Щелкните мышью на левом маркере над полосой градиента. Маркер станет черным, это означает, что данный маркер выделен.
- В палитре, расположенной справа, выберите черный цвет. Начальный цвет градиента изменится на черный.
- ► Щелкните мышью на правом маркере над полосой градиента. Данный маркер станет черным, то есть выделится.
- В палитре, расположенной справа, вы берите белый цвет. Конечный цвет градиента изменится на белый.

Теперь у нас есть черно-белый градиент, то есть мы определили начальный и конечный цвета. Далее займемся промежуточными цветами (желтым и синим).

- Установите указатель мыши над полосой градиента на дистанции, равной примерно 1/3 от расстояния между первым и вторым маркером.
- Дважды щелкните мышью. В указан ной точке появится черный треугольный маркер. Это маркер промежуточного цвета.
- Щелкните мышью на желтом образце цвета в палитре в правой части диалога.
   В полосе градиента появится промежуточный желтый цвет (Рис. 5.14).

Телерь наш градиент содержит три цвета: черный пер етекает в желтый, а желтый – в белый. Но, как мы помним, желтый цвет должен перетекать в синий. Поэтому добавим в градиент еще один цвет.

- Установите указатель мыши над полос ой градиента примерно посередине между вторым (треугольным) и третьим (квадратным) ма ркерами.
- Дважды щелкните мышью. В указан ной точке появится второй треугольный маркер. Первый треугольный маркер станет белым. Это означает, что выделеные с данного маркера сброшено.
- Убедитесь, что второй (только что созданный) треугольный маркер залит черным цветом (то есть выделен). В противном случае щелкните на данном маркере мышью, чтобы выделить.
- ▶ Выберите синий цвет в палитре, расп⊙ложенной в правой части диалога. В градиенте появится синий цвет (Рис. 5.15).

|                              | Options                               |     |                              |            |
|------------------------------|---------------------------------------|-----|------------------------------|------------|
| Center offset                | Angle:                                | 0,0 |                              |            |
| iso. <sub>1</sub> x.mai 0    | n. gesk                               | 256 |                              |            |
| Q.                           | • <u>E</u> dge pad:                   | 0   | ÷ %                          | ::.        |
| Color blend                  |                                       |     |                              |            |
|                              |                                       |     |                              |            |
| ු Two color 🛛 🌒 🔅            | <u>C</u> ustom                        | 3   |                              |            |
| Two color                    | <u>c</u> ustom<br>% C <u>u</u> rrent: |     |                              | , manante  |
| Desition: 30                 | <u>-</u> ustom<br>% C <u>u</u> rrent: |     |                              |            |
| Two color                    | ⊆ustom<br>% Current:                  |     |                              |            |
| © Two color<br>eposition: 30 | <u>c</u> ustom<br>6 C <u>u</u> rrent: |     | Qthers                       |            |
| Two color                    | ⊆ustom                                |     | Qthers<br>Eos:Script Options | , www.www. |

Рис. 5.14. В градиент добавлен третий цвет

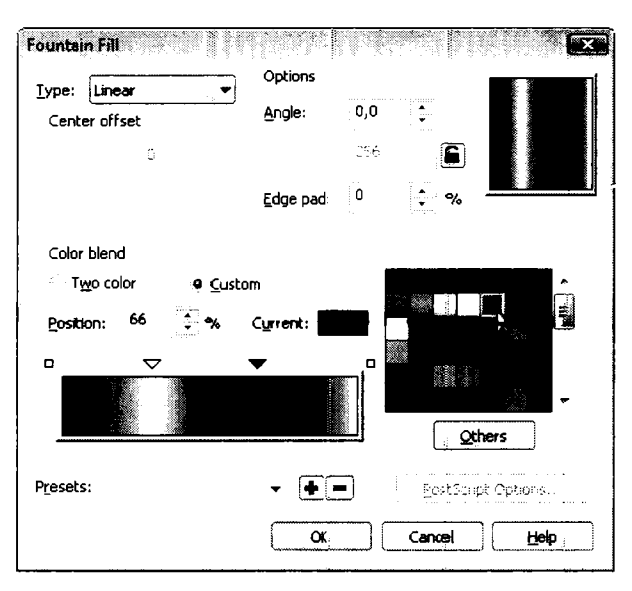

Рис. 5.15. В градиент добавлен четвертый цвет

Теп ерь наш градиент содержит четыре цвета в задуманном нами порядке. Перемещая треугольные маркеры (квадратные не перемещаются), вы можете смещать позиции цветов в градиенте. Если какой-либо цвет вам в градиенте не нужен, вы можете удалить этот цвет, удалив соответствующий маркер. Например, удалим из градиента желтый цвет.

- Щелкните мышью на первом треугольном маркере. Этот маркер определяет желтый цвет в градиенте. Маркер будет выделен, то есть станет черным.
- Нажмите клавишу . Маркер и соответствующий этому маркеру цвет будут удалены. Теперь у нас остался трехцвет ный градиент, в котором черный цвет перетекает в синий, и синий – в белый.

Также вы можете скорректировать вид градиента в полях Angle (Угол) и Edge pad (Сдвиг края). Позицию цвета градиент а можно опре делять не только двигая маркеры мышью, но и в поле Positicon (Позиция). Предварительно маркер должен быть выделен.

Вот таким простым способом вы можете создавать градиенты, содержащие любое количество цветов. Напомним, что г радиент – это, как минимум, два цвета, плавно перетекающих друг в друга.

Теперь рассмотрим еще один с пособ з аливки объекта градиентом. Этот способ заключается в использовании вкладки **Object Properties** (Свой ства объекта) на панелна **Dockers** (Вспомогательные окна).

- ▶ Выделите объект, который хотит е залить градиентом.
- > Выберите команду меню Window ◆ Dockers ◆ Properties (Окно ◆ Вспомогательные окна ◆ Свойства объекта) или на≻кмите сочетание клавиш \_At + Enter]. На панели Dockers (Вспомогательные окна) появитс я вкладка Object Properties (Свойства объекта) (Рис. 5.16).

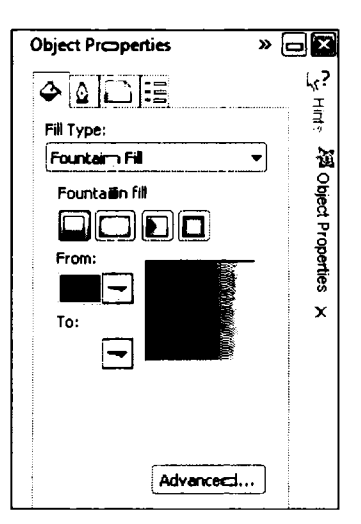

Рис. 5.16. Вспомогательное окню Object Properties (Свойства объекта)

 Перейдите на вкладку Fill (Залнивка) вк ладки Object Properties (Свойства объекта).
- В открывающемся списке Fill Type (Тип заливки) выберите пункт Fountain Fill (Градиентная заливка). Содержимое вкладки изменится.
- С помощью кнопок в группе Fountain Fill (Градиентная заливка) выберите тип градиента (линейный, радиальный, конический или квадратный).
- В открывающихся списках From (От) и To (К) выберите начальный и конечный цвета традиента. Результат вы увидите на образце, расположенном справа от данных открыва ющихся списков.
- Если требуется создать многоцветный градиент или более тонко настроить парам етры градиента, нажмите кнопку Advanced (Дополнителько). Появится диалот Fountain Fill (Градиентная заливка), работу с которым мы только что рассматривали.
- После настройки градиента нажмите кнопку Apply (Применить) в нижней части вклад ки Object Properties (Свойства объекта). Выделенный объект будет залит созданным вами градиентом.

Для быстрого создания градиента в CorelDRAW предусмотрен еще один инструмент,

который называется Interactive Fill Tool (Интерактивная заливка). Данная кнопка расположена в самом низу панели инструментов. Закрасим объект градиентом

с помощью инструмента 💁 Interactive Fill Tool (Интерактивная заливка).

- Выделите объект в рабочей области.
- ► Нажмите кнопку Interactive Fill Tool (Интерактивная заливка) на панели инструментов.
- 🗩 Устан: овите указатель мыши на левую границу объекта. Указатель примет вид 🍢
- Нажав и удерживая кнопку мыши, переместите указатель к правой границе объекта, после чего отпустите кнопку мыши. Объект будет залит градиентом (Рис. 5.17).

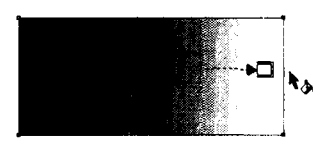

Рис. 5.17. Создание градиента инструментом Interactive Fill Tool (Интерактивная заливка)

Обратите внимание, что на объекте появились некоторые элементы управления. Это «трелка, обозначающая направление градиента, два квадратных маркера на границах объекта и полоса посередине стрелки. Чтобы изменить цвета градиента, выполните следующие действия.

- ➤ Щелкните мышью на левом квадратном маркере.
- В палитре цветов выберите началь ный цвет. Начальный цвет градиента будет изменен.
- Щелкните мышью на правом марке ре. Маркер выделится.
- В палитре цветов выберите ко-нечны й цвет градиента. Конечный цвет в градиенте изменится.
- ► Перемещайте вертикальную полосу на стрелке, чтобы установить смеще ние центра градиента.

Направление градиента определя ется траекторией движения мыши. То есть, если при создании заливки вы будете пере таскивать указатель сверху вниз, то и направление градиента будет сверху вниз (вверху – начальный цвет, внизу – конечный).

Чтобы добавить цвет в созданный таким образом гра диент, можно дважды щелкнуть мышью на стрелке в той позиции, в которой цвет должен быть добавлен. На стрелке появится новый маркер, для кото рого в палитре надо выбрать цвет. Маркеры можно перемещать вдоль стрелки и, тем самы м, менять взаимное расположение цветов в градиентной заливке.

#### Заливка узором

CorelDRAW позволяет заливать замкнутые объекты узорами. При этом узоры заполняют внутреннюю область объек такак черепица – крышу. В CorelDRAW различают двухцветные узоры и произвольные растровые изображения (Рис. 5.18).

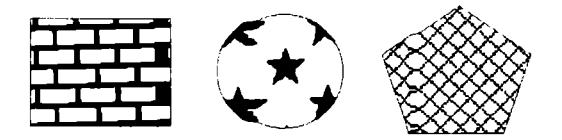

Рис. 5.18. В ариан ты узорных заливок

Разница между двумя последними типами заполнителей весьма условна, при этом работа со всеми типами узоров практически одинакова.

Вы можете создать ваш собстве нный узор с помощью графических редакторов. Для простых двухцветных узоров удобно использовать редактор узоров, встроенный в CorelDRAW. Вы можете также создать узор с помощью инструментов рисования в CorelDRAW и затем сохранить его как двухцветный или многоцветный. Это делается с помощью команды меню Tools • Create • Pattern Fill (Сервис • Создать • Узо р).

Чтобы залить объект узором, вып олните следующие действия.

▶ Выделите объект с помощью и нструимента № Ріск ТооІ (Выбор).

- На>кмите кнопку Fill (Заливка) на панели инструментов и из появившегося менкю выберите команду Pattern Fill (Заливка узором). На экране появится диалог Pattern F ill (Заливка узором) (Рис. 5.19).
- Настройте параметры узора (будут описаны ниже) и нажмите кнопку ОК диалога. Диалог будет закрыт, а объект залит выбранным вами узором.

| Pattern Fill          |                          |
|-----------------------|--------------------------|
| 2- <u>c</u> olor      | Front:                   |
| ံ Eull color          | ▼ Back                   |
| 🔆 Bitmap              |                          |
| Load                  | Eighthe Create           |
| Origin                | Size                     |
| <u>×</u> : 0,0 mm 🛟   | <u>W</u> idth: 50,0 mm 🛟 |
| y: 0,0 mm             | Height: 50,0 mm 🛟        |
| Transform             | Row or column offset     |
| <u>S</u> kew: 0,0 °   | 🏟 R <u>o</u> w 🔿 Colymn  |
| <u>R</u> otate: 0,0 ° | 0 🗘 % of tile size       |
| <u> </u>              | Mirror Fill              |
|                       | Cancel Help              |

Рис. 5.19. Диалог Pattern Fill (Заливка узором)

В перезую очередь в диалоге **Pattern Fill** (Заливка узором) следует выбрать тип узора с помощью переключателя, расположенного в левой верхней части диалога: **2-color** (Двужцветный узор), **Full color** (Полноцветный узор) и **Bitmap** (Рисунок).

Справа расположен графический открывающийся список, в котором расположены шаблоны узора. Содержимое этого открывающегося списка меняется в зависимости от выбранного типа узора. Например, если выбран двухцветный гип узора, в открывающемся списке содержатся только образцы двухцветных узоров. В данном списке надо выбратъ подходящий шаблон узора.

Также вы мо⊃кете загрузить ранее созданный узор или создать собственный (вы можете созда ть только двухцветный узор). Чтобы загрузить узор, надо нажать кнопку **Load** (Загрузить) и в появившемся диалоге найти файл с ранее созданным узором.

Чтобы создать узор, надо нажать кнопку **Create** (Создать). При этом появится диалог **Two-Co lor Pattern Editor** (Редактор двухцветного узора) (Рис. 5.20). Кратко рассмотрим процедуру создания нового узора.

Основную часть диалога **Two-Color Pattern Editor** (Редактор двухиветного узора) занимает разлинованное в клетку рабочее поле. В этом поле вы и будете рисовать

свой узор. Справа надо настроить параметры узора. В первую очередь, надо выбрать разрешение узора, то есть количе ство то чек по вертикали и горизонтали, из кото рых будет состоять узор. Здесь предлагается три варианта: **16х16**, **32х32** и **64х64**. Высокое разрешение следует использовать д.ля узоров, содержащих множество дета.лей, в то время как для простых узоров мож но обойтись низким разрешением.

Далее с помощью переключателя **Pen Size** (Размер пера) надо выбрать толщину пера, с помощью которого будет рисоваться узор. По мере рисования узор а толщину пера можно изменять, то есть в узоре могут содержаться линии различной толщины.

После этого можно приступать к рисованию узора. Чтобы провести линию, надо установить указатель мыши на рабочем поле и, на жав и удерживая кнопку мыши, перемещать указатель. Здесь нег ничего сложного. Чтобы стереть линию, надо провести по этой линии указателем, удерживая нажатой правую кнопку мыши.

После того как узор создан, над о нажать кнопку **ОК**. Созданный вами узор будет добавлен в открывающийся список шаблонов и автоматически выбран.

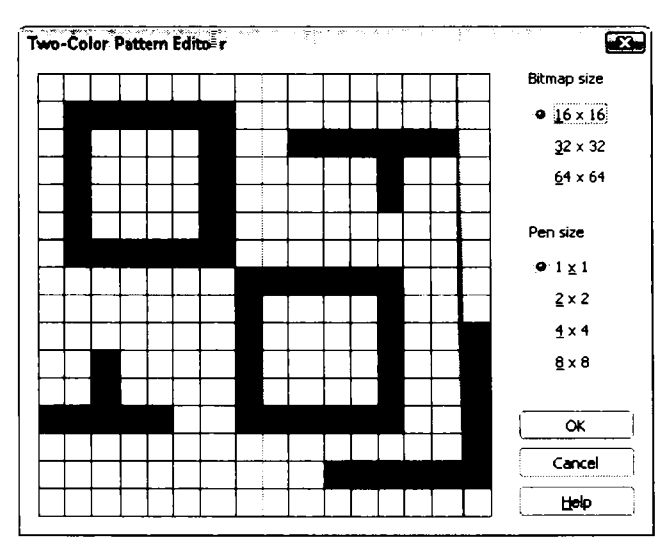

Рис. 5.20. Редактор узоров

Далее надо выбрать цвет фона и л∎иний узеора. Это делается с помощью открывающ ихся списков Front (Передний план) — для л иний и Васк (Задний план) – для фона.

В нижней части диалога находятся группы полей и переключателей, с помо щью которых задаются некоторые па раметры заливки узором.

- Origin (Начало координат). Здесь задаются координаты, относительно которых будет размещаться узор.
- ✓ Size (Размер). В данных поля задается размер узора.

- Transform (Трансформация). В поле Skew (Наклон) вы можете задать угол на клона узора относительно исходного, а в поле Rotate (Поворот) – угол поворо-та узора.
- Row and column offset (Смещение строки или столбца). По умолчанию узор пр едстав. ляет собой ровные ряды и столбцы выбранных вами образцов. То есть образцы располагаются точно друг за другом и точно друг под другом без какого-либо с мещения по вертикали и горизонтали. С помощью элементов управлени я групгты Row and column offset (Смещение строки или столбца) вы можете сместить ячейки узора по вертикали к / или горизонтали.
- Ес ли фла жок Transform fill with object (Преобразовать заливку вместе с объектом) ус тановлен, то при любой трансформации объекта (вращении, наклоне, искаженыи) таким же образом будет видоизменяться и узор, которым залит даенный объект. В противном случае заливка будет оставаться неизменной при лю бых тр ансформациях объекта.

При в ыборе полноцветного узора или картинки в открывающемся списке образцов появл яются шаблоны полноцветных узоров и графических изображений. Создать самом у полноцветный узор или картинку в данном диалоге нельзя. Остальные парам етры узора выбираются также, как и для двухцветного узора. Для узора типа **Вітмар** (Рисунок) можно выбрать любое графическое изображение, содержащееся на диске. Поддерживается огромное количество растровых форматов: от широко известных до экзотических.

После того как объект залит узором, на объекте появляется рамка, содержащая четыр е маркера. В центре расположен ромбовидный маркер, с помощью которого можно перемещать узор по объекту, меняя смещение заливки. Круглый маркер в правом вержнем углу служит для изменения размеров и вращения заливки на объекте. Квадра тные маркеры на верхней и правой сторонах рамки предназначены для горизонтального и вертикального наклона узора.

Есть еще одиан способ залить объект узором. Данный способ удобен, если подходящий у зор уж с содержится в наборе образцов.

- Вы делите объект.
- От образите вкладку Object Properties (Свойства объекта) на панели Dockers (Вспомогательные окна).
- Убедитесь, что на вкладке Object Properties (Свойства объекта) открыта вкладка Fill (Заливка).
- В открывающемся списке Fill Type (Тип заливки) выберите пункт Pattern Fill (За ливка узором) (Рис. 5.21).
- С п омощьто кнопок в группе Pattern Fill (Заливка узором) выберите тип заливки, соо тветственно двухцветный, полноцветный или рисунок.

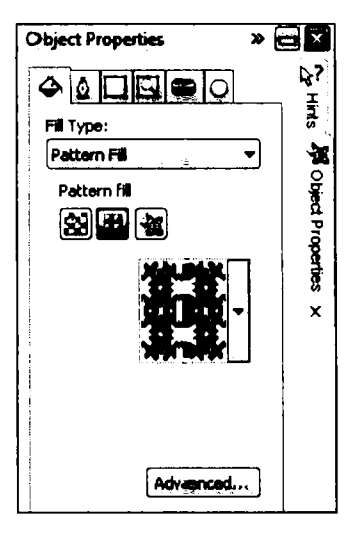

Рис. 5. 21. Инструменты выбора узора вспомо гательного окна Object Properties (Свойства объекта)

- ▶ В открывающемся списке, расположенном ниже, выберите шаблон узора или образец изображения. Для двухц⊜етных узоров можно также задать цвет фона и линий.
- ► Нажмите кнопку Apply (Применить), чтобы применить заливку к выделенному объекту. Далее с помощью маркеров осгается лишь откорректировать положение узора в объекте (повернуть, изменить размер, наклон ить и т. д.).

Напомним, что любой объект или рисунок в CorelDRAW можно сохранить в виде файла узора и использовать в дальнейшем для заливки. Для этого надо создать подходящий рисунок, выделить его и вы⊓олнить команду меню Tools ◆ Create ◆ Pattern Fill (Сервис ◆ Создать ◆ Узор), по сле чего в появившемся диалоге указать расположение файла рисунка на диске.

## Заливка текстурой

Для заливки объектов CorelDRAW предлага ет так называемые процедурные текстуры . Это ни что иное, как изображения, создан ные с помощью специальных алгоритмов и генератора случайных чисел. Процедурные текстуры напоминают некоторые природные явления, такие, как облака, минералы, или содержат абстрактные изображения (Рис. 5.22). Напоминаем, CorelDRAW позволяет уменьшить размеры файлов с изображениями за счет того, что в файле будет храниться не сама текстура, а лишь числовые параметры генерации.

Чтобы залить объект текстурой, выполните следующие действия.

▶ Выделите объект с помощью инструме нта Pick Tool (Выбор).

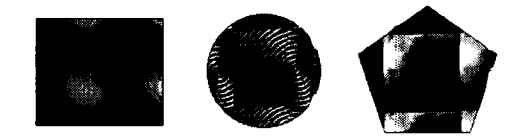

Рис. 5.22. Варианты заливки текстурой

- Нажмите и удерживайте кнопку Fill (Заливка) на панели инструментов до появления меню.
- ▶ В появившемся меню выберите команду **Texture Fill** (Заливка текстурой). Появится одноименный диалог (Рис. 5.23).
- Выберите подходящую текстуру, настройте параметры текстуры и закройте диалог Texture Fill (Заливка текстурой) с помощью кнопки OK.

| exture library:           | Style Name: Surfaces |           |
|---------------------------|----------------------|-----------|
| Samples 🔻 🗣 🖷             | Texture #:           | 2 010 🗧 🚺 |
| exture list:              | Softness %:          | 25 🛟 📔    |
| Aerial clouds             | Density %:           | 0         |
| Alabaster                 | Eastern light:       | -55 🔅 😭   |
| Blocks<br>Clouds.heavenly | Northern light:      | -14 📮 🖪   |
| Clouds.Midday             | Volume %:            | 83 📜 🖺    |
| a and a second            | Shade:               | - 6       |
|                           | Light:               |           |
| Preview                   | Brightnes≤ ±%:       | 0         |
|                           |                      |           |

Рис. 5.23. Диалог **Техture Fill** (Заливка текстурой)

Тептерь более подробно рассмотрим настройки в диалоге **Texture Fill** (Заливка тек стурой).

Воткрывающемся списке **Texture Library** (Библиотека текстур) выбирается библиотек а текстур. Каждая библиотека, в свою очередь, содержит широкий набор текстур. Названия текстур из выбранной библиотеки отображаются в списке **Texture List** (Список текстур).

В списке **Texture List** (Список текстур) выбирается текстура. Изображение выбранной тек-стуры тут же появляется в поле предварительного просмотра, расположенном под списком.

Справа располагаются элементы управ\_ления, с помощью которых можно изменятть параметры выбранной текстуры.

- ✓ В поле Texture # (Тексту ра №) выбитрается вариация выбранной текстуры.
- В поле Softness (Мягкость) указывается мягкость текстуры. При увеличен ии мягкости переходы между разноцветными элементами текстуры становятся более плавными.
- Density (Плотность). Здесь указывается плотность текстуры. То есть, если, например, текстура содержит изображения пузырьков, увеличение плотнос ти приведет к увеличению количества этих пузырьков.
- Eastern Light (Свет с востока) и Western Light (Свет с запада). В этих полях указывается уровень освещенности текстуры, соответственно с правой и лев ой стороны.
- В поле Volume (Объем) у казывается параметр, влияющий на зрительный объем текстуры.
- В открывающихся списках Shade (Тень) и Light (Свет) выбираются цвета тенев ых и светлых участков текстуры.
- ✓ В поле Brightness (Яркость) указывается яркость текстуры.

Используя вышеперечисленные параметры, можно изменить выбранную текстуру до неузнаваемости, то есть создать совершенно новую. Изменение параметров никак не влияет на изображение в поле предварительного просмотра. Изображение в данном поле перерисуется только, когда вы нажмете кнопку **Preview** (Предварительный просмотр).

Теперь о главном. Во-первых, следует отметить, что текстуры занимают довольно много памяти и изображения, которые содержат много различных текстур, будут медленно печататься. Поэт ому особенно следует обратить внимание на кнопку **Options** (Настройки), котор ая вызывает диалог **Texture Options** (Настройки текстуры) (Рис. 5.24). С помощью данного диалога вы можете контролировать разрешение текстуры в гочках на дюйм (**Bitmap resolution**) и размер текстуры в точках растра (**Maximum tile width**). При выборе разрешения необходимо принимать во вни мание, как будет использоваться созданное изображение: только на экране монитора или в полиграфии.

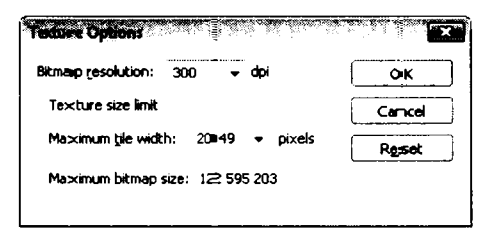

Рис. 5.24. Диалог Texture Options (Настройки текстуры)

Во-вторых, как уже указывалось, при генерации текстур используется генератор случа йных чисел. Поэтому вид выбранной текстуры можно менять случайным образом. Для этого надо разрешить изменение выбранных параметров текстуры путем нажатия кнопки с изображением замка рядом с параметром, и затем нажимать кнопку **Preview** (Предварительный просмогр). При каждом нажатии вид текстуры будет изменяться.

Следутет отметить, что когда вы растягиваете объект, залитый растровым орнаментом, масштаб заполнителя изменяется вместе с объектом. В зависимости от того, как сильно вы изменяете размер объекта, это можег привести к некоторой потере резкости текстуры. Чтобы избежать этого, удалите текстурную заливку из объекта, растя ните объект, а затем снова заполните.

Друго й способ залить объект текстурой – это использовать вкладку Object Properties (Свой ства объекта) и вложенную вкладку Fill (Заливка) на панели вспомогательных окон. Для этого надо в открывающемся списке вкладки Fill (Заливка) выбрать пункт Texture Fill (Заливка текстурой). а затем в нижерасположенных открывающихся списках последовательно выбрать библиотеку, название текстуры (или графический образец текстуры). Как видите, данная вкладка не содержит настраиваемых параметро в текстуры, но вы можете открыть диалог Texture Fill (Заливка текстурой), нажав кнопку Aclvanced (Дополкительно).

## Заливка PostScript

Заливку в формате PostScript можно распечатать только на принтере, который поддерживает указанный формат. Поэтому применять данный вид заливки следует осторожно.

Чтобы залить объект текстурой PostScript, выполните следующие действия.

- ▶ Высделите объект с помощью инструмента № Ріск ТооІ (Выбор).
- На жмите и удерживайте кнопку Fill (Заливка) на панели инструментов до появления меню кнопки.
- В появившемся меню выберите команду PostScript Fill (Заливка PostScript). На экране появится диалог PostScript Texture (Teкстура PostScript) (Рыс. 5.25).
- Вы берите и настройте текстуру, после чего нажмите кнопку ОК диалога. Объект будет залит выбранной вами текстурой, а диалог PostScript Texture (Текстура PostScript) за кроется.

В лев ой верхней части диалога **PostScript Texture** (Текстура PostScript) содержится список доступных текстур. При выборе в этом списке названия текстуры вид последней отображается в окне просмотра, расположенном правее. Но, чтобы вид текстуры отображался, надо предварительно установить флажок **Preview fill**  (Предварительный просмотр). Иначе в поле предварительного просмотра буде т отображаться только название текстуры.

| ter-and an extendition                                                                           |     | alina ali manina | ,                |
|--------------------------------------------------------------------------------------------------|-----|------------------|------------------|
| Archimedes<br>Bars<br>Basketweave<br>Birds<br>Birds<br>Bubbles<br>Carpet<br>Carpet<br>CircleGrid |     |                  |                  |
| ColorBubbles                                                                                     |     |                  | 부 😨 Breview fill |
| Parameters                                                                                       |     |                  | <u> </u>         |
| Frequency:                                                                                       | 8   |                  |                  |
| Line width:                                                                                      | 5   | <b>.</b>         |                  |
| Foreground gray:                                                                                 | 100 |                  |                  |
| Background gray:                                                                                 | 0   | . <u>*</u>       |                  |
|                                                                                                  |     |                  |                  |
|                                                                                                  |     |                  |                  |

Рис. 5.25. Диалог PostScript Texture (Текс тура PostScript)

Ниже расположены поля, в которых можно настроить некоторые параметры текстуры: частоту, толщину линий, а также максимальную и минимальную интенсивность серых тонов. Чтобы посмотреть сделанные изменения, следует нажать кнопк у **Refresh** (Обновить). При этом текстура в поле предварительного просмотра буде т перерисована.

## Подведем итоги

В данной главе мы познакомились с вариантами и способами заливок объектов. Напомним, что любой объект (кроме линий) может содержать контур (абрис) и заливку. Заливку и контур можно так же сделать про зрачными.

Объект может быть залит од нородным ц ветом градиент ом, узором, математической текстурой и текстурой PostScript.

Однородный цвет можно выбрать, используя разные цветовые модели и палитры, поставляемые в составе программы. Также вы можете сами создавать и править существующие палитры.

При заливке градиентом вы можете выбрать один из четы рех типов градиента, а также определить цвета и тонко на строить параметры подобн ой заливки. К роме того, вагм предлагается множество готовых шаблонов градиентов, которые вы также может е править и сохранять как собственные.

Заливка текстурой может значительно украсить ваш рисунок. Кроме огромного множества настраиваемых образцов текстур, вы можете создать собственную, загрузив графическое изображение, которое будет использоваться в качестве текстуры.

Для **г**лечати документов на PostScript-принтерах можно использовать текстуры PostScript, образ цов которых также достаточно много.

В данной главе вы могли убедиться, что для заливки объектов можно использовать разные методы, например, диалоги и вспомогательные окна. Как правило, во вспомогательных окнах представлен базовый набор параметров, которые вы можете настроить, а в диалогах собраны все средства для создания и тонкой настройки свойств заливки.

## ГЛАВА 6. Ввод и редактирование текста

Мощные возможности текстовой обработки CorelDRAW позволяют с легкостью в водить текст и выполнять над этим текстом ра знообразны е действия. CorelDRAW обладает всеми возможностями форматирования текста, присущими хорошему текст овому редактору. Если вы знакомы с редактором Microsoft Word или другим подобным редактором, то все форматирование в CorelDRAW покажется вам очень знакомым. Вы точно так же можете выбрать шрифт, установить его размер и начертание, задать выравнивание текста. Но в дополнен ие к возможностям, которые содержатся в текстовом редакторе, CorelDRAW предоставляет во зможность применения к тексту разнообразных графических эффектов.

## Фигурный и простой текст

В редакторе CorelDRAW существует возможность работы с двумя разновидно стями текстовых объектов: с фигурным (Artistic) и прост ым (Paragraph) текстом. Фигурный текст представляет собой рисунок из символов, с которым можно работать, как с любым другим объектом. Простой же текст пре дставляет собой обыкновенный текст в рамке, вставленный в рисунок (Рис. 6.1). Вы можете менять границы рамки простого текста или придавать рамке замысловатую форму, но внутри текст будет располагаться точно так же, как и в любом текстовом редакторе, например в Word. Фигурный текст используется для вво да небольшого текста: от одного симв ола до нескольких слов. Простой текст предна значен для в вода больших объемов текстовой информации и часто используется при создании рекламных буклетов и объяв лений. Если вы намереваетесь добавлять эффекты к тексту, размещать текст по траектории или вытягивать, вы должны ввести тек ст как фигурный. По сравнению с фигурным простой текст предлагает больше возмо жностей для форматирования. Например, вы можете разбивать текст по колонкам, со здавать маркированные списки, исполь зовать эффект буквицы и устанавливать отступы.

Вы можете вводить текст одним из чет ырех способов:

- Набирать с помощью клавиатуры непосредстве нно в рабочем окне.
- ✓ Набирать с клавиатуры в диалоге редактирования текста.
- ✓ Импортировать из файла, созданног о другой при кладной программой, с помощью команды меню File ◆ Import (Файл → Импорт).
- Передавать фрагмент текста из другой прикладн ой программы с помощью буфера обмена.

Текст может редактироваться непосредственно в рабочей области или в диалоге Edit Text (Редактировать текст). Вы можеге изменить любой из текстовых атрибутов, таких как размер шрифта, начертание символов, выравнивание и аналогич ные, с помощью команды меню Text + Edit Text (Текст + Редактировать текст). Кром е того, вы можете менять атрибуты текста с помощью пан ели свойств.

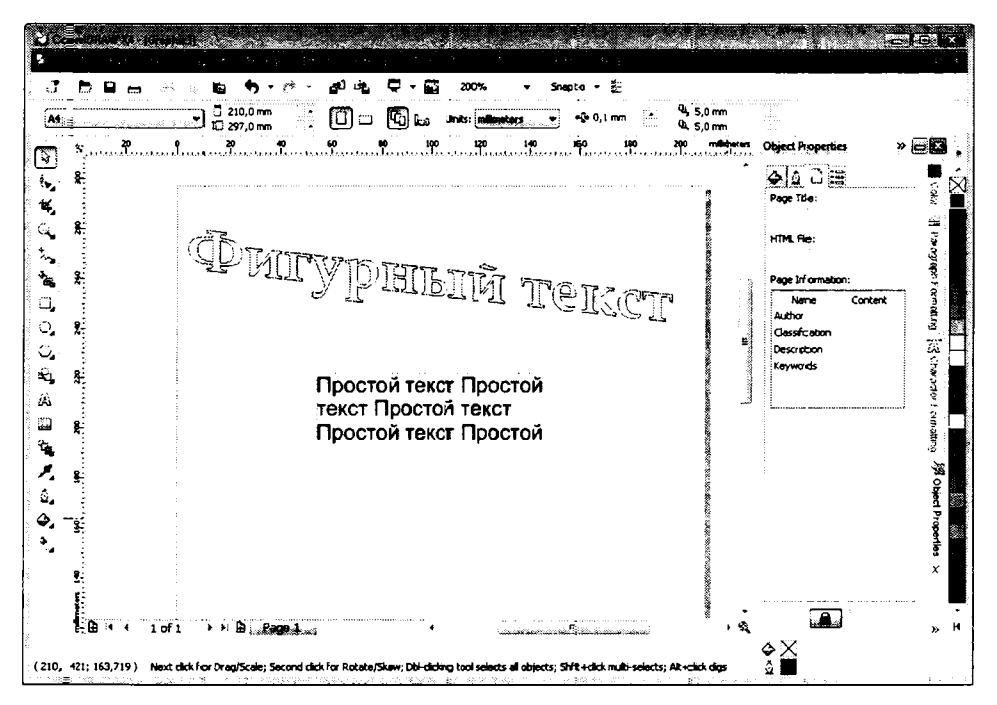

Рис. 6.1. Фигурный и простой текст

Симво\_лы фигурного текста, как и любой другой объект в CorelDRAW, содержат контуры и зали вку. Вы можете в любой момент изменять значения, заданные по умолчанию, используя технические приемы, описанные в предыдущих главах. Вы можете применять к тексту такие же эффекты и преобразования, как и к любому другому объекту CorelDRAW. Текст остается редактируемым независимо от того, каким способом он был искажен, при условии, что текст не был преобразован в кривые.

Форматирование, которое вы можете применить к тексту, включает изменение гарнитуры, размера шрифта и интервалов. Каждый символ может быть отформатирован. Возможности форматирования простого текста позволяют вам выполнять следующие действия.

- Создавать перетекание текста в колонках и между рамками.
- Добавлять маркеры и использовать эффект буквицы.
- Устанавливать табуляторы и отступы.
- Автоматически переносить текст.

CorelDRAW может проверить орфографию и грамматику вашего текста по словарю, который вы можете пополнять своими собственными словами и синонимами.

## Ввод текста

Как уже отмечалось, вводить текст можно разнымы способами. Кроме того, ввод фигурного и обычного текста также несколько разл ичается. Рассмотрим все варианты ввода текста в редакторе CoreIDRAW.

Чтобы ввести фигурный текст, выполните следующие действия.

- ► Нажмите кнопку 🖾 **Техт Тоо** (Текс т) на панели инструментов.
- ➤ Установите указатель мыши на том месте, где собираетесь ввести текст. При этом указатель примет вид <sup>-|-</sup>A.
- ► Щелкните кнопкой мыши. В документе появится текстовый курсор, который указывает, куда будет вставлен следующий символ при вводе с клавиатуры.
- Вводите с клавиатуры текст. В позиции, отмечен ной текстовым курсором, появляется очередной символ, а курсор при вводе тек ста перемещается вправо.

Существует возможность располагать фигурный текст в несколько строк.

Для перехода на следующую с троку надео нажимать клавишу <u>Emer</u>l. При этом в текст вставляется символ конца абзаца.

Как только текст введен, вы можете редактировать и форматировать его с помощью команд, описанных ниже в этой главе.

Чтобы ввести простой текст, сначала надо создать рамку, в которой текст будет расположен. Как только текст будет помещен в рамку, вы можете перемещать текстовый

фрагмент с помощью инструмента 🕒 Ріск Тооі (Выбор).

- ► Нажмите кнопку 🖾 **Техт Тоо** (Текс т) на панели инструментов.
- Установите указатель мыши в левую верхнюю час ть области, в которой вы хот ите разместить текст.
- Нажав и удерживая кнопку мыши, начните передвигать мышь. На экране появится пунктирная рамка, размеры ко торой меняются вместе с передвижениями мыши.
- Установите подходящий размер пунжтирной рамки и отпустите кнопку мыши. Рамка на экране станет сплошной, а в левом верхнем углу рамки появится текстовый курсор. Введите не сколько п редложений. При достижении края рамки текст автоматически перен осится на новую строку. Для перехода к следующему абзацу следует нажать клавишу [впор].

После ввода текст можно редактировать и форматиро вать с помощью команд, опи сан-

ных ниже в этой главе. При выборе инстр умента 🕒 **Ріск Тооі** (Выбор) будет выде лен целиком текстовый объект, и вокруг рамки появятся маркеры выде ления. Если: с помощью мыши переместить один из обрамляющих маркеров, расположенных на рамке простого текста, изменится размер рамки. Если вы дважды щелкнете мышъю на тексте или рамке, то вместо квадратных маркеров появятся стрелки для вращения и наклона объекта.

Если ваш текст целиком не помещается в рамку на экране, вы можете с помощью инс-

трум ента 📘 Ріск ТооІ (Выбор) увеличить размеры рамки (высоту или ширину).

Простой текст сохраняет свой первоначальный размер независимо от того, меняете ли вы размеры ограничивающей рамки или нет. Но если вы сделаете рамку слишком маленькой, часть или весь текст исчезнет. Чтобы изменить размеры шрифта простого текста при масштабировании рамки, нажмите и удерживайте клавишу м в процессе изменения размеров рамки.

#### Простой текст в нескольких рамках

Вы можете связать рамки на одной и той же или различных страницах таким образом, чтобы текст автоматически перетекал из одной рамки в другую. Если вы уменьшите первую рамку или увеличите размер текста, текст автоматически перетечет во вторую рамк у, если эти две рамки являются связанными. Точно так же, если вы увеличите первую рамку, последняя будет заполнена текстом из второй рамки.

Чтобы текст перетекал между рамками на одной и той же странице, выполните следующие действия.

- Создайте рамку для простого текста и введите несколько предложений, чтобы текст не помещался целиком в рамке.
- > Создайте вторую рамку на свободном участке документа.
- > Выберите инструмент → Pick Tool (Выбор) и щелкните на тексте, чтобы выделыть первую рамку. Обратите внимание, что верхний прямоугольник на рамке пустой п, а нижний содержит стрелку . Это означает, что текст не поместился целиком в созданной рамке. Если текст помещается целиком, то нижний прямоугольник также будет пустым.
- ▶ Щелкните мышью на прямоугольнике 
  внизу рамки. Указатель мыши примет внд 
  .

Щел кните мышью на второй рамке. При этом автоматически создается связь с ново й рамкой. Текст, который не поместился в первой рамке. появится во второй рамк е (Рис. 6.2).

Если вы щелкнете не на второй рамке, а на свободном месте. то для перетекания текста будет создана новая рамка большого размера, занимающая почти всю рабочую область.

Таки**в**м же образом вы можете связать вторую рамку с третьей, третью с четвертой и так далее.

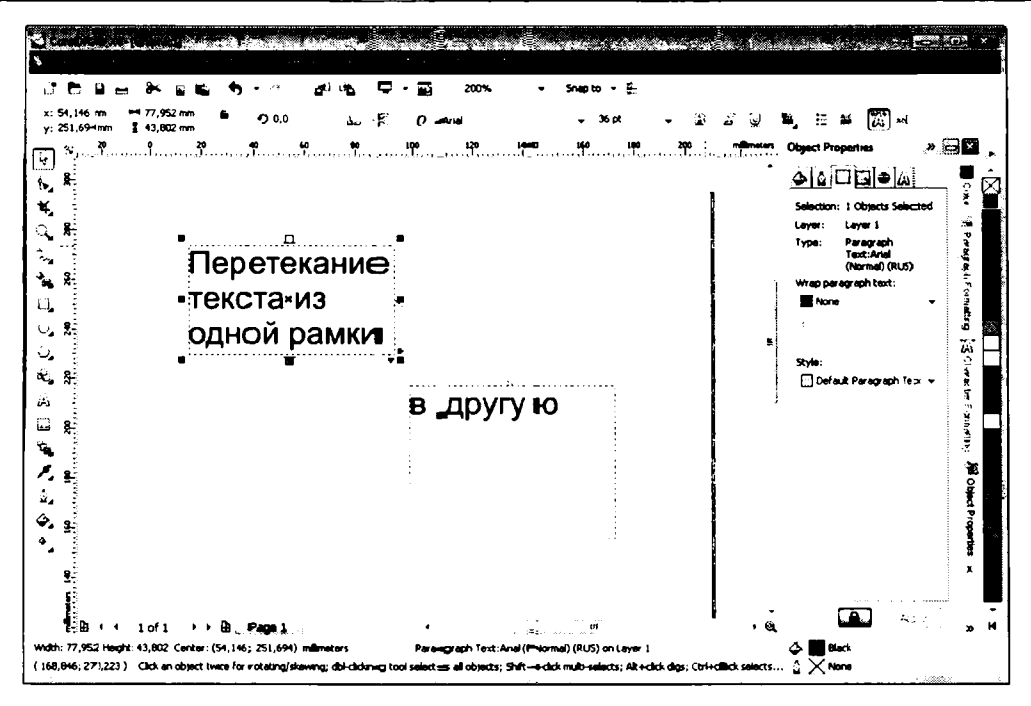

Рис. 6.2. Связь двух глекстовых рамок

- Чтобы удалить связь между рам ками, выделите рамку, из которой вы хотите удалить связь, и щелкните мышьно на прямоугольнике в внизу рамки.
- Щелкните еще раз на том же прямоугольнике. Связь между рамками будет разорвана.

Если же вы просто удалите ратмку, в которую перетекал текст, фрагмент текста также будет удален.

Чтобы связать рамки, расположенн ые на разных страницах, следует выполнить точно такие же действия, как и при связы вании рамок, расположенных на одной странице. После того как указатель мыши примет вид , щелкните мышью на ярлычке с номером страницы, где расположена вторая рамка, а после этого щелкните мышью на рамке.

#### Импорт и вставка текста

Вы можете использовать буфер обмена Windows для вста вки текста из другой прикладной программы в документ Core IDRAW.

- Чтобы вставить простой текст в СогеIDRAW из буфера обмена, сначала поместите текст в буфер обмена с помощью любого текстового редактора.
- ► Перейдите в CorelDRAW и с помощью инструмента Text Tool (Текст) создайте рамку для текста.

- Нажмите кнопку Paste (Вставить) на стандартной панели. Текст будет встав\_лен в позицию текстового курсора.

Если вы не находитесь в режиме ввода простого или фигурного текста, то есть, если на экране нет текстового курсора, то текст будет вставлен как объект, созданный другим приложением, и вы не сможете применять к данному тексту эффекты СоrelDRAW.

Если формат текста поддерживается программой CorelDRAW, например, Microsoft Word, WordPerfect или другой, импортируйте данный текст с помощью команды меню File ◆ Import (Файл ◆ Импорт), которая сохраняет табуляторы, отступы и другую информацию о форматировании.

- > Выберите команду меню File ◆ Import (Файл ◆ Импорт). На экране появится диал⊙г Import (Импорт), идентичный стандартному диалогу Открыть (Open) опера ционной системы.
- В поя вившемся диалоге выберите формат файла в списке, расположенном справа от полтя Имя файла (File Name). Чтобы просматривать файлы всех типов, следует выбрать в ариант All File Formats (Все форматы файлов).
- > Перейдит е в папку, в которой расположен текстовый файл.
- Выде\_лите файл, который хотите импортировать.
- Нажмите кнопку Import (Импорт). Диалог будет закрыт. а на экране появится диалог, пр едлагающий выбрать элементы форматирования, которые должны быть сохра нены. Вы можете перенести текст в документ с полным форматированием, перенаести только форматирование (игнорировать шрифты) или отказаться от сохра нения форматирования.
- Выбе рите подходящий вариант сохранения форматирования и нажмите кнопку ОК дналога Importing/Pasting Text (Импорт и вставка текста). Указатель мыши примет вид
- Щелкнит е мышью на том участке рабочей области, где должен располагаться левый верхний угол текстового блока. В документе будет создан текстовый блок с имп ортированным текстом.

Если импортируемый текст содержит шрифты, не установленные на вашем компьютере, появится диалог, предупреждающий об этом и предлагающий заменить эти шрифты другими.

Д\_ля всеж текстовых форматов, кроме ASCII, размер рамки равен размеру страницы, оп∎ределенно му в прикладной программе, из которой вы импортируете текст. Для ASCII текста размеры рамки соответствуют установленным размерам и полям CorelDRAW. Первая рамка размещается поверх любых объектов на странице. Все последующие рамки размещаются на дополнительных страницах, которые создаются автоматически.

## Выделение текста

Вы можете выделить текстовый объект целиком или выделить часть текста, используя различные инструменты. После выделения фрагмента текста или всего текстового объекта, вы можете удалить фрагмент или изменить атрибуты символов.

С помощью инструмента Pick Tool (Выбор) выделяется целиком весь текстовый объект. Способы выделения при этом точно такие же, как и для любого другого объекта CorelDRAW. Подробно о выделении объектов говорилось ранее. При помощи этого инструмента вы также можете выделить несколько текстовых объектов, чтобы применить к этим объектам оди наковое форматирование.

С помощью инструмента A Text Tool (Текст) вы можете выделить любой фрагмент как фигурного, так и простого текста. При этом выделение фрагментов текста происходит так же, как и в текстовых р едакторах. Рассмотрим несколько способов выделения фрагментов текста.

- Введите фигурный и простой текст, а затем выделите разные фрагменты текста. При этом выделение фрагментов текста разных типов совершенно одинаково.
- Так как после ввода текста кнопка A Text Tool (Текст) осталась нажатой, то выбирать повторно данный и нструмент не надо.
- Переместите указатель мыши на уча сток, где расположен введенный ранее текст.
   Обратите внима ние, что при движен ии над текстом указатель принимает вид I.
- Установите указатель мыши слева о т первого симво ла выделяемого фрагмента.
- Нажав и удерживая кнопку мыши, перемещайте указатель вправо (а если хотите выделить несколько строк, то и внитз), пока не выделите фрагмент, после чего кнопку мыши отпустите.

Чтобы сбросить выделение с текста, следует щелкнуть на любом участке вне выде - ленной области.

Чтобы выделить слово, надо два жды щелкнуть мышью на этом слове.

Другой способ выделения фрагмента состоит в следующем.

- Щелкните мышью слева от первого символа выделя емого фрагмента. В данной позиции появится текстовый курсор.
- ► Нажав и удерживая клавишу <u>shint</u>, щелкните мышью справа от последнего символа выделяемого фрагмента, после чего отпустите клавишу <u>shint</u>. Фрагмент будет выделен.

Также можно выделять текст, удерживая клавишу ≦ын и передвигая текстовый курсо р с помощью клавиш ↓, ↑, → и =.

### Редактирование текста

Вы можете редактировать текст непосредственно в рабочей области или в диалоге. Использование диалога **Edit Text** (Редактировать текст) может упростить редактирован ие фигу рного текста, который был уже повернут, наклонен или преобразован каким-либо другим образом. Текст, к которому вы применили один из эффектов, лучше редактировать в этом диалоге (Рис. 6.4).

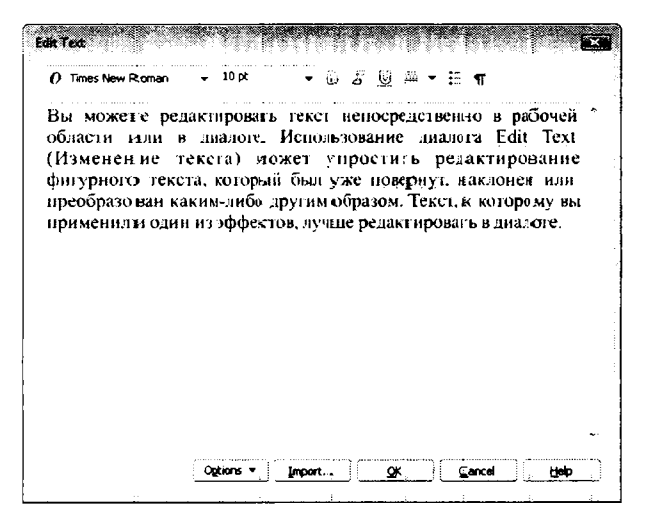

Рис. 6.4. Диалог Едіт Техт (Редактировать текст)

- Используйте инструмент В Ріск Тооl (Выбор), чтобы редактировать текст в ди алоге либо применить форматирование к всему текстовому блоку.
- Используйте инструмент Text Tool (Текст), чтобы редактировать текст в рабочей об.ласти либо применять форматирование к отдельным текстовым фрагментам.
- Используйте инструмент Shape Tool (Форма), чтобы настроить кернинг тежста или форматировать выделенные символы.
- Используйте команду Edit Text (Редактировать текст) из меню Text (Текст), чтобы редактировать текст и изменить атрибуты символов. Вызвать диалог редактиро вания текста также можно с помощью кнопки Edit Text (Редактировать текст) на панели свойств.
- Используйте инструменты панели свойств, чтобы изменить основные атрибуты тежста.

Редактирование непосредственно в рабоч ей области ыли в диалоге не отличаются друг от друга. Для вызова диалога выберите команду меню **Text** • **Edit Text** (Tekct • Редактировать текст). Вы можете добавлять и удалять фрагменты текста, пользутясь при этом клавиатурой и мышью. Кроме того, вы можете менять форматирование символов, о чем мы поговорим чуть позже.

Вы можете преобразовать фигурный текст в простой и простой текст в фигурный.

Для этого следует щелкнуть на тексте гтравой кноп кой мыши и в появившетися контекстном меню выбрать команду **Convert to Artistic Text** (Преобразовать в фигурный текст) или **Convert to Paragraph Text** (Преобразовать в обычный текст). Данное преобразование обратимо, то есть ранее преобразованный в другой тип текст можно вернуть к исходному типу. Следует помнить, что при преобра зовании могут быть утеряны некоторые особенности фо рматирования, присущие только одному типу текста. Для преобразования также м ожно воспользоваться командой **Convert To Paragraph Text** (Преобразовать в фигурный текст) или **Convert To Artistic Text** (Преобразовать в фигурный текст) из мен ю **Text** (Текст).

Для изменения регистра выделенных символов удобно использовать команду **Text** ◆ **Change Case** (Текст ◆ Регистр). При этом появляется диалог **Change Case** (Регистр) (Рис. 6.5), в котором вы должны в ыбрать вариант изменения регистра выделенных символов, после чего нажать кногтку **OK**.

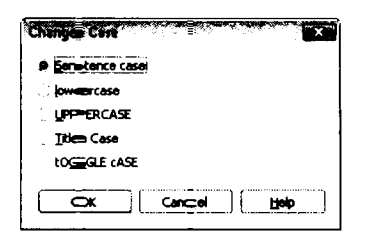

Рис. 6.5. Диа\_лог Change Case (Perucmp)

Диалог Change Case (Регистр) предлагае т вам следувощие варианты:

- Sentence case (Как в предложениях). После точки слово будет автоматиче ски начинаться с прописной буквы. Остальные буквы будут строчными.
- ✓ Lowercase (все строчные).
- ✓ UPPERCASE (ВСЕ ПРОПИСН ЫЕ).
- Title Case (Начальные Прописные). Каждое слово начинается с прописной буквы. Такое правило принято, напри мер, при вводе различных заголовков и названий в английском языке.
- tOGGLE CASE (ИЗМЕНИТЬ рЕГИСТР). Регистр меняется на прогивоположный. С помощью данной функции удобно исп равлять текст, набранный при случайтном включении режима <u>cape</u>].

### Форматирование текста

После того как вы ввели текст, вы можете отформатировать его с помощью различных средств, предоставляемых редактором CorelDRAW. Форматирования фигурного и простого те кста несколько отличаются друг от друга, хотя и содержат много общего. Рассмотрим форматирование различных типов текста в редакторе.

Если вы вы брали инструмент A **Text Tool (**Текст) и, не вводя или выделяя текст, поглытаетес ь изменить форматирование, то этим вы поменяете значения форматирования, принятые по умолчанию.

- Чтобы и зменить гарнитуру и размер шрифта, которые заданы по умолчанию, следует отменить выделение объектов.
- Лосле этгого, не выделяя ни одного объекга, выберите инструмент (Текст).
- Выберите, например, новый шрифт на панели свойств. На экране появится диалог Text Attributes (Атрибуты текста) (Рис. 6.6).

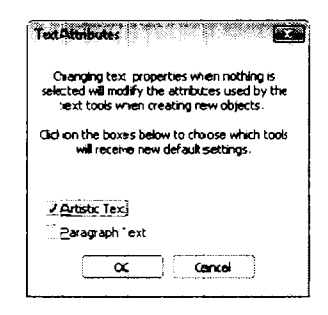

Рис. 6.6. Диалог Text Attributes (Атрибуты текста)

- Установыте флажок Artistic Text (Фигурный текст) или Paragraph Text (Простой текст), и ли тот и другой в зависимости от того, для текста какого типа вы хотите изменит ь заданные по умолчанию атрибуты.
- Закройт е диалог с помощью кнопки ОК.

Чтобы измененные атрибуты действовали для вновь открываемых и создаваемых файлов, воспользуйтесь командой меню **Tools → Save Settings As Default** (Сервис ◆ Сохранить настройки по умолчанию).

Итак, рассмотрим возможности форматирования, которые предоставляются редактор ом Corel DRAW.

#### Изменение атрибутов символов

Всгюмогательное окно Character Formatting (Форматирование символов) открывается при выборе команды меню Text • Character Formatting (Текст • Форматирование символов) или при нажатии комбинации клавиш <u>см</u> + <u>т</u>. В данном окне вы

можете выбрать шрифт, размер, а также другие атрибуты выделенного текста или текстового блока (Рис. 6.7).

| Character F  | ormattirng            | » 🚊            | ×         |
|--------------|-----------------------|----------------|-----------|
| 0 Arial      | · · · · · · · · · · · | -              | 1         |
| Normal _     |                       | -              | ) bject   |
| 24,0 pt      | ÷ ⊍                   | 24 -           | Mana      |
| Pangel erni  | יפר :<br>קר:<br>      | ÷              | ີ<br>ເຊິ່ |
| Character 2  | ffects the            | 2<br>6.29<br>1 | 1.        |
| Underlime    | (none)                |                | 07<br>107 |
| Striketh ru  | (none)                | •              | Ä         |
| Overline     | (none)                | •              | - Ref     |
| Uppercase    | (none)                | •]             | 20        |
| Position     | (none)                | ▼ 1            | Fo        |
| Chereditor S | ha 🧐                  |                | mattir    |
| Arige        |                       | <b>\$</b>      | ෂ         |
| Horgen Los A | 1941 ( M              | •              | x         |
| le ota _shi  | · · · · · ·           |                |           |

Рис. 6.7. Вспомогательное окно Character Formatting (Форматирова ние символов)

Рассмотрим элементы управления вспом огательного окна Character Formatting (Форматирование символов).

В верхней части окна Character Formatting (Форматирование символов) расположен открывающийся список для выбора шрифта. Некоторые шрифты могут не поддерживаться программой CorelDRAW. В этом случае названия данных шрифтов указаны серым цветом. При перемещении указателя мыши по списку шрифтов для каждого шрифта появляется вложенное мезню, в котором вы бираются ат рибуты: Bold (Полужирный), Italic (Курсив) илы оба атрибута вместе, если таковые поддерживаются данным шрифтом. Выделенный те кст в документе интерактивно меняется, показывая, как он будет выглядеть гри выборе шрифта, на котором в данный момент находится указатель мыши.

В открывающемся списке, расположенногм ниже, также можно выбрать атрибуты шрифта: **Bold** (Полужирный) или **Italic** (Курсив). Напомним, что не все шрифты могут поддерживать несколько атрибутов.

Еще ниже расположено поле со счет чиком, в котором устана вливается размер шрифта в пунктах. Пункт – это единица измерения, применяемая в типографском деле. Один пункт равен одной семьдесят второй часты дюйма, то есть 0,353 миллиметра.

Правее поля для выбора размера шрифта расположены кнопки **Underline** (Подчеркнутый) для выбора одноименного атрибу та и кнопка выбора типа выравнивания абзаца. Эти же кнопки находятся и на панели свойств.

В п оле **Rage Kerning** (Кернинг) устанавливается кернинг, то есть расстояние между отдельными символами выделенного текста. По умол чанию кернинг равняется 0%. При уменьшении кернинга (отрицательные значения) расстояние между символами уменьшается, а при увеличении значения кернинга – увеличивается (Рис. 6.8).

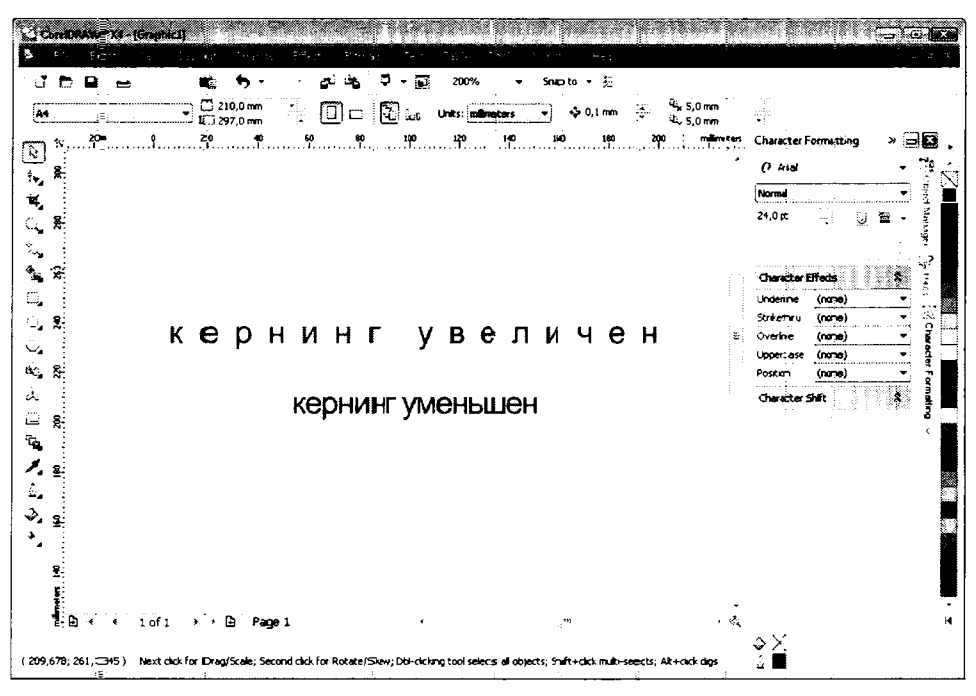

Рис. 6.8. Пример изменения кернинга

В г руппе **Character Effects** (Эффекты символа) вы можете выбрать тип подчеркивания или надчерки вания или зачеркивания символов, а также индекс (верхний или нижкний) Символов. Слева указывается параметр, а справа расположен открывающи йся список с перечнем возможных вариантов. Так. например, для подчеркивания вы можете выбрать линии различной толщины. выбрать двойную линию или создать собственн ую линию.

В г руппе **Character Shift** (Смещение символов) можно задать угол поворота символов (заметьте, поворачиваться будет не весь текстовый объект. а каждый символ в отдельности), а также сдвинуть все или выделенные символы по горизонтали и вертикалит.

Наπомним₁, что некоторые атрибуты текста, например, шрифт, размер, начертание и т∎ип выравнивания на панели свойств. Далее мы рассмотрим способы форматиро вания абзаце в. Форматировать абзацы можно во вспомогательном окне **Par agraph Formatting** (Форматирование абзаца), которое открывается с помощью команды меню **Text → Parægraph Formatting** (Текст → Форматирование абзаца) (Рис. 6.10). В завис∎имости от выделенного текста некоторые настройки в данном окне могут быть неакт∎ивны.

| Abortante<br>Horizontal None<br>Specho<br>Peragraph and Line:<br>% of Char_height<br>Line<br>Language, Character and Word:<br>Language, Character and Word:<br>L       | Paragraph Fo  | matting        | »e               | ×       |
|----------------------------------------------------------------------------------------------------|---------------|----------------|------------------|---------|
| Horizontal Name<br>Horizontal Name<br>Paragraph and Line:<br>% of Char height<br>Paragraph and Line:<br>% of Char height<br>Paragraph and Line:<br>% of Char height<br>Line 1100_0 % (1)<br>Language, Character aund Word:<br>Language, Character aund Word:<br>Language, Character | Algement      |                |                  | T       |
| Spectry       Paragraph and Line:       % of Char theight       Paragraph and Line:       % of Char theight       Line       Line       Language, Character aund Word:       Language, Character aund Word:       Language, Character aund Word:       Indents       Fast 1                                                                                                    | Horizontal I  | ione           | -                | ) Elle  |
| Spacing       Paragraph and Line:         % of Char height       •         Entract Re                                                                                                    | Vertical      |                | •]               | a Ma    |
| Peragraph and Line:<br>% of Char height<br>E-frac Ex<br>After Parameter<br>Line 100_0 % (*)<br>Language 0,0 % (*)<br>Character = 100_0 % (*)<br>Word = 100_0 % (*)<br>Indents<br>Fast 1                                                                                                    | Specing       |                | (1997)<br>(1997) | í,eur   |
| % of Char height     *       Harden Exe ->                                                                                                    | Paragraph an  | d Line:        |                  |         |
| Ever Energy - 3<br>Address File - 3<br>Line = 1 100_0 %<br>Language 0,0 %<br>Character = 0,0 %<br>Word = 100_0 %<br>Indentes =<br>File - 100_0 %<br>Character = 100_0 %<br>Todentes =<br>File - 100_0 %<br>X                                                                                                    | % of Char_, h | eight _        | -                | ц;<br>Ц |
| Alter Parara<br>Line 1100_0% ()<br>Language, Character aund Word<br>Language 0,0%<br>Character 100_0%<br>Word 1100_0%<br>Indents                                                                                                    | Before For =5 |                |                  | 12,5    |
| Line 1100_0% C<br>Language, Character amd Word:<br>Language 0,0% C<br>Character 14 0,0 % C<br>Word 111 100_0% C<br>Industa                                                                                                    | Adoor Paparto |                |                  | Ä       |
| Language, Character aund Word:<br>Language 0,0 %<br>Character 14 0,0 %<br>Word 1991 100_0 %<br>Tradients 2<br>First 1.4.                                                                                                    | Line          | ⊊‡ 100_0 %     |                  | C Ba    |
| Language 0,0 %                                                                                                    | Language, Ch  | aracter aund V | Vord:            | racte   |
| Character 10,0 %                                                                                                    | Language      | 0,0 %          |                  | P.      |
| Word Print 100,00% C Print 100,00% C Print 100                                                                                                    | Character     | •• 0,0 %       |                  | e ula   |
| Fass Low                                                                                                    | Word          | 100_0 %        | •                | ting    |
| France Program                                                                                                    | Indunts       | ି ଜି           |                  |         |
| Left Solo Solo Solo Solo Solo Solo Solo Sol                                                                                                    | Fars⊂Li⊃⇔     |                | •                | P       |
| Kana Bana Bana Bana Bana Bana Bana Bana                                                                                                    | Left.         |                |                  | ş       |
| er andre statistica<br>Transformation<br>X                                                                                                    | £.p:          |                |                  | Pr<br>F |
|                                                                                                    |               |                |                  | Or ma   |
| ×                                                                                                    |               |                |                  | - Hig   |
|                                                                                                    |               |                |                  | x       |

Рис. 6.10. Вспомогательное окно **Рагадгарh Formatting** (Форматирование абзаца)

В группе Alignment (Выравни вание) настранвается вырав нивание текста по горизонтали и вертикали. По горизонтали тек-ст может быть выделен по левому краю, центру, правому краю, по ширине. Также вы м ожете создать собственный тип выравнивания по ширине, выбрав пункт Settings (Настройка). При этом появится диалог Space Settings (Настройки отступов), в котором можно настро ить максимальные и минимальные отступы между отдельными слова ми и символами в строке (Рис. 6.11).

| Turkolika Angi Tindik.<br>Turkifikation Season Se |          |
|---------------------------------------------------|----------|
| Markaton <b>Spacing Se</b><br>Mark                | (300,0 % |
| Not in the distribution                           | 60.0 %   |
| and the second                                    | 200,0 %  |

Рис. 6.11. Диалог Space Settings (Настройжи отступов)

П со вертыкали текст может быть выровнен по верхнему краю текстового блока, по ныжнему, по центру и по высоте.

В группе **Spacing** (Отступы) настраиваются отступы, которые автоматически создаются между абзацами. При этом отступы над и под абзацем могут отличаться.

В групп е **Indents** (Горизонтальные отступы) устанавливаются горизонтальные от ступы строк абзаца от левой и правой границ текстового блока. Также предусмотрена возможнос ть устанавливать отступ для первой строки абзаца.

Выполные команду меню **Text** • Use Hyphenation (Текст • Перенос слов), вы включаете ре жим автоматического переноса слов.

Автомат-ический перенос делает края невыровненного с двух сторон текста в меньшей степени неровными и позволяет уменьшить нежелательные пробелы между словами выровненного с двух сторон текста.

Параметры автоматического переноса слов можно настроить, выполнив команду меню **Text** • **Hyphenation Settings** (Текст • Настройка переноса слов). При этом появляе тся диалог **Hyphenation Settings** (Настройка переноса слов) (Рис. 6.12).

| Hyphenation Settings         |             |
|------------------------------|-------------|
| Automatically hyphenate Para | graph "ext  |
| Braal gestaleed Harco        |             |
| Breek golds using ALL CAPS   |             |
| Hyphenation Criteria         |             |
|                              | 3           |
|                              |             |
|                              | 2.4.7 holo  |
|                              | Cancel Help |

Рис. 6.12. Диалог Hyphenation Settings (Настройка переноса слов)

В поле ввода **Distance from right margin** (Расстояние от правого поля) задается максимально допустимое расстояние от конца последнего целого слова строки до правой границы страницы. Если при выравнивании текста это расстояние выйдет за установленный предел, то программа разрывает слово для переноса согласно правила м орфографии. Если слово не может быть автоматически перенесено внутри зоны переноса, слово должно переместиться на следующую строку.

В поле Minimum word length (Минимальная длина слова) устанавливается минимальная длина слова (в символах), для которого будет осуществляться перенос.

В поле Minimum character before (Минимальное количество символов до) можно указать минимальное количество символов в слове до переноса, а в поле Minimim

character after (Минимальное колычество символов после) вы можете установыть минимальное количество символов после переноса. То есть, таким образом, мож но настроить, чтобы слово, например, «Перенос», не было разорвало некорректно, например, «Перен – ос».

В верхней части диалога **Hyph enation Settings** (Настр ойка переноса слов) содержатся флажки для настройки дополнительных параметров переноса.

- Automatticaly hyphenate Paragr aph Text (Автом атические переносы в простом тексте). Данный флажок, с обственно, включает ре жим автоматического переноса текста.
- Break capitelized words (Переносы в словах с Прописных букв). Если данный флажок не устанавливать, то слова с Прописных букв, например, имена и фамилии переноситься не будут.
- Вreak words using ALL CAPS (Перенос слов из ПРОПИСНЫХ БУКВ). Данный флажок также не следует устана вливать, если в тексте не допускается перенос аббревиатур и других слов из прописных букв, которые нельзя переносить.

#### Точное задание межсимвольных интервалов

С помощью инструмента **Shape Tool** (Форма) вы можете изменить расстоян ие между любыми соседними символам и. Эта операция называется кернингом. Кернинг можно применять как к простому, т ак и к фигурном у тексту. Кернинг перемещает соседние символы ближе или дальше друг от друга. Вы можете производить кернинг текста интеракти вно с помощью мышки, вводить значе ния в диалоге или использовать клавиши управления курсором.

- Выберите инструмент Shape Tool (Форма) и щелкните мышью на текс те. Вы заметите, что рядом с каждытм символом появятся квадратные маркеры.
- Чтобы выделить символы, которые надо переместить, щелкните мышью на маркере слева от символа или выделите несколько маркер ов с помощью и нструмента

слева от символа или выделите несколько маркер ов с помощью и иструмент Shape Tool (Форма).

- » Установите указатель мыши на о дном из выделенных маркеров.
- Нажав и удерживая кнопку мыши, переместите указатель мыши на новую по зицию. Вместе с указателем мыши будут сдвинуты и символы.

Чтобы выполнить кернинг текста с полющью клавиш у правления курсором, щелкните мышью на узле с лева от символа, который хотите переместить, и нажмите одну из клавиш управления курсором, чтобы переместить си мвол в требуемом направлен ии (Рис. 6.13).

Если удерживать клавишу у правле ния курсором нажатой, символ будет перемещаться непрерывно.

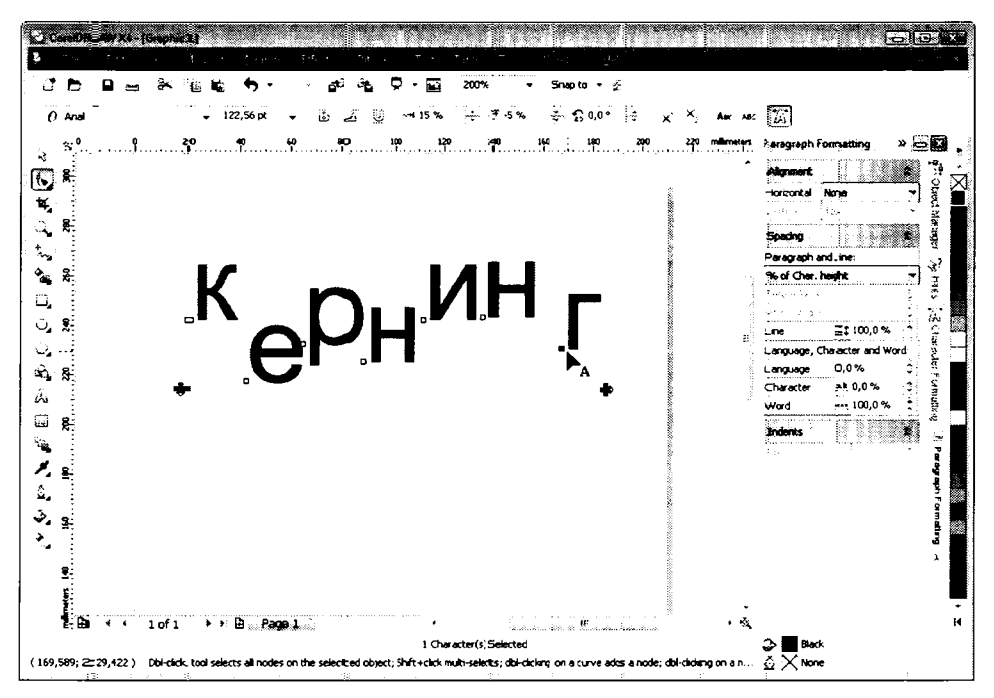

Рис. 6.13. Изменение кернинга с помощью инструмента **Shape Tool** (Форма)

Также об ратите внимание на стрелки **⇒** и **№**, появляющиеся при выделении текста инструментом **№** Shape Tool (Форма). Эти стрелки позволяют изменить кернинг (вертикальный и горизонтальный) для всего выделенного текста. Вы можете щелкать мышью на одной из стрелок, чтобы увеличить горизонтальный или вертикальный кернинг, либо перетаскивать эти стрелки мышью. В последнем случае вы можете не только увели чивать, но и уменьшать кернинг.

Если два жды щелкнуть мышью на маркере слева от символа (должен быть выбран инструмент Shape Tool (Форма)), автоматически будет открыто вспомогательное окно Character Formatting (Форматирование символов), в котором можно произвести точное формати рование выделенного символа. Ранее мы рассматривали вспомогательное окно Character Formatting (Форматирование символов).

И спользуйте инструмент **Zoom Tool** (Масштаб) для увеличения сымвола, который хотите переместить, чтобы сделать интерактивный кернинг и вертикаль ное размещение аккуратнее. После кернинга выберите команду меню **Text & Align to Baseline** (Текст & Выровнять по опорной линии), если требуется выровнять текст вертикально огпносительно базовой (опорной).

#### Простой текст в несколь ко колонок

Простой текст может быть размещен в нескольких колонках. Причем сделать это достаточно просто. Вы даже можете настроить ширин у каждой колонки в отдельности. Рассмотрим пример разби вки тек ста на колонки.

- Создайте текстовый блок и н абери те в этом блоке какое-нибудь количество текста. Для наглядности лучше использовать большой объем текста (можно импортировать ранее созданный текст).
- > Выберите команду мен ю Text ← Colu mns (Текст ← Колонки). На экране появнтся диалог Column Settings (Наст ройки колонок) (Рис. 6.14).

| umber of columns: 1                         | ······                                                                         |
|---------------------------------------------|--------------------------------------------------------------------------------|
| Column Width Gutter<br>1483,480 mm COLUCION |                                                                                |
| / Equal column width                        | Frame Settings<br>Maintain current frame width<br>Maintain current frame width |

Рыс. 6.14. Диалог Column Settings (Настройки колонок)

В левой части диалога вы видите таблицу, в которой указывается информация о колонках текста. В правой части диало га вы видите, как будет выглядеть текст.

- В поле со с четчиком Number of Columns (Количество колонок) диалога Column Settings (Настройки колонок) укажите количество колонок текста. Отображение текста в правой части диалога изменится.
- В полях Width (Ширина) и Gutter (Переплет) укажите ширину для каждой колонки, а также расстояние от правого края предыдущей колонки до левого края редактируемой колонки. Данные из менения возможны только при сброшенном флажке Eqial Column Width (Колонки равной ширины). В противном случае вы сможете изменять ширину только псервой колонки, и эти параметры будут применяться ко всем колонкам ав томат ически.
- ► Нажмите кнопку ОК диалога Column Settings (Настройки колонок), чтобы применить сде ланные изменения (Рис. €.15).

Текст в несколько колонок часто используется при создании рекламных лис тков, газет и журналов. Такой текст вытгляди: т профессионально оформленным.

Если совокупная шири на колонок превышает ширину текстового блока, то вид этого блока будет зависеть от позиции переключателя Frame Settings (Установки рамки): Maintain current frame width (Сохранять ширину рамки) – ширина текстового блока будет сохраняться за счет умельшения расстояния между колонками, Automatically adjust frame width (Автоматически изменять ширину рамки) – ширина колонок и расстояние между ними будут сохраняться, но ширина самого текстов ого блока будет увеличена.

|        |                                                                                                    |                                                                                                    | . ლამა 5                                  |                                                                                                    | -<br>- Snapto                                                                                                    | • ž.                                                                 |                                                                                                    |                                                                                                    |                                                                                 |
|--------|----------------------------------------------------------------------------------------------------|----------------------------------------------------------------------------------------------------|-------------------------------------------|----------------------------------------------------------------------------------------------------|----------------------------------------------------------------------------------------------------|----------------------------------------------------------------------|----------------------------------------------------------------------------------------------------|----------------------------------------------------------------------------------------------------|---------------------------------------------------------------------------------|
|        | н Не 202 273 кm<br>к 1 138,747 кm<br>2 138,747 кm<br>2 138,747 кm<br>2 138,747 кm<br>2 138,747 кm<br>2 138,747 кm<br>2 138,747 кm<br>2 138,747 кm<br>2 138,747 кm<br>2 138,747 кm<br>2 138,747 km<br>2 138,747 km<br>2 138,747 | 4 0 0,0<br>4 0 0,0<br>4 0,0<br>4 0,0<br>1,0<br>1,0<br>1,0<br>1,0<br>1,0<br>1,0<br>1,0<br>1,0<br>1,0 | 42 € 60 € 60 € 60 € 60 € 60 € 60 € 60 € 6 | Сандант сли и на до<br>Сандант сли и на до<br>— что «7 и<br>— на то «7 и<br>— на то «7 и<br>— на то «7 и<br>Базлооп. — Неи<br>— Канасопа. — Неи<br>— Канасопа. — Неи<br>Санданта<br>— Канасопа. — Неи<br>— Канасопа. — Неи<br>— на то<br>— на то<br>— на<br>— на<br>— | 12 во водити на полнити на полнити на по | р 200<br>200<br>200<br>200<br>200<br>200<br>200<br>200<br>200<br>200 | reiteren<br>reiteren<br>Parges<br>Proge<br>Vetca<br>Before<br>Before<br>Before<br>Lorgus<br>Word<br>Lorgus<br>Vetca<br>Roge<br>Roge<br>Roge<br>Roge<br>Roge<br>Roge<br>Roge<br>Roge | A Formating      A Formating      A | 🙀 🖞 - Algeret Manager 🖓 Hers 🖓 Galanorchy Frankatter 🗍 🗄 Perograph Formatting 🗴 |
| T.B. H | < 1of1 →                                                                                                    | » Binggalai                                                                                                    |                                           |                                                                                                    |                                                                                                    |                                                                      | · •                                                                                                    | <b>9</b> .4                                                                                                    |                                                                                 |

Рис. 6.15. Текст размещен в двух колонках

### Табу ляцыя и отступы

Диалог **Таь Settings** (Настройка табуляции) (Рис. 6.16) служит для установки табуляторов и отступов в прост ом тексте. По умолчанию каждый абзац в текстовой рамке содержит предварительно установленные табуляторы, которые составляют полов ину днойма (примерно 12,7 мм). Вы можете изменить заданную по умолчанию установку и установить собственное значение табуляции.

Диалог **Tab Settings** (Настройка табуляции) вызывается командой меню **Text** ◆ **Tabs** (Текст ◆ Табуляция). В данном диалоге расположена таблица, содержащая информациво обо всех предустановленных табуляторах.

|                     | ·        | 1           |        |
|---------------------|----------|-------------|--------|
| Tabs                | Asignr   | ent Leaders | ·      |
| 12,700 mm           | Left     | Off         |        |
| 25,4010 mm          | ∔Left    | Off         |        |
| 38,100 mm           | ⊾Left    | Off         |        |
| 50,8010 mm          | ►Left    | Off         | =      |
| 53,5010 mm          | ⊾Left    | Off         | -      |
| 76,2010 mm          | ►Left    | Off         |        |
| 38,9010 mm          | ►Left    | Off         |        |
| 101,6-00 mm         | ⊾Left    | Off         |        |
| 114,3400 mm         | ►Left    | Off         |        |
| 127,0 <b>100 mm</b> | ►Left    | Off         | •      |
| Bernove i           | amove Al | Leader O    | ations |

Рис. 6.16. Диалог **Tab Settings** (Настройка табуляции)

Для изменения позиции табулятора ще лкните дважды мышью на поле табулят ора в колонке с заголовком **Tabs** (Табуляторы). Справа от поля появятся кнопки для уменьшения и увеличения значения табулятора. Также вы можете ввести точ ное значение в выделенное поле с клавиатуры.

Если вы щелкнете на поле табулятора в колонке Alignment (Выравнивание), то сможете изменить тип выравнивания для конкретного табулятора.

Четыре пункта в списке полей **Alignment** (Выравнивание) определяют различные варианты выравнивания текста при использовании та буляции. При выборе пункта Left (По левому краю) выравнивание колонки будет осуществляться по первому символу, **Right** (По правому краю) – по последнему, **Center** (По центру) – по центру колонки. Выравнивание **Decimal** (По десятичному разделителю) используется для выравнивания дробных частей чисел по разделительному знаку «точка».

Если вы щелкнете на поле табулятора в колонке с заголовком **Leadered** (Заполнение), то вы можете включить или выключить режим запол нения. Если включен режим заполнения, то место между соседним и табуляторам и будет заполнено симво лом заполнителя.

Чтобы настроить параметры заполнения, следует нажать на кнопку Leader Options (Свойства заполнителей). На экране появится диалог Leader Settings (Параме тры заполнителя) (Рис. 6.17).

В открывающемся списке **Character** (Символ) ввод ится символ, который будет использоваться в качестве заполнителя. В поле **Spacing** (Отступы) устанавлива∈тся интервал, через который будут повторяться символы заполнения (Рис. 6.18).

В поле **Preview** (Предварительный просмотр) вы можете видеть, как настроен ные вами заполнители будут выглядеть в тексте.

Рис. 6.17. Диалог Leader Settings (Параметры заполнителя)

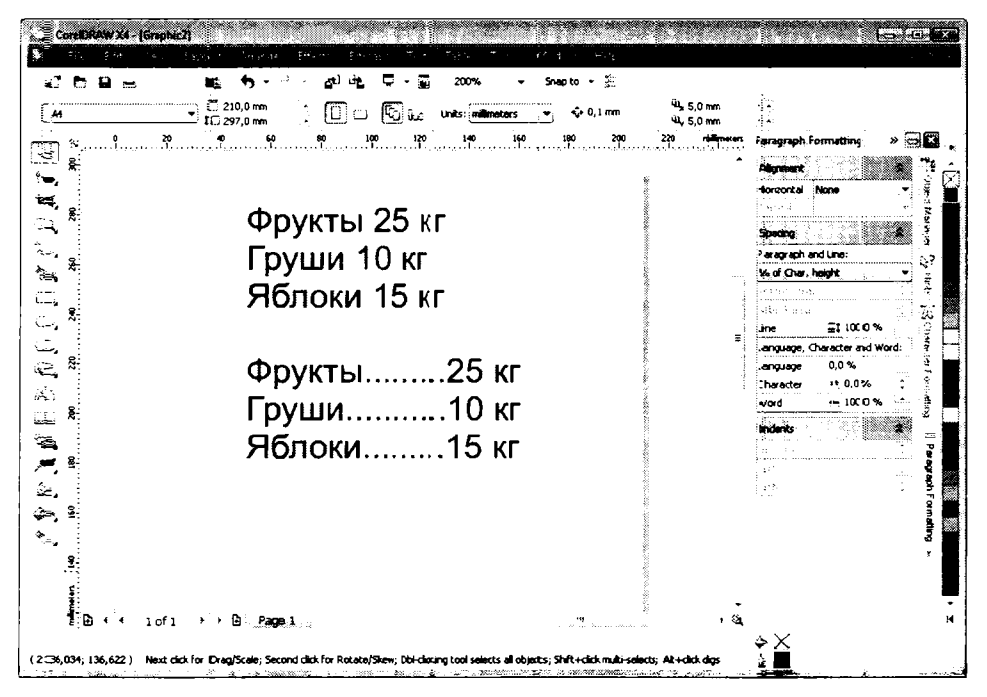

Рис. 6.18. Текст без заполнителей и с заполнителями

Чтобы удалить конкретную позицию табуляции, выделите строку табулятора в таблице диало-га **Tab Settings** (Настройка табуляции) и нажмите кнопку **Remove** (Удалить). Если вы нажмете кнопку **Remove All** (Удалить все), вы удалите все табуляторы.

Также при работе с простым текстом (при условии, что выбран инструмент A **Text Tool** ( Tekct)), вы можете изменять позиции табуляторов и тип выравнивания прямо на горизонтальной линейке над рабочей областью. Область линейки, равная ширине текстового блока, выделена белым цветом, а табуляторы на линейке обозначены значками г, или г (в зависимости от выбранного типа выравнивания в данных табуляторах). Эти значки можно перемещать вдоль линейки с помошью мыши и, тем самым, изменять позиции табуляторов. Чтобы изменить тип выравнивания в табуляторе, следует щелкнуть правой кнопкой мыши на значке табулятора и в появившемся контекстном меню выбрать одну из команд: пункт Left Tab (По левому краю), **Right Tab** (По правому краю**)**, **Cente-r Tab** (По центру) или **Decimal Tab** (По десятичному разделителю).

Рассмотрим теперь установку отступов. Н апомним, что отступы слева, справа, а гакже начала первой строки м ожно настроить во вспомогательном окне **Paragraph Formatting** (Форматирование абзаца). Но е сть и более простой способ.

Обратите внимание на маркеры, рас⊓оложенные слева и справа выделенной области на линейке. Перетаскивая эти маркеры мышью, можно настроить отступы.

- Правый треугольный маркер. Перемещая этот маркер, вы изменяете значение отступа текста от правой границ ы текст ового блока.
- С помощью левого верхнего треу гольного маркера настраивается отступ начала первой строки от левого края текстового блока.
- С помощью левого нижнего маркера нас траивается отступ от начала всех строк (кроме первой строки) текущего абзаца от левой границы текстового блока.

То есть мы можем установить отступ для в⊂ех строк абзаца от правого края тексто– вого блока и отступ от левого края п ервой с троки и ост альных строк (кроме первой) в отдельности.

#### Маркированные списки и буквица

Маркированный список – это текст, в котором начало каждого абзаца обозначено определенным символом (Рис. 6.19). Маркированные списки применяются при создании различных перечней, описей, сво да каких-либо правил и т.п.

Чтобы создать маркированный список, выпсолните сле дующие действия.

- Создайте простой текстовый блок.
- ≻ Нажмите кнопку : Show/Hide Bullet (Показать/Скрыть маркеры) на панели свойств. Слева от текстового ку рсора гоявится маркер первого пункта списка (по умолчанию – крупная точка).
- ► Введите несколько слов, после чего нажмите клавишу текстовый курсор на новую строку и создать новый абзац. В начале нового абзаца также появится маркер.
- Вышеописанным методом создайте нестколько абзацев. Начало каждого абзаца. будет отмечено маркером.

Обратите внимание, что символы первой строки абзаца вводятся с некоторым отступом от маркера. Вид маркера, а так≻ке отст упы текста от маркера мож но настроить в диалоге **Bullets** (Маркеры), выбр ав одноименную команду в меню **Text** (Текст) (Рис. 6.20).

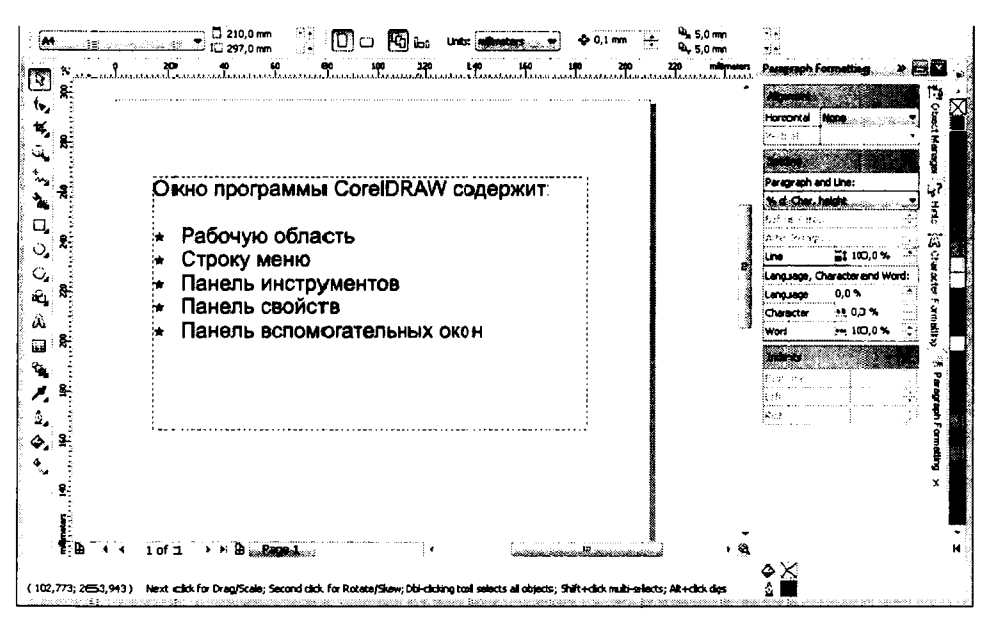

Рис. 6.19. Использование маркированного списка

| Bullets                  | x                           |
|--------------------------|-----------------------------|
| 🗸 Use bullets            |                             |
| Appearance               |                             |
| Eont:                    | 0 Wingdings                 |
| Symbol:                  | •                           |
| Size:                    | 17,34 pt                    |
| <u>B</u> aseline shift;  | 0,0 pt                      |
| Us <u>e</u> hanging inde | nt style for bulleted lists |
| Spacing                  |                             |
| Text Frame to bullet:    | 0,0 mm 🚓                    |
| Buijet to text:          | 3,526 mm 🔶                  |
| Preview                  |                             |

Рис. 6.20. Диалог **Bullets** (Маркеры)

В открыв ающемся списке Font (Шрифт) выбирается шрифт, в котором содержится по дходящий си мвол для маркера. Практически любой шрифт помимо букв и цифр со держит различные значки (стрелки, точки, ромбы, звездочки), которые могут бытть использованы в качестве маркеров для списка. Существуют также символь-

ные шрифты (например, Wirigdings или Webdings), которые вообще не содержат букв и цифр: только символы, прич ем самые разные: изображение дискет, флажков, человечков и т.д.

Далее в открывающемся списке Symbol (Символ) выбирается сам символ маркера. Нетрудно догадаться, что содержи мое дан ного открывающегося списка меняется в зависимости от выбранного шрифта.

Старайтесь выбирать для маркеров символы и з стандартных шрифтов, поставляемых с операционной системой Windows. Например, шрифтьа Wingdings и Webdings вх одят в состав операционной системы. Если документ открывается на ком пьютере, на котором не установлени шрифт, используемый для маркеров, вид маркеров может быть самыми непредсказуемым.

В поле **Size** (Размер) устанавливается раз мер маркеров в пунктах. Размер маркера, таким образом, может отличаться от разм ера символов текста в абзаце.

В поле **Baseline shift** (Смещение) у станавливается смещение маркера от носительно базовой (опорной) линии строки. То есть вы можете установить маркер выше или ниже опорной линии на заданном расстоя нии (в пункта х).

В поле **Text frame to bullet** (От текстовой р амки до маркера) устанавливается отстугл маркера от левой границы текстового бло ка (в миллиметрах). По умолчанию установлен нулевой отступ.

В поле **Bullet to text** (От маркера до текст а) устанавлив ается отступ от маркера до первого символа строки абзаца. По умол чанию данны й отступ составляет 3,526 миллиметра.

Отметим, что для каждого абзаца можно установить собс твенный маркер. Так, например, при указании реквизитов в аб заце с адресом можно создать маркер с символом конверта, в абзаце с телефонами — значок телефона и г.д. Чтобы изменить маркер для конкретного абзаца, надо предварительно установить текстовый курсор в это т абзац (в любую позицию в пределах абзаща), итолько по том вызвать диалог **Bullets** (Маркеры). Все изменения, сделанные в этом диалоге, будут применены только к абзацу, в котором установлен текстовый курсор.

Чтобы отключить отображение маркеров, следует повторно щелкнуть мышью на кнопке **В Show/Hide Bullet** (Показать/Скрыть маркеры) на панели свойств, верну в данную кнопку в отжатое положещие.

Далеемы рассмотрим создание буквицы в тексте. Буквица – это увеличенная перва я буква первого слова в абзаце или всо всем тексте. Буквица может занимать нескольк о строк текста таким образом, что э ти стровки сдвигаются вправо, освобождая мест о для буквицы.

Чтобы добавить буквицу, выполните след ующие действия.

- Установите текстовый курсор в любую часть абзаца, в котором надо создать буквиц\_у.
- ≻ Нажми те кнопку Show/Hide DropCap (Показать/Скрыть буквицу) на панели свойств. Первый символ абзаца увеличится и по умолчанию займет три строки текста.
- Чтобы убрать буквицу, следует повторно нажать кнопку Show/Hide DropCap (Показать/Скрыть буквицу) на панели свойств, вернув данную кнопку в отжатое положе ние.

Теглерь рас «мотрим метод настройки буквицы. Настройка буквицы осуществляется в диалоге **□гор Сар** (Буквица), который можно открыть, выбрав команду меню **Text** • **Drop Cap** (Текст • Буквица) (Рис. 6.21).

| Drop Сар              |                              |        |             |
|-----------------------|------------------------------|--------|-------------|
| <b>V</b> Use drop ⊂ap | P                            |        |             |
| Appearance            |                              |        |             |
| Number of line        | es dropped:                  | 3      | ÷.          |
| Space after drop cap: |                              | 0,0 mm | ÷           |
| 🗌 Us <u>e</u> hangin  | ng indent style For drop cap |        |             |
|                       |                              |        |             |
| Preview               | CX                           | Cancel | <b>Help</b> |

Рис. 6.21. Диалог **Drop Сар** (Буквица)

В п оле Number of lines dripped (Число строк) указывается размер буквицы, а точнее, количество строк, которое буквица будет занимать в тексте.

В глоле **Space after drop сар** (Интервал после буквицы) указывается расстояние, на которое будут смещены строки, расположенные справа от буквицы. На строки, расположе нные ниже, этот параметр не влияет.

Если устан овить флажок **Use hanging indent style for drop сар** (Использовать стиль отс тупа для буквицы), то все строки текста будут смещены от буквицы вправо. Иными словами, буквица будет располагаться слева не только от занимаемых ею строк, но и от всех о «тальных (Рис. 6.22).

Шрифт для буквицы выбирается согласно правилам форматирования текста. То есть вам надо просто выделить буквицу в тексте и выбрать подходящий шрифт на панели свойст в. Также можно изменить и атрибуты буквицы (выбрать наклонное илы полуж ирное начертание).

Вы может е комбинировать различные эффекты при создании иллюстраций. С и спользованием буквицы и маркированных списков вы сможете легко создавать раз нообразные текстовые эффекты.

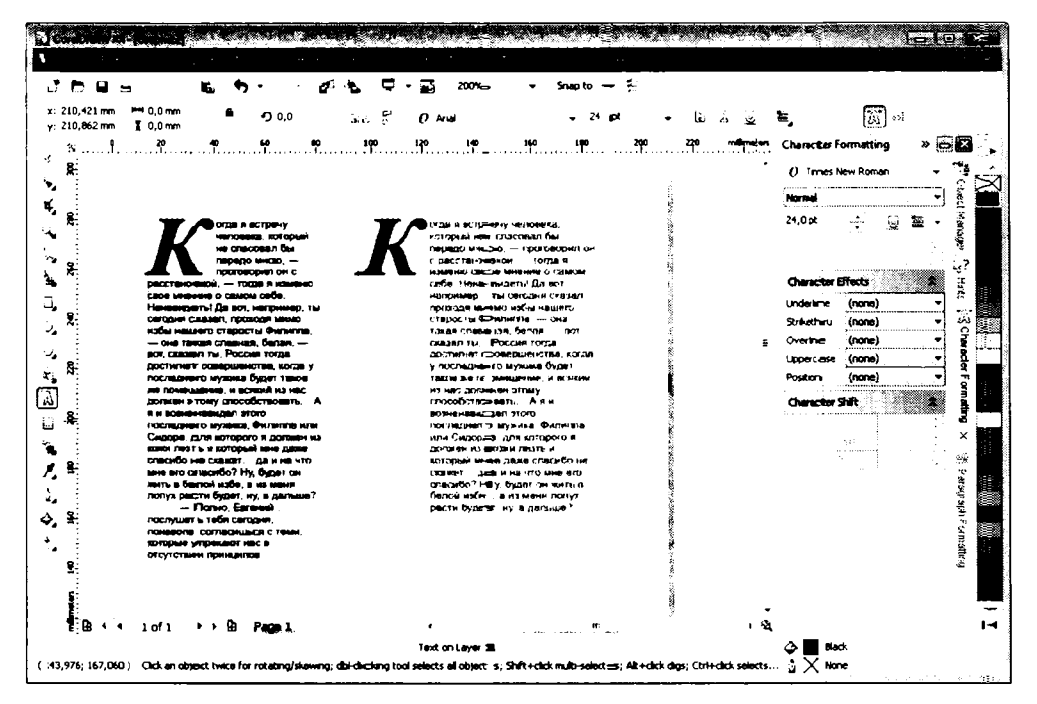

Рис. 6.22. Варианты расположения буквеццы относительно текста

# Выравнивание текста по опорной линии и выпрямление текста

С помощью приемов, описанных выше, вы можете существенно изменить взаи мное расположение символов в строке текста. Бывает непросто снова расположить сим волы на одной строке, пользуясь теми же при емами, и поэтому в CorelDRAW содержатся средства для автоматического расположения симво лов текста относительно друг друга. Для этих целей предназначены команды Align To Baseline (Выровнять по опо рной линии) и Straighten Text (Выпрямить те кст), расположенные в меню Text (Текст).

Команда Align To Baseline (Выровнять псо опорной линии) только выравнивает текст по опорной линии, то есть отменяет все вертикальные смещения символов.

Команда Straighten Text (Выпрямить текст) выглолняет функции вышеуказанной команды, но вдобавок еще отменяет горизонталь ные смещения и повороты от дельных символов. Опорной линией называется вообр ажаемая линия, по которой выравниваются все символы в строке текста.

Если вы выделите с помощью инструме нта A Text Tool (Текст) фрагмент текста и выберете команду меню Text • Align To Baseline (Текст • Выровнять по опо рной линии), то выделенные символы будут возвращены к одинаковому расположению относительно опорной линии. Если символы были повернуты или смещены
в горызонтальном направлении, то данная команда не вернет эти символы в исходные позиции. Чтобы, кроме расположения символов по опорной линии, отменить поворот и горизонтальное смещение, следует воспользоваться командой меню Text ◆ Straighten Text (Tekct ◆ Вы прямить текст).

С помощью этих команд легко отменять преобразования с текстом, выполненные с помощью инструмента **Shape Tool** (Форма). После выполнения данных команд все установленные интервалы для текста остаются без изменений.

### Цвет текста

Текст, как и любой другой объект в CorelDRAW, состоит из контура и заливки. По утолчанию заливка текста черная. а контур – бесцветен. Вы легко можете поменять цвета, пользуясь обычными приемами для работы с контуром и заливкой объектов.

- Выделите текстовый объект с помощью инструмента Pick Tool (Выбор) или выделите фрагмент текста с помощью инструмента A Text Tool (Текст).
- Шцелкните левой кнопкой мыши на каком-либо образце цветовой палитры. Цвет за ливки текста будет изменен.
- Чтобы изменить цвет контура текста, щелкните правой кнопкой мыши на образце цветовой палитры.

Вы можете так же использовать инструмент **Shape Tool** (Форма) для выделения отдельных символов. Таким образом, выбор цвета заливки текста и цвета контуров текста ничем не отличается от выбора цвета для других графических объектов.

Вы можете менять толщину контура, применять градиентные заливки и заливки узором для текстовых объектов, то есть применять к фрагментам гекста все возможности CorelDRAW по работе с контуром и заливкой объектов.

### Коппирование свойств текста

Вы м ожете бы стро скопировать атрибуты одной текстовой строки в другую с помощью команды меню **Edit → Copy Properties From** (Правка ◆ Копировать свойства). Эта команда позволяет скопировать любые, не только текстовые, атрибуты.

Чтоб ы скопировать текстовые атрибуты из одного текстового объекта на другой, выполните следующие действия.

- ▶ С помощью инструмента ▶ Ріск ТооІ (Выбор) выделите текстовый объект или несколько объектов, стиль которых вы хотите изменить.
- > Въюберите команду меню Edit ◆ Copy Properties From (Правка ◆ Копировать свойства). Появится диалог Copy Properties (Копирование свойств) (Рис. 6.23).

| UK |
|----|
|    |

Рис. 6.23. Диалог **Сору Properties** (Колирование свойств)

- В появившемся диалоге уст ановите флажок Text Properties (Свойства текста). Эти атрибуты включают гарнитуру и начертание шрифта, размер шрифта, ин тервал и выравнивание, а также текстовые эффекты.
- ► Нажмите кнопку ОК. Диалог будет закрыт, а указатель мыши примет вид →
- ► Щелкните мышью на текстовом объекте, из которого вы хотите скопи ровать атрибуты. Форматирование выделен ных тексто вых фрагментов изменится.

Существует другой способ копирования атрибутов, о чем говорится в подсказке в диалоге **Сору Properties** (Копирование свойств).

- ▶ Выберите инструмент Pick Tool (Выбор).
- Установите указатель мыши на текстовом объекте, свойства которого вы хотите скопировать на другой объект.
- Нажав и удерживая правую кнопку мыши, пере местите указатель на объект, на который вы хотите копировать свойства, после чего отпустите правую кнопку мыши. На экране появится контекстное меню.
- Так как огдельно текстовые свойства нельзя скопировать, копируйте все свойсгва объекта, выбрав команду Сору All Properties (Копировать все свойства). Все свойства первого объекта, включ ая текстовые, будут скопированы на второй объект.

### Размешение фигурного текста вдоль кривой

Редактор CorelDRAW позволяет разместить фигурный текст по любой заданной траектории – прямой или кривой линию, прямоугольнику, эллипсу, звезде, многоугольнику, другому символу или тексто вой строке (Рис. 6.24).

При размещении текста по контуру дру гого текстового объекта следует предварительно преобразовать объект, по которому вы хотите разместить текст, в к ривые. Чтобы разместить текст вдоль кривой, используйте команду меню Text • Fit Text To Path (Текст • Текст вдоль кривой). Кроме того, вы можете интерактивно разместить текст вдоль кривой и поменять параметры размещения с помощью панели свойств.

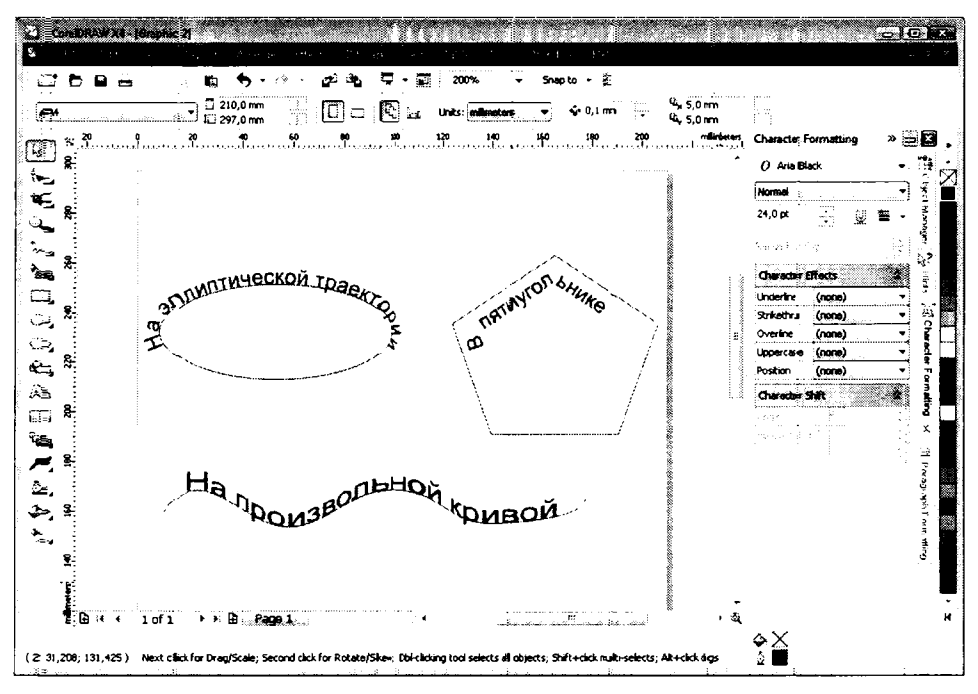

Рис. 6.24. Примеры текста вдоль кривой

Разместить вдоль кривой можно только текст, состоящий из одной строки. Если вы попытаетесь ра зместить текст, состоящий из нескольких строк, текст будет преобразован в однострочный.

Текст<sup>-</sup> и объект, по контуру которого вы его размещаете, динамически связаны. Это означает, что если вы редактируете форму кривой, то текст, размещенный на этой кривой, автоматически располагается вдоль изменяемой траектории. Точно так же, если вы редактируете или форматируете текст, последний будет заново размещен вдоль существующей кривой.

Вы м ожете разместить две или более строки текста вдоль одной и той же кривой. Все т «кстовые строки, размещенные вдоль одной кривой, будут динамически связаны с тра екторией. Если вы хотите прервать динамическую связь, следует выделить группу, включающую текст и кривую, а затем выбрать команду меню Arrange • Brea k Text Apart (Упорядочить • Разъединить текст вдоль пути). При этом текст будет отделен, но внешний вид текста останется без изменений. Чтобы отменить все преобразования текста, следует воспользоваться командой меню Text • Straighten Text (Текст • Выпрямить текст).

Для размещения текста вдоль произвольной кривой следует выполнить следующие действия:

Создайте любую замкнутую или разомкнутую кривую.

Выберите инструмент A Техt Tool (Текст).

Установите указатель мыши на контур ⊂озданной кри вой. Указатель при этом пр имет вид I \_\_\_\_

- Щелкните мышью и введите текст. При вводе каждого символа расположените текста будет меняться, то есть текст будет распола гаться вдоль кривой.
- ▶ Выберите инструмент . Введенный текст будет выделен. Вы можете форм атировать текст.
- ► Нажав и удерживая \_\_\_\_\_, щелкните мышью на текст е. Будет выделен текст вместе с кривой, а на панели свойств появятся элементы управления для изменения параметров размещения текста вдоль кривой.

Если при нажатой клавише <u>с</u> снова целкнуть на тексте, будет выделен только текст, и вы сможете этот текст редактировать и форматировать.

Чтобы разместить ранее созданный телкст вдоль кригвой, выполните следующите действия.

- Установите указатель мыши на ранее созданный текстовый объект.
- Нажав и удерживая праву ю кнопку мыши, переместите указатель на кривую.
- > Отпустите кнопку мыши. На экране глоявится контекстное меню.
- В появившемся контекстном меню выберите команду Fit Text To Path (Текст вдоль кривой). Текст будет расположен вдоль контура объекта.

Есть еще один способ размещения текст а вдоль криво й.

- Выделите текстовый объект.
- > Выберите команду меню Text → Fit Text To Path (Текст → Текст вдоль кривой). Указатель мыши примет вид → .
- Щелкните мышью на кривой, вдоль ко торой хотите разместить текст. Текст буде т размещен на заданной траектории.

Вы можете удалить объект, вдоль траект ории которого вы размещали текст, с помощью команды меню Edit • Delete (Прав ка • Удалить) или нажатия клавиши после того, как правильно разместите текст. Для этого предварительно выделит е этот объект. Будьте внимательны и выделяйте именно объект, вдоль которого расположен текст, а не сам текст.

После размещения вдоль кривой вы можете редактировать текст непосредственно на траектории, однако для значительных изменений у добнее воспользоваться диалогом редактирования текста.

Выделите текст. Для этого, нажав и удерживая клавишу <u>ст</u>, щелкните мышью на тексте (используется инструмент **Pick Tool** (Выбор)).

Выберите команду меню **Text → Edit Text (**Текст → Редактировать текст) или нажмите кноп ку **Edit Text** (Редактировать текст) на панели свойств. Появится диалог **Edit Text** (Редактировать текст), в котором вы можете отредактировать текст.

Теперь рассмотрим изменение параметров размещения текста вдоль кривой с помощью элем ентов управления панели свойств. Сначала надо выделить текст вдоль кривой (а не отдельно текст), после чего задать необходимые параметры. С помощью элементов упра вления на панели свойств вы сможете изменить ориентацию и выравнивание текста вдоль кривой, а также расстояние между текстом и кривой.

В первом открывающемся списке на панели свойств выбираются варианты размещеныя символов текста на кривой. Данный открывающийся список содержит графическое представление вариантов, наглядно показывающее, как будут символы текста размещены на кривой (Рис. 6.25).

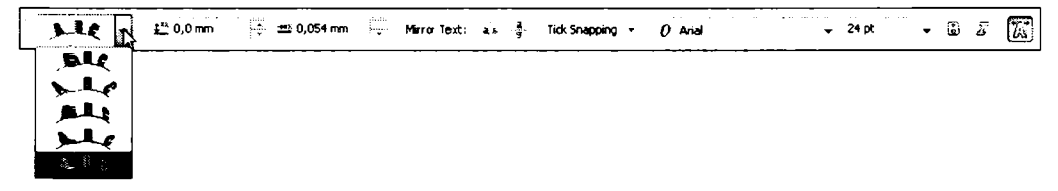

#### Рис. 6.25. Выбор положения символов текста относительно кривой

Правее на панели свойств расположено поле, в котором указывается расстояние от базовой (опорной) линии текста до кривой. При нулевом значении нижние кромки символов располагаются прямо на кривой (за исключением выступающих вниз частей символов **р**, **д**, **ц**, **щ** и подобных). При уменьшении значения в данном открывающемся списке символы опускаются относительно кривой, а при увеличении – поднимаются.

В следующем поле панели свойств можно определить горизонтальное смещение текс та относительно траектории.

Также вы можете быстро отразить текст по горизонтали и вертикали с помощью кногок кногок Мirror Horizontally (Отразить по горизонтали) и Мirror Vertically (Отразить по вертикали) на панели свойств.

Вы можете и вручную изменять положение текста относительно кривой как по вертикали, так и по горизонтали. Для этого надо выбрать инструмент **Pick Tool** (Выбор), установить указатель мыши на первом символе текста так, чтобы указатель принял вид перекрестия, и далее, нажав и удерживая кнопку мыши, перемещать указатель. Текст будет перемещаться вместе с указателем мыши.

## Изменение формы рамки простого текста

Вы можете изменить форму рамки простого текста таким образом, чтобы текст внутри рамки обтекал другие объекты или рамка т екста имела определенную форму. Рамку можно увеличивать, уменьшать, вращать и наклонять, но для произво\_льных изменений следует применить эффект оболочки.

Чтобы изменить форму рамк и простого текста, примените к текстовой рамке оболочку,

а затем используйте инструмент **Shape Tool (**Форма) для создания треб уемой формы оболочки. Вы можете создать также оболочку любой формы из существующего объекта и применить данную оболючку к рамке текста. Как только вы изм енили форму рамки, текст перерисовывается, адаптируясь к новым контурам оболочки.

Вы можете изменить рамку простого текста, вращая или наклоняя ее. Когда вы вращаете рамку, текст поворачивается на тот же уго.л. Однако перекашивание рамки не перекашивает отдельных символов внутри рамки, это можно сделать, сд винув колонки текста.

Кроме применения оболочки, есть и другой способ расположить простой текст в произвольной рамке. Вы можете располюжить введенный ранее текст внутри л юбого объекта или прямо ввести текст внутрь объекта (Рис. 6.26).

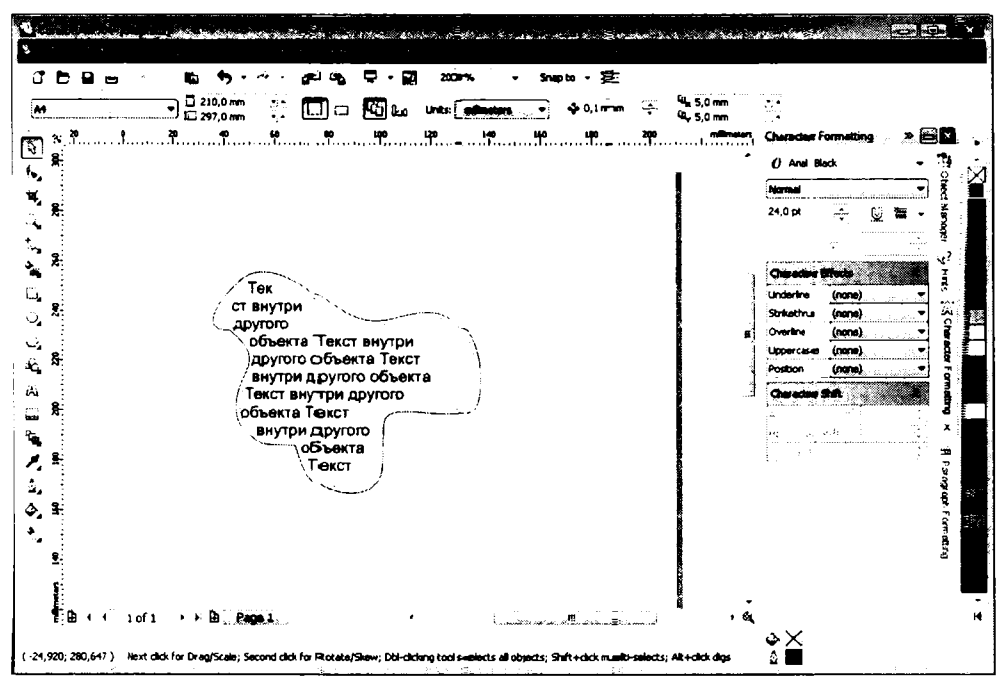

Рис. 6.26. Текст вн утри другого объекта

- Чтобы ввести простой текст внутрь другого объекта, выполните следующие действия. Создайте любой объект, например, эллипс.
- ▶ Выберите инструмент A Техt Tool (Текст).
- ► Нажав и удерживая клавишу <u>shin</u>, переместите указатель на созданный объект

и, когда указатель примет вид <sup>1</sup><sub>ш</sub>, щелкните кнопкой мыши. Внутри объекта поя вится текстовый курсор.

► Введите текст. Текст будет располагаться внутри созданного объекта.

В Core IDRAW существует также возможность расположить ранее созданный текст внутры объекта. Для этого следует выполнить следующие действия.

- ► Выберите инструмент Pick Tool (Выбор).
- > Установите указатель мыши на текстовом объекте.
- ► Наэкав и удерживая правую кнопку мыши, переместите указатель на объект, внутри которого хотите разместить текст.
- Отпустите кнопку мыши. На экране появится контекстное меню.
- ▶ В п оявившемся контекстном меню выберите команду Place ◆ Text ◆ Inside (Поместить ◆ Текст ◆ Внутрь). Текст будет расположен внутри контура объекта.

Объект, внутри которого размещен текст, не отличается от обычной оболочки. Вы можете применять все описанные выше приемы для редактирования и форматирования текста. Кроме того, при изменении формы объекта текст будет заново располагаться внутри относительно контура объекта.

## Обтекание простого текста вокруг объекта

Иногда возникает необходимость вставлять рисунки в текст таким образом, чтобы все слова и строки располагались вокруг рисунка и не накладывались на иллюстрацию. В редакторе CorelDRAW для этого применяется эффект обтекания простого текста вокруг объекта (Рис. 6.27).

Чтобы простой текст обтекал объект, следует выполнить следующие действия.

- > Со здайте рамку и введите простой текст.
- Расположите графический объект или группу объектов поверх введенного текста.
  Часть текста при этом не видна, так как некоторые фрагменты текста оказались под графическим объектом.
- Щелкните правой клавишей мыши на объекте, вокруг которого вы хотите органи зовать обтекание. На экране появится контекстное меню.
- ► В глоявившемся контекстном меню выберите команду Wrap paragraph text (Обтека ние текстом). Текст теперь будет располагаться вокруг объекта.

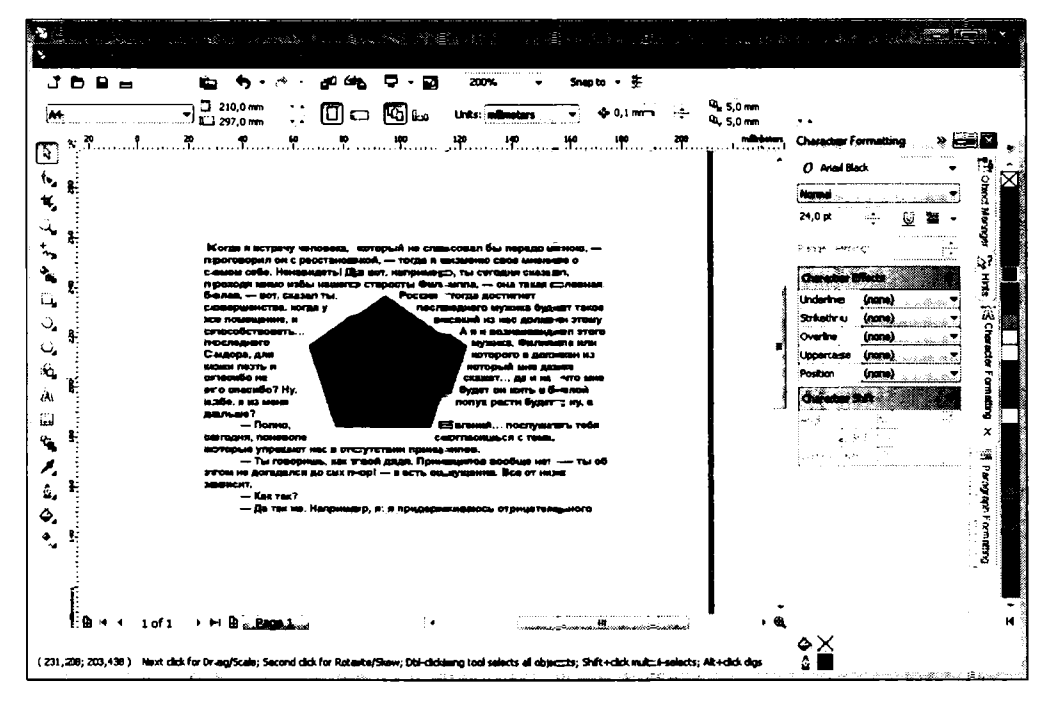

Рис. 6.27. Обтекание объектов простым текстом

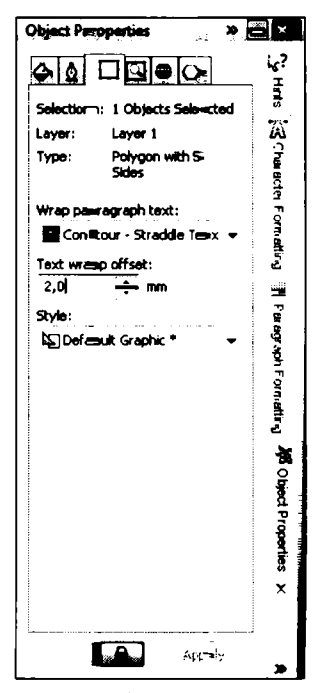

Рис. 6.28. Вкладка Genera I (Общи е) вспомогательного окна Object Properties (Свойства объекта)

 Повто рно выберите команду контекстного меню Wrap paragraph text (Обтекание текстом) и эффект обтекания будет отменен.

Если вы жотите настроить расстояние от объекта до обтекаемого текста, то следует в контекстном меню выбрать команду **Properties** (Свойства). В правой части окна программы отоб разится вспомогательное окно **Object Properties** (Свойства объекта). В данном окне вам надо выбрать вкладку **General** (Общие) (Рис. 6.28).

В поле **Text wrap offset** (Смещение обтекания) надо указать расстояние от края объекта до текста, а затем нажать кнопку **Арріу** (Применить) в нижней части вспомогатель ного окна **Object Properties** (Свойства объекта).

# Настройка работы с текстом

Выше мы уже рассматривали некоторые настройки, упрощающие работу над текстом. Опи шем теперь элементы управления категории **Text** (Текст) диалога **Options** (Параметры), который вызывается командой меню **Tools → Customization** (Сервис → Настройка) (Рис. 6.29).

| Workspace                                |                                                                | R IV | 10   |                                  |
|------------------------------------------|----------------------------------------------------------------|------|------|----------------------------------|
| General                                  | Fritt text on screen                                           | V    | Sho  | w handles while edition          |
| Display                                  | C Drag and drop edition                                        | 44.4 | 2.00 | and a contract of the contract   |
| Soan to Objectr                          |                                                                |      |      |                                  |
| Dynamic Guides<br>Warnings               | Minimum line width:                                            | 3    | Ç    | characters                       |
| VBA                                      | Greek text below:                                              | 4    | ÷.,  | Dixes                            |
| Save                                     | •                                                              | •    |      | • ·-                             |
| Memory                                   | Display:                                                       | 25   | ÷    | characters during manual kerning |
| PowerTRACE<br>Plug-Ins                   | Keyboard Text Increment:                                       | 1    | ;    | points                           |
| Paragraph<br>Fonts<br>Spelling           | Clipboard<br>2 Caligraphic text<br>1 Te <u>x</u> t in metafile |      | _    | Show Non-Printing Characters     |
| QuickCorrect<br>Toolbox<br>Customization | Default text units: poi                                        | nts  |      |                                  |
| ; Document<br>Global                     |                                                                |      |      |                                  |
| •                                        |                                                                |      |      |                                  |

Рис. 6.29. Категория **Техt** (Текст) диалога **Options** (Параметры)

Категорыя **Text** (Текст) диалога **Options** (Параметры) также содержит вложенные категорыи.

- В общих настройках текстовых параметров вы можете включить или отключить возможность редактирования непосредственно в рабочем поле или запретить перетаскивание текстовых фрагментов текста. Также вы можете установить мини мальную длину строки, единицы измерения размера текста, количество отображаемых символов при выполнении кернинга в ручном режиме и т. д.
- Категория Paragraph (Абзац) содержит элементы управления для настройки свойств абзацев. Так, например, здесь можно включить или отключить режим

изменения размеров рамки для вмещения всего текста, настроить режим применения форматирования (к выбранным рамкам, связанным рамкам или выбранным и последующим рамкам) и т. п.

- В категории Fonts (Шрифты) настранаваются режимы отображения списка шрифтов. Вы можете исключить из списка TrueType или Type 1 шрифты, оставить в списке только шрифты, используемые в активном документе, настроить размер списка последних использова вшихся шрифтов (эти шрифты располагаются в самом верх у списка) и т. д.
- В категорин Spelling (Проверка орфографии) настраиваются параметры проверки правописания. Здесь можно включит ь режим автоматической проверки правописания (при этом все незнакомые программе слова и ли слова с орфографическими ошибками будут подчеркиваться волнистой линией), настроить количество предлагаем ых вариантов автозамены (то есть коли чество похожих слов, которые программа будет предлагать ва м), включить или от ключить режим отображеныя пропущенных ошибок и т. д.
- Категория QuickCorrect (Автозамена) содержит список комбинаций символов и вариантов замены этих символов. Так, например, вы видите, что ошибочно набранное слово «авш» будет автоматически заменяться на «ваш», буква «с» в скобках будет автоматически заменяться на значок «Copyright» («С» в круге). Функция автозамены в большинстве случаев корректно работает и исправляет часто встречающиеся опечатки и орфо графические ошибки. Вы можете исключить некоторые варианты автозамены, выделив эти варианты и нажав кнопку Delete (Удалить), а также добавить собстветные. Так, на пример, если в поле Replace (Заменить) ввести сочета ние си мволов «пр.», а в поле With (Ha) – слово «прочие», а затем наж ать кнопку Acid (До бавить), то данное сочетание в дальнейшем авт оматически будет заменяться на слово «прочие».

### Статистические данные о тексте

CorelDRAW поз воляет собирать сталисти ку текстовых объектов в документе. Чтоб ы получить статистические данные, надо выполнить ком анду меню **Text Statistic** (Сгатистика) из меню **Text** (Текст). Если перед выполнением команды были выделены одигн или несколько текстовых объектов, то в ы увидите информацию об этих объекта х. Если объекты в документе не выделены, вы увидите статистическую информацию о всех текстовых объектах документа (Р ис. 6.30).

Вы можете узнать следующую информацию о тексте:

- Рагадгарһ Text Frames (Рамки простого текста) количество объектов простого текста.
- ✓ Paragraphs (Абзацы) количество а€зацев в прос том тексте.
- Artistic Text Objects (Объекты фигурного текста) количество объектов фигурного текста.

- Lirnes (Строки) количество строк в тексте.
- ✓ Words (Слова) количество слов в тексте.
- ✓ Characters (Символы) количество символов в тексте.
- Fonts used (Используемые шрифты) список всех используемых в тексте шрифтов.
- ENU илы RUS количество символов в тексте, набранных, соответственно, в ан глийской или русской рас кладке клавиатуры. При использовании других раскл адок клавиа туры, например, немецкой или чешской, данные пункты в списке статистыки будут назваться по-другому (в соответствии с названием раскладки кл авиат\_уры).

| All Text In Document    |        |   |
|-------------------------|--------|---|
| Statistics:             |        |   |
| Paragr aph Text Frames: | 1      | - |
| Parasgraphs:            | 16     |   |
| Lines:                  | 35     |   |
| Words :                 | 345    | _ |
| Characters:             | 2072   | - |
| RUS:                    | 2072   |   |
| Fonts used:             | Arial  |   |
|                         | Batang |   |
|                         | Arial  | - |
| Showy style statistics  |        |   |

Рис. 6.30. Диалог Statistics (Статистика)

Если установить флажок Show style statistics (Просмотреть статистику о стилях), то вы увидыте дополнительно статистику о примененных стилях.

### **Довполнительные возможности для работы с текстом**

В мелю **Те**хt (Текст) находится команда **Writing Tools** (Инструменты для письма), которая вызывает некоторые сервисные инструменты для работы с текстом. При выборе этой команалов появляется меню, в котором содержатся следующие команды.

- Spell Check (Орфография).
- ✓ G ramm ar Check (Грамматика).
- ✓ Т∎незац гиз (Тезаурус).
- QuickC-orrect (Автозамена).

Расс мотри м принципы использования данных вспомогательных средств.

Команда меню **Text** • Writing **Tools** • Spell Check (Текст • Инструменты для письма • Орф ография) позволяет проверить ваш текст на предмет наличия ошибок. Если встр ечается нераспознаваемое слово, вы можете исправить данное слово. Впрочем,

нераспознанное слово может просто отсутствовать в словаре программы. Такое слово можно добавить в словарь программы, чтобы в дальнейшем программа не считала его ошибочным.

Команда меню **Text → Writing Tools → Græmmatic** (Текст → Инструменты для письма → Грамматика) запускает инструмент проверки граммат ики.

Чтобы проверить орфографию или грамматику текста, выполните следующие действия.

Выделите текст, орфографию или грамматику когорого вы хотите проверить. Вы можете выделить целиком стро ки фигурного или простого текста с помощью инструмента Pick Tool (Выбор) или отдельные фрагменты с помощью инструмента Text Tool (Текст). Можно не выделять текстовые объекты для

проверки орфографии и грамматики всего текста.

Выберите команду меню Text • Writing Tools • Spell Check (Текст • Инструменты для письма • Орфография) для пров ерки орфографии или команду меню Text • Writing Tools • Grammatic (Текст • Инструменты для письма • Грамматика) для проверки грамматики. При первой же найденной орфографической или грамматической ошибке появится диало г Writing Tools (Инструменты для письма) (Рис. 6.31).

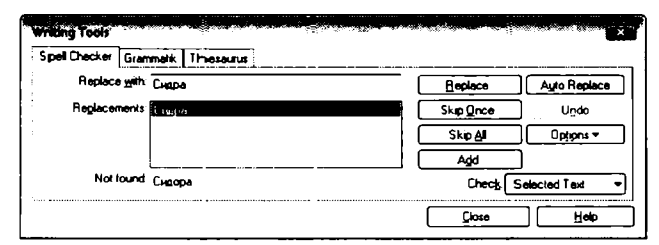

Рис. 6.31. Диалог Writing Tools (Инструменты для письма)

Диалог Writing Tools (Инструменты для письма) содержит три вкладки. На вкладке **Spell Checker** (Орфография) указывает ся найденная ошибка, и предлагаются действия, которые вы можете предпринять.

Вы можете выбрать одно из похожих слов в списке **Repalcements** (Варианты замены), добавить слово в словарь (кноп кой **Add** (Добавить)) или пропустить слово, проигнорировав предупреждение о возможно й ошибке.

На вкладке **Grammatic** (Грамматика) указываются грамматические ошибки, например, неправильно расставленные знаки преглинания. Здесь вам будет указано на (возможную) ошибку, а также название правила граммати ки, которому противоречит данная ошибка.

Еще раз обращаем ваше внима ние, что при проверке орфографии и грамматики программа может ошибаться. Тем более что русский язык очень богат, и, например,

запятые могут проставляться по-разному, в зависимости от контекста. Вспомните знаме нитое «Казнить нельзя помиловать», где от позиции запятой смысл текста меняе тся на противоположный.

Средство **Thesaurus** (Тезаурус) поможет вам подобрать синонимы или антонимы к выделенном у слову.

Обрацаем ваше внимание на то, что в англоязычной версии CorelDRAW могут отсутствовать языковые модули для проверки орфографии и грамматики русского языка. В локализованных версиях данные модули присутствуют и устанавливаются автом атически при установке программы на жесткий диск.

## Извлечение текста из документа

Вы можете извлечь текст из редактируемого изображения и сохранить этот текст в виде текстового файла для редактирования в любом текстовом редакторе, а после этого вставить текст обратно в документ CorelDRAW. Этим приемом удобно пользоваться при работе с большими объемами текста, поскольку текстовые редакторы облад ают все же более богатыми возможностями для работы с текстом.

- ▶ Работая над документом с большим объемом текста, выберите команду меню File ◆ Export (Файл ◆ Экспорт). При этом появится диалог Export (Экспорт), идентичный стандартному диалогу Сохранить как (Save As) операционной системы.
- В появившемся диалоге укажите папку, в которую следуег сохранить файл, а тажже введите имя файла.
- В открывающемся списке Тип файла (File Type) выберите подходящий тип файла, на пример, DOC-MS Word 97/2000/2002, чтобы сохранить текст в формате пр ограммы Word. Выбирать надо именно текстовый формат файла, иначе, если выт выберете один из графических форматов, то не сможете редактировать текст, по скольку последний будет представлять собой только изображение текста.
- Нажмите кнопку Export (Экспорт) одноименного диалога. Файл будет сохранен на диске в указанном вами формате.

Далее вам остается открыть экспортированный файл в текстовом редакторе, например, в программе Word, и произвести редактирование. Отредактированный текст можно сохранить и импортировать в документ CorelDRAW. Мегоды импорта текста мы рассматривали в начале главы.

## Подведем итоги

Проч итав эту главу, вы могли убедиться, что программа **CorelDRAW** обладает свойствамы текстового редактора, а кроме гого, предоставляет инструменты форматирования и измене ния вида текста, недоступные в большинстве текстовых редакторов. Текстовые объекты могут создаваться непосредственно в программе CorelDRAW, импортироваться из текстовых файлов, а также добавляться посредством буфера обмена.

Текст может быть обычным и фигурным. Кроме того, фигурный текст может быть преобразован в обычный, и наоборот.

Выделение и редактирование текста прои зводится так же, как и в любом текстовом редакторе. Скорее всего, вы работа\_ли с такими программами, как Word или WordPad, поэтому ввод и редактирование те кста не вызовет у вас затруднений. Текст может размещаться в рамке произвольной формы, мало того, рамкой может служить любой ранее нарисованный объект.

Напомним, что вы можете создать перетекание простого текста из одной рамки ва другую. Причем рамки могут распо лагаться на разных страницах документа. Если ва текст добавлена иллюстрация, вы вможете задать для этой иллюстрации обтекание текстом. Также вы можете создавать маркированные списки, причем в качестве маркеров вы можете выбрать любой символ любого шрифта, а также создать буквицу для абзаца.

Ну и, конечно же, не стоит забывать о мощном средстве проверки правописания. Как мы уже отметили, к сожален∎ию, анг¬лийская версия CorelDRAW не содержитрусского языкового модуля. Однак о с поя влением локализованной версии эта проблема будет, несомненно, устранен∎а.

# ГЛАВА 7. Печать изображений

Перед тем как вы начнете создавать любое изображение, которое должно быть выв едено на цветной принтер или напечатано в типографии, важно обеспечить одинаковую вызуализацию цвета на всех используемых устройствах. Все компоненты ваштей издательской системы: сканер, монитор и принтер – должны обмениваться цветовыми данными без искажения оттенков. Это достигается калибровкой устройств, в процессе которой создается специальный корректирующий файл – цветной профиль. Калибровка осуществляется с помощью отдельной утилиты Color Management (Ди спетчер цветов), которую можно запустить из меню Tools (Сервис) редактора CorelDRAW (Рис. 7.1).

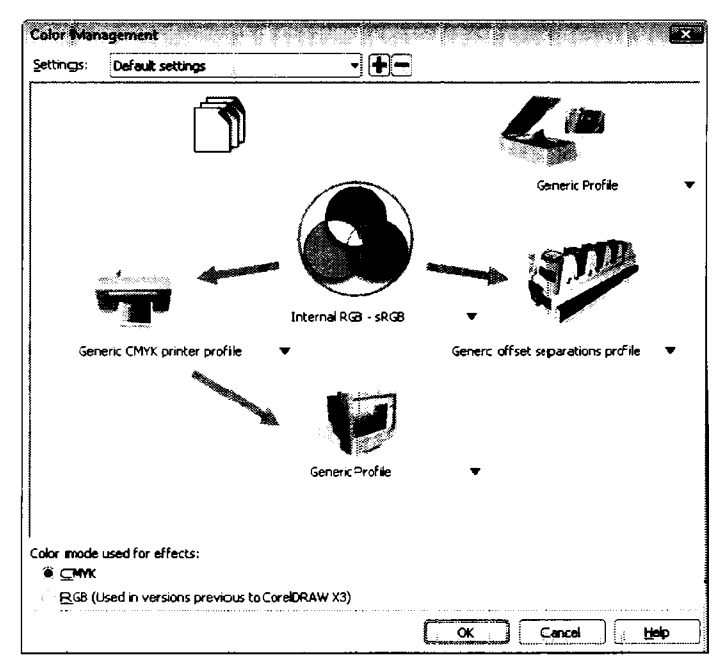

Рис. 7.1. Окно Color Management (Диспетчер цветов)

В о кне **Со lor Management** (Диспетчер цветов) вы видите схему из различных устройств. Центральным устройством является монитор. Это очевидно, вы создаете изображение, ориентируясь на цвета, отображаемые на экране монитора. Чтобы, нагтример, вывести изображение на принтер, надо шелкнуть мышью на значке принтера. При этом появится диалог, в котором надо указать цветовой профиль принтера. Таким образом, цвета, отображаемые на экране. будут максимально возможно соответствовать цветам при печати (при условии, что цветовой профиль выбран правильно).

## Предварительный просмотр

Перед тем как напечатать изображение, имеет смысл посмотреть на это изображение в том виде, з каком оно будет напеч атано. Что это значит? Дело в том, что в обычном режиме на экране, напри мер, не отображаются отступы от крае в бумаги, обусловленные возможностями принтера.

Чтобы перейти в режим предварите льного просмотра, выберите команду мен ю File ♦ Print Preview (Файл ♦ Предварите льный просмотр) (Рис. 7.2)

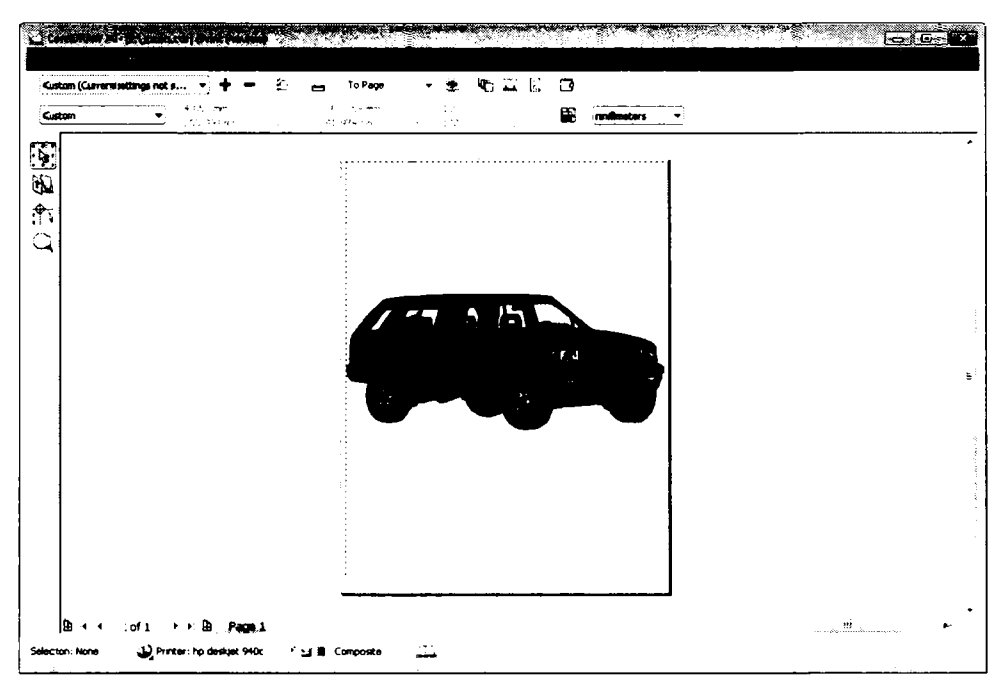

Рис. 7.2. Окно режима предварительного просмотра

Размер и размещение графики в окне предварительного просмотра проп орциональны размеру и размещению на пл ощади печатаемой страницы. Кнопки и яр лычки для выбора страниц в ниж ней части окна предвар ительного просмотра позв оляют перемещаться вперед или назад в многостраничном документе.

Существует возможность перетаскливать и масштабировать изображение мышью в окне предварительного просмотра для правильного размещения на листе б умаги.

Для этого надо выбрать ин струмент **Pick Tool** (Выбор) на левой панели. Масштабирование осуществляется с помощью черных маркеров на обрамляющей рамке. Следует отметить две вещи. Первое: в се изображение перемещается и масштабируется как единый сбъект. Второе: в се изм енения размера и расположения примен яются только к тому как будет напечатано и зображение на бумаге, но никак не сказыв аются на самом изображением по сле выхода из режима предварительного просмот ра. Вы можете масштабировать изображение в режиме предварительного просмотра. Это так же не сказывается ни на распечатанном изображении, ни на объектах при выходе из режима просмотра перед печатью.

С помощью кнопки E Print Options (Параметры печати), расположенной в верхней части окна программы, вызывается диалог Print Options (Параметры печати). Все элементы управления этого диалога будут рассмотрены позже.

В режиме предварительного просмотра по умолчанию на экране появляется три панели ин струментов. Одна из них – **Property Bar** (Свойства). На данной панели расположены кнопки, которые позволяют распечатать вместе с изображением дополнительную информацию и маркеры. Данная информация будет распечатана за пределами обрезного форматалиста.

Если вы нажмете кнопку Print File Information (Печатать информацию о файле), внизу страницы будет напечатано имя файла, текущая дата и время. Удостоверьтесь, что изображение размещается таким образом, что дополнительная информация не наклад ывается на полезное изображение.

Если вам требуется нумерация сграниц, нажмите кнопку 🗷 Print Page Numbers (Печатать номера с траниц).

С помощь то кнопки **— Print Crop Marks** (Печатать маркеры обрезки) на лист выводятся маркеры, предназначенные для указания места. в котором нужно отрезать распечата нную страницу.

При цветоделении необходимо распечатать специальные маркеры, которые используются при «овмещении листов пленки. Для печати данных маркеров следует нажать

кнопку 🖶 Print Registration Marks (Печатать маркеры совмещения).

Нажатие кнопки **Color Calibration Bar** (Шкала калибровки цвета) приводит к распечатыванию на листе цветкой шкалы, предназначенной для контроля и калибровки цвета.

При нажатии кнопки Densitiometer Scales (Шкала плотности) на каждом листе распечатываются шкалы плотности печати. Это позволит вам проверить точность, качество и консистенцию печати.

Кнопка **Invert** (Обратить) предназначена для выбора позитивной или негативной печати.

Кнопка Кнопка Мirror (Зеркало) отображает все изображение на листе в зеркальном виде. Такое от⇔бражение может приг₀диться, если вы печатаете изображение на пленке или бума ге для перевода на ткань. Для более точной настройки внеш него вида мар керов и вспомогательной ин формации следует воспользоваться вкладкой **Prepress** (Допечатная подготовка) д иалога **Print Options** (Параметры печати) (Рис. 7.3), ко торый вызывается командой меню **Settings ◆ Prepress** (Установки ◆ Допечатная подготовка).

| ieneral (      | Layout       | Seper-ations | Prepresss | Milec    | A 1 Insus                    |          |
|----------------|--------------|--------------|-----------|----------|------------------------------|----------|
| Paper/f        | film settir  | ngs          |           |          | Registration marks           | 5        |
| Inv            | ort          |              |           |          | 🖺 Print re <b>gi</b> stratik | on marks |
| 🗋 Mig          | or           | E            |           |          | 1. <b>.</b> .                | $\Phi$   |
| File info      | ormation     |              |           |          |                              | · ·      |
| 🖳 Prin         | nt file info | mation       |           |          |                              |          |
|                | 25 - 627.0   | usun une     |           |          |                              |          |
|                | E:C_Tpe      | унфЮртеКди   | en.cdr    |          | Calibration bars             |          |
| 🗍 Prin         | k gage n     | umbers       |           |          | []]⊆olor califibratio        | n bar    |
| . P <u>o</u> s | ition with   | m page       |           |          | Densitonneter s              | scales   |
| Crop/fo        | iid marks    |              |           |          | t en salan.                  |          |
| Cro            | ç/řold m     | <b>a</b> rks |           |          |                              | 5 L3     |
|                | Estenior     | on!.         |           |          |                              |          |
| Mar            | ks to obj    | ects         |           |          |                              |          |
|                |              |              |           |          |                              | ]        |
|                |              |              |           | <u> </u> |                              |          |

Рис. 7.3. Вкладка **Prepress** (Допеч атная подготовка) диалога **Print Options** (Параметры печати)

На вкладке **Prepress** (Допечатная подготовка) диалога **Print Options** (Парагметры печати) расположено несколько гру-пп.

В группе **Рарег/film settings** (Установки бумаги/пленки) расположены флажки **Invert** (Обратить) и **Mirror** (Зеркало»). Данные флажки полностью дублируют функции одноименных кнопок.

В группе File Information (Информация о файле) расположены элементы управ-ления для настройки печати информации о файле.

Но кроме этого на вкладке **Prepress** (Допечатная подготовка) диалога **Print Options** (Параметры печати) предусмотрены дополнительные настройки печати вспомогательной информации. Напри мер, с помощью откр ывающегося списка **Style** (Стиль) вы можете выбрать внешний вид м аркеров совмещения. Открывающийся список **Densities** (Плотности) позволяет настроить шка лу плотностей: просто щелкните мышью на одном из значений плотн ости в списке и введите новое значение.

Флажок Exterior only (Только внешние маркеры обреза) используется в том случае, когда на одном листе бумаги печатается одновременно несколько копий одного изображения. Установка флажка п риводит к тому, что обрезные маркеры будут печататься только на внешних сторонах листа, а не между копиями изображений. В группе File Information (Информация о файле) находятся флажок Position within раде (Разместить внутри страницы) и поле ввода Job name/slug line (Название работы). Установив флажок **Position within page** (Разместить внутри страницы), можно напечатать информацию о файле внутри обрезного формата. Строка текста в поле ввода печатается вместе с информацией о файле.

## Вывод на печать

Чтобы зап устить печать вне за висимости от того, в каком режиме вы находитесь: предварит ельного просмотра и ли редактирования, следует выбрать команду меню

File • Print (Файл • Печать) или щелкнуть мышью на кнопке 📥 Print (Печать).

Также можно воспользоваться комбинацией клавиш <u>с</u>+<u>P</u>. На экране появится диалог **Pri nt** (Печать) (Рис. 7.4).

|           |                      | i               | i ii. m. ii. | s         |          |                                     |                  | ×    |
|-----------|----------------------|-----------------|--------------|-----------|----------|-------------------------------------|------------------|------|
| General   | Layout               | Separations     | Prepress     | Misc      | Δı       | Issue                               |                  |      |
| -Desti    | nation —             |                 |              |           |          |                                     |                  |      |
| Name      | •:                   | hp deskjet 94   | Юс           |           |          | •                                   | Properti         | es   |
| Туре      | :                    | hp deskjet 94 ( | )c           |           |          |                                     | Us <u>e</u> PD   |      |
| Statu     | is:                  | Ready           |              |           |          |                                     |                  |      |
| When      | re:<br>nent:         | LPT1:           |              |           |          |                                     | Print to f       |      |
| - Print   | range —<br>urrent do | cument O D      | ocuments     |           |          | -Copies<br>Number of <u>c</u> opies | s: :             |      |
| 0 C       | urrent pa<br>ages:   | ge <u>Se</u>    | election     |           |          |                                     | ]]<br>]]<br>⊡ ⊂⊄ | late |
|           |                      | Even Joda       |              |           | <u> </u> |                                     |                  |      |
| Pirint st | yle: C               | lustom (Curren  | t settings n | not saved | i)<br>   |                                     | ▼ Sa⊻            | e As |
| Pr        | int Previe           | <u>.</u>        |              | Prin      | rt 🛛     |                                     | Apply            | Heb  |

Рис. 7.4. Диалог Print (Печать)

Открывањощийся список **Name** (Имя) определяет, какой драйвер принтера выбран. Если в системе установлено несколько принтеров, в том числе и сетевых, в данном открывающемся списке надо выбрать именно тот принтер, на котором вы будете печатать изображение.

Кнопка **Paroperties** (Свойства) позволяет настроить выбранный принтер. При нажатии на эту ки опку на экране появляется диалог операционной системы для настройки принтера, а в заголовке диалога указывается имя выбранного принтера (Рис. 7.5).

Поля и о пции диалога настройки для каждого конкретного принтера могут отличаться друг от друга, это зависит от возможностей принтера и драйверов, поэтому не имеет смысла подробно описывать этот диалог. Отметим только, что в этом диалоге вы можете указать размер бумаги для печати, логок, в котором находится бумага, о риентацию бумаги, разрешающую способность печати, способсглаживания

цветовых переходов, интенсивность печати, способ печати шрифтов и т.д. Бол ее подробно о возможных настройках вашего принтера вы можете прочитать в технической документации принтера.

| Net Coolensing Holy | ×                                                                                                    |
|---------------------|----------------------------------------------------------------------------------------------------|
| Расположение Бумаг  | а и качество глечати                                                                                                    |
| Выбор лотка         |                                                                                                    |
| Источник бумаги:    | Автовыбор 👻                                                                                                    |
| Носитель:           | Простая бумаата 👻                                                                                                    |
| Качество            |                                                                                                    |
| : 🖯 Наилучшее       | Добленства  Добленства |
| Цвет                |                                                                                                    |
|                     | Черно-белая печать                                                                                                    |
|                     | [Додольятельно]                                                                                                    |
|                     | СК. Отмана                                                                                                    |

Рис. 7.5. Диалог настройки принтера

Если вы хотите создать файл печати и послать этот файл в типографию, установите флажок **Print To File** (Печать в файл). После того как вы нажмете кнопку **Print** (Печать) в диалоге **Print** (Печать), на экране появится диалог **Print To File** (Печать) в файл) для ввода или выбора и мени файла. После этого вся печатная информация будет сохранена в указанном файле в двоичном формате выбранного вами драйвера принтера, хотя самого принтера у вас может и не быть.

Флажок **Print To File** (Печать в файл) очень полезен, когда вам нужно напечатать изображение на удаленном при нтере, не связанном с вашим компьютером. На удаленном компьютере не обязательно должен быть установлен редактор **CoreIDRAW**, так как файлы с расширением **PRN** мог ут быть распечатаны непосредственно из опсерационной системы.

Распечатать **PRN**-файл на устройстве можно в режиме командной строки с помощь ю команды: copy/b filename.prn **Ipti**.

Следует отметить, что вместо **filename.prn** должно быть указано реальное имся файла (и путь к этому файлу на диске), а вместо **lptl** – устройство (порт), к которомсу реально подключен принтер.

В группе **Print range** (Печатать) наход ится переключатель для выбора печатаемо й области или страниц.

- ✓ All (Все). Будут распечатаны все страницы документа.
- Current Page (Текущая стран ица). Б удет распечатана только та страница, котора я в данный момент открыта в окне пр ограммы CorelDRAW.

- Documents (Документы). Позволяет вам распечатать сразу несколько открытых документов. При установке переключателя в данную позицию появляется спис ок всех открытых документов в программе. Вам надо отметить флажками те документы, которые надо распечатать.
- Sele ction (Выделенный фрагмент). Будут распечатаны только выделенные объекты, например, для пробной печати частей рисунка. печать которого занимает много времлени. Фрагмент должен быть выделен перед вызовом диалога Print (Печать). Перед тем как выбрать команду File • Print (Файл • Печать), удостоверьтесь, что вы выделили требуемые объекты.
- Радев (Страницы). В данном режиме вы можете указать конкретные страницы (или диапазоны страниц), которые следует вывести на печать. Для указания страниц для печати следует пользоваться запятой и тире. Через запятую указываются конкретные страницы. а через тире – диапазоны. Например. указав в по\_ле справа от переключателя Pages (Страницы) значение 2, 3, 6–10, 14, вы выведите на печать страницы 2, 3, 14 и с 6 по 12 включительно.
- Отк рывающийся список, расположенный под полем выбора печатаемых страниц. позволяет распечатывать только четные – Even Pages (Четные), только нечетные – Odd Pages (Нечетные) или и те, и другие страницы Even\_Odd (Четные и нечетные).

В поле ввода **Number of copies** (Число копий) указывается количество печатаемых копий документа. Флажок **Collate** (Разобрать) доступен только при распечатывании несколъких копий многостраничного документа. Если вы установите флажок **Collate** (Разобрать), будет распечатываться требуемое число копий каждой выделенной страницы п еред тем как перейти к следующей странице. Например, принтер распечатает пять копий первой страницы, затем пять копий вгорой. третьей и т.д.

При печати удобно использовать список **Print style** (Стиль печати). Вы можете настро ить все параметры печати в диалоге **Print** (Печать) и сохранить эти настройки в виде «обственного стиля, нажав кнопку **Save As** (Сохранить как) справа от открывающе гося списка **Print style** (Стиль печати). В дальнейшем вы можете выбрать подходящий стиль печати вместо того, чтобы заново настраивать все параметры печати. Подробнее об этом вы узнаете чуть позже.

## Уста новка размера и размещение рисунка

Нижеописанные настройки производятся на вкладке Layout (Макет) диалога Print (Печать) (Рис. 7.7).

С помощью элементов управления вкладки Layout (Макет) диалога Print (Печать) вы можете установить размер рисунка при печати и размещение этого рисунка на листе бумаги. Здесь же вы можете указать, сколько копий вы хотите распечатать на каждом листе пленки или бумаги и размещение этих копий. Наличие режима предварительного просмотра значительно упрощает этот процесс.

|                                               |                                                                                                    | ¥ |
|-----------------------------------------------|----------------------------------------------------------------------------------------------------|---|
| General Layout Ser                            | nations Summer Alexies Actions                                                                                                    | _ |
| Image position and s                          | ize                                                                                                    |   |
| As in document                                | <b>••••••</b>                                                                                                    |   |
| 🕑 Elt to page                                 |                                                                                                    |   |
| C Reposition image:                           | s to:                                                                                                    |   |
| Settings for Pag                              | e 1:                                                                                                    |   |
| Position:                                     | Sigel : <u>5</u> cale factor: <b>#</b> c <b>∈f</b> t∥es:                                                                                                    |   |
| >: <u>1,56 m/ • •</u><br>v: <u>237.04 • •</u> | Image: 1      Image: 1      Image: 1 |   |
| 🎦 Print tiled pages                           | ) Twining m_aik⊲                                                                                                    |   |
| The overlap:                                  | 0.0 mm = 🚉 0 📫 % of page width                                                                                                    |   |
| 🖻 Bleed limit:                                | 4,0 mm                                                                                                    |   |
| Imposition (ayout:                            | Anndraumer (54 Repairs                                                                                                    | ] |
|                                               |                                                                                                    |   |

Рис. 7.7. Вкладка Læyout (Макет) диалога Print (Печать)

Элементы управления, расположенные в группе **Image position and size** (Размещение и размер изображения) вкладки **Layout** (Макет) ди алога **Print** (Печать), не влия ют на само изображение, а только на то, как изображение будет распечатывать ся. Если вы используете один и тот же ри сунок для р азличных конечных продукт ов, указанные элементы управления позволят вам ма сштабировать рисунок по мере необходимости.

Рассмотрим назначение элементов управления, расположенных в группе **Image** position and size (Размещение и размер изображения).

Applay settings to all pages (Пр именит ь ко всем страницам). Если данный флаж ок не установлен, вы можете настроить раз мер и размещение рисунка для каждой ст раницы отдельно. Установка указанного флажка при ведет к установке одинакового размера и размещения рисунков на всех страницах многостраничного документа.

- Переключатель As in document (Как в документе). Рисунок будет печатать ся так, как он расположен в док ументе (даже если отдельные части изображения не помещаются на странице).
- Переключатель Fit To Page (Вписать в страницу). Если размеры рисунка превосходят размеры печатаемого листа, рисунок будет масштабирован так, чтобы поместиться на листе.
- Переключатель Reposition irnages to (Позиционировать изображение) определяет положение изображения на рас печатанном листе. Позиция рисунка выбирается с помощью открывающегося списка, расположенного справа. Вы може те распечатать изображение в левом верхнем углу л иста, левом нижнем углу листа, по центру листа и т. д. При выб оре пун кта Custom (Вручную) вы можете настрои ть размещение и размер рисунка на рас печатанном листе вручную.

Позиц ия и раз мер изображения на распечатанном листе в режиме **Reposition images** to (Позицион провать изображение) определяется с помощью полей ввода **Position** (Позиция), **Size** (Размер) и **Scale Factor** (Масштаб). В данных полях, как нетрудно догада ться, указываются позиция изображения по горизонтали и вертикали, вертикальный и горизон тальный размер изображения, а также степень масштабирования.

Если установ ить флажок **Print tiled pages** (Печать по частям), **CorelDRAW** автоматически генерирует несколько страниц, которые могут быть позже скомпонованы и склеены для формирования целого изображения. Данная функция полезна при печаты очень больших изображений, которые не помещаются на одном листе. В полях **# of ti les** (Количество частей) указывается количество частей рисунка по горизонтали и вертикали.

В поле **Tile overlap** (Наложение частей) указывается расстояние, на которое части будут наклад ываться друг на друга, например, для склейки листов. То есть на указанно м вами расстоянии по краям страницы печать не производится. Если установит ь флаж ок **Tiling marks** (Маркеры частей), то вместе с изображением будут распечатываться маркеры, по которым в дальнейшем легко совместить отдельные части единого изображения.

В открывающемся списке **Imposition Layout** (Тип макета) вы можете выбрать заранее предустановленный макет страницы, а нажав кнопку **Edit** (Правка), вы перейдете в реж им редактирования макета, где можете скорректировать уже существующий макет или создать собственный (Рис. 7.8).

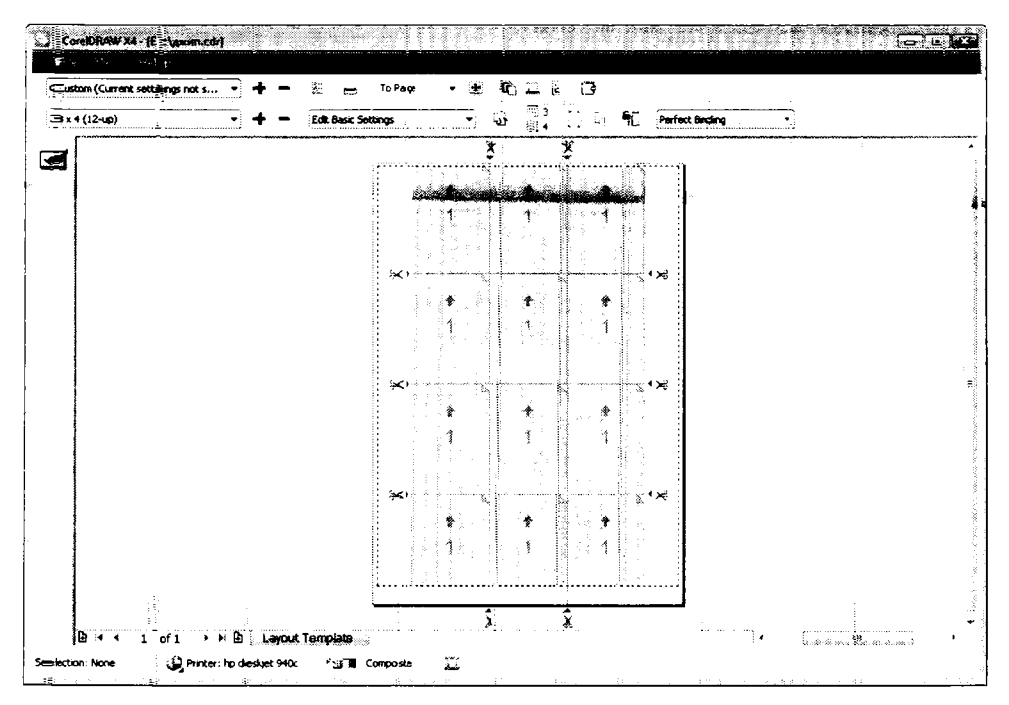

Рис. 7.8. Режим редактирования макета

### Настройка дополнительнь іх параметров печати

При печати рисунка и цветоделени и вы должны принимать во внимание несколько дополнительных параметров, которые определяют, как буд ут печататься те или иные виды объектов документа. Эти пара метры устанавливаются на вкладке **Misc** (Дополнительно) диалога **Print** (Печать) (Рис. 7.9).

|                       | Layout                                 | Separations               | Prepress Misc           | 1 Issue                                                          |                           |
|-----------------------|----------------------------------------|---------------------------|-------------------------|------------------------------------------------------------------|---------------------------|
|                       | ly ICC pro                             | file:                     |                         |                                                                  |                           |
| (Ge                   | neric CMY                              | K print er profil         | e)                      |                                                                  |                           |
| 🗖 Prin                | t job infori                           | nation sheet              |                         |                                                                  | Info Settings             |
| I-Proof               | ing option                             | s                         |                         |                                                                  |                           |
| 🛛 😨 Pr                | int vector                             | 5                         |                         | Euli color                                                       |                           |
| D Pr                  | int <u>b</u> itmap                     | s                         |                         | O All colors as                                                  | bļack.                    |
| Pr                    | int text                               | Į                         | Print all text in black | 🔿 All colors as                                                  | grayscale                 |
|                       | t printer's                            | marks and lay             | out to pange            |                                                                  |                           |
|                       |                                        |                           |                         |                                                                  |                           |
| I                     | color bitm                             | aps as:                   | RG-8                    | Bitmap downsampling -<br>Ing⊆olor:                               | 300 🗧                     |
| l<br>Qutput<br>Foynta | color bitm<br>in steps:                | aps a <del>s</del> :      | 256                     | Bitmap downsampling -<br>Ing⊆olor:<br>IngGrayscale:              | 300 ÷                     |
| Qutput<br>Founta      | color bitm<br>in steps:<br>terize enti | aps as:<br>re page (DPI): | RG4 7                   | Bitmap downsampling -<br>Digolor:<br>Digrayscale:<br>Monochrome: | 300 ÷<br>300 ÷<br>1 200 ÷ |

Рис. 1.9. Вкладка Misc (Дополн ительно) диалога Print (Печать)

#### Определение числа шагов градиентной заливки

Значение, введенное в поле ввода **F**-ountain steps (Градации заливки) вкладки Misc (Дополнительно) диалога **Print** (Печать), определяет число шагов (градаций), которые будут использованы при печати градиентных заливок. При низком значении (менее 20) принтер будет печатать быстрее, но переход между оттенками может быть довольно резким. Более высокое зна чение приводит к более гладким переходам, но занимает больше времени при печати.

Данный параметр никак не влияет на изображение на экране монитора. Эта настройка определяет то лько качество печаты град иентов.

#### Настройка параметров печаты смешанных документов

Любой докуме нт может содержать разли чные объекты: векторные объекты, растровые рисунки или текст. Программа CorelDRAW позволяет т онко настроить параметры печати для каждого типа объектов в отдельности. Обр.атите внимание на группу **Proofing Options** (Параметры проверки) вкладки **Misc** (Догтолнительно) диалога **Print** (Печать). Здесь вы видите несколько флажков и переключатель.

- Флажок Print Vectors (Печ ать векторных объектов) определяет, будут ли вывод иться векторные объекты на печать.
- ✓ Флажок Print Bitmaps (Печать растровых изображений) определяет, будут ли п ечата-ться растровые рисунки.
- ✓ Флажок Print Text (Печать текста) определяет, будет ли печататься текст.

Так, напрымер, если вы создали документ с графическими объектами и при этом в дончумен т добавили какой-либо поясняющий текст, который не надо распечатывать, вам не обя зательно удалять данный текст из документа перед печатью. Просто сбросьте фла≻кок **Р∎int Text** (Печать тек ста), и текст (если он не был преобразован в кривые) печа\_татьс я не будет, но при этом останется в электронной версии документа.

При установленном флажке **Print ail texts in black** (Печатать весь текст черным) текс т в дожументе будет печататься черным.

Переключатель, расположенный справа от вышеописанных флажков, определяет режим печати документа: Full color (Полноцветный), Ail colors as black (Все цвета как черны е), то есть все цвета в документе, кроме белого и прозрачного будут печатать ся черным, и All colors as grayscale (Все цвета в градациях серого).

В группе **Bitmap downsampling** (Изменение разрешения растровых объектов) вы можете задать разрешение, с которым будут печататься цветные, серые и монохромные растровые объекты. Для изменения разрешения сначала следует установить флажок **Color** (Цв етной), **Grayscale** (Градации серого) или **Monochrome** (Монохромный) (или все три сразу), а затем в полях, расположенных справа, установить разрешение печа ти для данных типов растровых рисунков.

### Печать информации о системе и рисунке

С по мощьво кнопки Info Settin gs (Содержимое) на вкладке Misc (Дополнительно) диал ога Print (Печать) вызывае тся диалог Print Job Information (Сведение о задании печа ти) (Рис. 7.10).

В данном диалоге вы можете просмотреть всю информацию о текущих настройках печати, драйвере принтера, цветоделении и г.д. После просмотра можно выбрать всю ыли некоторую информацию с помощью флажков в группе **Information** (Данные) и распечатать эту информацию на принтере, а также сохранить в текстовом файле с помощью группы элементов управления **Destination** (Вывод).

| Version:                       | Version: 14.0.0.567                       | Information       |
|--------------------------------|-------------------------------------------|-------------------|
| Page Size:                     | 210.00=00 x 297.0000 mmillimeters         | Application       |
| Page Orientation:              | Portraille                                | 2                 |
|                                |                                           |                   |
| river / Device Information     |                                           | T Print inh       |
| Oukpuk method:                 | Using caperating system is printer driver |                   |
| Name:                          | hp deserved 9400                          | Separations       |
| Dane Sne:                      | 10 USAR-JOL 910C                          | 1<br>1            |
| Page Orientation               | Portrail                                  | E E RIP tropping  |
| Resolution:                    | 300 dpili × 300 dpi                       | Eonts             |
| b Information                  |                                           | t inis            |
| Color Profile:                 | None                                      | I terms           |
| Mode:                          | Compo≔site                                | Destination       |
| Invert:                        | No                                        |                   |
| Mirror:                        | No                                        | Send to text file |
| Flatness:                      | 1,0000                                    |                   |
| AutoFlatness:                  | OH                                        | Select File       |
| Document Overprints:           | Preserve                                  |                   |
| Autospreading:                 | Off                                       | Send to printer   |
| maximum opread:<br>Taut Abayay |                                           |                   |
| Foundain Stens                 | 70/A<br>264                               | Select Printer    |
| Auto Increase Fountain Stenos: | 200<br>Al/A                               |                   |
| Hoto ald oase i oa kair steps: |                                           | 1                 |

Рис. 7.10. Диалог Print Job Information (Сведен ие о задании печати)

### Цветоделение

Цветная работа, предназначенная для воспроизведения в типографии, должна быть разделена на составляющие цвета так им обра зом, чтобы для каждого цвета мог быть сделан отдельный оттиск. Изо браженые, созданное в составных цветах, должно быть разделено на компоненты модели СМҮК (го\_лубой, пурпурный, желтый и черный). Разложение цветного образа вызывает печать на нескольких страницах: одна стр аница для каждого базового цвета. Если вы ыспользуете модель составных цвето в, понадобится четыре страницы, по одной для каждого цвета модели СМҮК. Кажды й стандартизированный плашечный цв ет печатается на отдельной странице.

#### Установки цветоделения

Параметры цветоделения находятся на вкладеке Separations (Цветоделение) диалога Print (Печать). Ниже приводится опи сание некоторых настроек (Рис. 7.11).

- Print separations (Выполн ить цвет оделен ие). Установите этот флажок для созд ания цветоделения.
- Сопvert spot colors to process (Пр еобразовать плашечные цвета). Если предпол агается, что работа будет распечатана только с исполь зованием составных (СМҮК) цветов, но работа включает один или несколько плашечных цветов, то установите данный флажок. Соге IDRAW автомат ически преобразует плашечные цвета в значения СМҮК. Заметьте, что даже оди н плашечный цвет в работе, сделанно й в составных (СМҮК) цветах, вызовет дополнительные затраты, так как кажды й плашечный цвет предпола гает использование дополнительной пленки.

|                            | Layout              | Separations     | Prepress | Мівс | <u> </u>                 | 1 Issue       |                   |           | <u> </u> |   |  |
|----------------------------|---------------------|-----------------|----------|------|--------------------------|---------------|-------------------|-----------|----------|---|--|
| []] <u>C</u> or            | wert spot           | colors to proce | 855      |      | Docur                    | ment overprin | ts: Pr            | eserve    |          | • |  |
| 📝 Prin                     | it <u>s</u> eparati | ons             |          |      |                          |               | <u></u>           |           | <u></u>  |   |  |
| -Optic                     | ins ——              |                 |          | _    | -Trapp                   | ing ———       |                   |           |          | _ |  |
| Print separations in color |                     |                 |          |      | In-RIP trapping Settings |               |                   |           |          |   |  |
| Hexachrome plates          |                     |                 |          |      | <b>A</b>                 | ways gverprin | nt <b>i</b> black |           |          | 2 |  |
| P                          | rint empty          | plates          |          |      |                          | uto-spreading |                   | ixed widt | h        |   |  |
| 1 Chu                      | se advand           | ed settings     |          |      |                          | Maximum:      |                   | Teut ab   | ove:     |   |  |
|                            |                     |                 |          |      |                          | 0.5 ot 🛤      | ]                 | 18.0 p    |          |   |  |
| <u> </u>                   | Adyan               | :e0             |          |      |                          |               |                   |           |          |   |  |
|                            | i                   | Color           |          | Ord  | er                       | Frequency     | Angle             | Ove       | print    |   |  |
|                            | Cyan                |                 |          | 1    |                          | 60,0000       | 15,0000           | 函         | Śľ       |   |  |
|                            | Magenta             |                 |          | 2    |                          | 60,0000       | 75,0000           | æ         | 2        |   |  |
| 2                          | Yellow              |                 |          | 3    |                          | 60,0000       | 0,0000            | 惫         | Śj       |   |  |
| 7                          | Black               |                 |          | 4    |                          | 50,0000       | 45,0000           | æ         | Ś        |   |  |
|                            |                     |                 |          |      |                          |               |                   |           |          |   |  |

Рис. 7.11. Вкладка Separations (Цветоделение) диалога Print (Печать)

Хотя пр еобразованный цвет выглядит на экране точно так же, в распечатанном виде гможет появиться значительное отличие. Огличие возникает потому, что преобразование является приблизительным, но не точным.

Процесс цветоделения разделяет цвета на составляющие компоненты или каналы. При раз делении цвета, созданные в модели составных цветов, разделяются на канал С (голубой), канал М (пурпурный), канал Ү (желтый) и канал К (черный), то есть четыре компоненты любого составного цвета. Каждый плашечный цвет также записывается как отдельный канал, определенный именем, например, в палитре PANTONE.

Список цветов в диалоге покажет все цветовые каналы, используемые в вашей работе. В зависимости от сложности графической работы вы можете создать **PRN**-файл, включа ющий все каналы, выбрать только один канал или любую их комбинацию, установив или сбросив флажки для определенных каналов.

Если до кумент содержит много эффектов и несколько цветовых каналов (например, СМҮК плюс ряд плашечных цветов), сохранение всей информации о цветоделении в одном **PRN**-файле может быть неудобным по причине большого размера получаемого файла. В таком случае создайте для каждого канала его собственный **PRN**-файл. Это упростит управление работой. При этом не забудьте включить название канала в имя ф-айла. Чтобы исключить канал из печати, достаточно сбросить флажок слева от названия канала на вкладке **Separations** (Цветоделение).

### Создание ловушек цвета

В процессе печати в типографии может случиться, что из-за неточностей совмещения пленок при наложении объектов разного цвета в объектах может появиться не закр ашенная светлая полоска. Во избежание подобного дефекта создаются так называемые ловушки цвета. Эту работу можно доверить CorelDRAW или сделать самостоятельно.

Вы можете самостоятельно создать ловушки прямо в документе для каждого объекта отдельно. Откройте рисунок, щелк ните правой кнопкой мыши на объекте, кото рый требует создания ловушек. Появится контекстное меню для объекта. В появившемся контекстном меню выберите ком анду **Overprint Fill** (Перекрыть заливку), либо **Overprint Outline** (Перекрыть контур).

- Команда Overprint Fill (Перекрыть заливку) уст анавливает печать заливки верхнего объекта поверх заливки нижележащего объекта, устраняя «белые пят на». Эту команду лучше использовать, когда верхний цвет более темный, чем ниж ний, в противном случае может возникнуть нежела тельный третий цвет (напри мер, красный под желтым может превратиться в ора нжевый).
- Команда Overprint Outline (Пер екрыть к онтур) вызовет печать контура верхнего объекта поверх нижнего. Самый простой и наде жный путь – присвоить контуру цвет заливки верхнего объекта. При установке толщины контура помните, что, например, контур 0,3 пункта в действительности создает ловушку 0,15 пун кта, так как половина толщины контура «распространяется» внутрь объекта.

Эффекты ловушек не будут видны на экране. Ловушки действуют только при печтати документов.

Автоматическое создание ловушек может быть определено на стадии цветоделения.

Когда установлен флажок Auto-spreading (Автор-асширение контура) на вкладке Separations (Цветоделение) диалога Print (Печать), ловушка создается для всех объектов, которые отвечают трем условиям:

- Объекты не содержат контуров.
- Объекты заполнены одно родны ти заливками.
- Для объектов не создавались ловушки в ручную.

Автоматическое создание ловузшек поддержи вается только устройствами PostScript.

Автоматическое распространение создае т ловушку, назначая объекту контур того же цвета, что и заливка. Введите макси мальное значение ловушки в поле вв ода **Махітиш** (Максимум), расположенное рядом с флажком **Auto-spreading** (Авторасширение контура). Конкретное значение толщины ловушки будет определят ься цветом самого объекта: светлее объект – толще ловушка, и наоборот, но если установить флажок **Fixed width** (Фикс ированная толщина авторасширения конту ра), то толщина ловушки будет одинакова для всех объектов. В поле **Text above** (Те кст больше) следует ввести минимальный размер шрифта, начиная с которого к тексту применяется ловушка, так как создание ловушек для текста с маленьким размером шрифта может сделать текст нечетким. Если установить флажок **Always overprint black** (Черный всегда перекрывает остальные цвета), любой объект, который содержит 95% или более черного цвета, бу дет перекрывать любые нижние объекты. Этот флажок полезен для графической ра боты, со держащей много черного текста, но должен использоваться с осторожно стью в документах с большим количеством различных цветов.

Эффективное использование ловушек требует некоторой практики и понимания многих вариаций, существующих в цветной печати. Среди них: качество, цвет и порядок печати цветов, характеристики бумаги и сложность вашей графической работы. Чтобы обеспечить удовлетворительные результаты, важно прочесть руководство к вашему принтеру перед созданием ловушек. Следует отметить, что если объект содержит белый контур или вовсе не содержит контура, а также содержит бе лую залывку, то нет необходимости создавать ловушку.

### Сохранение настроек печати в виде стиля

После того как вы установите все свойства печати в диалоге **Print** (Печать), можно создать со оственный стиль печати на основе данных настроек. В дальнейшем вы можете просто выбрать ранее созданный стиль в открывающемся списке **Style** (Стиль) дналога **Print** (Печать). Это избавит вас от необходимости каждый раз настраивать параметры печати.

Чтобы сохранить настройки в виде стиля, выполните следуюшие действия.

- ▶ Включыте режим предварительного просмотра.
- ≻ Нажми те кнопку Print Options (Параметры печати) на панели в верхней части окна программы, чтобы вызвать диалог Print Options (Параметры печати).
- > В диалоге Print Options (Параметры печати) сделайте необходимые настройки и затем закройте данный диалог.
- > Выбернте команду меню File ◆ Save Print Style As (Файл ◆ Сохранить стиль печати). На экране появится диалог Save Print Style As (Сохранить стиль печати) (Рис. 7\_12).
- Выберыте папку для сохранения файла (лучше согласиться с предложенной по умо\_лчанию) и укажите имя стиля настроек в поле Имя файла (File Name), например, Стиль печати для принтера HP DJ 840.
- В нижней час ти диалога Save Print Style As (Сохранить стиль печати) вы можете указать, какие настройки печати сохранять, а какие не надо. Причем это можно сделать индивидуально для каждого отдельного стиля.
- Нажмите кнопку Сохранить (Save). Диалог Save Print Style As (Сохранить стиль печати) будет зарыт, а созданный вами стиль сохранен.

| 2                 | a ser da a ser de la ser | and Finance                                                                                                    |                                                                                                    | ê ci 1    | ųų.  | - | 100 | - | Anti-A | ×   |
|-------------------|--------------------------|----------------------------------------------------------------------------------------------------|----------------------------------------------------------------------------------------------------|-----------|------|---|-----|---|--------|-----|
| Далка:            | j., Primt Styles         |                                                                                                    |                                                                                                    | •         | Ô    | 3 | 4   | - |        |     |
| недавние<br>места | Имя 🗍<br>🔁 CorelDRAN     | Дата из зме<br>V Defausits                                                                                                    | Тип                                                                                                    | Разм      | ep   |   |     |   |        |     |
| Рабочий стол      |                          |                                                                                                    |                                                                                                    |           |      |   |     |   |        |     |
| VP                |                          |                                                                                                    |                                                                                                    |           |      |   |     |   |        |     |
| <b>Компьютер</b>  |                          |                                                                                                    |                                                                                                    |           |      |   |     |   |        |     |
|                   | Имя файла:               |                                                                                                    |                                                                                                    |           |      |   | •   |   | Содран | ить |
|                   | ∐ип файла:               | Print _Style (.                                                                                                    | p(s)                                                                                                   | ·         |      |   | -   |   | Отмен  | **  |
|                   | Settings ito<br>Include: | Bill Gen  E Ell Layc  F Sep  C Adv  S Sep  S Sep  S S | eral Settings<br>sout Settings<br>anced Separation<br>ress Settings<br>Script Settlings<br>IP Trapping | ns Settir | ığıs |   | -   |   |        |     |

Рис. 7.12. Диалог Save Print Style As (Сохранить стиль печати)

## Просмотр ошибок перед печатью

На вкладке **Issue** (Проблемы) диал ога **Print** (Печать) можно перед печатью документа посмотреть информацию о возможных проблемах при печати. Если возникают какие-то проблемы, то на ярлыке вкладки **Issue** (Проблемы) появляется значок **А**, а также число, указывающее на колычество проблем (Рис. 7.13). Чтобы посмотреть, что не в порядке, следует перейти на данную вкладку.

Вкладка **Issue** (Проблемы) диалога **Print** (Печать) содержит два поля. В верхнем поле перечисляются найденные проблемы, а в нижней приводится подробное описание каждой из них. Одна из самых распространенных проблем приведена на Рис. 7.13. Программа информирует нас о том, что содержимое документа не помещается на выбранном носителе (бум аге или пленке). А в нижнем поле приводится более конкретная информация, например, что данная проблема найдена на первой странице документа, а также советы по устранению проблемы.

Устранение проблем зависит от их характера. В нашем примере мы можем выбрать несколько решений:

 Вернуться в документ и уме ньшить объект, который не помещается на странице.

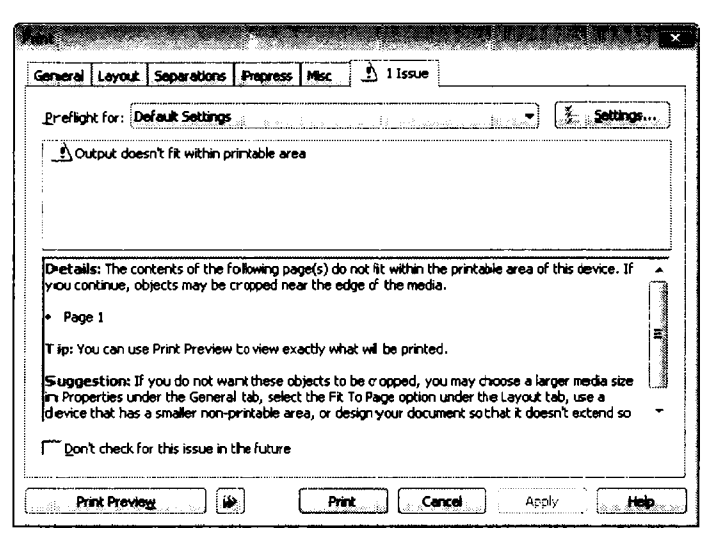

Рис. 7.13. Вкладка **Issue** (Проблемы) диалога **Print** (Печать)

Перейти на вкладку Layout (Макет) и выбрать режим Fit To Page (Вписать в страницу). В данном случае объект в документе изменен не будет, но при печати будет масштабирован так, чтобы поместится целиком на странице.

В процес се настройки параметров печати и непосредственно перед печатью обрацайте вн имание на ярлык вкладки **Issue** (Проблемы). В случае появления значка **А**, примите меры к устранению проблем, если таковые критичны. В противном случае вы можете потратить некоторое количество бумаги, чернил или тонера впустую.

## Подведем итоги

В данной главе мы перечислили лишь основные настройки параметров печати. Програм ма CorelDRAW рассчитана как на начинающих пользователей, так и на профессионалов, поэтому предусматривает множество тонких настроек. И эти параметры можно правильно установить, зная специфику и особенности печатающих устройств или типографского оборудования, а также четко понимать. как устроены цветовые модели, используемые в полиграфии.

**Т**лавное, что вы должны вынести из этого урока, это то, что цвета на экране при создании изоб ражения могут превратиться в совсем другие оттенки при печати. Например, оранжев ый цвет может приобрести коричневатые оттенки, а синий – фиолетовые. Это надо учитывать при создании изображений и настройке параметров печати.

# ГЛАВА 8. **Специальные эффекты**

Специальные эффекты – это самые мощные возможности CorelDRAW, с помощью которых можно легко создавать проф ессио нальные изображения. Вызов большинства эффектов может осуществляться с помощью команд меню Effects (Эффекты). Ниже перечислены названия специальн ых эфф ектов, доступных в редакторе CorelDRAW.

- Add Perspective (Добавить перспективу) название этого эффекта говорит само за себя – это создание перспективы объектов.
- ✓ Envelope (Огибающая) по зволя ет искажать ⊙бъекты, перемещая узлы ⊙гибающей объекта. Искажение таким методом происходит, как будто изображение нарисовано на резиновом листе и вы тянете за один из краев резины.
- ✓ Blend (Перетекание) позво ляет ⊂оздав ать плавное перетекание объекта ⊙дной формы и цвета в другой через серию промежуточных форм. Перетекание используется для создания затенений и бликов, для моделирования объема или для создания равномерно расположенных копий объек тов. Существует возможность созд авать перетекание объектов по заданной траектории.
- Еxtrude (Объем) изменяет объе кт и е го поверхность, трансформируя в трехмерное изображение. Исходный объект и его новые поверхности обра зуют связанную группу объектов, которые эдинаково реагируют на применя мые команды и операции.
- ✓ Contour (Подобие) создает серни конщентрических форм вокруг исходного объекта. Картографы используют п⊙добную технику для изображения измен ений в возвышенностях на топографической карте.
- Lens (Линза) преобразует свойс тва любого замкнутого объекта. Линзы имитируют прозрачность, увели чение, цветовую фильтрацию и инвертирование, негативное и инфракрасное и зобра жения, полут оновые эффекты.
- РоwerClip (Фигурная обрез ка) создает эффект маски, отсекающей ч асти изображения. Объекты могут помлещаться внутри другого объекта, который служит контейнером. Площа дь объекта-содержимого за границей контей нера маскируется, то есть становится невидимой.

Когда специальные эффекты притменяются к тексту, вы можете редактировать т екст, сохраняя действие эффектов. При использо вании э ффектов **Blend** (Перетека ние), **Extrude** (Объем) и **Contour** (Подобие) сохраняется возможность манипулиро вать исходным объектом или объектами, н апример, изм енять контуры и заливки, при этом CorelDRAW будет автоматически измен ять сам эффект.

## Редактирование формы объектов с помощью огибающей

Одним исз способов изменения формы объекта является использование инструмента

**Shape Tool** (Форма) для работы с узлами и манипуляторами кривизны. Другой сп особ — это грименение к объекту огибающей.

Огибаю щая подобна рамке, которая появляется при выделении объекта с помощью

инструмента **Pick Tool** (Выбор). Огибающая содержит восемь узлов, которые позволя: ют растягивать только часть объекта в определенном направлении.

Существуют четыре режима редактирования объекта с помощью огибающей. Эти режимы опре деляют способы изменения формы огибающей и объекта внутри нее. Первые три режима обычно используются для изменения формы одной стороны объекта. Если вам нужно сделать более сильные изменения, например, при размещении текста внутри объекта неправильной формы следует использовать четвертый режим.

Текст, форму которого изменили с помощью огибающей, остается текстовым объектом. Это означает, что вы можете редактировать текст, изменять текстовые атрибуты и даже заменять другим текстом.

Чтобы отредактировать форму объекта с помощью огибающей, выполните следующие действия.

- Выделите объект.
- Выб ерите команду меню Effects Envelope (Эффекты Огибающая). При этом на экране появится вспомогательное окно Envelope (Огибающая) (Рис. 8.1).

Кнопкы, , , , , , к во вспомогательном окне Envelope (Огиба ющая) позволяют выбрать один из четырех режимов редакт ирова ния огибающей:

- Straig ht Line (Прямая линия) прямая линия. В этом режиме два смежных узла соединяются прямой линией.
- Single Arc (Одиночная дуга). Данный режим соединяет сме жные узлы одной кривой.
- Double Arc (Двойная дуга). В этом режиме смежные узл ы соединяются кривой, состоящей из двух пересекающ ихся дуг.

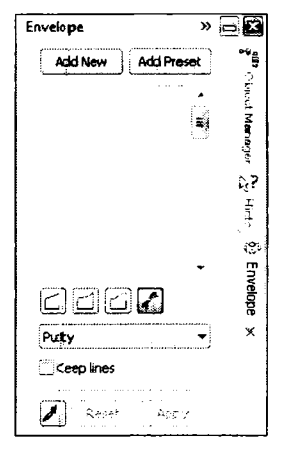

Рис. 8.1. Вспомогательное окно **Епvelope** (Огибающая)

🤳 🛃 Unconstrained (Произвольный).

Различия между первыми тремя режимами лучше всего иллюстрируются пр и применении к уча стку фигурного текст а (Рис. 8.2) или к прямоугольному объекту и дальнейшем использовании угловых узлов огибающей для изменения формы. С круглыми объектами или объектами неправильной формы каждый из режимов работает примерно так же. Е сли вы не получили желаемого результата при работе в одном режиме, пцелкните мышью на кнопке **Reset** (Сброс) во вспомогательном окне **Envelope** (Огибающая) и включите другой режим.

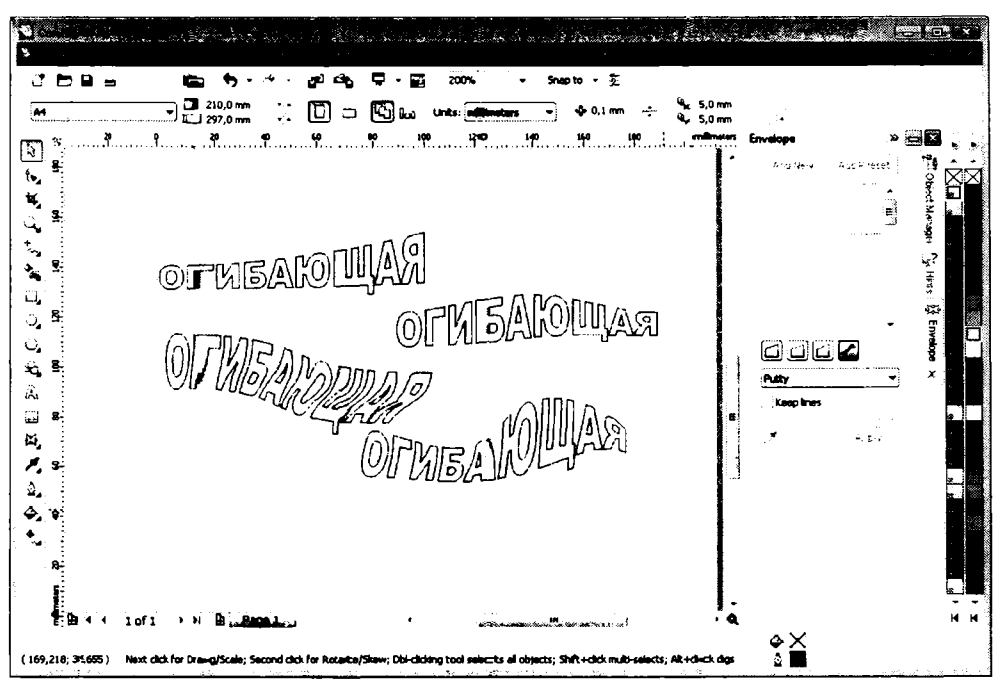

Рис. 8.2. Примеры добавления огибающей

Произвольный режим является наиболее универсальным из четырех, поскольку позволяет производить любые изменения формы.

В первых трех режимах вы можете одновременно перемещать только один узел оги – бающей, а в произвольном режиме – выделить и синхрон но перемещать несколько узлов.

Если при перемещении узла ог ибающей в любом из первых трех режимов вы будете удерживагь нажатыми клавиши <u>ст</u> и/или <u>shin</u>, то вы можете манипулировать огибающей следующим образом:

- При использовании клавиши <u>ст</u> выделенный узел и узел смежного угла перемещаются в одном направлении.
- При использовании клавиши <u>shin</u> выделенный узел и узел смежного угла перемещаются в противоположных направлениях.

- При одновременном исп ользовании клавиш и <u>shift</u> все четыре угла или сторо ны перемещаются в противоположных направлениях.
- Выберите режим огибающей, щелкнув мышью на кнопке подходящего режима.
  Кнопка зафиксируется в нажатом состоянии.

При редактировании вы можете в любое время переключиться в другой режим, но помните, что информация о каждом режиме редактирования, который использовался последним для правки огибающей объекта, сохраняется вместе с объектом только после нажатия кнопки **Арр**у (Применить).

- Перетаскива я узлы рамски огибающей, измените форму объекта.
- Нажмите кнопку Apply (Применить) во вспомогательном окне Envelope (Огибающая), чтобы применить изменения.

В произвольном режиме редактирования можете использовать клавиши <u>+</u> и <u>-</u> на цифровой клавиатуре компьютера, чтобы добавить и удалить узлы при редактировании огибающей объекта. А также вы можете перемещать узлы с помощью клавиш управления курсо ром.

Если вы не щелкнете мыш ью на кнопке **Apply** (Применить), объект не перерисуется для заполнения формы новой огибающей. Если вы щелкнете мышью на другом объекте перед тем, как щелкнуть мышью на кнопке **Apply** (Применить), любые изменения, кото рые вы сде лали для т екущей огибающей, будут потеряны. Как только вы применили огибающую к объекту, который был предварительно преобразован в кривые, вы н е можете выделять уз лы без предварительного удаления огибающей.

Вы можете создать огибаю щую с формой любого объекта. Чтобы создать огибающую из объекта, выполните следующие действия.

- > Выберите команду меню Effects ◆ Envelope (Эффекты ◆ Огибающая). Появится вспомогательное окно Envelope (Огибающая).
- > В появившемся окне щелкните мышью на кнопке ✓ Create Form (Создать форму). Указатель мыши прим ет вид ➡).
- Щелкните мышью на о бъекте, с которого вы хотите скопировать форму. Появится цитриховой контур формы объекта (огибающая), центрированный на целевом объекте.
- Щелкните мышью на кнопке Apply (Применить). Целевой объект примет форму новой огибающей (Рис. 8.3).

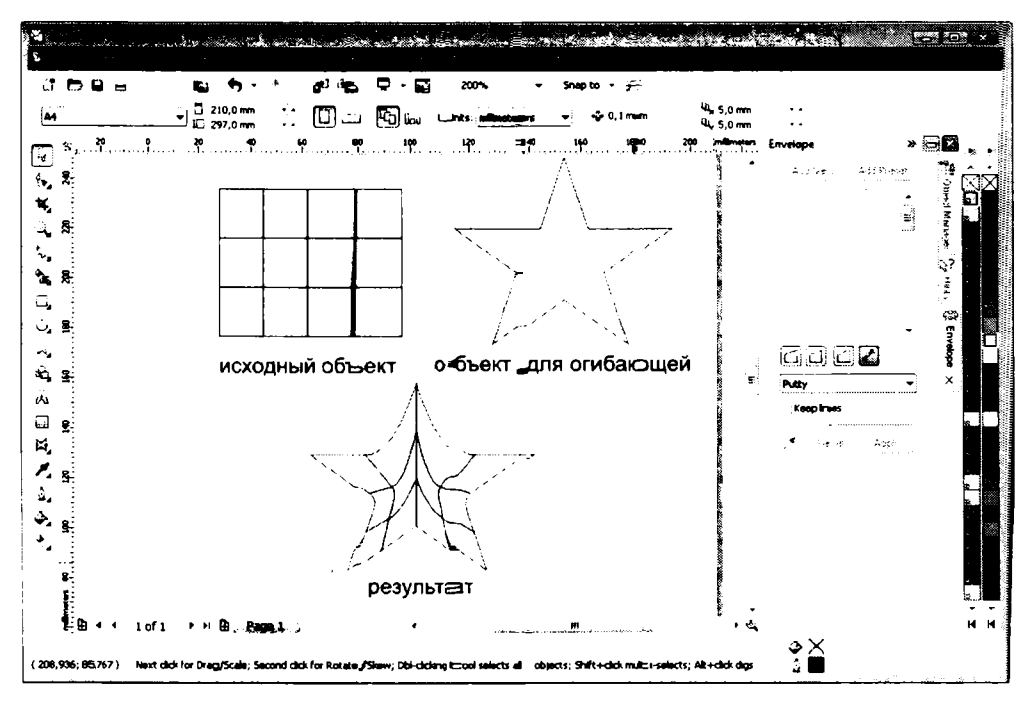

Рис. 8.3. Создание огибанощей из произвольного объекта

Вы можете отредактировать форму ог ибающей с помощью инструмента **(\*) Shape** Tool (Форма), а затем снова ще лкнуть мышью на кнопке **Apply** (Применить), чтобы применить отредактированную огиба ющу**в**о к объекту.

Команда меню Effects • Copy Effect • Envelope From (Эффекты • Копиров ать эффект • Огибающую) позволяет копи ровать огибающую одного объекта (источн ик) на другой (целевой).

- ▶ Выделите целевой объект с помощъю инструмента Выбор).
- > Выберите команду меню Effects ← Coppy Effect ◆ Envelope From (Эффекты ◆ Копировать эффект ◆ Огиба ющую). Ука затель м ыши примет вид ■.

Установите указатель мыши на объект, с которого х отите скопировать огибающую, после чего щелкните мышью. Целевой объект изменит форму в соот ветствии с новой огибающей.

Удаление огибающей восстанавливает первоначальную форму объекта. Для уда ления огибающей выполните следующие действия.

 Используя инструмент Pick Тоо (Вы бор), выделите объект, к которому была применена огибающая.
> Выберите команду меню Effects ◆ Clear Envelope (Эффекты ◆ Удалить огибаюцую) \_ Перво начальная форма объекта будет восстановлена.

Если вы применили более чем одну огибающую к объекту, команда меню Effects • Cle ar En velope (Эффекты • Удалить огибающую) отмениг изменение формы, произошедшее вследствие применения последней огибающей. Однако вы можете выполнить эту кома нду многократно. Каждый раз, выполняя команду Effects • Clear Envelope (Эффекты • Удалить огибающую), вы удаляете последнюю огибающую, и так до тех пор, пок а все огибающие не будут удалены из объекта.

Команда меню Arrange ◆ Clear Transformations (Упорядочить ◆ Отменить преобразованыя) возвращает выделенный объект к первоначальной форме, удаляя сразу все пре⊙бразов ания.

При наложении огибающей CorelDRAW рассчитывает форму объекта, сравнивая позиции узлов огибающей с позициями маркеров рамки выделения. Вы можете воздейс твовать на результат этих расчетов и, следовательно, на форму объекта с п омощью различных режимов, названия которых находятся в открывающемся спыске вспомогательного окна **Envelope** (Огибающая).

 Original (По углам). В этом режиме углы ограничивающей рамки проецируются в углы огибающей. Другие узлы огибающей размещены линейно вдоль края ограничива ющей рамки (Рис. 8.4).

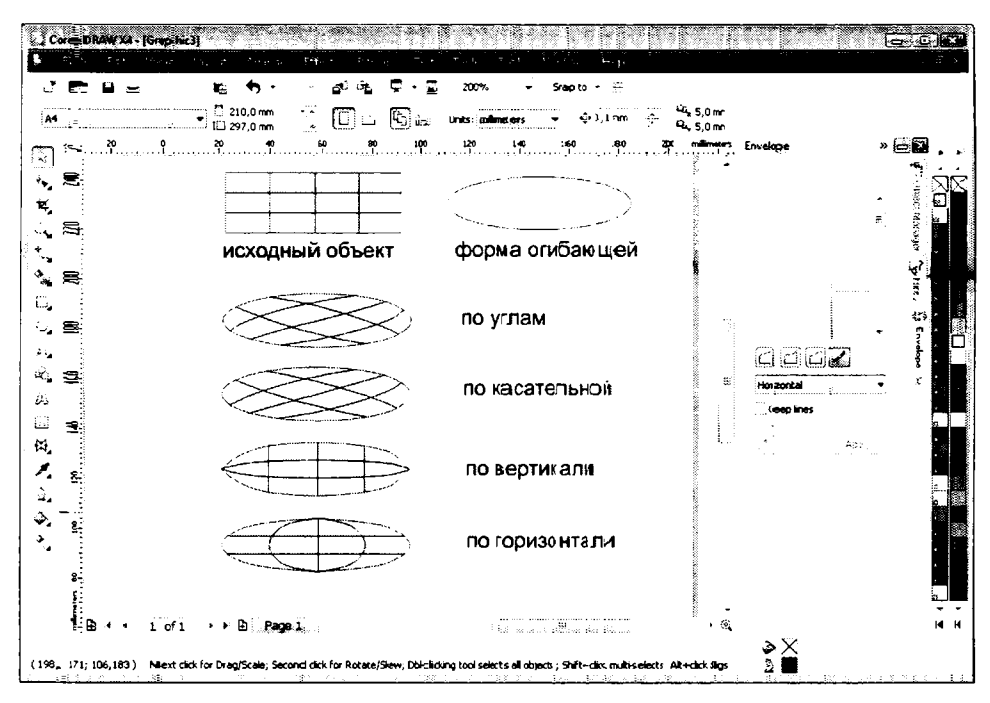

Рис. 8.4. Пример наложения огибающей с помощью различных режимов

- Putty (По касательным). Это т режим установлен по умолчанию и похож на оригинальный, но производит мен ъше иска жений, чем о ригинальный, основывая ок ончательную форму объекта тольк о на размещении угловых узлов огибающей.
- Vertical (По вертикали). Ве ртикальный режим подгоняет объекты по огибающей, растягивая объект по огран ичивающей рамке огибающей, и затем сжимает или растягивает объект вертикально. Данный эффект наиболее заметен на в ертикально ориентированных объектах, например, текстовых.
- ✓ Horizontal (По гориз онтали). Эт⊙т режим работает так же, как и вертикальный, но в противоположном измереныи, то есть сжимает или растягивает объекты горизонтально.

Обычно CorelDRAW пре образует прэямые линии в кривые, чтобы объект заполнил огибающую наилучшим образом. Пры уст ановленном флажке **Keep Lines** (Сохранятть прямые) прямые линии стремят ся о статься прямыми. Однако заметим, что объе кт больше не будет точно с оответс твовать форме огибающей.

# Создание перспективы

Вы можрте создать перс пективные виды с помощью команды меню Effects ◆ Add Perspective (Эффекты ◆ Добавнть перспективу).

Перспектива может быть создата в дву х вариантах. В первом случае ощущение перспективы достигается за счет изменения длины одной из сторон воображаемой плоскости. При этом будет казаться, что объект на плоскости удаляется в глубину экрана. Во втором случае изменяютс я длины двух сторон воображаемой плоскости. Искажение объекта происходит в двух направлениях (Рис. 8.5).

Чтобы создать перспективу объе кта, выполните следующие действия.

- С помощью инструмента Pic к Тооо (Выбор) выделите объект или группу объектов.
- > Выберите команду ме ню Effects Add Perspective (Эффекты ◆ Добавить перспективу). Вокруг выделенного объекта или объект ов появится штриховая ограничивающая рамка с четырьмяя маркерами, а указа тель мыши примет вид .
- Установите указатель мыши на одном из маркеров.
- Нажав и удерживая кнопку мыши, перемещайте указатель и наблюдайте, как меняется форма о бъекта. Отпрустыте кнопку мыши, когда добьетесь подходящей формы.

Если при перемещении маркеров использовать клавишу <u>ст</u>, движение будет ограничено по горизонтали или верти калы. Если при перем ещении маркера удерживать

нажатым сочетание клави ш сы + sыы, сме⊃кный маркер будет перемещаться на то же расстояние, но в противоположном напра влении.

| ConsDiction 2004 - 100 gasta)<br>L ConsDiction 2004 - South - South - S | 5,0 mm ∏<br>5,0 mm ⊡<br>5,0 mm ⊡-<br>mongent Functione → icol 🖬 |
|----------------------------------------------------------------------------------------------------|-----------------------------------------------------------------|
| REPORTERT FMB/A                                                                                                    |                                                                 |
|                                                                                                    |                                                                 |
|                                                                                                    |                                                                 |
| E B + + I of 1 → + B B Rage 1                                                                                                    | ран<br>аран<br>аран<br>аран<br>аран<br>аран<br>аран<br>аран     |

Рис. 8.5. Пример перспективы

Команда меню Effects • Copy Effect • Perspective From (Эффекты • Копировать эффект • Перспекти ву) позволяет копировать перспективу одного объекта (источника) на другой (целевой).

- С помающью инструмента Pick Tool (Выбор) выделите объект, на который вы хотите скопировать перспективу (целевой объект).
- Выбе рите команду меню Effects Copy Effect Perspective From (Эффекты Копи ровать эффект Перспективу). Указатель мыши примет вид .
- Щелкните мышью на объекте, с которого вы хотите скопировать перспективу.
   К целевому объекту будет добавлена скопированная перспектива.

Чтобы у далить перспективу объекта, то есть восстановить первоначальную форму объекта, выглолните следующие действия.

- Выделите объект, к которому применялась перспектива.
- Выберите команду меню Effects Clear Perspective (Эффекты Удалить перспективу)\_ Перспектива будет удалена.

Мн огок\_ратное использование команды Effects ◆ Clear Perspective (Эффекты ◆ Уда лить пер спективу) последовательно отменяет все ранее примененные к объекту пер спективы.

# Эффект перетекания

Эффект **Blend** (Перетекание) позволяет плавно проследить перетекание одного объекта в другой через серию промлежуточных форм. Этот эффект также позволяет создавать перетекание между объектамы вдоль заданной траектории (Рис. 8.6).

Вы можете создавать перетекание между объектами с различной шириной контура, а также между открытой кри вой с замкнутым объектом.

Когда вы создаете эффект **Blend** (Перетекание), генерируемые объекты становятся динамически связанной групп ой. Если вы создали перетекание и редактируете начальный и конечный объекты, то промежуточ ные формы немедленно трансформируются и отражают изменения. Это особенно за метно, когда вы вращаете, масштабируете, наклоняете объект или изменяете цвета начального и конечного объектов.

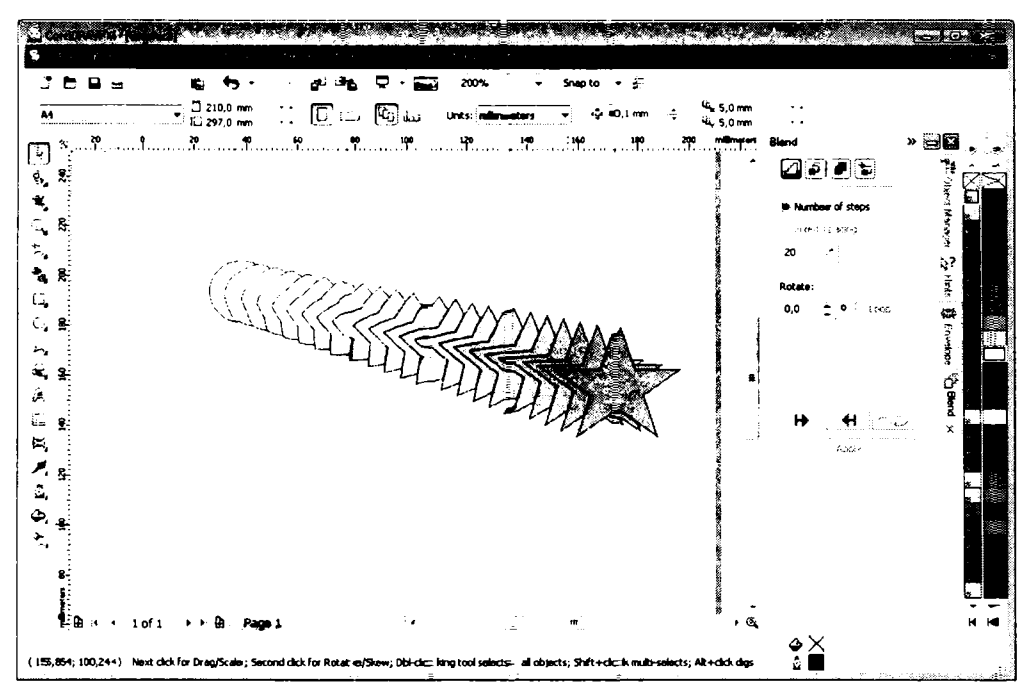

Рис. 8.6. Приме р перетекания

Эффект **Blend** (Перетекание) можн о создать двуля способами: с помощью всгломогательного окна **Blend** (Перетекание) (Реис. 8.7), а также с помощью инструм ента

强 Blend (Перетекание), расположенного на панели инструментов.

Чтобы создать эффект Blend (Перетеканите), выполните следующие действия:

▶ Выделите два объекта, для которых хотите создать эффект перетекания.

- > Выберитте команду меню Effects ◆ Blend (Эффекты ◆ Перетекание). На экране появится вспомогательное окно Вlend (Перетекание) (Рис. 8.9).
- > В появывшемся окне нажмите кнопку ☑ Blend Steps (проме≻куточные объекты).
- В верхнем по ле вспомогательного окна введите число промежуточных объектов. Чем больше это число, тем более п.лавнысм будет переход между формами объектов и атрибутами заливок.
- Шделкн ите мышью на кнопке Арріу (Применить). Между объектами будут созданы промежуточные формы.

Чтобы со∋дать перетекание объектов вдоль траектории, выполните следующие действия.

- Создай те перетекание между двумя объектами.
- Выделите перетекание, щелкнув мышью на любом из вход ящих в перетекание объектов.
- Blend >> C

Рис. 8.7. Вспомогательное окно **Blend** (Перетекание)

- ► Щелкните мышью на кнопке <u>Path</u> (Траектория) во вспомогательном окне Blend (Пере текание). Появится меню кнопки.
- В появшившемся меню выберите команду New Path (Новая траектория). Указатель мыши примет вид .
- Щелкните мышью на траектории, вдоль которой вы хотите расположить промежуточтные объекты, и нажмите кнопку Apply (Применить). При этом в свитке Blend (Перетекание) появятся два новых флажка.
- Установите флажок Blend along full path (По всему пути), если вы хотите, чтобы перетекание распространялось по всей длине траектории, или флажок Rotate All Objects (Повернуть все объекты), чтобы вращать промежуточные объекты вдоль жриво й траектории.

Наклон траекто рии определяет параметры вращения. Например, если объект находится на горизонтальной части траектории, врашение не применяется. Если траектория в конкретной т очке вертикальна, то объект поворачивается на 90 градусов.

Пры испо-льзов ании траектории для эффекта перетекания появляется возможность задать ра сстоя ние между промежуточными объектами.

- Сбросъте флажок Blend along full path (По всему пути), чтобы сделать доступной позицию Fixed Spacing (Фиксированный интервал) в верхней части вспомогательного ок на.
- > Устан⇔вите переключатель в позицию Fixed Spacing (Фиксированный интервал).

- Введите значение интервала в поле ввода, расположенное ниже переключателя.
- Нажмите кнопк у Apply (Приме нить), чтобы применить изменения (Рис. 8.8).

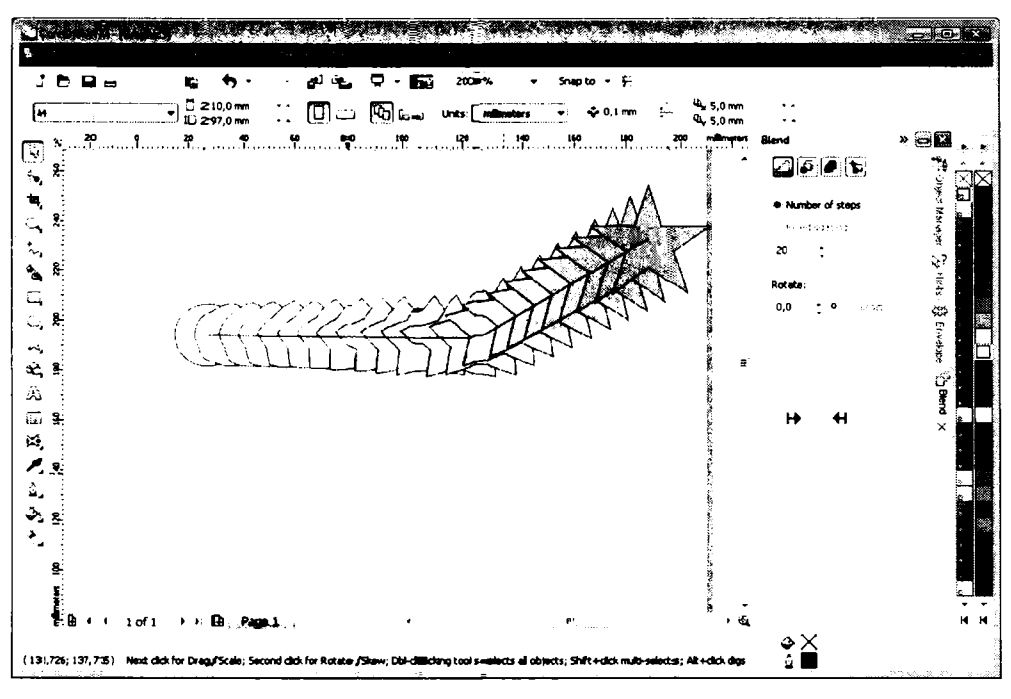

Рис. 8.8. Пример создания ггере текания по заданной траектории

Перетекание между двумя объектамы вдо ль траектории вызывает перемещение начального и конечного объектов (называемых «контрольными» объектами) к ближайшей к ним гочке на траектории. Обычно эта точка является центром вращения каждого объекта, который размещается на пути. Центры вращения, как правило, совпадают с центрами объектов до тех пор, пока вы не переместите эти объекты. Перетекание формируется между двумя объектами ис следует за ходом траектории.

Если вы перемещаете центр вращен ия н ачального или конечного объекта перетекания вдоль траектории, перетекание перерисовывается по-разному, потому что объект всегда перемещается таким образогм, что центр вращения совпадает с точкой на траектории. Поэтому если вы значительно переместите один из центров вращения объектов в сторону от контура этого объекта, то может оказаться, что результирующее перетекание заметно смещается от траектории.

Сгруппированные объекты могут также использоваться в качестве начального и конечного объектов перетекания. А одна и та же траектория может использоваться для нескольких перетеканий. Как только вы создали перетекание объектов вдоль траектории, вы можете редактировать узлы траектории с помощью инструмента **Shape Tool** (Форма).

С пом ощьтю кнопки **Path** (Траектория) вы можете управлять траекторией. При этом сохра няется возможность использовать команду **New Path** (Новая траектория), чтобы выбрать новую траекторию. Команда **Show Path** (Выделить траекторию) предн азначена для выделения траектории, а команда **Detach From Path** (Отделить от тра ектории) позволяет отделить перетекание от траектории.

# Врашение промежуточных объектов

Вы может е вращать промежуточные формы, вводя значение в поле ввода **Rotation** (Пово рот) вспомогательного окна **Blend** (Перетекание) (Рис. 8.11). Если вы вводите положительное значение, промежугочные формы поворачиваются по часовой стрелке от начального объекта, в то время как ввод отрицательного значения вызывает поворот объек тов против часовой стрелки от начального объекта. Если вы не уверены,

какой из объектов группы является начальным, щелкните мышью на кнопке Start (На чало) во вспомогательном окне Blend (Перетекание) и в появившемся контекстном меню выберите команду Show Start (Выделить начало). При этом началтьны й объект будет выделен.

При в ращении промежуточных объектов эффект варьируется в зависимости от того, устан овлен ли флажок **Loop** (Петля). Если не установлен, то промежуточные объекты поворачиваются вокруг точки, которая лежит посередине между центрами вращения: начального и конечного объектов. Если этот флажок установлен, объекты поворачиваются вокруг собственных центров вращения. Перемещая центр вращения начального и конечного объекта, можно получить ингересные эффекты.

# Перетекание цветов

Рассмотр им режим перетекания цветов. Для этого вам надо щелкнуть на кнопке

Вlenci Color (Перетекание цветов) в верхней части вспомогательного окна Blenci (Перетекание). Во вспомогательном окне отобразятся элементы управления для настройки перетекания цветов (Рис. 8.9).

Кноп ки слева от цветового круга позволяют определять направление и способ выбо ра цветов на цветовом круге: по прямой, по дуге по часовой стрелке, по дуге протыв часовой стрелки.

Все. что вам надо, это выбрать режим перетекания цвета с помощью одной из вышеуказанных кнопок и нажать кнопку **Арріу** (Применить). Понаблюдайте самостоятельно, как меняются цвета промежуточных объектов в разных режимах цветового перетека ния.

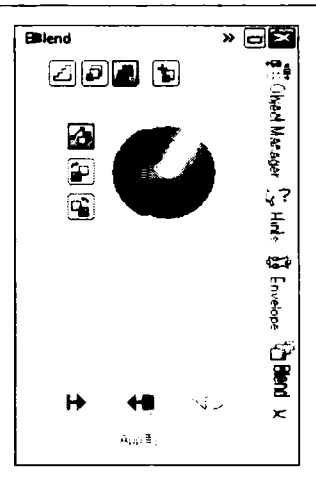

Рис. 8.9. Режим **Blend Co-lor** (Перетекание цветов) вспомогательного окна **Blend** (Перетекание)

## Отметка узлов в перетекании

СогеIDRAW находит первый узел в нача льном и конечном объектах перетека ния и начинает создание промежуточных объектов, ос нованное на ориентации пер вых узлов. Это может привести к нежелательным результатам, например, вызвать ненужное вращение промежуточ ных форм. Для изменения ситуации вы можете отметить конкретные узлы в каждом объекте, чтобы эти узлы считались первыми.

Нажмите кнопку Miscellareous Blend Options (Дополнительные параме тры перетекания) во вспомогательном окне Blend (Перетекание). Вид окна изменится (Рис. 8.10).

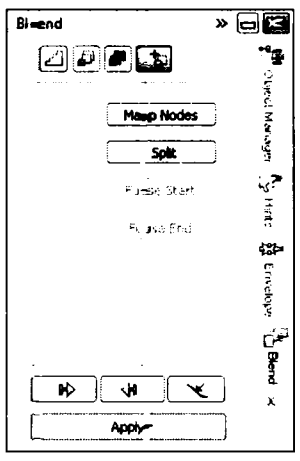

Рис. 8.10. Режил Miscellaneous Blend Options (Дополнительные параметры перетекания) вспомогательного окна Blend (Перетекание) Кнопка **Мар Nodes** (Выбрать узлы), позволяет определить, какой из узлов считать первым узло м каждого объекта. Это дает возможность контролировать внешний вид промежу точных объектов, направляя траекторию, по которой начальный объект тран сформируется в конечный.

- Шелкнит мышью на кнопке Map Nodes (Выбрать узлы), указатель мыши примет выд Г, а на одном из контрольных объектов появятся узлы.
- Шелкнит е мышью на узле, который хотите сделать первым узлом объекта. После этого узлъ появятся на другом контрольном объекте.
- ► Шелкнит е мышью на узле второго контрольного объекта, который хотите связать с выделенным узлом первого контрольного объекта.
- Шелкните мышью на кнопке Apply (Применить). Вид промежуточных объектов и зменитс я.

#### Изменение скорости перетекания

Кногтка 🗊 **Blend Acceleration** (Скорость перетекания) служит для отображения во вспомогательном окне **Blend** (Перетекание) элементов управления для изменения скор ости перетекания (Рис. 8.11).

| Blend »                  |          |
|--------------------------|----------|
|                          | 9.4<br>1 |
| Ócralarata shiacte       | Mileri   |
|                          | Mon      |
| 44+ ++>                  | 44       |
| Accelerate ills/outines: | 27       |
| 0)                       | 24       |
| 44+ · · •Þ               | 1        |
| Apply to sizing          | winp     |
| Link accelerations       | 5        |
|                          | Blen     |
| H H K                    | ×        |
| Apply                    |          |
| Reset                    |          |
|                          |          |

Рис. 8.11. Настройка скорости перетекания

С помощью ползунковых регуляторов Accelerate fills/outlines (Ускорение заливок/ контуров) и Accelerate objects (Ускорение объектов) устанавливается скорость изменения, соответственно, цвета заливок/контуров и формы объектов (Рис. 8.12). Фла жок Apply to sizing (Применять к размерам) позволяет связать скорость изменения размеров промежуточных объектов с положением регулятора Accelerate objects (Ускорение объектов), а установка фла жка Link accelerations (Связать ускорения) приведет к тому, что скорость изменен ия цвета заливок/контуров и формы объектов будет одинакова, поэтом у дос тупн ым останется только регулятор Acce lerate objects (Ускорение объектов).

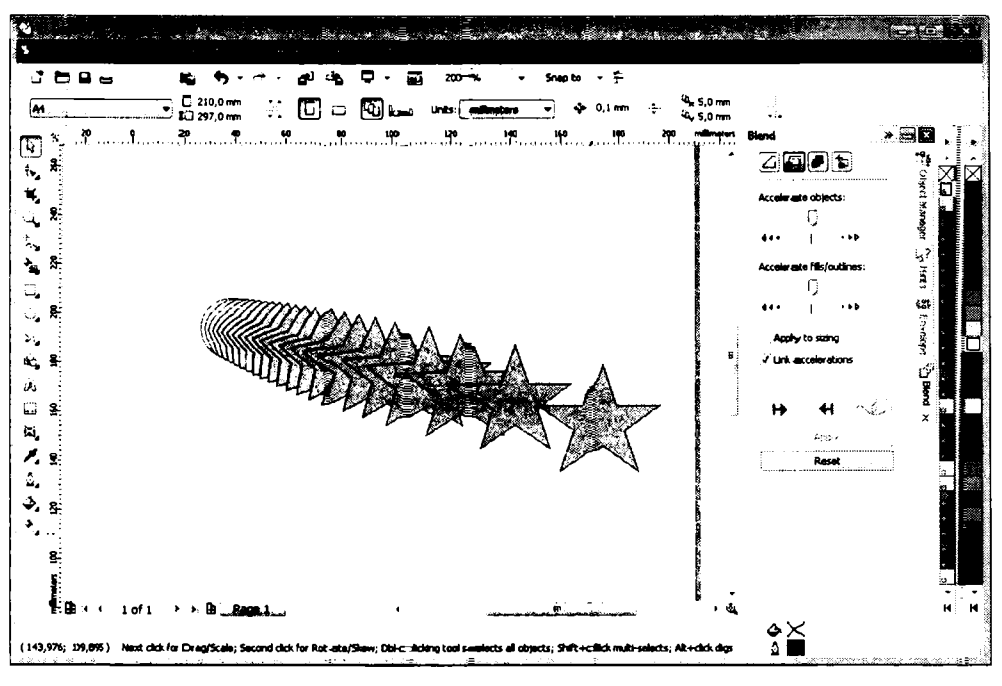

Рис. 8.12. Скоро сть перетек ания изменена

## Интерактивное перетекание

Если при использовании элемент ов у правления вспомогательного окна **Blend** (Перетекание) вам необходимо нажимать кнопку **Apply** (Применить) каждый раз, когда вы хотите увидеть изменения эффекта перетекания в соответствии с новыми настройками, то при работе с панелью свойств все изменения немедленно от ражаются в рисунке.

Создадим эффект перетекания с по мощью инструмента **1** Interactive Blenci Tool (Интерактивное перетекание).

- Создайте два произвольных объекта.
- ► Нажмите кнопку Interactive Blend Tool (Интерактивное перетек ание) на панели инструментов.
- ▶ Установите указатель мыши на перв∎ый объек т.
- ≻ Нажави удерживая кнопку мыш и, перетащите указатель на другой объект. При этом на экране появится изобра≻кенизе вектор а от первого объекта ко втор ому.

 От эпуст ите кнопку мыши. Будет создан эффект перетекания. При этом на панели свойств появятся элементы управления для настройки эффекта (Рис. 8.13).

x: 105,631 mm ▶ 185,034 mm y= 170,937 mm £ 65,045 mm 20 

Рис. 8.13. Панель свойств с элементами управления для настройки эффекта перетекания

Слева на гланели свойств расположены четыре поля ввода для изменения позиции и размеров объектов, участвующих в эффекте.

Далее следуют два поля ввода для установки количества промежуточных объектов. Напомина\_ем, что задать расстояние можно только для перегекания, выполненного по заданной траектории.

Далее на панели свойств расположено поле для ввода угла вращения промежуточных о бъектов.

Еще гправее находятся кнопка 🔁 **Loop Blend** (Петля) и три кнопки для выбора режитмов сперетекания цветов.

Кнопка **Object and Color Acceleration** (Скорость цвета и объектов) открывает меню в дв умя ползунковыми регуляторами, которыми можно настроить ускорение перет еканаия объектов и цвета.

Кнопка **Була Miscellaneous Blend Options** (Дополнительные параметры перетекания) вызывает меню, с помощью которого вы можете отметить и связать узлы начального и конечно-го объектов в перетекании.

Кнопка **У Path Properties** (Свойства траектории) открывает меню. в котором можно вызвать команду для создания новой траектории, отображения существующей, а также отделения перетекания от граектории.

Кноп ка 🚯 Clear Blend (Удалить перетекание) уделяет перетекание между объектам и.

Вышеопи санные инструменты мы рассмотрели в составе вспомогательного окна **Blenci** (Перетекание).

#### Изменение направления и удаление перетекания

Обычно п ерете кание создается от начального объекта к конечному. Чтобы изменить направление перетекания на противоположное, выделите созданный эффект и выберите команду меню Arrange • Order • Reverse Order (Упорядочить • Порядок • Обра тить порядок).

Выбор команды меню Effects • Clear Blend (Эффекты • Удалить перетекание) при выде\_ленном эффекте удаляет промежуточные и оставляет только начальный и концечный объекты, а также траекторию, если последняя была использована.

# Создание объемных объектов

Объемные объекты создают ил люзию глуби ны. Чтобы создать эту иллюзию, CorelDRAW проецирует точки вдоль краев объекта и соединяет эти точки для формирования поверхностей (Рис. 8.14). Эти поверхност и формируют динамическую группу, связанную с контрольным объектом (объект, к которому применяется вытягивание), и автоматически обновляются при изменении контрольного объекта.

Вновь созданные поверхности содержат такую же заливку и атрибуты контура, как и контрольный объект.

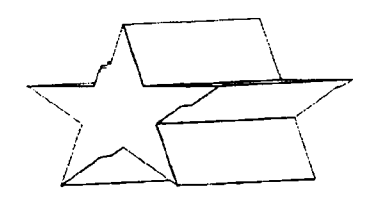

Рис. 8.14. Объемный объект

Чтобы создать трехмерный объект, выпол ните следующие действия.

- Выделите объект.
- > Выберите команду меню Effects ◆ Ext rude (Эффекты ◆ Объем). На экране появится вспомогательное окно Extrude (Объем).
- Нажмите кнопку Apply (Применыть) всо вспомогат ельном окне Extrude (Объем) для применения объема к выделенному объекту.

Если вы хотите изменить внешний в ид объемного объекта, выделите объект, затем во вспомогательно м окне **Extrude** (Объем) нажмите кнопку **Edit** (Изменить), послечего произведите необходимые нас тройки, а затем щелкните мышью на кнопке **Арр**у (Применить).

## Установка глубины объема

В вспомогательном окне **Extrude** (Объем) (Рис. 8.15) вы можете определить, какой тип проецирования следует использовать и как далеко будут простираться вытянутые поверхности. Суще ствуют два типа проецирования: перспективное и параллельное. При перспективно м проецировании линени вытянутых поверхностей удаляются к точке схода. При параллельном проецировании линени вытянутых поверхностей перерисовываются параллельно друг другу и никогда не приближаются к точке схода. Вы выбирае те тип проецирования из списка, расположенного под окном предварительного просмотра. Терми ны **Front** (Вперед) и **Back** (Назад) определяют направление проецирования по отн ошенено к контрольному объекту. Окно предварительного просмотра также стрелками показывает направление, в котором

отображается проецирование по отношению к контрольному объекту. Квадрат, очерченный черным контуром, представляет контрольный объект.

Полте ввода **Depth** (Глубина) управляет протяженностью вытянутых поверхностей и примен-яется только к перспективному проецированию.

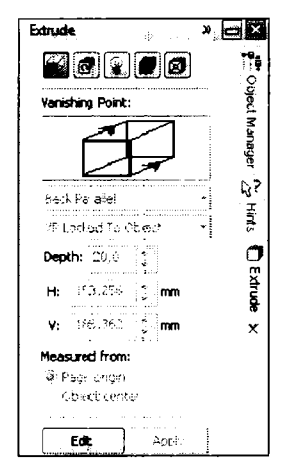

Рис. 8.15. Вспомогательное окно Extrude (Объем)

#### Определение точки схода

Когда вы редактируете проекцию, на экране появляется точка схода ×. Вы можете переместить точку схода с помощью мыши. Для этого надо. нажав и удерживая кнопку мыши на точке схода, перемещать указатель в заданном направлении.

Также можно задать коорд инаты точки схода в полях **Н** (По горизонтали) и **V** (по вертикали) вспомогательного окна **Extrude** (Объем).

Переключатель Measured From (Отсчет от) определяют опорную точку для позиционирования точки схода:

- Page Origin (Начала ст раницы). Координаты точки схода задаются относительно нулевых отметок линеек.
- Object Center (Центр объекта). Координаты точки схода задаются относительно центра объекта.
- Суще ствуют четыре варианта установки точки схода, которые можно выбрать в открываю щемся списке вспомогательного окна Extrude (Объем):
- VP Locked to Object (Привязка кобъекту). Точка схода остается фиксированной по отношен ию к объекту. При перемещении объекта точка схода перемещается вместе с этим объектом.
- VP Locked to Page (Привязка к странице). Точка схода остается фиксированной по от ношению к странице. При перемещении объекта на странице точка схода

остается на своем месте. Объем ный объект при этом перерисовывается, адап тируясь к изменившейся по зиции.

- Сору VP From (Копировать из). С помощью данного режима вы можете скопи ровать точку схода из другого объ екта.
- Shared Vanishing Point (Обща я точка схода). Объемные объекты могут быть привязаны к единой точке схода. Вид всех объектов, привязанных к одной точке схода, меняется при перемещении этой точки. Вы можете выделить люб ой объект группы, использующей одну точку схода, и редактировать координа ты точки схода с помощью методов, опи санных ранее. Все объекты в такой группе перерисовываются в соответствии с новыми координатами. Чтобы удалить объект из группы, выделите объект, измените точку с хода на какую-нибудь другую, кроме совместно использующей одну точку схода, существуют только два объекта и вы удаляете один из них, точка схода второго объекта возвращается в состояние привязки к странице.

# Врашение объемных объектов

Объемные объекты можно вращать в трех плоскостях, иными словами – в трехмерном пространстве.

- Нажмите кнопку Extrude Rectation (Вращение объемного объекта) во вспомогательном окне Extrude (Объем). В окне появится элемент управления в ви де цифры 3 в круге.
- ► Нажмите кнопку Edit (Изменит ь) в ⊢ижней части окна Extrude (Объем).
- Установите указатель мыши на цифре 3 в круге.
- Нажав и удерживая кнопку мыши, перемещайте указатель в различных направления х. Цифра З в круге будет вращаться, и в том же направлении будет вращаться контур объекта (Рис. 8.16).
- ► Нажмите кнопку Apply (Примен∎ить). Объект будет перерисован в соответствии с новой гозищией.

Чтобы повернуть объемный объект т⊙чно на заданный угол, нажмите кнопку 🖾 в окне **Extrude** (Объем). В место элемента управления вращением п⊙явятся поля для ввода углов поворота по осям Х, Ү и Z. В э ти п⊙ля следует в вести углы поворота, а затем нажать кношку **Аррly** (Применить). Повторное нажатие кнопки 🖾 воз вращает окно **Extrude** (Объем) в первоначальный вид.

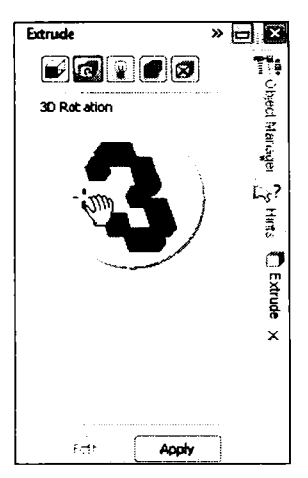

Рис. 8.16. Вращение объемного объекта

Вращение может быть применено только к объектам, полученным с помощью перспект ивното проецирования, точка схода которых привязана к объектам. Однако, как т олько было применено вращение, точка схода не может больше редактироватьс я в интерактивном режиме. Значение установки точки схода в списке свитка изменится на **Rotated Extrusion** (Объект повернут), и список выбора режимов точки схода станет недоступным.

Врашцение не может применяться к объемным объектам, полученным с помощью параллельного проецирования или проецирования, которое содержит точку схода, привязанную к странице, или совместно используемую.

#### Размешение источников света

Чтобы управлять эффектом создания теней на объемных объектах, используйте

кноп ку Extrude Light (Освещение объемных объектов) вспотмогательного окна Extrude (Объем). В данном режиме вы можете созда вать и регулировать направление трех источнико в све та (Рис. 8.17).

Чтобы добавить источник света, сначала нажмите кнопку Edit (Изм енить) в окне Extrude (Объем), а затем щелкните мышью на одной из кнопок с изображением электрической лампсочки. Без и сточников света ко всем поверхностям вытягива ния применяется один и тот же цвет.

Сфера в центре контурного куба в поле предварительного просмотра свитка представляет собой объемный объект. Мар кер изсточника света, изображенный кружком с номером 1, по казывает позицию источника света по отношению к об ъекту. Чтобы переместить источник света, установите на круглом маркере указатель мыши и, нажав и удерживая кногыку мыши, переместите маркер источника света на новую позицию (Рис. 8.18).

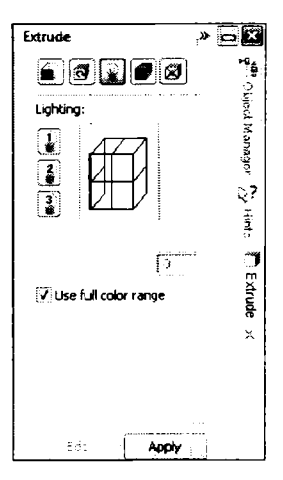

Рис. 8.17. Режим настройки освещения

Вы можете изменить интенсивность-любого источника света. Выделите маркер источника света и затем установите подходящую интенсивность ползунковым регулятором **Inte nsity** (Интенсивность). Также вы можете ввести значение интенсивности (от 0 до 100) в поле, расположенном справа от регулятора **Intensity** (Интенсивность).

Когда значение интенсивности приближается к 100, поверхность объекта становится свет\_лее. Создан ие нескольких источников света с высокой установкой интенсивности вызывает появление очень светлого цвета на вытянутых поверхностях и создает иллвозию отражающей металлической поверхности объекта (Рис. 8.19).

При выд\_еленном источнике света фон в круглом маркере становится черным, а ци фра — белой. Это указывает на то, что источник можно настраивать. Если маркеры ист очников света не выделены, фон маркеров белый, а цифра — черная.

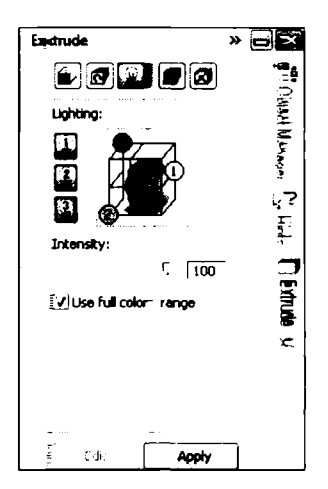

Рис. 8.18. Источники о свещения установлены

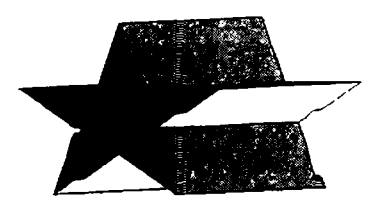

Рис. 8.19. Объемный о бъект «подсвечен» с разных сторон

## Фаска

С помощью кнопки D Extrude Bevel (Фаска объемных объектов) окна Extru de (Объем) вы можете создать «стесанные» края у объ емных объектов (Рис. 8.20).

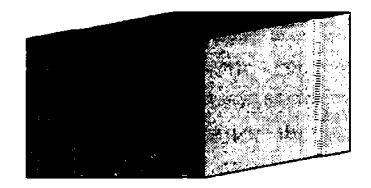

Рис. 8.20. Фаска на передней поверхности

Для этого достаточно нажать кноп ку Ø Extrude Bevel (Фаска объемных объектов) и установить флажок Use Bevel (Использовать фаску). Затем с помощью полей ввода Bevel depth (Глубина фаски) и Beve I angle (Угол фаски) настроить желаемые параметры. Другой способ настройки угл а и глубины заключается в перетаскивании **м**ышью небольшого квадратного маркера в поле предварительного просмотра вспо могательного окна **Extrude** (Объем) (Рис. 8.21).

| Extrude        | » | $\mathbf{z}$ |
|----------------|---|--------------|
| Bevels:        |   | Dipect h     |
| Show BevelOnly |   | tanager      |
|                |   | S. Hins      |
| Bevel 4,233 mr | • | 🗖 Extrud     |
|                | Ū | x            |
| Edit Appy      | ] |              |
| Reset          |   |              |

Рис. 8.21. Режим настройки свойств фаски

Есл и устан овить флажок **Show Bevel Only** (Показать только края), то объемный объект будет состоять только из контрольного объекта и поверхностей фаски.

## Заливка объемных объектов

С помощью кнопки Extrude Color (Цвет объемного объекта) окно Extrude (Объем) переводится в режим настройки заливки объемного объекта (Рис. 8.22).

Существуют три режима заливки объемных объектов: Use object fill (Использовать заливку объекта), Solid fill (Сплошная заливка) и Shade (Плавный переход). При выборе одной из вышеусазанных позиций переключателя изменяются элементы у правления в окне Extrude (Объем).

- Use object fill (Использовать заливку объекта). Этот режим применяет текущую заливку контрольного объекта ко всем поверхностям. Используйте данный режим для однородных, градиентных заливок, двухцветных и много цветных узоров и текстур.
- Solid fill (Сплошная заливка). Вы можете применить друтой цвет к поверхностям объемного объекта. С помощью открывающегося списка Using (Использовать) выбирается подходящий цвет для заливки объекта. Открывающийся список Using (Использовать) появляется только в режиме Solid fill (Сплошная заливка).

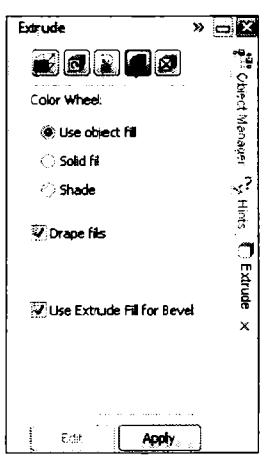

Рис. 8.**22**. Настройка цвета объемного объекта

Shade (Плавный переход). В данно м режиме создается двухцветный градиент, который будет применен для заливжи объекта. В о ткрывающемся списке From (От) выбирается цвет заливкы контрольного объекта, а в открывающемся спи ске To (К) выбирается второй цвет градиента. Цвет заливки контрольного объекта будет плавно переходить в цвет, выбранный в списке To (К), на вытянутых поверхностях.

Флажок Drape fills (Объед инить все гра. ни) доступен только в режиме Use object fill (Использовать заливку объекта). Данный флажок следует установить, если объект содержит градиентную заливку, двухцве тный или многоцветный узор, текстуру. Ко гда установлен флажок Drape fills (Объединить все грани), копия узора или текстуры применяется к каждой поверхности объекта.

Флажок Use Extrude Fill for Bevel (И спользовать за ливку для фаски) достуглен только, еслик объекту была применена фаска. При сбросе указанного флажка в окне Extrude (Объем) появляется доп олнительный открывающийся список для выбора цвета заливки поверхности фаски.

## Разъединение поверхностей объемных объектов

При создании объема создаются динамически связанные объекты, причем вновь созданные поверхности связаны с контрольным объектом. Любые изменения в контрольном объекте вызывают перерисовывание поверхностей. Контрольный объект может быть отделен от по верхностей с помощью команды меню Arrange • Break Extrude Group Apart (Упорядочить • Разъедини ть объемный объект), затем поверхности могут быть отделены друг от друга с помощью команды меню Arrange • Ungroup (Упорядочить • Разгруппировать). После этог о поверхности можно редактировать как любой другой отделеный о бъект.

#### Настройка объема с пом ошью панели свойств

Если выделить объемный объект, то на панели свойств появятся элементы управления для редактирования объеманых о бъектов (Рис. 8.23). Давайте рассмотриям назначение элементов управления на па нели свойств.

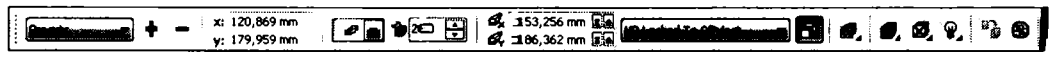

Рис. 8.23. Элементы управленыя для редактирования объемных объектов

Слева расположены два поля вво-да для изменения позиции объемного объекта. Следует отметить, что при измене нии только ширины или высоты объекта другое измерение изменятся автом атически, чтобы сохранить исходные пропорции.

Далее расположены открывающийсся спи сок для выбора типа проецирования, полся ввода для задания координат точки схоща относительно начала страницы и поле ввода для определения глубины объемно го объекта. Далее распо ложен открывающийся список для выбора режима привязки точки схода.

Праве е нахо дятся кнопки для выбора режима работы с объектом. Так, например, кнопк а **Color** (Цвет) вызывает графическое меню, в котором можно выбрать режим и цвет заливки объекта, а кнопка **Lighting** (Освещение) открывает меню с элементами управления для создания и настройки источников света. Все изменения в появляющемся меню производятся так же, как и во вспомогательном окне **Extrude** (Объем).

# Эффект подобия

Эффе кт подобия во многом похож на перетекание (**Blend**) одного объекта в другой и одн ого цвета в другой (Рис. 8.24). В отличие от перетекания, подобие применяется к од ному объекту, будь это текст или графика, и не располагается вдоль траек тории\_

Подобие может применяться внутри, снаружи или к абсолютному центру объекта, действуя по добно концентрическим «стадиям» на топографической карте.

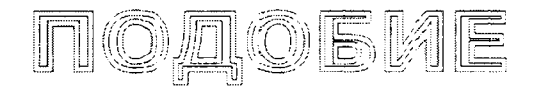

Рис. 8.24. Пример эффекта подобия

Чтоб ы создать эффект подобия для текста или графики, выполните следующие действия.

> Възберите команду меню Effects ◆ Contour (Эффекты ◆ Подобие). Появится вспомог ательное окно Contour (Подобие) (Рис. 8.25).

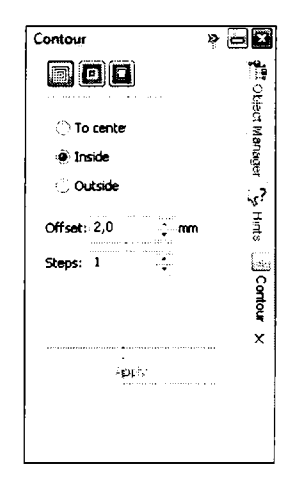

Рис. 8.25. Вспомогательное окно Contour (Подобие)

- ► С помощью инструмента Refer tool (Выбор) выдел ите фигурный текст или графический объект, к которому хотите применить эффект подобия.
- ► Настроив параметры эффекта, целкните мышью на кнопке **Арр**у (Применить) во вспомогательном окне Conto ur (Подобие). Эффект будет применен.

# Настройка эффекта подобия

Теперь рассмотрим настройки эффекта **Сопtour** (Подоб ие).

- Поле ввода со счетчиком Steps (Число) позволяет установить число подобных объектов. Из одного объекта может бы ть получено 999 подобных объектов.
- ✓ Поле ввода со счетчиком Offset (Шаг) позволяет установить расстояние между полобны и объектами.

В верхней части окна **Contour** (Подо бие) ра сположен переключатель со следующими позициями.

- ✓ To Center (К центру). В данном ре жиме п роизводится создание подобных объектов, сходящихся к центру основного объекта. Поле Steps (Число) в данном режиме становится недоступным, поскольку программа автоматически определяет число шагов в зависимости от расстояния до центра и значения поля Offset (Шаг).
- ✓ Inside (Внутри). В данном режим создалотся подобные объекты внутри исходного объекта. Установите требуемые значения в полях в вода Offset (Шаг) и Steps (Число).
- ✓ Outside (Снаружи). В этом режиме создаются увеличенные по сравнению с исходным копии подобных объектов. То есть подобные объекты создаются снаружи выделенного объекта.

## Цвета полобных объектов

Кнопка Contour Color (Цвета подо бных 👁 бъектов) открывает доступ к цветовы м настройкам эффекта в окне Соптовля (Подкобие) (Рис. 8.26). Таким образом создается цветовой переход от основного объе кта, цвета ко торого вы устанавливаете сами, к последнему объекту, образу ющему эффект подо бия. Способ выбора цветов для промежуточных форм определяется с помощью кнопок так же, как и во вспомогательном окне Blend (Перетекание).

|     | _ | <br> |  |
|-----|---|------|--|
| kax | ٥ |      |  |

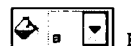

выбираю тся, соответственно, цвет В открывающихся списк и контура и заливки объекта. Кнопказми, рас положенными слева от цветового круга, устанавливается тип перехода цветов.

Стоит отметять, что если исходный объект залит градиентной заливкой, то в окне появляются два открывающихся списка для выбора начального и конечного цвето в градиента.

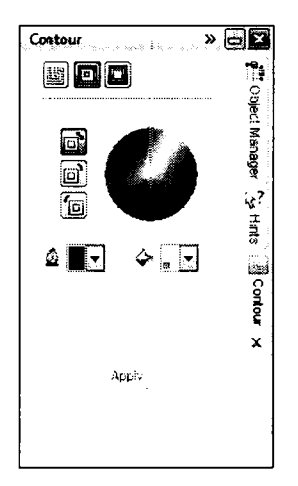

Рис. 8.26. Выбор цвета

## Эсффект подобия и панель свойств

Ес.ли выделить объекты, полученные с помощью эффекта подобия, то на панели свойств п оявятся элементы управления для редактирования эффекта (Рис. 8.27).

Рис. 8.27. Панель свойств с элементами управления для настройки эффекта подобия

Ра ссмотр им назначение элементов управления на панели свойств.

Сл ева расположены четыре поляввода со счетчиками для изменения позиции и разме ров объектов, участвующих в эффекте.

Да лее следуют кнопки 🗐 **То Center** (К центру), 💽 Inside (Внутри) и 💽 Outside (Снаружи) для выбора направления распространения подобных объектов: к центру, вн утрь и наружу соответственно.

Сп рава от вышеуказанных кнопок располагаются поля для ввода количества шагов эф фекта и расстояния между подобными объектами.

Оставшиеся кногки предназначены для управления цветами в эффекте подобия: установки способа выбора цветов промежуточных объектов на цветовом колесе и установки цвета заливки и конгура конечного (самого внешнего или внутреннего) объекта.

# Различные фильтры, создаваемые эффектом L ens (Линза)

Эффект Lens (Линза) предлагает быстры й способ моделирования прозрачности, усиления. цветовой фильтрации, негативов, полутонового и инфракрасного изображений (Рис. 8.28). Линза может использоваться с объектами, содержащими однородные и градиентные заливки, двухцветные и многоцветные узоры и текстуры.

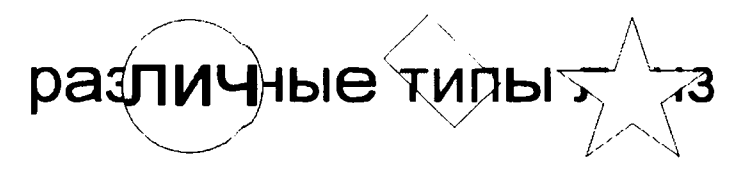

Рис. 8.28. Эффект линзы

Линзы могут представлять собой только замкнутые объекты. Эффекты линзы могут применяться к объектам на различных с лоях.

Если вы примените неоднородную залив ку к линзе, то эффект линзы будет удал ен из объекта.

Вы можете также определить цвета контура для линзы, если вы хотите сделать граничную линню линзы видимой. Определение цвета контура и заливки для линзы точно такое же, как и для любого другого объекта.

Чтобы создать линзу, выполните следующие действия.

- Создайте произвольный замкнутый объект и выберите для этого объекта любую заливку и лнобой цвет контура.
- Создайте над первым объектом другой замкнутый объект, который будет ис пользоватьс я в качестве линзы.
- > Выберите коман ду меню Effects ◆ Lens (Эффекты ◆ Линза). Появится вспомогательное ⇒кно Lens (Линза) (Рис. 8.29).
- Выберите тип линзы из открывающег ося списка в спомогательного окна Lens (Линза).
- Щелкните мышью на кнопке Арріу (Применить). Эффект будет применен.

Флажок Frozen (Замороженная) во вспомогательном ок не Lens (Линза) предназначен для фиксации изображения в ли нзе, чтобы можно было перемещать линзу вмес те с отображаемым в ней объектом (фрагментом).

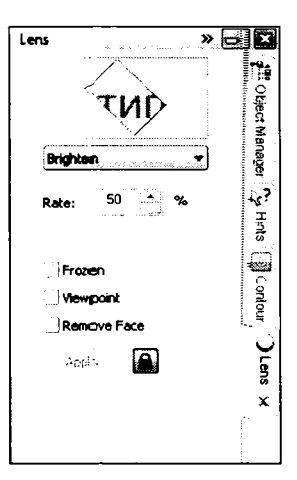

Рис. 8.29. Вспомогательное окно **Lens** (Линза)

С по мощью флажка Viewpoint (Точка обзора) можно задать координаты точки, из которой наблюдатель смотрит через линзу.

Установка флажка **Remove Face** (Удалить поверхность) приводит к тому, что эффект будет примен яться только к объектам под линзой, но не к фону.

Всего во вспомогательном окне **Lens** (Линза) вы можете выбрать 11 эффектов. Лучше всего попробовать применить каждый эффект самостоятельно, чтобы увидеть, как действует тот или иной тип эффекта.

## Прозрачность

Линза **Transparency** (Прозрачность) создает иллюзию рассматривания объекта через слегка окрашенную пластиковую пленку или стекло. Прозрачная линза может быть любого цвета, и при размещении над другими объектами, объекты под линзой принимают о ттенок линзы в соответствии с установками прозрачности.

Вы контролируете степень прозрачности, устанавливая значение в поле ввода **Rate** (Уровень) от 0 до 100%. Установка степени, равная 100%, создает иллюзию того, что линза является абсолютно прозрачной. В этом случае цвета объектов под линзой кажутся неизмененными. Более низкие установки степени уменьшают прозрачность линзы.

## Увеличение

Лин за **Magnify** (Увеличение) создает иллюзию увеличительного стекла. Цвет заливки лин зы в данном режиме игнорируется.

Стеглень увеличения устанавливается в поле **Ammount** (Кратность). При этом значения больше единицы приводят к увеличению изображения в линзе, а значения меньше единицы – к уме ньшению.

# Цветной фильтр

Лин за **Color Limit** (Цветной фильтр) работает подобно цветному фильтру на объективе камеры, то е сть все объекты, попавшие в линзу, приобретают оттенок установленного для фильтра цвета.

Значение степени фильтрации, то есть световую силу фильтра определяет значение, указанное в поле **Rate** (Уровень).

# Сложение

Линаза **Color Add** (Сложение цветов) имитирует модель аддитивного освещения. Представьте себе черную сцену, освещенную тремя монохромными прожекторами. В том месте, где синий, зеленый и красный лучи накладываются друг на друга, пол учается белый цвет. Когда вы применяете линзу **Color Add** (Сложение цветов), цвета объектов под линзой добавляются к цвету линзы так, каж будто вы смешиваете цвета освещения.

## Осветление

Линза Brighten (Осветление) дела ет объекты, находящие ся под линзой, светлее или темнее. Степень яркости устанавливается в поле **Rate** (Уровень). При вводе положительного значения в поле **Rate** (Уровень), линза осветляет лежащие под ней объекты. Отрицательное значение приводыт к уменьшению яркости объектов под линзой.

# Обращение

Линза Invert (Обращение) (или Инверсия) обращает цвета объектов, лежащих под линзой. Обращающая линза может не соде ржать заливки или содержать заливку однородного цвета, однако цвет заливки игн орируется. Когда обращающая линза размещается над объектами, то объе кты, лежа щие под линзой, принимают взаимодополняющие цвета из модели СМҮК. Под взаим одополняющими цветами понимаются цвета, которые расположены напротив друг друга в цветово м круге.

Когда обращающая линза применяется к фотографическому растровому изображению, результат имитирует негатив фотографии.

# Полутоновая линза

Линза **Tinted Grayscale** (Оттенки од ного цвета) изменяет цвета объектов, лежащих под линзой, в полутоновые цвета. Такая линза обеспечивает быстрый метод преобразования цветного фотографического изображения в черно-белое.

Также вы можете выбрать цвет фильтра в открывающемся списке **Color** (Цвет). При этом объекты подлинзой окрасятся в градации выбранного цвета. Например, при выборе коричневого цвета вы получите эффек т «сепия», то есть оттенок, присущий старым черно-белым фотографиям.

# Спектр излучения

Линза **Heat Map** (Спектр излучения) создает иллюзию, как будто бы рисунок был преобразован в инфракрасное изображение. Данный эффект использует ограниченную цветовую палитру из белого, желто го, оранжевого, красного, голубого, фиолетового и синего цветов. Вы контролируете, как цвета в оригинальном рисунке преобразовываются в палитру **Heat Map** (Спектр излучения), изменяя установку **Palette rotation** (Сдвиг спектра).

Представьте себе цвета палитры спектра излучения на цвето вом колесе. Установка вращения определяет угол поворота на цветов ом колесе, выр аженный в процентах. В результате вращение 100% создает такой же эффект, что и 0%. Установка в 0% или 100% изменяет холодные цвета в первона чальном рисунке к белому и синему. Изменени е установки вращения к 50% изменяет холодные цвета в первоначальном рисунке к красным тонам.

# Линза Fish Eye (Рыбий глаз)

Действие линзы **Fish Eye** (Рыбий глаз) подобно действию линзы **Magnify** (Увеличение). Однако в данном случае увеличение объектов под линзой не равномерное.

Степень у величения или уменьшения объектов (это зависит от значения в поле **Rate** (Уровень)) увеличивается по мере приближения к центру линзы. Данный эффект даже в бо льшей степени схож с выпуклым или вогнутым увеличительным стеклом, чем эффект **Magnify** (Увеличение) (Рис. 8.30).

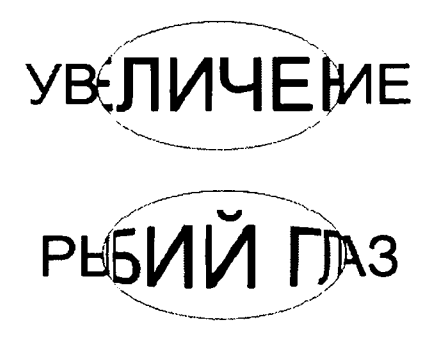

Рис. 8.30. Различие эффектов **Magnify** (Увеличение) и **Fish Eye** (Рыбий глаз)

# Интерактивная прозрачность

Как уже отмечалось ранее, для более удобного моделирования прозрачности

и других эффектов линзы на панели инструментов присутствует инструмент **Transpa rency** (Прозрачность). Кнопка данного инструмента скрыта под инстру-

ментом **Interactive Blend Tool** (Интерактивное перетекание). Инструмент **Г**. **Тгапsравенсу** (Прозрачность) позволяет управлять прозрачностью объекта примерно таким же образом, каким создается интерактивная заливка.

- Создайте два произвольных замкнутых объекта и расположите так, чтобы эти объекты накладывались друг на друга.
- Закрасьте нижний объект любой заливкой.
- ▶ Выде лите верхний объект с помощью инструмента Report Tool (Выбор).
- Выберите инструмент Inter active Blend Tool (Интерактивное перетекание) на панели инструментов.

При этом на панели свойств появятся элементы управления для настройки прозрачности выделенного объекта.

Выберите из первого слева открывающегося спис ка панели свойств пункт Urniform (Однородная). При этом на панели свойств появи тся набор элементов управ ления для настройки однородной прозрачности (Рис. 8.31).

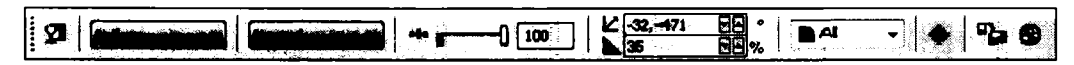

Рис. 8.31. Набор элемен тов управлени я на панели свойств для настройки однородной прозрачности

С помощью кнопки **Ш** Edit Transparenc у (Изменить прозрачность) на панели свойств вы можете открыть диалог **Uniform Transparency** (Однородная прозрачность) для более удобного выбора цвета заливки объекта.

Правее на панели свойств находит ся ползу нковый регулятор и поле ввода, с помощью которых задается уровень прозрачно сти. А слева от данного ползунк ового регулятора находится открывающи йся список, предназначенный для выбора о дного из 19 режимов слияния цветов зал ивки прозрачно го объекта и объектов, которые расположены под ним.

Прозрачность может носить градиентный сарактер. Чтобы создать такую прозрачность, надо перемещать указатель мыши (при нажатой кнопке мыши) по объекту в направлении градиента. При этом отдельные уча стки объекта станут в большей или меньшей степени прозрачными (Рис. 8. 32).

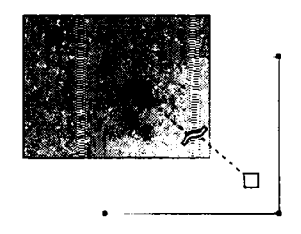

Рис. 8.32. Пример градиенатной парозрачности

# Фигурная обрезка

Команда **PowerClip** (Фигурная обрезка) мезню **Effects** (Эффекты) помещает один или несколько объектов внутри другого объекта. Объект, внутри которого р азмещаются другие объекты, используется как контей нер, а размещенные объекты – как содержимое контейнера. Контейнер и ег о содержимое могут быть замкнутыми фигурами, группами объектов или фигурным текс том. Фигурная обрезка может так же использоваться для размещения ра стровых изображений в контейнерах произвольной формы (Рис. 8.33).

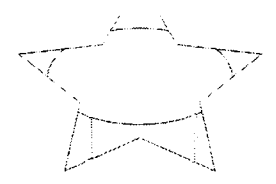

#### Рис. 8.33. Эллипс помещен внутрь звезды

Чтобы создать фигурную обрезку, выполните следующие действия.

- > Выделите объект или объекты, которые будут являться содержимым контейнера.
- > Выбериате команду меню Effects ◆ Power Clip ◆ Place Inside Container (Эффекты ◆ Фигурная обрезка ◆ Поместить в контейнер). Указатель мыши примет вид .
- Щелкните мышью на объекте, который будет являться контейнером. Объект или группа объектов помещаются в центр контейнера и становятся одним целым.

# Работа с фигурной обрезкой

В ы можете трансформировать фигурную обрезку тем же способом, как и любой другой объект, а также применять к фигурной обрезке следующие преобразования: растягивание, масштабирование, вращение, наклон и зеркальное отражение. Эти преобразования применяются к фигурной обрезке как к целому объекту.

Фигурные обрезки могут быть вложенными. Вы можете применять фигурную обрезку к объекта м на различных слоях. Если вы копируете объект-содержимое в контейнер, н аходящийся на другом слое, все объекты будут постоянно храниться на том же слое, что и контейнер. Содержимое фигурной обрезки автоматически привязывается к центру контейнера. После того как вы создали фигурную обрезку, можно редактировать содержимое контейнера. Например, вы можете изменить выравнивание содержимого внутри контейнера, а также перемещать контейнер над содержимым, ч тобы изменять расположение содержимого относительно контейнера,

Когда в контекстном меню объекта-контейнера включена опция Lock Contents to РоwerClip (Привязывать содержимое к контейнеру). содержимое фигурной обрезки привязывается к контейнеру, следовательно, когда перемещается и вращается фигурная обрезка, то также перемещается и вращается содержимое. Чтобы изменить положение контейнера по отношению к содержимому, вы должны сначала разблоки ровать содержимое. Когда опция Lock Contents to PowerClip (Привязывать с одержимое к контейнеру) выключена, содержимое привязывается к странице. Когда перемещается фигурная обрезка, то перемещается только контейнер, а содержимое остается фиксированным.

Чтобы разблокировать фигурную обрезку, щелкните на контейнере правой кнопкой мыш и и в появившемся контекстном меню выберите команду Lock Contents to PowerClip (Привязывать содержимое к контейнеру). После этого вы можете леремещать контейнер над содержимым. Что бы привязать содержимое, после того как вы закончили изменения, выбер ите эту команду снова.

## Редактирование содержимого фигурной обрезки

Когда вы начинаете редактировать содержимое фигурной обрезки с помощью команды меню Effects • PowerClip • Edit Contents (Эффекты • Фигурная обрезка • Изменить содержимое), создаются в ременные с лои PowerClip Container (Контейнер фигурной обрезки) и PowerClip Contents (Содержимое фигурной обрезки). Слои рысунка и элементы управления для операций с многостр аничными файлами будут недоступны до тех пор. пока вы не закончите редактирова ть содержимое фигурной обрезки.

Чтобы редактировать содержимое фигурной обрезки, выполните сле дующие действия.

- ▶ Выделите объект фигурной обрезки.
- > Выберите команду мен ю Effects ◆ PowerClip ◆ Edit Contents (Эффекты → Фигурная обрезка ◆ Изменить содержимое).
- ▶ Сделайте требуемые изменения в содержитмом.
- ► Выберите команду меню Effects ◆ PowerClip ◆ Finish Editing This Level (Эффекты ◆ Фигурная обрезка ◆ Завершить редактирование).

При редактировании вложенной фигурной обрезки для доступ а к нижним уровням щелкните правой кнопкой мыши на содержимом и в появившемся контекстном меню выберите команду **Edit Contents** (Изменить содержимое). Повторяйте эту процедуру до тех пор, пока не достигнете уров ня, который хотите отредакт ировать. Чтобы вернуться обратно наверх, повторяйте команду **Finish Editing This Level** (Закончить изменение).

## Подведем итоги

В данной главе мы лишь вкратце рассмотре\_ли основные эффекты, которые вы можете применять к объектам. Дело в том, что каждый эффект содержит огромное количество настраиваемых параметров и тонкостей применения. Поэтому в рамках главы просто невозможно описать работу с каждым эффектом подробно.

Мы постарались рассмотреть основные эффекты, чтобы дать вам представление о возможностях программы CorelDRAW. Но са мый лучший способ познакомиться с эффектами – это самостоятельные эксперименты. Не бойтесь экспериментыровать: просто создавайте объекты и применяйте к ним самые разные эффекты, изменяйте параметры эффектов и смотрите, к чему это приводит. Стоит также от метить, что к одному и тому же объекту моэкно применить сразу несколько различных эффектов. Иногда это приводит к очень интересным и неожиданным результатам.

# ГЛАВА 9. Все настройки CorelDRAW

В этой главе мы рассмотрим основные настройки редактора CorelDRAW.

Следует отметить, что некоторые из настроек, которые будут рассмотрены в этой главе, можно выполнить с помощью панели свойств в тот момент, когда выбран

инструмент Rick Tool (Выбор), но не выделен ни один из объектов. Но для более точной и полной настройки следует использовать диалоги, рассматриваемые ниже.

Диалог **Options** (Параметры) содержит в себе огромное количество настроек. Содержимое диалога меняется в зависимости от выбранной категории настройки. Категорыи выбираются в списке, расположенном в левой части диалога. Обратите внимани е, многие категории содержат также вложенные категории (об этом говорит значок «плюс» слева от пункта списка).

В данной главе мы не будем описывать абсолютно все настройки программы – их действительно очень много. Мы постараемся затронуть основные настройки, которые помогут сделать вашу работу комфортнее.

# Рабочее пространство

Диалог **Options** (Настройки) вызывается командой меню **Tools → Options** (Сервис → Параметры) или сочетанием клавиш <u>[cm]</u>+ J] (Рис. 9.1).

| Workspace       |                          |                                          |
|-----------------|--------------------------|------------------------------------------|
| General         | Adobe IR) Illustrator(R) | Description:                             |
| Edit            | 🗹 X4 Default Workspace   | Default workspace                        |
| Snap to Objects |                          |                                          |
| Dynamic Guides  |                          |                                          |
| Warnings        |                          |                                          |
| WBA             | 1                        |                                          |
| Save            |                          | New                                      |
| Memory          |                          |                                          |
| PowerTRACE      |                          | ( + <b>'</b> 614                         |
| Plug-Ins        |                          | ·                                        |
| ⊕ Text          |                          | import                                   |
| H TOOIDOX       |                          |                                          |
| Docement        |                          | Export                                   |
| Global          |                          | 50 - · · · · · · · · · · · · · · · · · · |
| Giolda          |                          | Select workspace at startup              |
|                 |                          |                                          |
|                 |                          |                                          |
|                 |                          |                                          |
|                 |                          |                                          |
|                 |                          |                                          |
|                 |                          |                                          |

Рис. 9.1. Диалог **Options** (Настройки)

Сразу глерейдем к категории Workspace (Рабочее пространство).

В категории **Workspace** (Рабочее пространство) вы можете выбрать вид рабочего окна програтммы CorelDRAW. В списке представлены возможные конфигурации: **Adobe** 

Illustrator и X4 Default Workspace. Рабочее пространство X4 Default Workspace – это стандартное окно CorelDRAW. Однако CorelDRAW не является единственным векторным редактором. Основной конкурен т CorelDRAW – программа Adobe Illustrator. В нашу задачу не входит сравнение возможностей этих двух программ, однако, если ранее вы пользовались программой Illustarator, вы можете выбрать уже привычный вам интерфейс, установив в списке флажок Adob e Illustrator. При этом интерфейс программы CorelDRAW станет похож на интерфейс Adobe Illustrator, но CorelDRAW при этом сохранит все свои функции и возможности. Возможно, такая наст ройка будет удобна тем, кто перешел с Adobe Ill ustrator на CorelDRAW (Рис. 9.2).

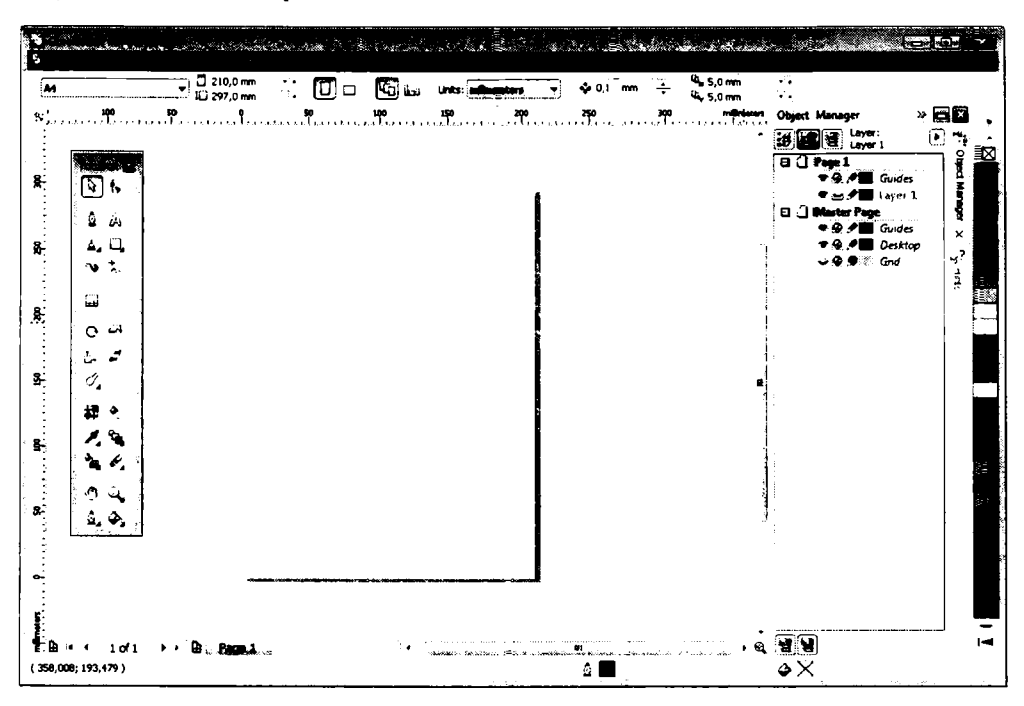

Рис. 9.2. Интерфейс CorelDF AW в ст иле Adobe Illustratior

Стоит отметить, что в списке конфигураций интерфейса по мере установки программ могут появиться и другие пункты. Так, например, при установке пакета Microsoft Office в списке может появиться одноименный п ункт, предлагающий выбрать интерфейс в гипичном стиле программ пакета Office.

В категории **Workspace** (Рабочее пространство) в ы также можете импортировать или экспортировать конфигурацию окна п рограмм ы.

Теперь развернем категорию **Workspace** (Рабочее пространство) и рассмотрим б олее тонкие настройки рабочего пространства программы.

## Общие настройки рабочего пространства

Перейдем в подкатегорию **General** (Общие). Как видно из названия, здесь настраиваются общие параметры программы (Рис. 9.3).

| Workspace                                                                     |                        |                  |         |                                                       |      |
|-------------------------------------------------------------------------------|------------------------|------------------|---------|-------------------------------------------------------|------|
| Display                                                                       | Undo leveis            |                  |         |                                                       |      |
| Edit                                                                          | Regular:               |                  | 20      | . •                                                   |      |
| <ul> <li>Snap to Objects</li> <li>Dynamic Guides</li> <li>Warnings</li> </ul> | Bit <u>m</u> ap effect | :5:              | 2       |                                                       |      |
| VBA                                                                           | 🖉 Center diak          | og boxes w       | rhen di | isplayed                                              |      |
| Save                                                                          | Show titles            | -<br>on floating | docke   | 85                                                    |      |
| Memory<br>PowerTRACE                                                          | Auto-execu             | te single it     | em po   | p-upmenus                                             |      |
| Plug-Ins                                                                      | 🖌 Enable sour          | nds              |         |                                                       |      |
| 🛞 Text                                                                        |                        |                  |         |                                                       |      |
| + Toolbox                                                                     |                        |                  |         |                                                       |      |
| E Cuscomization<br>Document<br>Global                                         | Rendering Re           | solution         |         | Determines the resolution at which Dron               |      |
|                                                                               | Resolution:            | 300              | •       | Skadows and Interactive Transparences<br>are rendered |      |
|                                                                               | On CorelDRAW           | ' start-up:      |         | Welcome Screen                                        | •    |
|                                                                               |                        |                  |         |                                                       |      |
|                                                                               |                        |                  |         | OK Caprel                                             | Help |

Рис. 9.3. Категория General (Общие) диалога настроек

В группе **Undo levels** (Число отмен) вы можете настроить количество запоминаемых про-граммой действий. По умолчанию вы можете отменить 20 последних действий, или два последних действия, связанных с применением эффектов к растровым изображениям. Вы можете увеличить или уменьшить количество действий, запоминаемых про-граммой. Однако следует помнить, что при увеличении числа отмен (особенно отмен операций с эффектами над растровыми изображениями) уменьшается объем дос тупной оперативной памяти.

Далее следуют несколько флажков:

- Center dialog boxes when displayed (Располагать диалоги по центру). Если данный флажок установлен, все диалоги будут располагаться по центру экрана.
   В противном случае диалоги будут открываться в позиции, в которой были в последний раз закрыты.
- Show titles on floating dockers (Показывать заголовки вспомогательных окон). Если флажок сброшен, заголовки вспомогательных окон не отображаются.
- Auto-execute single item pop-up menus (Автовыполнение отдельного пункта меню). Если флажок установлен, то при вызове контекстного меню, состоящего всего из одной команды, последняя будет автоматически выполняться.
- Enable Sounds (Включить звуки). При установленном флажке различные события программы сопровождаются звуками.

В открывающемся списке **Reso lution** (Ра зрешение) выбирается разрешение для отображения на экране теней и эффектов интерактивной прозрачности.

В открывающемся списке On CorelDRAW start-up (При запуске CorelDRAW) в ыбирается действие, которое автомат ически бу дет выполняться при запуске програгммы. По умолчанию при запуске программы вызывается диалог Wellcome (Добро п ожаловать), но вы можете выбрать и другое действие, на пример, Start a new docurrent (Создать новый документ) или Open the last edited clocument (Открыть последний документ). Соответственно, при запуске программы автоматически будет создаваться новый документ или открываться по следний, с которым вы работали. Диалог Wellcome (Добро пожаловать) при этом появляться не будет.

В категории **Display** (Монитор) настраиваеются некоторые параметры, которые мы не будем рассматривать. На самом деле эти настройки не столь существенно вли яют на работу программы, а в некоторых случаях могут и замедлить работу программы. Например, в категории **Display** (Монитор) можно отключить появление всплывающих подсказок, включить режим прин удительной перерисовки (это приведет к повышенной нагрузке на процес сор и видеокарту), изменить число отображаетмых на экране градаций градиентной заливки и т.д.

# Категория Edit (Изменить)

В категории **Edit** (Изменить) нас траивают ся некоторые параметры, относящитеся к действиям над объектом (Рис. 9.4). Например, если поворачивать объект, у дер-

живая нажатой клавишу <u>с</u>, объект буде т поворачиваться дискретно с шагом в 15 градусов. Этот шаг можно изменить в поле **Constrain angle** (Шаг поворота). Вы можете уменьшить или увеличивать дискретный шаг поворота.

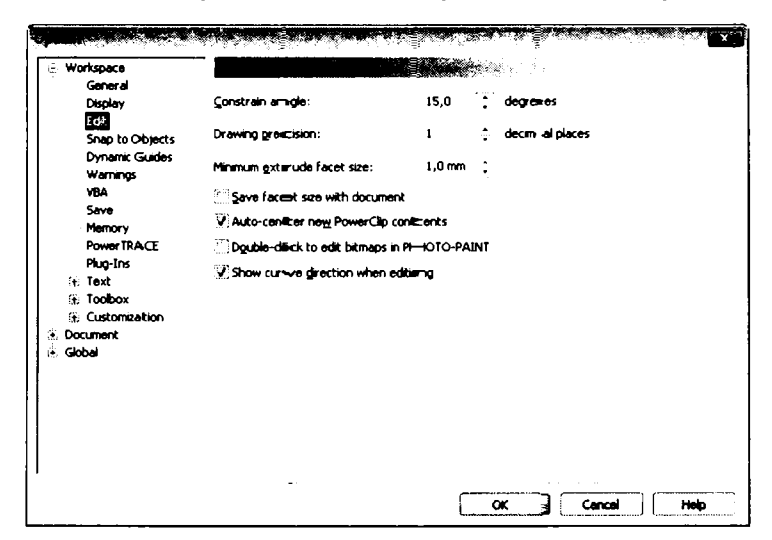

Рис. 9.4. Настройки категории Едіс (Изменить)

В голе **Drawing precision** (Точность отрисовки) устанавливается точность, с которой вы можете изменять размеры и позицию объектов с помощью мыши. По умолчанию вы мо жете изме нять размеры и масштаб объекта до тысячной доли выбранной единицы. Ес ли такая точность не требуется, вы можете уменьшить значение в поле **Drawing precision** (Точность отрисовки), например, при установке значения 0, размеры объекта бу дут округляться до целой единицы измерения (по умолчанию – миллиметра).

Та кже в данном диалоге устанавливается минимальный размер фаски объекта, а также параметры сохранения фаски.

# П араметры привязки

В категории Snap to objects (Привязка к объектам) настраиваются параметры привязки. В открывающемся списке Snapping threshold (Порог привязки) выбирается порог привязки. Порог привязки – это расстояние между объектами, при котором происходит «захват», то есть расстояние между объектами, при котором последние притягиваю тся друг к другу. Значения порога привязки весьма условные. Вы можете выбрать маленький, средний и большой порог (Рис. 9.5).

| General                           |                            |                    |             |
|-----------------------------------|----------------------------|--------------------|-------------|
| Display                           | Snap to Objects On (Alt+Z) | Snapping threshold | Medium 🔻    |
| Edit<br>Form to Objects           | Show Snap location narks   |                    |             |
| Dynamic Guides                    | Screen Tip                 |                    |             |
| Warnings<br>VBA                   | Modes                      |                    |             |
| Save                              | 🖌 🗌 Node                   |                    | Seject Al   |
| PowerTR ACF                       | Intersection               |                    |             |
| Plug-Ins                          | 🖉 🛆 Midpoint               |                    | Deselect Al |
| * Text                            | 🖌 🗘 Quadrant               |                    |             |
| * Toolbox                         | J 🔿 Tangent                |                    |             |
| <ul> <li>Customization</li> </ul> | 2 h_ Perpendicular         |                    |             |
| Global                            | 🖓 - 🗘 Edge                 |                    |             |
|                                   | 🖉 🕀 Center                 |                    |             |
|                                   | 🖉 💠 Text Baseire           |                    |             |
|                                   | 1                          |                    |             |
|                                   |                            |                    |             |

Рис. 9.5. Настройки параметров привязки

Также вы можете включить или отключить отображение маркеров привязки, установив исли сброситв флажок Show snap location marks (Показывать маркеры привязки).

Чуть ниже в диалоге расположен список, содержащий перечень маркеров, для которых достугтна привязка. Вы можете исключить из этого списка некоторые маркеры объекта, для которых привязка не будет работать. Так, например, исключив из списка («бросив флажок) **Text baseline** (Базовая линия текста), вы отключите режим привязки только для базовой линии текста.

#### **Динамические направляющие**

В категории **Dynamic Guides** (Динамич еские направляющие) настраиваются параметры динамических направляющих (Рис. 9.6). Динамические направляющие представляют собой временные направляющие, автоматически привязывающнеся к узлу или центру объекта при приближен ии указа теля мыши к узлам или центру. При этом при незначительном сме щении мыши динагмическая направляющая меняет свое направление и угол.

| .÷ Workspace<br>General                                                                                                    |                                                                                                    | <b>The second second second second second second second second second second second second second second second s</b> |               |
|----------------------------------------------------------------------------------------------------|----------------------------------------------------------------------------------------------------|----------------------------------------------------------------------------------------------------|---------------|
| Display<br>Edit<br>Snap to Objects<br>Dististive Guesias<br>Warnings                                                                 | © Dynamilic Guides <u>O</u> n (Alt+Shift:<br>✔ Angle Screen Tip<br>✔ Distanc le Screen Tip<br>Guides | :+D)                                                                                                    | 2,5 mm - 🐥    |
| VBA<br>Save<br>Memory<br>PowerTRACE<br>Plug-Ins<br>:: Text<br>:: Toobox<br>:: Toobox<br>:: Customization<br>:: Document<br>:: Global | 10 ° → degrees                                                                                       | Add<br>Digisto<br>Seject All<br>Dessiegt All                                                                          | udes Preview: |
|                                                                                                    |                                                                                                    | wik Guides are selecteed on the                                                                                       | Cencel        |

Рис. 9.6. Настройки динамических направляющих

По умолчанию вам предлагается четыре ди намические направляющие: вертикальная, горизонтальная и две диагональные, расположенные под углом 45 и 135 градусов относительно горизонтальной. Именно с такой дискретностью динамические направляющие появляются при перемещени и указателя мыши вблизи узла объекта. Этот шаг можно изменить, устано вив допол нительные флажки в списке. Также вы можете в поле **Degrees** (Градусы) ввести угол новой динамической направляющей (относительно горизонтали) и нажать кнопку Aded (Добавить). Динамическая направляющая будет добавлена в список.

Включить и выключить отображените динами ческих на правляющих можно с помощью команды меню View • Dynamic Guides (Вид • Динамические направляющие).

## Настройка предупреждений

В категории Warnings (Предупреждения) вы можете включить или отключить показ некоторых предупреждений от программы CorelDRAW. Вы видите список с разл ичными ситуациями, при которых CorelDRAW в ыдает вам какое-либо предупреждение. По умолчанию включены все предупрежден ия (все флажки в списке установлены) (Рис. 9.7).

| General              |                                                      |    |
|----------------------|------------------------------------------------------|----|
| Display              | Show warnings when:                                  |    |
| Edit                 | Converting to CMYK                                   |    |
| Snap to Objects      | A transparent object interacts with a Spot Color     | 1  |
| Dynamic Guides       | Texture fill is not RGB                              |    |
| Warmags              | Converting to duotone                                | ŝ. |
| VBA                  | Applying lens effects to ductores                    |    |
| Save                 | Distortion is to o complex                           |    |
| Memory<br>DeverTDACE | Replacing a softmask with a color mask               |    |
| POWERTRACE           | Effects applied to text with embedded graphics       |    |
| Text                 | V Pasting and Importing Text                         |    |
| Toobox               | V Importing file into a document with facing pages   |    |
| Custonnization       | ✓ Importing mutriple 3DMF files                      |    |
| ocument              | We wanted the form of designed as we are designed as | -  |
| lobal                |                                                      |    |

Рис. 9.7. Выбор предупреждений

Вы можете отключить определенные предупреждения. Например, сбросив флажок **Converting to duotone** (Преобразовать в двухцветное), вы отключите вывод предупреждения, появляющегося при преобразовании заливки объекта или растрового изображеныя в двухцветную.

## Параметры сохранения

В категори и **Save** (Сохранение) настраиваются параметры автоматического сохранения доку ментов. Часто пользователь, создавая документ. увлекается и забывает периодически сохранять документ. При этом не исключены зависание компьютера и ли скачок электроэнергии, при котором компьютер самопроизвольно перезагружается, а в ся выполненная работа пропадает.

Чтобы избе жать подобных неприятностей рекомендуется включить и настроить режим автоматического сохранения документов. Данный режим включается установкой ф лажка **Auto-backup every** (Автосохранение каждые). В поле, расположенном справа, н еобходим о установить интервал (в минутах), через который будет выполняться автоматическое сохранение документа.

Ниже с помощью переключателя вы можете выбрать папку для сохранения: временную папку вашей учетной записи или определить конкретную папку. В последнем с лучае в поле, расположенном ниже, надо указать путь к этой папке.

Флажком **Маке backup on save** (Создавать резервную копию) включается режим с охранения резервной копии документа. В данном режиме вместе с документом в той же папке сохраняется резервная копия файла. В случае повреждения файлао ригинала вы можете воспользоваться его резервной копией.

#### Использование памяти и файла подкачки

В разделе **Memory** (Память) настраив аются пар-аметры использования памяти и файла подкачки программой (Рис. 9.8). Когда вы работаете над большими документами, особенно включающими растровую графику, интенсивно использ уется ОЗУ компьютера и файл подкачки.

| General                           |                      |                                 |        |  |
|-----------------------------------|----------------------|---------------------------------|--------|--|
| Display                           | Swap Disks           |                                 |        |  |
| Edit                              | Primary disk:        | C:\ELisers\VP\AppData\LocalE\T  | emp) 🔻 |  |
| Snap to Objects<br>Dynamic Guides | Secondary disk:      | C:\a.isers\VP\AppDeta\LocelF\Te | • /qme |  |
| Warnings<br>VBA                   | Memory Usage         |                                 |        |  |
| Save                              | Available RAM: 1.    | 25 GB                           |        |  |
| Nemery<br>PowerTRACE              | Maximum: 25          | ‡ % 319 MB                      |        |  |
| Plug-Ins<br>J: Text               | 🛃 Enable Compressi   | n                               |        |  |
| + Toolbox                         | Note: Restart CorelD | RAW t-co-apply                  |        |  |
| <ul> <li>Customization</li> </ul> |                      |                                 |        |  |
|                                   |                      |                                 |        |  |
|                                   |                      |                                 |        |  |
|                                   |                      |                                 |        |  |
|                                   |                      |                                 |        |  |
|                                   |                      |                                 |        |  |
|                                   |                      |                                 |        |  |
|                                   |                      |                                 |        |  |
|                                   |                      |                                 |        |  |

Рис. 9.8. Настройки кат егории Метогу (Память)

В открывающи хся списках, расположенных в верхней части диалога, указываются основной и дополнительный диски, на которых размещается файл подкачки. Лучше указать диски, содержащие до статочно св ободного п ространства и имеющие ни зкую степень фрагментации.

Вполе со счетчиком **Available RAM** (Доступный объем O3У) указывается количество памяти O3У, которое может использовать программа. Если вы установите чрезмерно большой объем O3У, остальным запущенным программам может не хватать о перативной памяти для нормальной работы, в то время как небольшого объема может не хватать программе CorelDRAW для выполнения не которых операций, в результате чего начнет использоваться файл подкачки, что неск-олько замедлит быстродейс твие работы. По умолчанию вам предлагается использо вать до 25% от общего объема O3У. Без лишней необходимости лучше этот параметр не изменять.

Изменение настроек использования памляти и файла подкачки вступают в силу только после перезапуска программы СогеlDRAW.

#### Настройка текстовых парамет ров

Далее мы вкратце рассмотрим категорию настроек **Text** (Текст). Обратите внимание, что данная категория содержит несколько вложенных категорий. Нетрудно догадаться, что в подкатегории **Paragraph** (Абзац) содержатся настройки, касающиеся
формсатирования абзацев, а в подкатегории **Fonts** (Шрифты) – настройки, связанные со шрифтами. Ит ак, не вдаваясь в тонкости, рассмотрим, какие парамегры вы можете изме нить в подкатегориях группы **Text** (Текст).

- П одкатегория Paragraph (Абзац). Здесь вы можете настроить параметры отображения связей рамок с текстом, включить или отключить отображение рамки простого текста, а также настроить поведение рамки, если весь набранный текст не помещается в рамке.
- В подкатегор ии Fonts (Шрифты), как мы уже отметили, содержатся настройки, касающиеся шрифтов. Здесь вы можете включить или отключить отображение отдельных категорий шрифтов, например, отображать только True Type шрифты, а также символов определенных групп шрифтов. Вы можете включить режим отображения только шрифтов документа. В этом случае в списке выбора шрифтов будут показаны только те шрифты, которые содержатся в редактируемом документе. Также в данной подкатегории можно указать количество часто и спользуемы х шрифтов, которые всегда будут находиться в верхней части списка. Это очень удобно, когда в системе установлено много шрифтов, а в документах и спользуется только несколько из них. Здесь же можно установить режим сопоставления шрифтов. В состав CorelDRAW входит утилита Font Navigator, предназначенная для быстрого поиска и установки шрифтов. Вы можете использовать и ли не использовать данную утилиту для сопоставления шрифтов.
- Spelling (Орфография). В данной подкатегории настраиваются параметры пров ерки орфографии. Здесь можно включить или отключить режим автоматической проверки орфографии, настроить режим отображения ошибок (во всех текстовых рамках или только в выделенных), установить количество предлагаемых вариантов замены, а также включить режим, при котором все ваши исправления в тексте будут автоматически вноситься в список быстрых исправлений. Иными с ловами, программа будет отслеживать ваши исправления и обучаться, пополняя с вой словарь.
- QuickCorrect (Быстрое исправление). В данной категории находится список слов и символов, к которым применяется быстрое исправление. Так, например, слово с опеч аткой «авш» будет автоматически заменяться на «ваш». Вы можете пополнить с писок собственными часто допускаемыми опечатками или удалить некоторые и меющиеся пункты.

# Настройка интерфейса

В группе **Toolbox** (Набор инструментов) содержится несколько вложенных категорий. Вложенные группы носят имена инструментов, используемых в программе и расположенных на панели инструментов. Данные подгруппы позволяют определить свойства для и нструментов, установленные по умолчанию. Мы не будем рассматривать каждую подгруппу в отдельности, тем более что некоторые инструменты сосержат всего 1-2 настраиваемых параметра. В качестве примера рассмотрим подкатегорию **Dimension Tool** (Размерные линии) (Рис. 9.9). Напомним, что данный инструмент предназначен для рисования разли чных выносных линий, а также измерения размеров между объектами в документе.

|                         |             |                  |                  | <b>6</b> 20°.0 ≣?         |                   |          |
|-------------------------|-------------|------------------|------------------|---------------------------|-------------------|----------|
| VBA +                   |             |                  | 13 - AND 20      | 38 (A)                    |                   |          |
| Save                    | Eb das      | (Dealer al       |                  |                           |                   |          |
| Memory                  | Scale:      | Decimal          |                  |                           |                   |          |
| PowerTRACE              | Precision:  | 0                | •                |                           |                   |          |
| Plug-Ins                | 11-10-1     |                  |                  |                           |                   |          |
| 1 lext                  | Units:      |                  | j                |                           |                   |          |
| 1001D0X                 |             |                  | -                |                           |                   |          |
| Connector Too           | Prefix      |                  |                  |                           |                   |          |
| Drivension (00          | S. Him      |                  |                  |                           |                   |          |
| Angular Dimer           | Juliu:      |                  |                  |                           |                   |          |
| Empse 1001              |             |                  |                  |                           |                   |          |
| Eraser 100              | NOCE: IF DE | text and outline | precipienties of | Unnensionus a<br>dafaulte | re taken from the | Artistic |
| Preenand/bez =          |             |                  |                  |                           |                   |          |
| Graph Paper I           |             |                  |                  |                           |                   |          |
| Knine LOOK              |             |                  |                  |                           |                   |          |
| Mesnirill 1001          |             |                  |                  |                           |                   |          |
| Pick I DOI              |             |                  |                  |                           |                   |          |
| Freed Designed          |             |                  |                  |                           |                   |          |
| Smart Larawing          |             |                  |                  |                           |                   |          |
| Juna I CO<br>Tuble Tool |             |                  |                  |                           |                   |          |
| Tepher I con            |             |                  |                  |                           |                   |          |
|                         |             |                  |                  |                           |                   |          |
| · · · · ·               |             |                  |                  |                           |                   |          |
|                         |             |                  |                  |                           |                   |          |

Рис. 9.9. Настройки инструмента **Dimensio-п Tool** (Размерные линии)

Также напомним, что стиль, точность и единицы ызмерения вы можете изменить на панели свойств при работе с размерн ыми линшиями. Но это не всегда удобно. В данной категории настроек вы можете определьно стиль, точность и един ицы измерения, которые будут использоваться по умолчанию при выборе инструмента Dimension Tool (Размерные линии). Здесь же вы можете указать префикс и суффикс, которые будут добавляться к размерным выноскам автоматически.

Подобным образом вы можете изменить и некоторые параметры других и нструментов, например, определить размер ластика, устанавливаемый по умолчанию, или количество витков спирали. Просмотрыте подка тегории группы **ТооІьох** (Набор инструментов) самостоятельно. Вы увидните множ ество настроек, знакомых вам по панели свойств.

Теперь перейдем к обзору группы настроек **Customization** (Настройка). С помощью данной группы вы можете настроить интерфейс программы так, как вам удобно: создать новые панели инструментов, добав ить или удалить с панелей кнопки, о пределить сочетания клавиш для раз ных команд и т. д. Рассмотрим каждую вложенную категорию группы **Customization** (Настройка).

#### Настройка и создание панелей

В подкатегории **Command Bars** (Панелы инструментов) вы можете включ ить или отключить отображение определенных панелей, создать собственные панели, определить размер пунктов меню, а также настроить параметры отображения панелей (Рис. 9.10).

В списке вы видите перечень всех доступных в программе панелей инструментов. Ото бражаемые по умолчанию панели отмечены флажками. Остальные панели можно открыть с пом ощью команд меню **Window • Bars** (Окно • Панели). Если же вы хотите, чтобы какие-нибудь панели всегда отображались в окне программы по умолчанию, отм етьте эти панели флажками в списке. Также вы можете сбросить флажки слева от названия т ех панелей, которыми не пользуетесь.

| General                                                  |                                                                        | Sne                                                  |         |  |
|----------------------------------------------------------|------------------------------------------------------------------------|------------------------------------------------------|---------|--|
| Display<br>Edit<br>Snao to Objects                       | <ul> <li>Menu Bar</li> <li>Context Menu</li> <li>Status Bar</li> </ul> | Button:                                              | Borger: |  |
| Dynamic Guides<br>Warnings<br>VRA                        | <ul> <li>Standard</li> <li>Property 3 ar</li> <li>Toolbox</li> </ul>   | Default Button Appearance                            | ÷       |  |
| Save                                                     | Text Zoom                                                              | Default                                              | k       |  |
| Power TRACE<br>Plug-Ins                                  | Print Merge                                                            | Other<br>Sho <u>w</u> title when toolbar is floating |         |  |
| E Toolbox                                                | Macros                                                                 | Menu Bar Mode                                        | •       |  |
| Command Bars<br>Commands<br>Color Palette<br>Application | <u></u>                                                                | Normal Mode ;                                        |         |  |
| -Document<br>Global                                      | New Reset                                                              |                                                      |         |  |

Рис. 9.10. Выбор отображаемых панелей

Кн опка **Reset** (Сброс) возвращает список в первоначальное состояние. А с помощью кнопки **New** (Создать) можно создать собственную панель. Зачем нужна собственная панель? Допустим, вы часто используете одни и те же инструменты или хотите сконцентрировать определенные кнопки (например, кнопки для операций над файлами) вместе. Для этого вы можете создать собственную панель, а затем поместить любые команды в виде кнопок на собственную панель. Чуть позже мы рассмотрим ме тод добав ления новых команд на панели.

При нажати и кнопки **New** (Создать) в списке появляется новая панель с предложенным по умолчанию названием. Название панели выделено. Чтобы переименовать

па нель, надо, не сбрасывая выделения, ввести новое название и нажать клавишу Флажок для вновь созданной панели устанавливается автоматически, а сама панель (пока пустая) появляется в окне программы. Данную панель вы можете переместить в любое удобное место на экране.

В открываю щемся списке **Default Button Appearance** (Вид кнопки по умолчанию) выбирается вид кнопок на панелях инструментов. Кнопка может содержать только питктограмм у или только текстовое название, а также и то, и другое вместе. В последнем случае вы можете также выбрать расположение текстового названия на кнопке: под пиктограммой или справа от пиктограммы.

#### **Дополнительные кнопки и «горячие» клавиши**

С помощью подкатегории **Commands** (Команды) вы можете добавить любые доступные в программе команды на любую панель в виде кноп ок (Рис. 9.11). На помним, что все команды программы содержатся в меню, и лишь не которые из них продублирова ны кнопками. Вы можете добавить на панели новые кнопки, которые по умолчанию не отображаются.

| arkspace                                 |        |           |                                             |                |
|------------------------------------------|--------|-----------|---------------------------------------------|----------------|
| General<br>Display                       | Fie    | •         | General Shortcut K                          | eys Appearance |
| Edit<br>Snap to Objects                  | File   | • 1       | Iooikip Help:<br>File                       |                |
| Dynamic Guides<br>Warnings<br>VBA        | Di New | E         | Currently Avaiilable (                      | ۲n:            |
| Save<br>Memory                           | Close  | j<br>rean | Menu Bar (Files Mode<br>Menu Bar (Noermal M | e)<br>lode)    |
| PowerTRACE<br>Plug-Ins<br>Text           |        |           |                                             |                |
| ★ Text<br>★ Toolbox<br>⇒ Customization   | 7      |           |                                             |                |
| Command Bars                             | Revert |           |                                             |                |
| Color Palette<br>Application<br>Document |        | -         |                                             |                |
| 181<br>1                                 | 1      | •         |                                             |                |
|                                          |        |           |                                             |                |

Рис. 9.11. Добавление кнопок

Обратите внимание на открывающийся список в верхней части диалога. В данном списке содержатся пункты строки меню программы: File (Файл), Edit (Правка), View (Вид) и т. д. При выборе пункта меню в данном открывающемся списке, расположенном ниже, отображаются все команды, доступные в данном меню. Любую из этих команд можно добавить как на вашу собственную панель, так и на одну из стандартных панелей. Все, что для этого надо сделать – это перетащить мышью выбранную команду на панель в то место, где должна распола гаться кнопка данной команды. При этом старайтесь чрезмерно не перегружать панели лишними кнопками: вполне возможно, что вы начнете путаться в ных.

Теперь откроем вкладку **Shotcut keys** (⊂очетания клавиш) в правой части диалога. На данной вкладке можно назначить люб∞й команде **π**юбое сочетание клавиш. Использование «горячих» клавиш может значи тельно уско-рить вашу работ у (Рис. 9.12).

Точно так же, как и при добавлении кнопки на панель, вам надо выбрать пункт строки меню и команду, для которой хотите наз начить сочетание клавиш. Если для данной команды уже существует сочетание клавиш, вы увидите это сочетание в поле Current Shotcut Keys (Текущее сочетание клавиш). Вы можете оставить данное сочетание без изменений или удалить. В последне м случае на до выделить сочетание клавиш в поле Current Shotcut Keys (Текущее сочетание клавиш) и нажать кнопку Delete (Удалить).

| Display                            | Florence and an Z | General Stortcut Keys Appearance |
|------------------------------------|-------------------|----------------------------------|
| Edit<br>Soare to Objects           | ít File ▶         | Shortcut Key Table: Main         |
| Dynamic Guides                     | 🕂 New             | Shortcut Assignment              |
| : Warnings<br>: VRA                | Dpen              | New Short Cut Key:               |
| Save                               | to Close          | <u>A</u> usian :                 |
| Memory                             |                   | Currently assigned to:           |
| Plug-Ins                           |                   |                                  |
| E# Text                            | <b>X.</b>         | Navigate to conflict on Assign   |
| ite: Toolbox<br>Ite: Customization |                   | Current Shortcut Keys            |
| Command Bars                       | (it Daviet        | Dates 1                          |
| Commands<br>Color Palatte          |                   | <u>Loko</u>                      |
| Application                        | gru import        |                                  |
| Document                           |                   |                                  |
| Global                             | * Lavon Hawaian   | Reset Al                         |

Рис. 9.12. Создание горячих клавиш

Созда ть новое сочетание клавиш достаточно просто.

- > Вытберите команду, для которой хотите создать новое сочетание клавиш.
- ▶ При необходи мости удалите существующее сочетание клавиш.
- Щелкните мышью на поле New Shotcut Key (Новое сочетание клавиш), чтобы установить в данном поле текстовый курсор.
- Нажмите новое сочетание клавиш. При этом вы можете использовать клавиши

Ант, ст, shift в любой комбинации с клавишами алфавитно-цифровой клавиатуры. Раскладка клавиатуры в данном случае игнорируется.

Нажа в кнопку **View All** (Просмотреть все), вы отобразите диалог, в котором указаны все доступные команды и ассоциированные с ними комбинации клавиш (Рис. 9.13). Старайтесь без лишней необходимости не изменять сочетания клавиш для команд,

исполъзуемых во многих программах. Так, например, сочетание <u>ст</u>+<u>N</u> в большинс тве программ приводит к созданию нового файла, а сочетание <u>ст</u>+<u>C</u> принято для копирования в буфер обмена выделенного объекта (текста, графики, файла, папкы) в большинстве программ и в самой операционной системе Windows. Лучше оставлять «общие» сочетания клавиш такими, какие они есть. Хотя это, скорее, просто рекомендация – вы можете поступать, как вам угодно.

Теперь рассмотрим вкладку **Appearance** (Вид) подкатегории **Commands** (Команды). На данной вкладке вы можете изменить пиктограмму, а также название любой кнопки (Рис. 9.14).

| Command             | Table              | KeyStroke                                           | Description            |
|---------------------|--------------------|-----------------------------------------------------|------------------------|
| Align Bottom        | Main               | B                                                   | Aligns s-elected obj 🤅 |
| Align Centers Horl  | Main               | E                                                   | Horizon-tally aligns   |
| Align Centers Verbi | Main               | c                                                   | Verticality aligns th  |
| Align Left          | Main               | L                                                   | Aligns s-elected obj   |
| Align Right         | Main               | R                                                   | Aligns s-elected obj   |
| Align To Baseline   | Main               | AL+F12                                              | Aligns trext to the    |
| Align Top           | Main               | т                                                   | Aligns s-elected obj   |
| Artistic Media      | Main               | I                                                   | Draws curves and       |
| Back One            | Main               | Ctrl+PgDn                                           | Back Ome               |
| Bold                | Text Editing       | Ctrl+8                                              | Change-s the style     |
| Bold                | Table Text Editing | Ctrl+8                                              | Change-s the style     |
| Break Apart         | Main               | <cpi+k< td=""><td>Breaks appart the s</td></cpi+k<> | Breaks appart the s    |

Рис. 9.13. Список всех доступных «горячих» клавиш

| General<br>Display                           |             | General Shortcut Keyrs Appearance |
|----------------------------------------------|-------------|-----------------------------------|
| Edit<br>Snap to Objects                      | CT File )   |                                   |
| Dynamic Guides                               | New 1       | Corve                             |
| VBA                                          | Dopen       | Image                             |
| Save                                         | Close       | Small V                           |
| PowerTRACE                                   |             | Pen Color                         |
| Plug-Ins                                     |             |                                   |
| E Toolbox                                    | 1           | Iransparent                       |
| Customization     Command Bars               |             | XI XI                             |
| - Commends                                   | Carl Revert | Jidt/Redo                         |
| Color Palette                                | import      |                                   |
| <ul> <li>Document</li> <li>Global</li> </ul> | · · · ·     | Import 🛫 Bestore defeulta         |
|                                              |             |                                   |

Рис. 9.14. Изменение гликтограмм ы кнопки

В поле **Caption** (Название) указывается заголовок кнопки, который будет отображаться, если для кнопок включен режим отображеныя заголовков. Перед любой буквой в заголовке можно вставить значок &. Этот значок не будет отображаться в названии кнопки, но та буква, перед которой установлен символ &, будет подчеркнута. Вы сможете выбрать данную кнопку, нажав клавишу <u>At</u> и клавиш у подчеркнутой буквы. Так, например, если указать для кнопки название &Создать, то буква C в названии кнопки будет подчеркнута, а когманду создать можно будет т вызвать сочетанием клавиш <u>At</u> + <u>C</u>.

Ниже вы видите простейший графический редактор, в котором можете изменить пиктограмму любой кнопки (или создать собственную пиктограмму).

В открывающемся списке Size (Размер) выбирается размер пиктограммы. В открывающемся списке Pen Color (Цвет пера) выбирается цвет линии. Далее вам надо

прос то рисовать указателем мыши линии на холсте. разлинованном в клетку. Перед тем как нарисовать линию другого цвета, выберите этот цвет в открывающемся спис ке **Pen Color** (Цвет пера).

Наж\_ав кнопку **Import** (Импорт), вы отобразите список всех доступных в программе Core-IDRAW пиктограмм. Вы можете выбрать любую пиктограмму (последняя тут же окажчется на холсте) и на ее основе создать новую пиктограмму. Также в списке доступных пиктограмм содержится к нопка **Files** (Файлы). Нажав эту кнопку, вы можете имп⊙ртировать любой ранее созданный графический файл в формате **BMP**, **ICO**, **CUR** или **ANI**, который будет использоваться в качестве пиктограммы кнопки.

#### Настройки палитры цветов

В по дкатегории **Color Palette** (Цветовая палитра) настраиваются свойства цветовой палитры, расположенной по умолчанию в правой части окна программы. Вы можете произвести следующие настройки.

- Изменить количество столбцов палитры в закрепленном состоянии (по умолчанию – 1).
- Установить широкие границы для образцов цвета.
- Увеличить размеры образцов цвета.
- ✓ Отключить отображение образца прозрачного цвета.
- Настроить правую кнопку мыши на два режима: вызов контекстного меню или выбор цвета для контура. Кстати, если правую кнопку мыши настроить на вызов контекстного меню, у вас остается также и возможность выбирать цвет контура с помощью этой же кнопки. Для этого надо установить указатель мыши на образце цвета и удерживать нажатой правую кнопку мыши не менее одной секунды.

## Настройки документа

Теп ерь перейдем к группе настроек **Document** (Документ). Данные настройки в большей степени касаются не параметров программы, а параметров создаваемых док ументов. Как видите, груп па **Document** (Документ) содержит также множество вложенных подкатегорий. Сразу перейдем к вложенной группе **Page** (Страница), в которой определяются параметры страницы документа.

## Размер страницы

В п одкатегории **Size** (Размер) указываются размеры, ориентация и единицы измерения страницы (Рис. 9.15). В открывающемся списке **Paper** (Бумага) вы можете выбрать одитн из стандартных размеров бумаги: **А6**, **А4**, **Letter**, различные форматы конвертов

и почтовых карточек и т. д. Если же вы создаете доку мент с нестандартным размером листа, следует указать размер страницы в полях Wichth (Ширина) и Height (Высота), предварительно выбрав единицы измерения в открывающемся списке Units (Единицы). Если лист будет содержать обрезные областы, в поле Bleed (Выход за обрез) следует указать ширин у кромок листа, выходящих за область обреза.

| с њ.<br>1. ј. | Warnings<br>VBA                    | • |                      |                                 |               |           |              |             |   |
|---------------|------------------------------------|---|----------------------|---------------------------------|---------------|-----------|--------------|-------------|---|
| ŗ.            | Save                               |   |                      | Get Pa                          | nge Size From | n Printe  | r            |             |   |
|               | Memory<br>PowerTRACE               |   | P-aper;              | A4                              |               | •         |              |             |   |
|               | Plug-Ins                           | Π | Qrient ation:        | Portrait                        | 🔿 Landsca     | ipe       |              |             |   |
| e<br>e        | Text<br>Toolbox                    |   | ∟lnits:              | millmet 💌                       | - Pesoi       | ളത്തം [   | 300          | -           |   |
| ė             | Customization                      |   | <u>we</u> idth:      | 210,0                           | <u>л</u> н    | eion:     | 0 _ 297      | 1           |   |
|               | Commands                           |   | geleed:              | 0,0                             | Ī             | L         |              |             |   |
|               | Application                        |   |                      | Apply chan                      | ges to curre  | nt page   | e ougy       |             |   |
| Do            | Connect                            |   |                      | Save Pag                        | e Size        | L         | Q=elete P    | age Size    |   |
| Θ             | Page                               |   |                      | Add Page I                      | Frame         |           |              |             |   |
| 1             | - Layout<br>- Label                |   | Thes reso<br>defined | slution control t<br>in pixels. | ⇒ecomes av    | ailable v | wherm the pa | ige size is | _ |
| •             | - Backgrownd<br>Guidelines<br>Grid |   |                      |                                 |               |           |              |             |   |
|               |                                    |   |                      |                                 |               |           |              |             |   |

Рис. 9.15. Настройка размеров и ориентации страницы

С помощью переключателя **Orient ation** (Ориентация ) устанавливается ориентация страницы (книжная или альбомная).

Если вы установите флажок **Apply changes to current page only** (Применить только для текущей страницы документа), все сдел анные вами изменения будут приме нены только для открытой в данный момент стран ицы. Все остальные страницы документа останутся без изменений.

#### Макет страницы

В подкатегории **Layout** (Макет) можно выбрать вид страницы создавае мого документа. С помощью открывающегося списка **Layout** (Макет) вы можете выбрать книжный макет, макет брошюры или букл ета (Рис. 9.16). При этом размеры «траницы остаются неизменными. Так, например, если вы создаете брошюру из л иста формата A4, то данный лист будет разделен вертика. льно пополам и представ лять собой разворот брошюры.

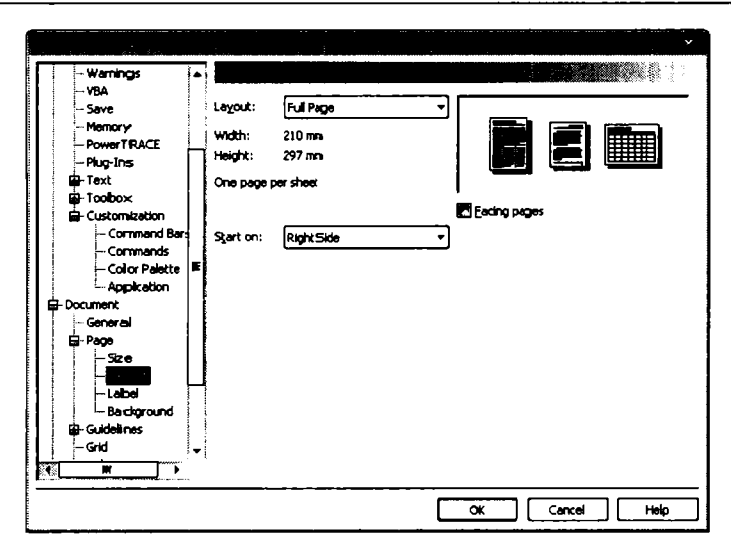

Рис. 9.16. Установка макета страницы

### Наклейки

В подкатегории Label (Метка) вы можете выбрать формат бумаги для создания разли чных наклеек (Рис. 9.17). Производителями расходных материалов выпускается множество различных листов с наклейками. Наклейки на листах могут отличаться по форме, р азмеру и ориентации. В списке диалога настройки представлен огромный высбор стан дартизированных наклеек, а в правой части в окне просмотра отображается изображение выбранного листа.

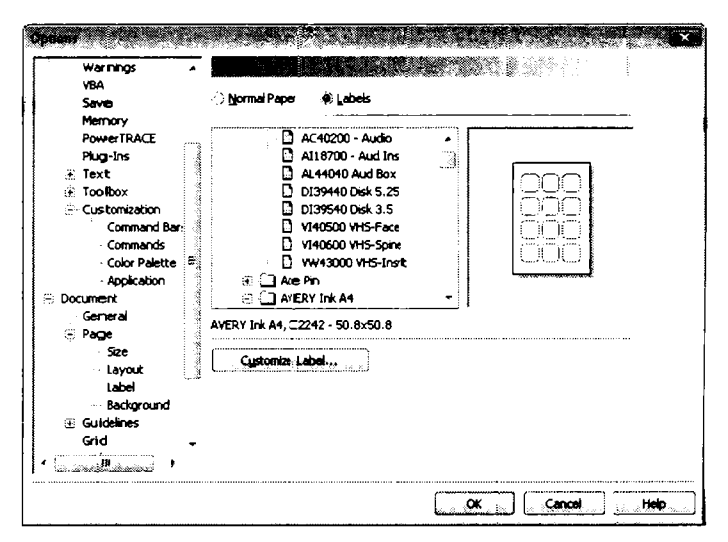

Рис. 9.17. Выбор формата наклеек

Вы можете откорректи ровать лигст наклеек или создать собственный, если таково го не найдете в списке. Для этого надо нажать кнопку **Customize Label** (Настройка наклеек) и в появившемся окне редактора настроить или создать собственный макет (Рис. 9.18).

|                 | an da sa sta si     |            |                   |              |                     |
|-----------------|---------------------|------------|-------------------|--------------|---------------------|
| الملحمة والمحام | (C2342-50-8-50 8    | <b>.</b> _ | Label size        |              |                     |
|                 |                     | <b>+</b> - | ¥yidth:           | 50,775 🛟     |                     |
| l r             |                     | 1          | Height:           | 50,775       | milmeters           |
|                 |                     | 1          |                   | 🗑 Rgunded e  | corners             |
|                 |                     |            | Margins           |              |                     |
|                 |                     | 1          | Lett:             | 23,698       | allastation and     |
|                 |                     | 1          | Right:            | 23,698 🔅     | milimators          |
|                 |                     | -          | Tob:              | 27,788 🚉     | milimeters          |
|                 |                     |            | Bottom:           | 27,788       | milimoters          |
|                 |                     |            |                   | 🖆 Equal man  | gins 🛛 Auto margins |
|                 |                     |            | Gutters           |              |                     |
| `               |                     |            | Horigonital:      | 4,978        | (atreas.            |
| Layout          |                     |            | <u>Y</u> erticel: | 12,675       | milmeters           |
| Rows            | f <u>⊆olumns:</u> 3 | ;•]        |                   | [ Auto space | ing                 |
|                 |                     |            | L.                | <u> </u>     | Cancel Lieb         |

Рис. 9. 18. Редактор наклеек

#### Настройка направляющих

В группе **Guidelines** (На правляющие) мож но добавить в документ гор изонтальные, вертикальные и наклонные направляющие. Направляющие линии не выводятся на печать, так как являются вспо могательными линиями, с помощью которых производится выравнивание различных объектов.

Положение горизонтальных напра вляющих определяется расстоянием по вертикали от нулевой отметки вертикальной линейки, а горизонтальных — горизонтальными расстоянием от нулевой отметки горизонтальной линейки. Для наклонных направ ляющих надо указать угол наклона и точк у, через которую должна эта линия про ходить, либо вы можете просто указать две точки, через которые должна проходить направляющая.

Вы можете добавить в документ сколько угодно направляющих, переместить их в новые позиции или удалить.

В подкатегории **Presets** (Заготовки) вы можете выбрать заготовки направляющих, которые будут добавлены в докуме нт (Рис. 9.19). Например, если установить флажок **One Centimeter Margins** (Поля р азмером 1 см), в документ автомати чески будут добавлены четыре направляющие, «отсекавющие» по одному сантимет ру с каждой стороны страницы.

Вы также можете создать собственные заготовки. если часто создаете документы одного типа. Для этого надо установить флажок User Defined Presets (Пользовательские заготовки). При этом в диалоге появятся элементы управления для настроек направляющих. Вам остается лишь определить поля документа, ширину столбцов или ячейку сетки, и соответствующие направляющие будут добавлены в документ.

| Memory A<br>PowerTRACE<br>Plug-Ins                                                                                                    | <ul> <li>Corel Presets</li> </ul>                                                           | ्रि User Defined Pres    | భ        | S 1         |     |
|----------------------------------------------------------------------------------------------------|---------------------------------------------------------------------------------------------|--------------------------|----------|-------------|-----|
| <ul> <li>Bext</li> <li>Toobbox</li> <li>Customization</li> <li>Command Bar</li> <li>Connends</li> <li>Color Palette</li> <li>Application</li> <li>Document</li> <li>General</li> <li>Size</li> <li>Layout</li> <li>Label</li> <li>Background</li> <li>Gudelines</li> </ul> | One Centineto<br>Beed Area<br>Pope Borders<br>Three Column<br>Beejs Grid<br>Uppgr Lef. Grid | er Mørgins<br>Newsletter |          | Apply Prese | 8   |
| Horzontal<br>Vertical<br>Guides<br>Presets -<br>tenemiae Managuerite                                                                                                    |                                                                                             |                          | <u>«</u> | Cancel      | Ныр |

Рис. 9.19. Шаблоны направляющих

#### Сетка

В подкатегории Grid (Сетка) настраиваются параметры сетки, к которой привязыватотся объекты в документе. По умолчанию сетка невидима. Вы можете сделать сетку видимой, установив флажок Show Grid (Показывать сетку). С помощью перекл ючателя, расположенного правее, вы можете настроить вид линий сетки: в виде ли ний или последовательностей точек.

В полях со счетчиками Horizontal (По вертикали) и Vertical (По вертикали) указыва ется расс тояние между горизонтальными и вертикальными линиями сетки.

#### Настройка линеек

В подкатегории **Rulers** (Линейки) настраиваются параметры линеек, отображаемых слева и све рху листа документа (Рис. 9.20).

Пожалуй, тлавный параметр линеек – это единицы измерения. Линейки могут отображать расстояние в миллиметрах, пунктах, пикселях, дюймах и многих других единицах. Причем вы можете выбрать разные единицы измерения для вертикальной и горизонт альной линеек.

| - Color Pallette            | Nudge              |                        |                |                 |                 |          |
|-----------------------------|--------------------|------------------------|----------------|-----------------|-----------------|----------|
| Application                 | Nudge:             | 0, 1                   | ÷ <b>f</b>     | Suger nuccige:  | 10 🔶 🗚          | 3,100 mm |
| Document                    |                    |                        |                |                 | 0.000           | 10 1     |
| General                     | Unge               | manneters              |                | Electo nuos ge: | 0,100 mm /      |          |
| 🛱 Page<br>Size              | 🕱 Same urmi        | ts for <u>D</u> uplica | ke di ⊰tance   | , Nudge an⊯d Ri | ders.           |          |
| Layout                      | Units              |                        |                |                 |                 |          |
| Label<br>Background         | Horigontal:        |                        | <b></b>        |                 |                 |          |
| Guidelines                  | Verbial            | milimet                | ters           | •               |                 |          |
| Honzontavi<br>Vertical      | 🖉 Same yn 🕯        | ts for Horizon         | ntai asınd Ver | tical rulers    |                 |          |
| Guides                      | Origin             |                        |                |                 | Tick divisions: |          |
| Presets<br>Grid             | Hgrizontal:        | 0,0                    | - 🚔 m          | Imeters         | 10              | tick     |
| Styles                      | V <u>e</u> rtical: | 0,0                    | - 🚔 m          | limeters        | Show frac       | tions    |
| Save<br>E Publish To The We | 🕅 Show Bulear      | s                      |                |                 | Ed              | Scale.   |
| Globai 👻                    |                    |                        |                |                 |                 |          |

Рис. 9.20. Настройка линеек

Здесь же вы можете изменить параметры перемещения линеек (установить минимальный шаг), а также задать начало координат, указав точку отсчета в полях пруппы Origin (Начало координат).

#### Стили

В группе **Styles** (Стили) вы можете изменить пр едустановленные в программе стили. Стиль – это набор атрибутов текста или графического объекта в документе. То есть стиль включает в себя шрифт, начерт ание, ат рибуты, цвет заливки и контура. Если в ваших документах создаетс я множество однотипных объектов, нап ример, заголовки текстовых объектов, имеет смысл созда ть и настроить стили, которые одним щелчком мыши будут применяться к заголовкам. То есть, выбрав сти ль, вы сразу применяете к тексту (или объе кту) определенный цвет заливки, цвет ко нтура, а к текстовым объектам также шрифт, размер и нач ертание.

Стили располагаются во вспомог ательном окне Graphic and Text (Графика и текст).

В диалоге настройки вы видите список доступных стилей. Раскрыв любой пункт списка, вы увидите компоненты стиля, то есть шр ифт, отступы, размер шрифта, цвет и тип заливки и контура. Нажимая кнопки **E**dit (Изменить) в правой части диалога, вы вызываете различные диалоги, в котор ых устанавливаются сво йства компонента стиля. Например, нажав верхнною кногтку **Edit** (Изменить), вы откроете диалог, в котором можно установить любые текстовые атрибуты, касающиеся как форматирования символов, так и форматирования абзаца.

## Общие настройки

Тегтерь перейдем к рассмотрению группы **Global** (Общие). При выделении пункта **Global** (Общие) вы видите в диалоге открывающийся список, в котором можно вы брать язык интерфейса программы. Скорее всего, если ваша версия программы не содержит мультиязыковой поддержки, в данном открывающемся списке будет то лько оди н пункт.

#### Н астройки печати

В струппе **P rint** (Печать) собраны настройки, касающиеся вывода документов на печать. Настройкы организованы в виде таблицы. В левой колонке таблицы указывается на звание настройки, а в правой – установленная настройка. При выделении любой ст роки в таблице автоматически появляется список, предлагающий варианты данной настройкы. Вам остается только выбрать нужную (Рис. 9.21).

Список настроек печати достаточно большой: вы можете включить и настроить различны е предупреждения, которые будут выводиться перед печатью, настроить уровни на ложения черного цвета и т. д.

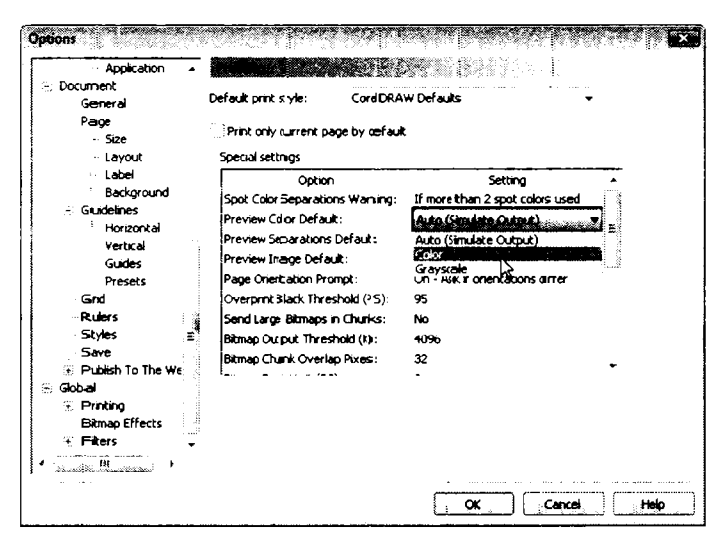

Рис. 9.21. Настройки печати

#### Фильтры и ассоциации

В группе Filters (Фильтры) вы можете настроить фильтры для экспорта и импорта файлов. В списке List of active filters (Список активных фильтров) указаны файловые ф орматы, из которых CorelDRAW может импортировать данные (Рис. 9.22). В большлинство этих же форматов программа CorelDRAW может и экспортировать документы или отдельные объекты. Вы можете сократить этот список, удалив лишние файловые форматы. Для этого надо выделить ненужный файловый формат и нажать кнопку **Remove** (Удалить). Чт обы вернуть файловый формат в список, надо найти и выделить этот формат в списке **Available file types** (Доступные т ипы файлов) и нажать кнопку **Add** (Добавить). В списке **Available file types** (Доступтные типы файлов) фильтры сгрупп ированы по типам файлов: растровые, вектор ные, текстовые и анимационные.

|                                                                                                    |                                                                                           | ~                                                                   |
|----------------------------------------------------------------------------------------------------|-------------------------------------------------------------------------------------------|---------------------------------------------------------------------|
| 🖂 Document 🔹                                                                                                    |                                                                                           |                                                                     |
| General<br>Page<br>-Sce<br>-Leyout<br>-Sce<br>-Leyout<br>-Label<br>-Background<br>Guidebres<br>Hortontal<br>Vertical<br>-Guides<br>Presets<br>Grid<br>Rulers<br>Save<br>Godal<br>Presty<br>Save<br>Godal<br>Printing<br>Bitmap Effects<br>-Associate | Avalebie (fie types:<br>18) 동소 Vector<br>18) 동소 Vector<br>18) 유가 Text<br>18) 옷을 Animation | Lest of active fibers:<br>Add. ≥>>>>>>>>>>>>>>>>>>>>>>>>>>>>>>>>>>> |
|                                                                                                    | Description<br>Group Selected                                                             |                                                                     |
|                                                                                                    |                                                                                           | Garden                                                              |

Рис. 9.22. Выбор фильторов

| - Document             |                                       |             |
|------------------------|---------------------------------------|-------------|
| General                | Associate file extensions with        | ⊂oreDRA₩    |
| Size                   | AI (Adobe Illustrator)                |             |
| Layout                 | CAL (CALS Compressed Bit::map)        |             |
| Background             | CDR (CorelDRAW)                       |             |
| Guidelines             | CDX (CoreiDRAW Compres-sed)           |             |
| Vertical               | CMX (Corel Presentation E=cchange 5.0 | 0           |
| Guides                 | CPT (Corel PHOTO-PAINT L.mage)        |             |
| Grid                   | Corel CMX Compresseed)                |             |
| Rulers                 |                                       | •           |
| Save s                 |                                       |             |
| 😥 Publish To The We    | No Selection                          |             |
| Global     Al Printing |                                       | Reast.      |
| Bitmap Effects         |                                       |             |
| Filters                |                                       |             |
|                        |                                       |             |
|                        |                                       |             |
|                        |                                       | Cencel Help |

Рис. 9.23. Настрой ка ассоциий

В разделе Filters (Фильтры) так же есть подкатегория Associate (Связывание) (Рис. 9.23). В данной подкатегории расположен список типов файлов, которые можно ассоциировать с программой CorelDRAW. Что это значит? Если вы в окне

проводника дважды щелкнете мышью на файле CDR (файл формата CorelDRAW), программа CorelDRAW будет автоматически запущена и откроет в своем окне указанный вами файл. Это происходит потому, что файлы формата CDR ассоциированы с пр ограммой CorelDRAW. Вы также можете связать с программой CorelDRAW фалы дру того типа, например, файл векторной графики AI (формат программы Adobe Illustrator) или метафайлы WMF. Как только вы ассоциируете определенные файлы с программой CorelDRAW, запуск этих файлов автоматически будет вызывать запуск про граммы CorelDRAW.

# Подведем итоги

На этом мы закончим обзор настроек программы CorelDRAW. Как вы могли убедиться, программа содержит огромное количество настраиваемых параметров, что позволяет пользователью тонко настроить интерфейс, быстродействие и функции программы по своим потребностям.

Мы постарал ись осветить все основные группы настроек: некоторые описали подробно, некоторые не очень. Отметим, что в справочной системе программы содержится до⊂таточно п одробная и доступно изложенная информация о настройках программы: до⊂таточно нажать кнопку **Help** (Справка) в диалоге настроек, и на экране появится окно справочной системы, в котором автоматически будет открыт раздел справки, ка<ающийся выделенной категории настроек.

# СОДЕРЖАНИЕ

#### ГЛАВА 1.

| Основные принципы р аботы в программе CorelDRAW. | 5  |
|--------------------------------------------------|----|
| Нововведения версии X4 программы Соrel DRAW      | 6  |
| Различные форматы компьютерной графики           | 7  |
| Растровая графика                                | .7 |
| Векторная графика                                | .8 |
| Понятие объекта CorelDRAW                        | 9  |
| Основы работы с редакто ром CorelDRAW1           | 10 |

#### **ГЛАВА 2.**

# Рабочее окно программы CorelDraw и режимы

| редактирования                     | 11  |
|------------------------------------|-----|
| Диалог Welcome (Добро п ожалсвать) | 11  |
| Окно программы CorelDRAW           | 1 3 |
| Панель Dockers (Roll-Up)           | 17  |
| Внешний вид указателя мыши         | 18  |
| Режимы просмотра                   | 18  |
| Перемещение изображения в окне     | 20  |
| Полноэкранный просмотр изображения | 20  |
| Приемы просмотра изображений .     | 20  |
| Управление окнами документов       | 23  |
| Подведем итоги                     | 24  |

#### **ГЛАВА 3.**

| Основы рисования объектов.                   |                                       | 26  |
|----------------------------------------------|---------------------------------------|-----|
| Создание простых объектов                    |                                       | 26  |
| Рисование линий                              |                                       | 26  |
| Объекты произвольной формы                   |                                       | 29  |
| Рисование с помощью естественного пера       |                                       | 30  |
| Размерные линии и выносные линии             |                                       | 33  |
| Соединительные линии                         | · · · · · · · · · · · · · · · · · · · | 36- |
| Прямоугольники, квадраты и закругление углов | 3                                     | 37  |

| ;   | Эллипсы, оңружности, сектора, дуги            | . 38 |
|-----|-----------------------------------------------|------|
| I   | Многоугольники, спирали, звезды, клетки       | . 39 |
| 00  | новные навыки работы с объектами              | 40   |
| (   | Отмена и в©зврат действий                     | . 40 |
| 1   | Выделение и перемещение объектов              | . 41 |
| Y   | Удаление и копирование                        | . 45 |
| (   | Объединение объектов в группы и разъединение  | . 47 |
| (   | Объедине ние объектов                         | . 47 |
| j   | Логические операции                           | . 49 |
| ł   | Порядок наложения объектов                    | . 50 |
| Вы  | равнива ние объектов друг относительно друга  | 51   |
| Πрі | ивязка о бъектов                              | 53   |
| :   | Snap to Grīid (Привязка к сетке)              | . 53 |
| :   | Snap to Gu∎idelines (Привязка к направляющим) | . 54 |
| 5   | Snap to Офјесts (Привязка к объектам)         | . 54 |
| Co> | кранени е и открытие файлов                   | 56   |
| Под | дведем итоги                                  | 57   |
|     |                                               |      |

#### ГЛАВА 4.

| Редактирование объектов                  | 3 |
|------------------------------------------|---|
| У величени е и уменьшение объектов       | 8 |
| Вращение и наклон объектов               | 0 |
| Зеркальнове ото бражение                 | 4 |
| Работа с у злами различных объектов      | 5 |
| Изменени с формы простых объектов6       | 7 |
| Редактирование формы произвольных кривых | 9 |
| Типы узлеов и ма≀нипуляторы кривизны     | 0 |
| Перемещение узлов                        | 1 |
| Вставка 🛯 удаление узлов                 | 4 |
| Способь в редак тирования формы объектов | 5 |
| Способы Фбрезки объектов 8               | 1 |
| Приемы работы с контурами объектов8      | 3 |
| Различн ње вид ы контуров                | 3 |
| Редакти рование свойств контура объекта  | 4 |

| Копирование свойств контура и удаление конту ра | . 87 |
|-------------------------------------------------|------|
| Каллиграфический контур                         | . 88 |
| Подведем итоги                                  | . 89 |

| ГЛАВА 5.                                              |
|-------------------------------------------------------|
| Цветные контуры и зали вки объектов                   |
| Проблемы воспроизведения цветов 91                    |
| Модели представления цвета                            |
| Выбор цвета для заливки и контура                     |
| Цвета и палитры                                       |
| Смешивание цветов                                     |
| Работа с плашечными цветами и стан дартными палитрами |
| Размещение палитры на экране                          |
| Заливка объектов 101                                  |
| Типы заливок                                          |
| Однородная заливка                                    |
| Градиентная заливка                                   |
| Заливка узором                                        |
| Заливка текстурой                                     |
| Заливка PostScript                                    |
| Подведем итоги                                        |

| Ввод и редактирование текста 1          | 21    |
|-----------------------------------------|-------|
| Фигурный и простой текст                | 121   |
| Ввод текста                             | 123   |
| Простой текст в нескольких рамках       | . 124 |
| Импорт и вставка текста                 | . 125 |
| Выделение текста                        | 127   |
| Редактирование текста                   | 128   |
| Форматирование текста                   | 130   |
| Изменение атрибутов символов            | . 130 |
| Точное задание межсимвольных интервалов | . 135 |
| Простой текст в несколько колонок       | . 137 |
| Табуляция и отступы                     | . 138 |

| Ma    | аркиро ванные списки и буквица                            | 141        |
|-------|-----------------------------------------------------------|------------|
| Вы    | ыравни вание текста по опорной линии и выпрямление текста | 145        |
| Цв    | вет текста                                                | 146        |
| Ко    | опирование свойств текста                                 | 146        |
| Разм  | иещение фигурного текста вдоль кривой1                    | 47         |
| Изме  | енени∎е формы рамки простого текста1                      | 51         |
| Обте  | екание простого текста вокруг объекта 1                   | 52         |
| Настр | гройка работы с текстом1                                  | 54         |
| Стати | истические данные о тексте1                               | 55         |
| Допо  | олнит-ельные возможности для работы с текстом 1           | 56         |
| Извл  | печен ие текста из документа 1                            | 5 <b>8</b> |
| Подв  | ведем итоги1                                              | 5 <b>8</b> |

#### ∎лава 7.

| Печать изображений                                     |
|--------------------------------------------------------|
| Предварительный просмотр 161                           |
| Вывод на печать                                        |
| Установка размера и размещение рисунка 166             |
| Настройка дополнительных параметров печати 169         |
| Определение числа шагов градиентной заливки            |
| Настро вка параметров печати смешанных документов      |
| Печать информаци и о системе и рисунке                 |
| Цветоде_ление 171                                      |
| Установки цветоделения                                 |
| Создание ловушек цвета                                 |
| Сохранение настроек печати в виде стиля                |
| Простмотр ошибок перед печатью                         |
| Подведем итоги                                         |
| ГЛАВА 8.                                               |
| Специальные эффекты                                    |
| Редакти рование формы объектов с помощью огибающей 178 |
| Создание перспективы                                   |

| Эффект перетекания 1                                   | 85  |
|--------------------------------------------------------|-----|
| Вращение промежуточных объектов                        | 188 |
| Перетекание цветов                                     | 188 |
| Отметка узлов в перетекании                            | 189 |
| Изменение скорости перетекания                         | 190 |
| Интерактивное перетекание                              | 191 |
| Изменение направления и удаление перетекания           | 192 |
| Создание объемных объектов 1                           | 93  |
| Установка глубины объема                               | 193 |
| Определение точки схода                                | 194 |
| Вращение объемных объектов                             | 195 |
| Размещение источников света                            | 196 |
| Фаска                                                  | 197 |
| Заливка объемных объектов                              | 198 |
| Разъединение поверхностей объемны х объектов           | 199 |
| Настройка объема с помощью панели «войств              | 199 |
| Эффект подобия 2                                       | 200 |
| Настройка эффекта подобия                              | 201 |
| Цвета подобных объектов                                | 201 |
| Эффект подобия и панель свойств                        | 202 |
| Различные фильтры, создаваемые эффектом Lens (Линза) 2 | 203 |
| Прозрачность                                           | 204 |
| Увеличение                                             | 204 |
| Цветной фильтр                                         | 204 |
| Сложение                                               | 204 |
| Осветление                                             | 205 |
| Обращение                                              | 205 |
| Полутоновая линза                                      | 205 |
| Спектр излучения                                       | 205 |
| Линза Fish Eye (Рыбий глаз)                            | 206 |
| Интерактивная прозрачность 2                           | 06  |
| Фигурная обрезка                                       | 07  |
| Работа с фигурной обрезкой                             | 208 |
| Редактирование содержимого фигурной обрезки            | 209 |
| Подведем итоги                                         | 09  |
|                                                        |     |

ДИРЕКТОРАМ, БУХГАЛТЕРАМ, ЭКОН ОМИСТАМ, ЮРИСТАМ, МЕНЕДЖЕРАМ, СТУДЕНТАМ...!

# «ЭТАЛОН»

# законодательство России достоверно, официально, доступно

- Федеральное законодательство
- Законодательство Москвы
- Законодательство Московской области
- Законодательство субъектов РФ

Полная официальная база правовых нормативных актов РФ

Уникальный наиболее полный архив правовых актов, содержащий более трети милл иона документов с 1917 года

МИНИСТЕРСТВО ЮСТИЦИИ РОССИЙСКОЙ ФЕДЕРАЦИИ

НАУЧНЫЙ ЦЕНТР ПРАВОВОЙ ИНФОРМАЦИИ

125438, г. Мо сква, ул. Михалковская, д. 65, корп. 1

Ten.: 459 05 61, 459 05 32, 459 05 86 Φακc: 450 32 60 E-mail: etalonp lus@scli.ru

# Отдел распространения группы издательств «ТРИУМФ»:

- «Издательство Триумф»
- «Лучшие книги»
- «Технический бестселлер»
- «Только для взрослых»
- 🖌 «Технолоджи 3000»
- 🖌 «25 КАДР»
- 🖌 «100 КНИГ»

Телефон: (495) 720-07-65 E-mail: opt@triumph.ru

#### Посетите наш Интернет-магазин Три ступеньки»: www.3st.ru

ОТДЕЛ «КНИГА-ПОЧТОЙ»:

125438, г.Москва, а/я 18 Триумф E-mail: post@triumph.ru